# USER MANUAL

# PA-3222

10.1" POS Terminal Powered by Intel® Celeron® J1900 Quad-Core

PA-3222 M1

# PA-3222 POS System With SATA/ 3COM/5USB

#### **COPYRIGHT NOTICE & TRADEMARK**

All trademarks and registered trademarks mentioned herein are the property of their respective owners.

This manual is copyrighted in May 2017. You may not reproduce or transmit in any form or by any means, electronic, or mechanical, including photocopying and recording.

#### DISCLAIMER

This user's manual is meant to assist users in installing and setting up the system. The information contained in this document is subject to change without any notice.

#### **CE NOTICE**

This is a class A product. In a domestic environment this product may cause radio interference in which case the user may be required to take adequate measures.

#### FCC NOTICE

This equipment has been tested and found to comply with the limits for a Class A digital device, pursuant to part 15 of the FCC Rules. These limits are designed to provide reasonable protection against harmful interference when the equipment is operated in a commercial environment. This equipment generates, uses, and can radiate radio frequency energy and, if not installed and used in accordance with the instruction manual, may cause harmful interference to radio communications. Operation of this equipment in a residential area is likely to cause harmful interference in which case the user will be required to correct the interference at his own expense.

You are cautioned that any change or modifications to the equipment not expressly approve by the party responsible for compliance could void your authority to operate such equipment.

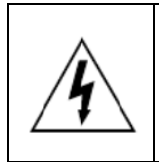

**CAUTION:** Danger of explosion may occur when the battery is incorrectly replaced. Replace the battery only with the same or equivalent type recommended by the manufacturer. Dispose of used batteries according to the manufacturer's instructions.

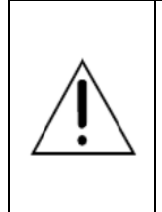

**WARNING:** Some internal parts of the system may have high electrical voltage. We strongly recommend that only qualified engineers are allowed to service and disassemble the system. If any damages should occur on the system and are caused by unauthorized servicing, it will not be covered by the product warranty. Please operate the LCD and Touchscreen with extra care as they can break easily.

## Contents

| Re | Revision Historyix |                                                |            |
|----|--------------------|------------------------------------------------|------------|
| 1  | Introduct          | tion                                           | 1-1        |
|    | 1.1 Ał             | oout This Manual                               | 1-2        |
| 2  | Getting S          | Started                                        | 2-1        |
|    | 2.1 Pa             | ackage List                                    | 2-2        |
|    | 2.2 Sy             | ystem Views Without i-Button and Fingerprint M | lodules2-3 |
|    | 2.2.1              | Front View                                     | 2-3        |
|    | 2.2.2              | Rear View                                      | 2-3        |
|    | 2.2.3              | Top View                                       | 2-4        |
|    | 2.2.4              | Bottom View                                    | 2-5        |
|    | 2.2.5              | Quarter View                                   | 2-5        |
|    | 2.2.6              | Side View                                      | 2-6        |
|    | 2.3 Sy             | stem Views With i-Button Module                | 2-7        |
|    | 2.3.1              | Front View                                     | 2-7        |
|    | 2.3.2              | Rear View                                      | 2-7        |
|    | 2.3.3              | Top View                                       | 2-8        |
|    | 2.3.4              | Bottom View                                    | 2-9        |
|    | 2.3.5              | Quarter View                                   | 2-9        |
|    | 2.3.6              | Side View                                      | 2-10       |
|    | 2.4 Sy             | stem Views With Fingerprint Module             | 2-11       |
|    | 2.4.1              | Front View                                     |            |
|    | 2.4.2              | Rear View                                      |            |
|    | 2.4.3              | Top View                                       | 2-12       |
|    | 2.4.4              | Bottom View                                    | 2-13       |
|    | 2.4.5              | Side View                                      | 2-13       |

|   | 2.5   | System Specifications                              | 2-14    |
|---|-------|----------------------------------------------------|---------|
|   | 2.6   | Safety Precautions                                 | 2-16    |
| 3 | Syste | m Configuration                                    | 3-1     |
|   | 3.1   | External System I/O Ports Diagram & Pin Assignment | 3-2     |
|   | 3.1.  | .1 Rear I/O Ports Diagram                          | 3-2     |
|   | 3.2   | Jumper & Connector Quick Reference Table           | 3-3     |
|   | 3.3   | Component Locations Of System Main Board           | 3-4     |
|   | 3.3.  | .1 Top View of System Main Board                   | 3-4     |
|   | 3.4   | How To Set Jumpers                                 | 3-6     |
|   | 3.5   | Function Buttons and I/O Ports                     | 3-8     |
|   | 3.5.  | .1 Power Button                                    | 3-8     |
|   | 3.5.  | .2 DC_IN Port (DC_IN)                              | 3-8     |
|   | 3.5.  | .3 VGA Port (VGA)                                  | 3-8     |
|   | 3.5.  | .4 COM Ports (COM1, COM2, COM3)                    | 3-9     |
|   | 3.5.  | .5 USB Ports (USB0, USB1, USB2, USB3, USB5)        | 3-10    |
|   | 3.5.  | .6 LAN Port (LAN)                                  | 3-10    |
|   | 3.5.  | .7 Cash Drawer Port (DRW1)                         | 3-11    |
|   | 3.6   | Setting Main Board Connectors and Jumpers          | 3-12    |
|   | 3.6.  | .1 COM, Cash Drawer Port Voltage Selection (JP_CO  | DM2,    |
|   |       | JP_COM3)                                           | 3-12    |
|   | 3.6.  | .2 COM Connectors (COM1_1, COM2_1, COM3_1, C       | COM4_1) |
|   |       |                                                    | 3-13    |
|   | 3.6.  | .3 i-Button Connector (I-BUT)                      | 3-13    |
|   | 3.6.  | .4 COM2 & i-Button Function Selection (JP10, JP11, | JP12)   |
|   |       |                                                    | 3-13    |
|   | 3.6.  | .5 Cash Drawer Control Selection (JP15)            | 3-14    |

|   | 3.6.6   | USB Connectors (USB6, USB7)                       | 3-18    |
|---|---------|---------------------------------------------------|---------|
|   | 3.6.7   | LED Connector (LED1)                              | 3-19    |
|   | 3.6.8   | Speaker Connector (SPK1_1)                        | 3-19    |
|   | 3.6.9   | Power Connectors (DC12V, DC24V)                   | 3-20    |
|   | 3.6.10  | Inverter Connector (INV1)                         | 3-21    |
|   | 3.6.11  | Reserved Connectors (SPK2_1, GPIO1)               | 3-21    |
|   | 3.6.12  | Panel Resolution Selection (JP5, JP6)             | 3-22    |
|   | 3.6.13  | Mini PCIE USB Selection (JP13)                    | 3-22    |
|   | 3.6.14  | MSR / Card Reader Connector (PS2)                 | 3-23    |
|   | 3.6.15  | LVDS Connector (LVDS1)                            | 3-24    |
|   | 3.6.16  | Touch Panel Signal Interface Selection (JP8, JP9) | 3-25    |
|   | 3.6.17  | SATA & SATA Power Connector (SATA1, SATA2,        |         |
|   |         | SATA_PWR1, SATA_PWR2)                             | 3-26    |
|   | 3.6.18  | BIOS Update Selection (JP1)                       | 3-27    |
|   | 3.6.19  | Clear CMOS Data Selection (JP2)                   | 3-27    |
|   | 3.6.20  | LVDS Link (JP16)                                  | 3-28    |
|   | 3.6.21  | LVDS Voltage Selection (JP17)                     | 3-28    |
|   | 3.6.22  | Panel Enable Selection (JP20)                     | 3-29    |
|   | 3.6.23  | Mini-PCIe Connector (M_PCI_E1)                    | 3-29    |
| 3 | .7 Prin | ter Board Component Locations & Pin Assignment    | 3-30    |
|   | 3.7.1   | Printer Board: PDAC-3100                          | 3-30    |
|   | 3.7.2   | Jumper & Connector Quick Reference Table          | 3-31    |
|   | 3.7.3   | Setting Printer Board Connectors and Jumpers: PD  | AC-3100 |
|   |         |                                                   | 3-32    |
|   | 3.7.3.1 | Power Supply Connector                            | 3-32    |
|   | 3.7.3.2 | RS-232 Interface Connector                        | 3-32    |
|   | 3.7.3.3 | Auto-Cutter Connector                             | 3-33    |
|   | 3.7.3.4 | USB Connector                                     | 3-33    |
|   | 3.7.3.5 | Thermal Head/Motor/Sensor Connector               | 3-34    |
|   | 3.7.3.6 | Terminal Assignment Connector                     | 3-36    |

| 3.  | 7.4     | Printer Board: MB-1030 series                      | 3-37  |
|-----|---------|----------------------------------------------------|-------|
|     | 3.7.4.1 | Jumper & Connector Quick Reference Table           | 3-38  |
| 3.  | 7.5     | Setting Printer Board Connectors and Jumpers       | 3-39  |
|     | 3.7.5.1 | Power Supply Connector                             | 3-39  |
|     | 3.7.5.2 | RS-232 Interface Connector                         | 3-39  |
|     | 3.7.5.3 | Thermal Head/Motor/Sensor Connector                | 3-40  |
|     | 3.7.5.4 | Auto-Cutter Connector                              | 3-42  |
|     | 3.7.5.5 | Paper-Near-END Sensor Connector                    | 3-42  |
|     | 3.7.5.6 | USB Interface Connector                            | 3-43  |
|     | 3.7.5.7 | Terminal Assignment Connector                      | 3-43  |
| 3.  | 7.6     | Printer Board: MB-1011 & MB-1013                   | 3-44  |
|     | 3.7.6.1 | Jumper & Connector Quick Reference Table           | 3-45  |
| 3.  | 7.7     | Setting Printer Board Connectors and Jumpers: MB-1 | 011 & |
|     |         | MB-1013                                            | 3-46  |
|     | 3.7.7.1 | Power Supply Connector                             | 3-46  |
|     | 3.7.7.2 | RS-232 Interface Connector                         | 3-46  |
|     | 3.7.7.3 | Auto-Cutter Connector                              | 3-47  |
|     | 3.7.7.4 | Thermal Head/Motor/Sensor Connector                | 3-47  |
|     | 3.7.7.5 | Terminal Assignment Connector                      | 3-49  |
|     | 3.7.7.6 | USB Interface Connector                            | 3-49  |
| 3.8 | VFD     | Board Component Locations & Pin Assignment         | 3-50  |
| 3.  | 8.1     | VFD Board: MB-4103, LD720                          | 3-50  |
| 3.  | 8.2     | Jumper & Connector Quick Reference Table           | 3-51  |
| 3.  | 8.3     | Setting MB-4103 & LD720 VFD Board Connectors and   | d     |
|     |         | Jumpers                                            | 3-52  |
|     | 3.8.3.1 | Power Switch Selection                             | 3-52  |
|     | 3.8.3.2 | RS-232 Serial Interface Connector                  | 3-53  |
| 3.9 | MSF     | R Board Component Locations & Pin Assignment       | 3-54  |

|   | 3.9.1       | ID TECH                                                         | 3-54 |
|---|-------------|-----------------------------------------------------------------|------|
|   | 3.9.1.1     | Main Connector                                                  | 3-54 |
|   | 3.9.2       | MB-3012                                                         | 3-55 |
|   | 3.9.2.1     | Information Button Reader                                       | 3-55 |
|   | 3.9.2.2     | Output Connector                                                | 3-55 |
| 4 | Software Ut | tilities                                                        | 4-1  |
|   | 4.1 Intro   | duction                                                         | 4-2  |
|   | 4.2 Insta   | Iling Intel <sup>®</sup> Chipset Software Installation Utility. | 4-3  |
|   | 4.2.1       | Installing Intel <sup>®</sup> Chipset Driver                    | 4-3  |
|   | 4.3 Insta   | Iling VGA Driver Utility                                        | 4-4  |
|   | 4.4 Insta   | Iling LAN Driver Utility                                        | 4-4  |
|   | 4.5 Insta   | Iling Sound Driver Utility                                      | 4-6  |
|   | 4.6 Insta   | Iling Fingerprint Driver Utility (Optional)                     | 4-7  |
|   | 4.7 Insta   | Iling RFID Module Driver Utility (Optional)                     | 4-7  |
|   | 4.8 Insta   | Iling Wireless Module Driver Utility (Optional)                 | 4-8  |
|   | 4.9 Perip   | bheral Devices                                                  | 4-9  |
|   | 4.9.1       | Printer Board: MB-1030                                          | 4-9  |
|   | 4.9.1.1     | Commands List                                                   | 4-9  |
|   | 4.9.1.2     | OPOS Printer Driver                                             | 4-55 |
|   | 4.9.2       | VFD: MB-4103 (RS-232)                                           | 4-63 |
|   | 4.9.2.1     | Commands List                                                   | 4-63 |
|   | 4.9.2.2     | OPOS Driver                                                     | 4-64 |
|   | 4.9.3       | MSR: MB-3102 (PS/2)                                             | 4-69 |
|   | 4.9.3.1     | OPOS Driver                                                     | 4-69 |
|   | 4.9.4       | MSR: GIGA-TMS MJR243 (RS-232)                                   | 4-75 |
|   | 4.9.4.1     | Commands List                                                   |      |

|   | 4.9.4.2   | 2 OPOS MSR Register4-77                                 |
|---|-----------|---------------------------------------------------------|
|   | 4.9.4.3   | 3 OPOS MSR Tester                                       |
|   | 4.10 API  |                                                         |
|   | 4.10.1    | API Package Content4-89                                 |
|   | 4.10.2    | API Procedure4-90                                       |
|   | 4.10.3    | Cash Drawer4-93                                         |
|   | 4.10.4    | Watchdog4-94                                            |
|   | 4.11 API  | Function                                                |
|   | 4.11.1    | Cash Drawer Function4-95                                |
|   | 4.11.2    | Watch Dog Function4-96                                  |
| 5 | BIOS SET  | UP5-1                                                   |
|   | 5.1 Intro | oduction5-2                                             |
|   | 5.2 Acc   | essing Setup Utility5-3                                 |
|   | 5.3 Mai   | n5-7                                                    |
|   | 5.4 Adv   | vanced                                                  |
|   | 5.4.1     | Advanced – ACPI Settings5-10                            |
|   | 5.4.2     | Advanced – F81866 Super IO Configuration 5-11           |
|   | 5.4.3     | Advanced – Hardware Monitor5-17                         |
|   | 5.4.4     | Advanced – F81866 Watchdog Configuration5-18            |
|   | 5.4.5     | Advanced – CPU Configuration5-19                        |
|   | 5.4.6     | Advanced – CPU Configuration > Socket 0 CPU Information |
|   |           |                                                         |
|   | 5.4.7     | Advanced – IDE Configuration (AHCI Mode)5-22            |
|   | 5.4.8     | Advanced – OS Selection5-24                             |
|   | 5.4.9     | Advanced – CSM Configuration5-25                        |
|   | 5.4.10    | Advanced – USB Configuration5-27                        |

| 5.5 Chipset                             | 5-28 |
|-----------------------------------------|------|
| 5.5.1 North Bridge                      | 5-29 |
| 5.5.1.1 North Bridge – LCD Control      | 5-30 |
| 5.5.2 South Bridge                      | 5-31 |
| 5.6 Security                            | 5-32 |
| 5.7 Boot                                | 5-33 |
| 5.7.1 Boot – Hard Drive BBS Priorities  | 5-34 |
| 5.8 Save & Exit                         | 5-35 |
| Appendix A System Diagrams              | A-1  |
| Exploded Diagram For System Top Case    | A-2  |
| System Exploded Diagram                 | A-3  |
| Exploded Diagrams For System LCD Panel  | A-5  |
| Exploded Diagrams For System LCD Panel  | A-6  |
| Exploded Diagrams For System LCD Panel  | A-7  |
| Exploded Diagram For HDD                | A-8  |
| Exploded Diagram For MSR Module         | A-9  |
| Exploded Diagram For Fingerprint Module | A-10 |
| Exploded Diagram For 3-Inch Printer (1) | A-11 |
| Exploded Diagram For 3-Inch Printer (2) | A-12 |
| Exploded Diagram For 2-Inch Printer (1) | A-13 |
| Exploded Diagram For 2-Inch Printer (2) | A-14 |
| Exploded Diagram For VFD Module         | A-16 |
| Appendix B Technical Summary            | B-1  |
| Interrupt Map                           | B-2  |
| DMA MAP                                 | B-5  |
| I/O Мар                                 | B-6  |
| Memory Map                              | B-8  |

| Configuring WatchDog Timer | B-10 |
|----------------------------|------|
| Flash BIOS Update          | B-13 |

## **Revision History**

The revision history of PA-3222 User Manual is described below:

| Version No. | Revision History | Page No. | Date       |
|-------------|------------------|----------|------------|
| M1          | Initial Release  | -        | 2017/05/10 |

# **1** Introduction

This chapter provides the introduction for the PA-3222 system as well as the framework of the user manual.

The following topic is included:

• About This Manual

#### 1.1 About This Manual

Thank you for purchasing our PA-3222 system. The PA-3222 is an updated system designed to be comparable with the highest performance of IBM AT personal computers. The PA-3222 provides faster processing speed, greater expandability and can handle more tasks than before. This manual is designed to assist you how to install and set up the whole system. It contains 5 chapters and 2 appendixes. Users can configure the system according to their own needs. This user manual is intended for service personnel with strong hardware background. It is not intended for general users.

The following section describes the structure of this user manual.

#### Chapter 1 Introduction

This chapter introduces the framework of this user manual.

#### Chapter 2 Getting Started

This chapter describes the package contents and system specifications, and illustrates the physical appearances for the PA-3222 system. Read the safety reminders carefully on how to take care of your system properly.

#### Chapter 3 System Configuration

This chapter describes the locations and functions of the system motherboard components. You will learn how to properly configure the connectors and system configuration jumpers on the motherboard and configure the system to meet your own needs.

#### Chapter 4 Software Utilities

This chapter introduces how to install Intel Chipset Software Installation Utility, Intel Management Engine Components Installer Driver Utility, Intel USB 3.0 Extensible Host Controller Driver Utility, Graphics Driver Utility, LAN Driver Utility and Sound Driver Utility.

#### Chapter 5 AMI BIOS Setup

This chapter provides BIOS setup information.

#### Appendix A System Assembly Diagrams

This appendix provides the exploded diagrams and part numbers of the PA-3222.

#### Appendix B Technical Summary

This appendix provides the information about the allocation maps for system resources, Watchdog Timer Configuration and Flash BIOS Update.

# **2** Getting Started

This chapter provides the information for the PA-3222 system. It describes how to set up the system quickly and outlines the system specifications.

The following topics are included:

- Package List
- System Overview
- System Diagrams
- System Specification
- Safety Precautions

Experienced users can go to Chapter 3 System Configuration on page 3-1 for a quick start.

## 2.1 Package List

If you discover any of the items listed below are damaged or list, please contact your local distributor immediately.

| Item                                      | Q'ty |
|-------------------------------------------|------|
| PA-3222                                   | 1    |
| Manual / Driver DVD                       | 1    |
| Quick Reference Guide                     | 1    |
| AC Power Cord (Optional)                  | 1    |
| MSR Card Reader (Optional)                |      |
| i-Button + MSR Card Reader (Optional)     | 1    |
| Wireless LAN (IEEE 802.11 b+g) (Optional) | 1    |
| VFD (Optional)                            | 1    |

#### 2.2 System Views Without i-Button and Fingerprint Modules

2.2.1 Front View

Unit: mm

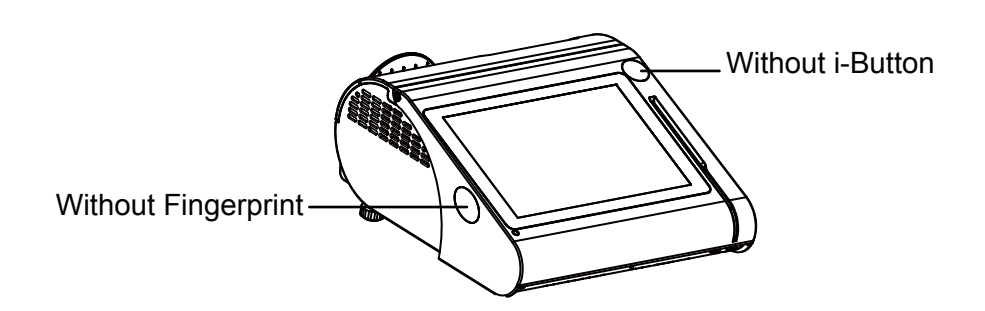

2.2.2 Rear View

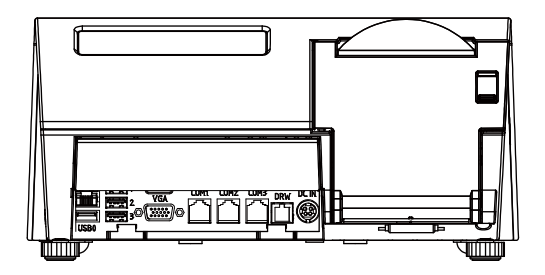

#### 2.2.3 Top View

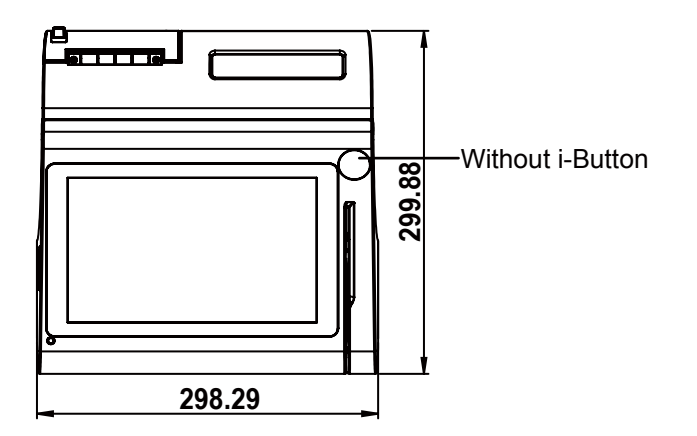

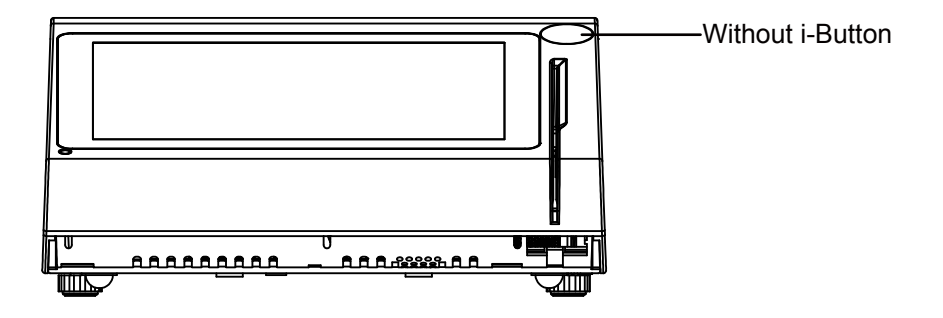

#### 2.2.4 Bottom View

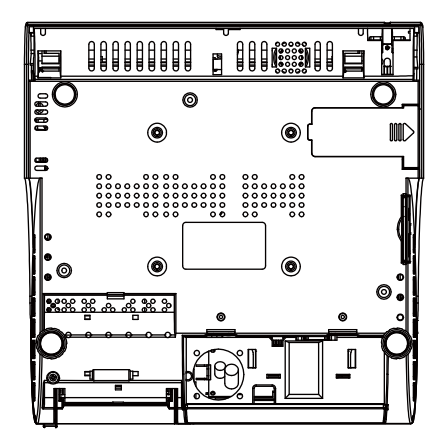

#### 2.2.5 Quarter View

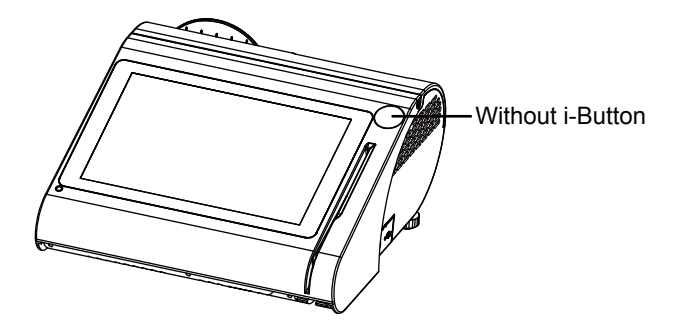

#### 2.2.6 Side View

Unit: mm

#### Without Fingerprint module

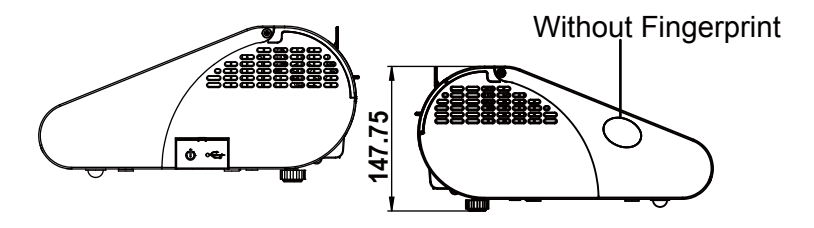

#### 2.3 System Views With i-Button Module

#### 2.3.1 Front View

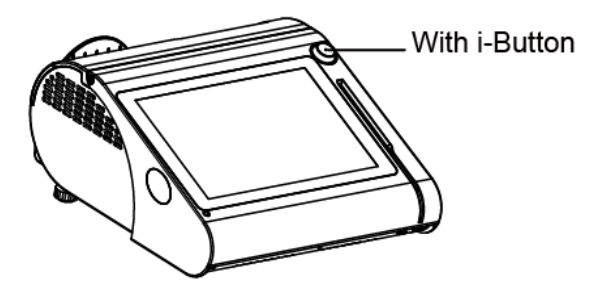

#### 2.3.2 Rear View

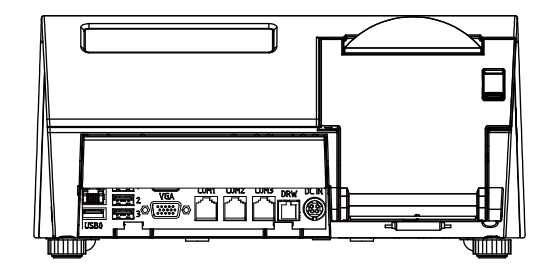

#### 2.3.3 Top View

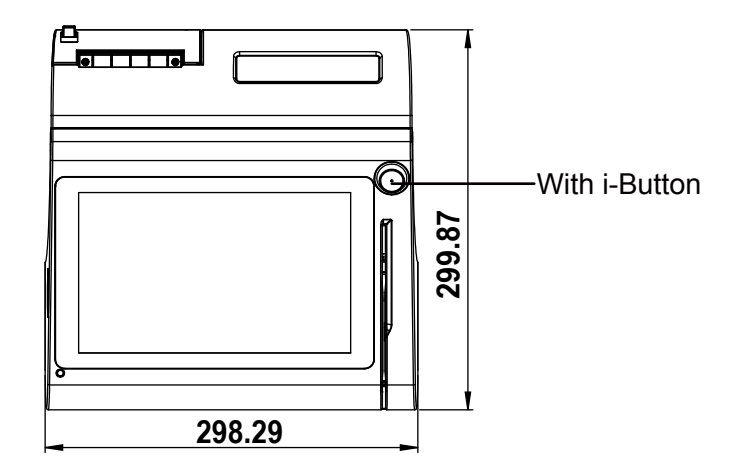

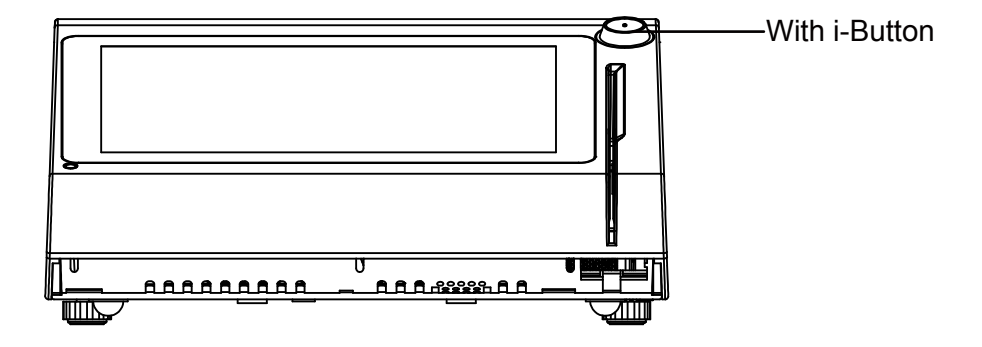

#### 2.3.4 Bottom View

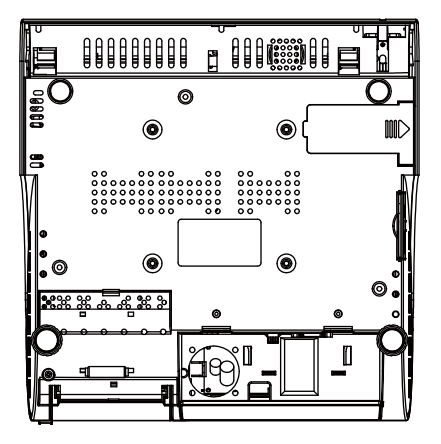

#### 2.3.5 Quarter View

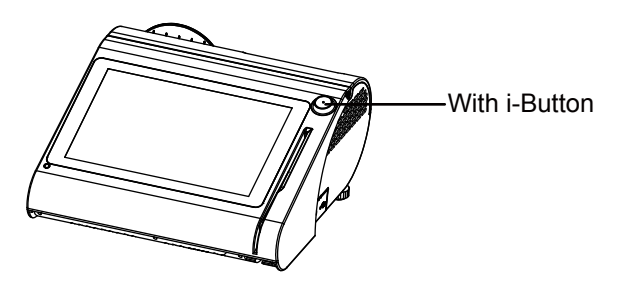

#### 2.3.6 Side View

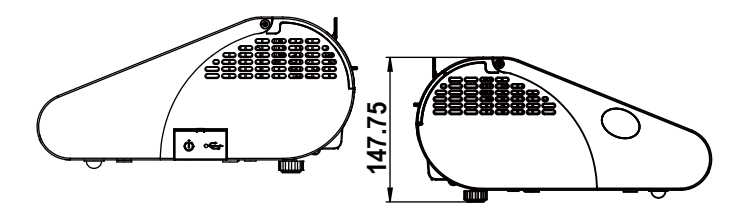

## 2.4 System Views With Fingerprint Module

#### 2.4.1 Front View

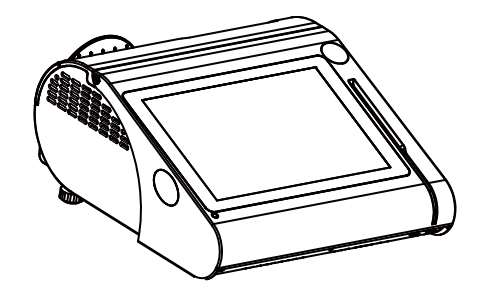

#### 2.4.2 Rear View

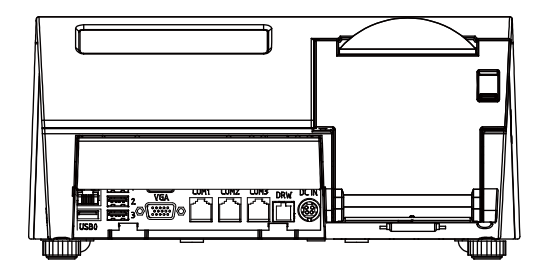

#### 2.4.3 Top View

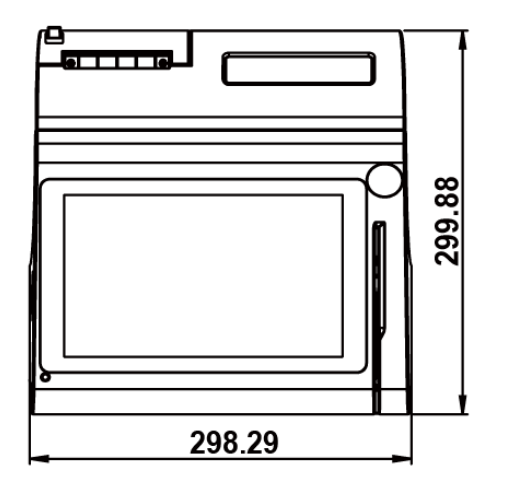

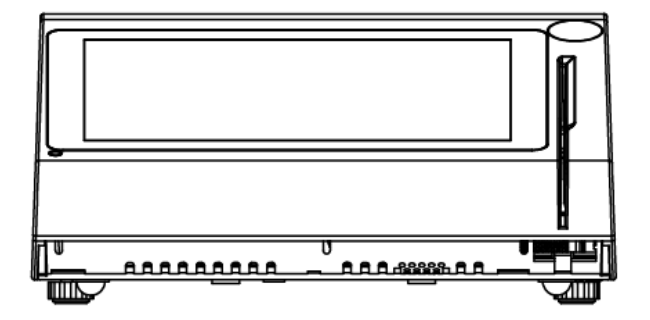

#### 2.4.4 Bottom View

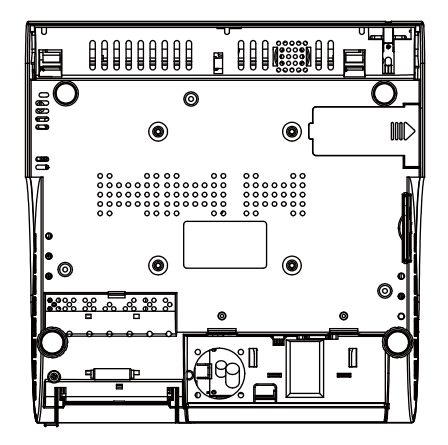

#### 2.4.5 Side View

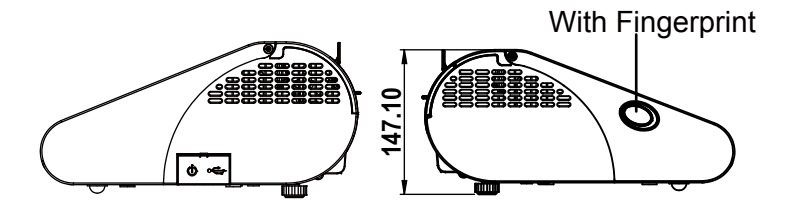

### 2.5 System Specifications

| System                |                  |                                                               |
|-----------------------|------------------|---------------------------------------------------------------|
| CPU Support           | ≻                | Intel <sup>®</sup> Celeron <sup>®</sup> J1900 CPU             |
| Memory                | ۶                | 1 x DDR3L SO-DIMM Slot (up to 8GB)                            |
| Network               | ۶                | 10/100/1000Mbps Base-T Fast Ethernet                          |
| Power Supply          | ≻                | 60~90 Watt power adapter                                      |
| Audio                 | ۶                | 2W speaker                                                    |
| System Weight         | ۶                | with power adaptor approx. 4kg                                |
| Dimension (W x H x D) | ≻                | 300mm x 299mm x 135mm                                         |
| O.S. Support          | ۶                | Win10 / Win8.1 / POSReady7 / Andriod4.4                       |
| Storage               |                  |                                                               |
| SATA                  | ≻                | 1 x 2.5" HDD or SSD                                           |
| I/O Ports             |                  |                                                               |
| USB                   | >                | 3 x USB 2.0 and 1 x USB 3.0 on rear                           |
|                       | -                |                                                               |
| Serial Ports          | >                | 1 (optional) x DB9                                            |
| LAN                   | ۶                | 1 x RJ45                                                      |
| VGA                   | ۶                | 1x DB15                                                       |
| Cash Drawer           | ۶                | 1 + 1 (option, with Y cable) x RJ11 (+12V or +24V selectable) |
| DC IN                 | ۶                | 1 x 4-pin DC Power Jack                                       |
| Peripheral            |                  |                                                               |
| Customer Display      | ۶                | VFD, 20 columns and 2 lines, each column is 5 x 7 dots        |
| Printer               | ۶                | 2" or 3" easy loading thermal printer with Auto cutter        |
| MSR & i-Button        | ≻                | JIS-I or II, ISO Track1+2+3 (PS/2 interface)                  |
| Fingerprint           | ۶                | 8-bit grayscale, reader                                       |
| Display               |                  |                                                               |
| LCD                   | ≻                | 10.1" TFT LCD                                                 |
| Resolution            | ۶                | 1280 x 800                                                    |
| Brightness            | ۶                | 400 cd/m <sup>2</sup>                                         |
| Touch Screen          | ۶                | 10.1" Capacitive Touch panel, USB interface (EETI controller) |
| Tilt Angle            | $\triangleright$ | 24 ~ 30 degree                                                |

#### Chapter 2 Getting Started

| Environment     |                              |
|-----------------|------------------------------|
| EMC & Safety    | > CE / FCC                   |
| Operating Temp. | ➢ 0°C ~ 35°C (32°F ~ 95°F)   |
| Storage Temp.   | ➢ -5°C ~ 60°C (23°F ~ 140°F) |
| Humidity        | > 20% ~ 90%                  |

#### 2.6 Safety Precautions

Before operating this system, read the following information carefully to protect your systems from damages, and extend the life cycle of the system.

- 1. Check the Line Voltage
  - The operating voltage for the power supply should be within the range of 100V to 240V AC; otherwise the system may be damaged.
- 2. Environmental Conditions
  - Place your PA-3222 on a sturdy, level surface. Be sure to allow enough space around the system to have easy access needs.
  - Avoid installing your PA-3222 system in extremely hot or cold places.
  - Avoid direct sunlight exposure for a long period of time (for example, in a closed car in summer time. Also avoid the system from any heating device.). Or do not use PA-3222 when it has been left outdoors in a cold winter day.
  - Avoid moving the system rapidly from a hot place to a cold place, and vice versa, because condensation may occur inside the system.
  - Protect your PA-3222 from strong vibrations which may cause hard disk failure.
  - Do not place the system too close to any radio-active device. Radio-active device may cause signal interference.
  - Always shut down the operating system before turning off the power.
- 3. Handling
  - Avoid placing heavy objects on the top of the system.
  - Do not turn the system upside down. This may cause the hard drive to malfunction.
  - Do not allow any objects to fall into this device.
  - If water or other liquid spills into the device, unplug the power cord immediately.
- 4. Good Care
  - When the outside case gets stained, remove the stains using neutral washing agent with a dry cloth.
  - Never use strong agents such as benzene and thinner to clean the surface of the case.
  - If heavy stains are present, moisten a cloth with diluted neutral washing agent or alcohol and then wipe thoroughly with a dry cloth.
  - If dust is accumulated on the case surface, remove it by using a special vacuum cleaner for computers.

# **3** System Configuration

This chapter contains helpful information that describes the jumper and connector settings, component locations, and pin assignment.

The following topics are included:

- System External I/O Ports Diagram
- Function Buttons and I/O Ports
- Main Board Component Locations & Jumper Settings
- Setting Jumpers
- Setting Main Board Connectors and Jumpers
- Printer Board Component Locations & Pin Assignment
- Setting Printer Board Connectors and Jumpers
  - PDAC-3100
  - MB-1030 series
  - MB-1011 & MB-1013
- Setting VFD Board Connectors and Jumpers
- Setting MSR

## 3.1 External System I/O Ports Diagram & Pin Assignment3.1.1 Rear I/O Ports Diagram

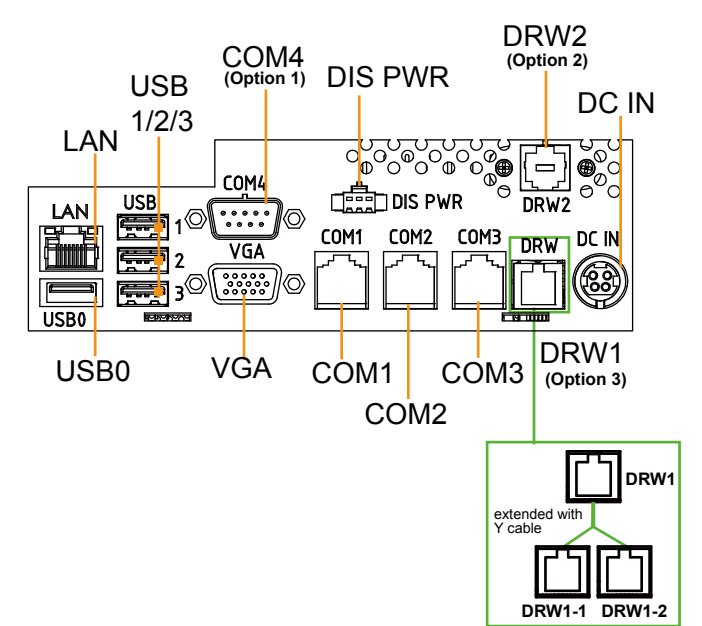

#### Side I/O

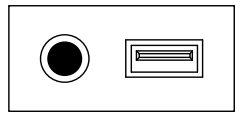

Power USB5 Button

### 3.2 Jumper & Connector Quick Reference Table

| JUMPER Description                     | NAME             |
|----------------------------------------|------------------|
| COM2/COM3 Port Pin9 Voltage Selection  | JP_COM2, JP_COM3 |
| BIOS Update Selection                  | JP1              |
| Clear CMOS Data Selection              | JP2              |
| Panel Resolution Selection             | JP5, JP6         |
| Touch Panel Signal Interface Selection | JP8, JP9         |
| COM2, i-Button Function Selection      | JP10, JP11, JP12 |
| Mini PCIE USB Selection                | JP13             |
| Cash Drawer Control Selection          | JP15             |
| LVDS Link                              | JP16             |
| LVDS Voltage Selection                 | JP17             |
| Panel Enable Selection                 | JP20             |

| System CONNECTOR Description   | NAME                                  |
|--------------------------------|---------------------------------------|
| COM Ports and Cash Drawer Port | COM2, COM3, COM1, COM4, DRW1          |
| COM Connectors                 | COM1_1, COM2_1, COM3_1,<br>COM4_1     |
| i-Button Connector             | I-BUT                                 |
| Cash Drawer Ports              | DRW1 (DRW1-1, DRW1-2),<br>DRW2        |
| USB Ports / Connectors         | USB0-3, USB5, USB6, USB7              |
| LED Connector                  | LED1                                  |
| Speaker Connector              | SPK1_1                                |
| Power Connector                | DC12V, DC24V                          |
| Inverter Connector             | INV1                                  |
| Reserved Connectors            | SPK2_1, GPIO1                         |
| MSR / Card Reader Connector    | PS2                                   |
| LVDS Connector                 | LVDS1                                 |
| SATA & SATA Power Connectors   | SATA1, SATA2, SATA_PWR1,<br>SATA_PWR2 |
| Mini-PCIe Connector            | M_PCI_E1                              |

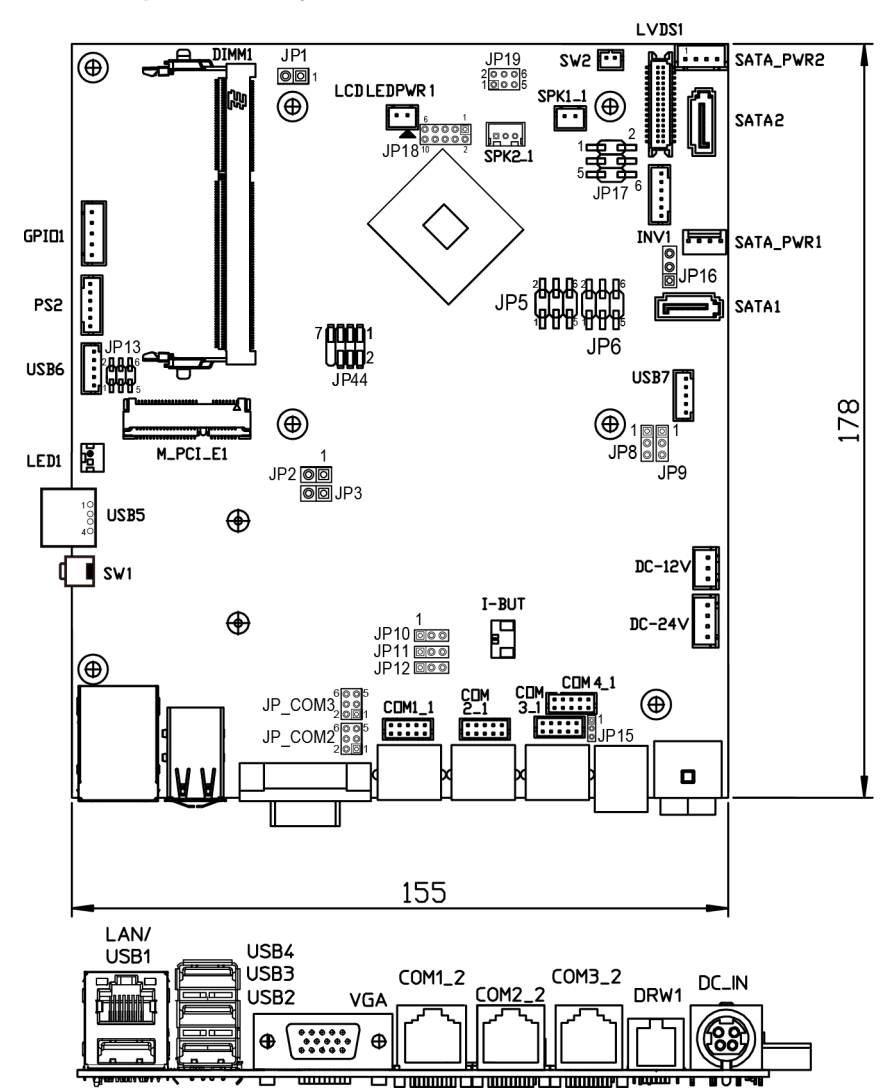

## 3.3 Component Locations Of System Main Board3.3.1 Top View of System Main Board

Figure 3-1. Main Board Component Location (Top View)

| Â | WARNING: Always disconnect the power cord when you are<br>working with connectors and jumpers on the main board.<br>Make sure both the system and peripheral devices are turned<br>OFF as sudden surge of power could damage sensitive<br>components. Make sure PA-3222 is properly grounded.     |  |
|---|----------------------------------------------------------------------------------------------------|--|
| 4 | <b>CAUTION:</b> Observe precautions while handling electrostatic sensitive components. Make sure to ground yourself to prevent static charge while you are working on the connectors and jumpers. Use a grounding wrist strap and place all electronic components in any static-shielded devices. |  |
| Â | <b>CAUTION:</b> Always touch the motherboard components by the edges. Never touch components such as a processor by its pins. Take special cares while you are holding electronic circuit boards by the edges only. Do not touch the mainboard components.                                        |  |

#### 3.4 How To Set Jumpers

You can configure your board by setting the jumpers. A jumper consists of two or three metal pins with a plastic base mounted on the card. By using a small plastic "cap", also known as the jumper cap (with a metal contact inside), you are able to connect the pins. So you can configure your hardware settings by "opening" or "closing" jumpers.

Jumpers can be combined into sets that are called jumper blocks. When jumpers are all in the block, you have to put them together to set up the hardware configuration. The figure below shows what this looks like.

#### Jumpers & Caps

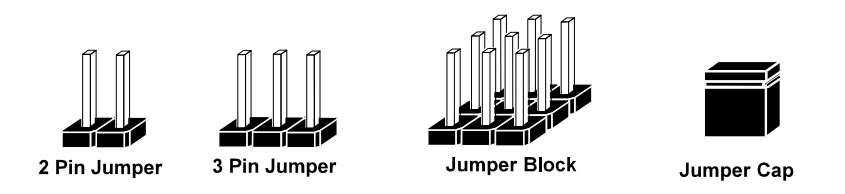

If a jumper has three pins, for example, labeled 1, 2 and 3. You can connect pins 1 and 2 to create one setting and shorting. You can also select to connect pins 2 and 3 to create another setting. The format of the jumper picture will be illustrated throughout this manual. The figure below shows different types of jumpers and jumper settings.
# Jumper diagrams

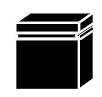

Jumper Cap looks like this

2 pin Jumper looks like this

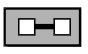

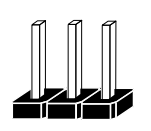

3 pin Jumper looks like this

| <br> |  |
|------|--|
|      |  |

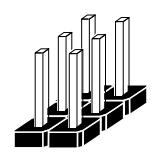

Jumper Block looks like this

Jumper settings

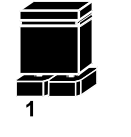

2 pin Jumper closed(enabled) looks like this

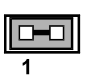

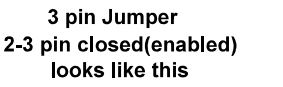

1

Jumper Block 1-2 pin closed(enabled) looks like this

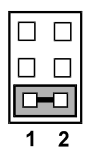

PA-3222 SERIES USER MANUAL

2

# 3.5 Function Buttons and I/O Ports 3.5.1 Power Button

To turn on the system, press the power button on the side of the system briefly.

| ACTION  | ASSIGNMENT |
|---------|------------|
| Press   | 0V         |
| Release | +3.3V      |

# 3.5.2 DC\_IN Port (DC\_IN)

Port Name: DC\_IN Description: DC Power-In Port (rear I/O)

| i |     | <u>p</u>   |     |            |
|---|-----|------------|-----|------------|
|   | PIN | ASSIGNMENT | PIN | ASSIGNMENT |
|   | 1   | GND        | 3   | +24V       |
|   | 2   | GND        | 4   | +24V       |

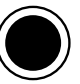

Power Button

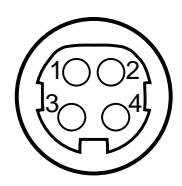

DC\_IN

# 3.5.3 VGA Port (VGA)

Port Name: VGA

**Description:** VGA Port, D-Sub 15-pin (rear I/O)

| PIN | ASSIGNMENT | PIN | ASSIGNMENT |
|-----|------------|-----|------------|
| 1   | RED        | 9   | +5V        |
| 2   | GREEN      | 10  | GND        |
| 3   | BLUE       | 11  | NC         |
| 4   | NC         | 12  | DDCA DATA  |
| 5   | GND        | 13  | HSYNC      |
| 6   | GND        | 14  | VSYNC      |
| 7   | GND        | 15  | DDCA CLK   |
| 8   | GND        | -   | -          |

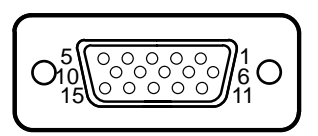

# 3.5.4 COM Ports (COM1, COM2, COM3)

Port Name: COM1, COM2, COM3 Description: COM Ports (rear IO)

| PIN | ASSIGNMENT | PIN | ASSIGNMENT       |
|-----|------------|-----|------------------|
| 1   | DCD1/2/3   | 6   | DSR1/2/3         |
| 2   | RXD1/2/3   | 7   | RTS1/2/3         |
| 3   | TXD1/2/3   | 8   | CTS1/2/3         |
| 4   | DTR1/2/3   | 9   | RI/+5V/+12V      |
|     |            |     | selectable (Max. |
|     |            |     | current: 1A)     |
| 5   | GND        | -   | -                |

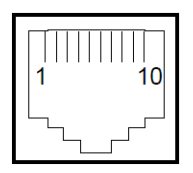

COM1/ COM2/ COM3

Note: COM2 & COM2\_1 will not function when jumpers JP10, JP11, JP12 are set as 2-3 connected (i-Button). Refer to the **i-Button Function Selection** section for details. COM4 will not function when COM4\_1 is selected as the printer control interface.

#### Port Name: COM4 (optional)

**Description:** D-Sub9 Serial Port (rear I/O),

| PIN | ASSIGNMENT | PIN | ASSIGNMENT       |
|-----|------------|-----|------------------|
| 1   | DCD        | 6   | DSR              |
| 2   | RXD        | 7   | RTS              |
| 3   | TXD        | 8   | CTS              |
| 4   | DTR        | 9   | RI/+5V/+12V      |
|     |            |     | selectable (Max. |
|     |            |     | current: 1A)     |
| 5   | GND        | -   | -                |

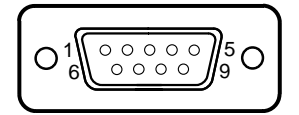

COM4 (optional)

# 3.5.5 USB Ports (USB0, USB1, USB2, USB3, USB5)

**Port Name:** USB0, USB1, USB2, USB3, USB5 **Description:** USB Type A Ports

- USB0-3: Rear I/O
- USB5: Side I/O

| PIN | ASSIGNMENT               |
|-----|--------------------------|
| 1   | +5V (Max. current: 0.5A) |
| 2   | D-                       |
| 3   | D+                       |
| 4   | GND                      |

Note: The USB0 port is provided with Standby power 5V. The other USB ports are without standby power.

# 3.5.6 LAN Port (LAN)

Port Name: LAN Description: LAN RJ-45 Port (rear IO)

| PIN | ASSIGNMENT | PIN | ASSIGNMENT |
|-----|------------|-----|------------|
| 1   | MDIP0      | 5   | MDIP2      |
| 2   | MDIN0      | 6   | MDIN2      |
| 3   | MDIP1      | 7   | MDIP3      |
| 4   | MDIN1      | 8   | MDIN3      |

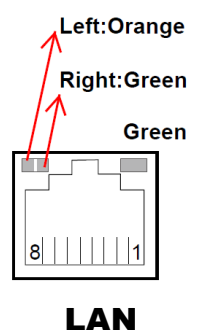

USB0/

USB1/ USB2/ USB3/ USB5

#### LAN LED Status

There are LAN LED indicators for LAN on the rear panel of the system. By observing their status, you can know the status of the Ethernet connection.

| LAN LED<br>Indicator | Color  | Status | Description                             |
|----------------------|--------|--------|-----------------------------------------|
| Left Side            | Orange | Blink  | Giga LAN connection is activated.       |
| LED                  | Green  | Blink  | 10/100Mbps LAN connection is activated. |
| Right Side<br>LED    | Green  | On     | LAN switch/hub connected.               |

# 3.5.7 Cash Drawer Port (DRW1)

Port Name: DRW1

Description: DRW1 is used by default.

| PIN | ASSIGNMENT                 |
|-----|----------------------------|
| 1   | DRW2 Sense                 |
| 2   | GPIO1 / DRW1               |
| 3   | Draw1 Sense                |
| 4   | 12V/24V (Max. current: 1A) |
| 5   | GPIO2 / DRW2               |
| 6   | GND                        |

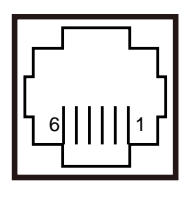

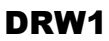

# 3.6 Setting Main Board Connectors and Jumpers 3.6.1 COM, Cash Drawer Port Voltage Selection (JP\_COM2, JP\_COM3)

#### Jumper Name: JP\_COM2, JP\_COM3

**Description:** COM2, COM3 Port Pin9 RI/5V/12V Selection JP\_COM2, JP\_COM3 Pin headers on board. The voltages of both COM2 & COM3 ports can be adjusted by setting relevant jumpers on board.

| SELECTION | JUMPER<br>SETTING        | JUMPER ILLUSTRATION                          |                                                |
|-----------|--------------------------|----------------------------------------------|------------------------------------------------|
| RI        | 1-2<br>(Default Setting) | 6 5<br>2 1<br><b>JP_COM2</b>                 | 6 5<br>2 1<br>JP_COM3                          |
| +12V      | 3-4                      | 6 5<br>2 1<br>JP_COM2                        | 6 5<br>2 0 1<br>JP_COM3                        |
| +5V       | 5-6                      | 6 <b></b> 5<br>2 <b></b> 1<br><b>JP_COM2</b> | 6 <b>—</b> 5<br>2 <b>—</b> 1<br><b>JP_COM3</b> |

#### COM1 / COM4 /DRW1

The voltages of the external ports "COM1 & COM4 & Cash Drawer" can be adjusted via BIOS for your convenience.

| <ul> <li>Parallel Port Configuration<br/>Cash drawer</li> </ul> | [Cash drawer 12V] |
|-----------------------------------------------------------------|-------------------|
| Change Settings                                                 | [Auto]            |
| COM1 Voltage select                                             | [Disabled]        |

Chapter 3 Hardware Configuration

# 3.6.2 COM Connectors (COM1\_1, COM2\_1, COM3\_1, COM4\_1)

Connector Name: COM1\_1, COM2\_1, COM3\_1, COM4\_1 Description: COM Connectors

| PIN | ASSIGNMENT | PIN | ASSIGNMENT             |
|-----|------------|-----|------------------------|
| 1   | DCD        | 6   | DSR                    |
| 2   | RXD        | 7   | RTS                    |
| 3   | TXD        | 8   | CTS                    |
| 4   | DTR        | 9   | RI/+5V/+12V selectable |
|     |            |     | (Max. current: 1A)     |
| 5   | GND        | 10  | NC                     |

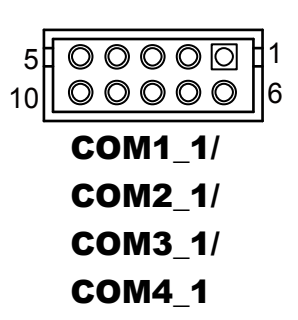

## 3.6.3 i-Button Connector (I-BUT)

Connector Name: I-BUT Description: i-Button Connector

| PIN | ASSIGNMENT   |
|-----|--------------|
| 1   | COM3_DTR_R_I |
| 2   | COM3_RXD_R_I |

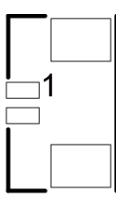

# I-BUT

# 3.6.4 COM2 & i-Button Function Selection (JP10, JP11, JP12)

Jumper Name: JP10, JP11, JP12

**Description:** i-Button Function Selection

| SELECTION | JUMPER SETTING           | JUMPER ILLUSTRATION             |
|-----------|--------------------------|---------------------------------|
| COM2      | 1-2<br>(Default Setting) | 1<br>JP10/JP11/JP12/            |
| I-BUT*    | 2-3                      | 1 <b>DFD</b><br>JP10/JP11/JP12/ |

\*COM2 & COM2\_1 will not function when jumpers JP10, JP11 & JP12 are set as "I-BUT".

#### 3.6.5 **Cash Drawer Control Selection (JP15)**

#### JP15: DRW1, DRW1-1, DRW1-2

DRW1 port is used by default. You can add a second port via either of the methods below:

#### Method 1:

DRW1 includes two groups of GPIO pins. The second group is normally unused but can be enabled JP15 as

#### Method

#### Jumper

| enabled by the ju<br>P15 as 1-2 conn                 | imper. Set the pin header junet to be a set of the set of the set | nper GPI01          |
|------------------------------------------------------|----------------------------------------------------------------------------------------------------|---------------------|
| <b>Method 2:</b><br>You can split DR<br>DRW1-1 & DRW | RW1 into two channels of V1-2 using the Y-Cable (opt                                                                                                    | tion).              |
| lumper Name:<br>Description: C                       | : JP15<br>ash Drawer 2 Selection                                                                                                    |                     |
| SELECTION                                            | JUMPER SETTING                                                                                                    | JUMPER ILLUSTRATION |
| DRW1-1 &<br>DRW1-2                                   | 1-2                                                                                                    | JP15                |
| DRW1-1 only                                          | 2-3                                                                                                    | 1                   |

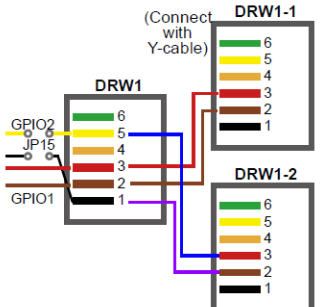

**JP15** 

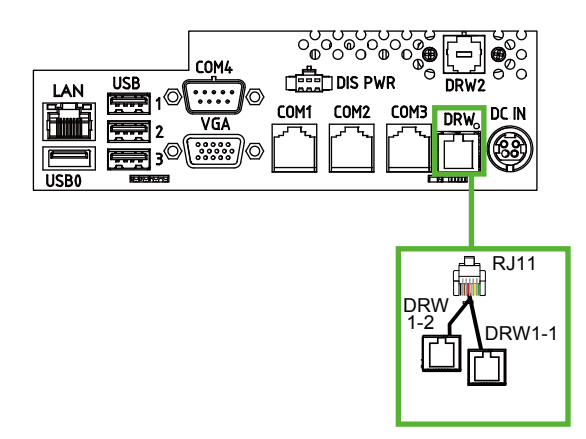

#### Step 3.

DRW1, DRW1-1, DRW1-2 shares the same power source. (Default: 12V).

| SIO Address   |                    |
|---------------|--------------------|
| Cash drawer 1 | LDN 06, 0x91 bit 2 |
| Cash drawer 2 | LDN 06, 0x91 bit 3 |

#### Cash Drawer Configuration

The I/O port address of the cash drawer is 2E (hex) and 2F (hex). 2E (hex) is the address port. 2F (hex) is the data port. User must first assign the address of register by writing address value into address port 2E (hex), then write/read data to/from the assigned register through data port 2F (hex).

#### **Configuration Sequence**

To program F81866 configuration registers, the following configuration sequence must be followed:

- (1) Enter the extended function mode
- (2) Configure the configuration registers
- (3) Exit the extended function mode

#### (1) Enter the extended function mode

To place the chip into the Extended Function Mode, two successive writes of 0x87 must be applied to Extended Function Enable Registers (EFERs, i.e. 2Eh or 4Eh).

#### (2) Configure the configuration registers

The chip selects the Logical Device and activates the desired Logical Devices through Extended Function Index Register (EFIR) and Extended Function Data Register (EFDR). The EFIR is located at the same address as the EFER, and the EFDR is located at address (EFIR+1). First, write the Logical Device Number (i.e. 0x06) to the EFIR and then write the number of the desired Logical Device to the EFDR. If accessing the Chip (Global) Control Registers, this step is not required. Secondly, write the address of the desired configuration register within the Logical Device to the EFIR and then write (or read) the desired configuration register through the EFDR.

#### (3) Exit the extended function mode

To exit the Extended Function Mode, writing 0xAA to the EFER is required. Once the chip exits the Extended Function Mode, it is in the normal running mode and is ready to enter the configuration mode. ;----- Enter to extended function mode ----mov dx, 2eh mov al, 87h out dx, al out dx. al ;----- Select Logical Device 6 of Cash drawer ----mov al, 07h out dx, al inc dx mov al. 06h out dx, al dec dx ;----- Open the Cash drawer 1 ----mov al, 91h out dx, al inc dx mov al, 04h out dx, al ;----- Exit the extended function mode ----dec dx mov al. 0aah out dx, al

#### Code example for open the cash drawer 1

#### Note:

The DRW2 Port can function only when the optional "Printer Kit" is installed on PA-3222. The DRW2 signals from the printer board (MB-1030, MB-1011, MB-1013, PDAC-3100) can be controlled via relevant commands. See the picture below for the location of DRW2 port:

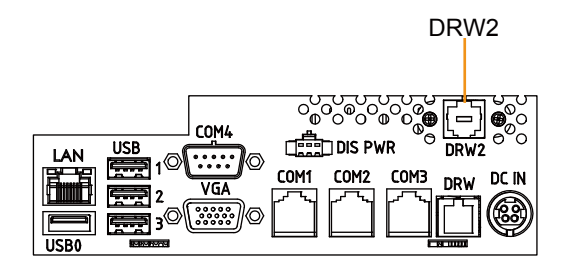

| PIN | ASSIGNMENT   |
|-----|--------------|
| 1   | GND          |
| 2   | Drawer Open  |
| 3   | Drawer Sense |
| 4   | +24V         |
| 5   | NC           |
| 6   | GND          |

| [ ] |                   |
|-----|-------------------|
| Ľ   | اا ا <sup>و</sup> |

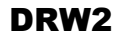

| Control Codes      | Hexadecimal<br>Codes | Function                |
|--------------------|----------------------|-------------------------|
| <dle eot=""></dle> | 10 04                | Real-time status        |
|                    |                      | transmission            |
| <dle dc4=""></dle> | 10 14                | Real-time output of the |
|                    |                      | specified pulse         |

# 3.6.6 USB Connectors (USB6, USB7)

Connector Name: USB6, USB7 Description: USB 2.0 connector

| PIN | ASSIGNMENT                 |
|-----|----------------------------|
| 1   | 5V (Maximum current: 0.5A) |
| 2   | D-                         |
| 3   | D+                         |
| 4   | GND                        |
| 5   | GND                        |

#### Notes:

- 1. USB6 signal is shared from the "MINI-PCIE" port.
- 2. USB6 can function only when JP13 is set as 1-3, 2-4[short].
- 3. USB7 signal is shared from the "Touch Controller".
- 4. USB7 can function only when JP8, JP9 are set as 1-2[short].

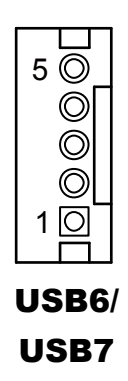

# 3.6.7 LED Connector (LED1)

Connector Name: LED1

Description: Power indication LED connector

| PIN | ASSIGNMENT |
|-----|------------|
| 1   | GND        |
| 2   | PWR_LED    |

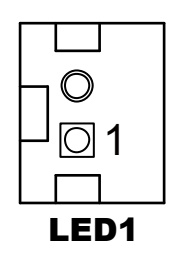

# 3.6.8 Speaker Connector (SPK1\_1)

Connector Name: SPK1\_1 Description: Speaker Connector

| PIN | ASSIGNMENT     |
|-----|----------------|
| 1   | HD_FRONT-OUT-R |
| 2   | HD_FRONT-OUT-L |

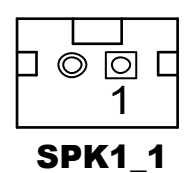

# 3.6.9 Power Connectors (DC12V, DC24V)

Connector Name: DC12V

Description: DC 12 Voltage Provider Connector

| PIN | ASSIGNMENT |
|-----|------------|
| 1   | VCC12      |
| 2   | GND        |
| 3   | VCC12      |

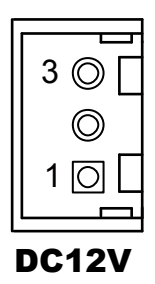

#### Connector Name: DC24V Description: Power for Thermal Printer Connector

| PIN | ASSIGNMENT |
|-----|------------|
| 1   | VCC24      |
| 2   | VCC24      |
| 3   | GND        |
| 4   | GND        |

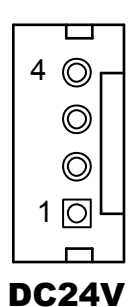

#### 3.6.10 Inverter Connector (INV1) Connector Name: INV1

Description: Inverter connector

| PIN | ASSIGNMENT  |
|-----|-------------|
| 1   | +12V        |
| 2   | +12V        |
| 3   | GND         |
| 4   | BRCTR       |
| 5   | GND         |
| 6   | LVDS_BKLTEN |

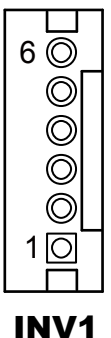

# 3.6.11 Reserved Connectors (SPK2\_1, GPIO1)

Connector Name: SPK2\_1

Description: External audio phone jack reserved connector

| PIN | ASSIGNMENT     |  |  |  |
|-----|----------------|--|--|--|
| 1   | HD_FRONT-OUT-L |  |  |  |
| 2   | GND            |  |  |  |
| 3   | HD_FRONT-OUT-R |  |  |  |

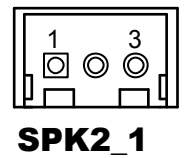

#### Connector Name: GPIO1

Description: 2 ports GPIO & DC5V & DC3.3V reserved connector

| PIN | ASSIGNMENT                    |  |  |
|-----|-------------------------------|--|--|
| 1   | GPIO1                         |  |  |
| 2   | GPIO2                         |  |  |
| 3   | 5V (Maximum current: 0.5A)    |  |  |
| 4   | 3.3V ((Maximum current: 0.5A) |  |  |
| 5   | GND                           |  |  |

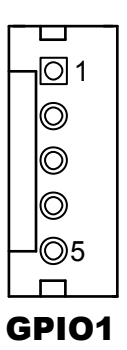

# 3.6.12 Panel Resolution Selection (JP5, JP6)

Jumper Name: JP5, JP6

**Description:** Panel resolution control connectors

| SELECTION              | JUMPER<br>SETTING              | JUMPER ILLUSTRATION      |                   |
|------------------------|--------------------------------|--------------------------|-------------------|
| 1280 x 800<br>(24 bit) | JP5: 1-3, 2-4<br>JP6: 1-3, 2-4 | 2 6<br>0 0<br>1 5<br>JP5 | 2 6<br>1 5<br>JP6 |

#### 3.6.13 Mini PCIE USB Selection (JP13)

Jumper Name: JP13

**Description:** "USB6 signal support to" selection

| SELECTION                   | JUMPER SETTING                | JUMPER ILLUSTRATION              |
|-----------------------------|-------------------------------|----------------------------------|
| USB signal to<br>mini-PCIE  | 3-5, 4-6                      | 2 6<br><b>1</b> 5<br><b>JP13</b> |
| USB signal to<br>USB6 wafer | 1-3, 2-4<br>(Default Setting) | 2 6<br>1 5<br>JP13               |

# 3.6.14 MSR / Card Reader Connector (PS2)

#### Connector Name: PS2

Description: MSR / Card reader connector

| PIN | ASSIGNMENT        |
|-----|-------------------|
| 1   | KB_CLK (Output)   |
| 2   | KB_CLK_C (Input)  |
| 3   | KB_DATA_C (Input) |
| 4   | KB_DATA (Output)  |
| 5   | +5V               |
| 6   | GND               |

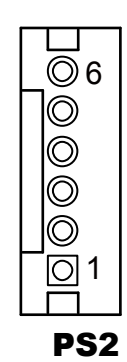

# 3.6.15 LVDS Connector (LVDS1)

# Connector Name: LVDS1

Description: LVDS Connector

| PIN | ASSIGNMENT   | PIN | ASSIGNMENT    |
|-----|--------------|-----|---------------|
| 1   | LVDS_VCC     | 2   | PANEL_Reverse |
| 3   | LVDS_CLKB_D- | 4   | LVDS_CLKB_D+  |
| 5   | GND          | 6   | LVDS_B2_D-    |
| 7   | LVDS_B2_D+   | 8   | GND           |
| 9   | LVDS_B1_D-   | 10  | LVDS_B1_D+    |
| 11  | LVDS_B3_D+   | 12  | LVDS_B3_D-    |
| 13  | LVDS_B0_D+   | 14  | LVDS_B0_D-    |
| 15  | GND          | 16  | LVDS_CLKA_D+  |
| 17  | VDS_CLKA_D-  | 18  | GND           |
| 19  | LVDS_A2_D+   | 20  | LVDS_A2_D-    |
| 21  | GND          | 22  | LVDS_A1_D+    |
| 23  | LVDS_A1_D-   | 24  | GND           |
| 25  | LVDS_A0_D+   | 26  | LVDS_A0_D-    |
| 27  | LVDS_A3_D+   | 28  | LVDS_A3_D-    |
| 29  | LVDS_VCC     | 30  | LVDS_VCC      |

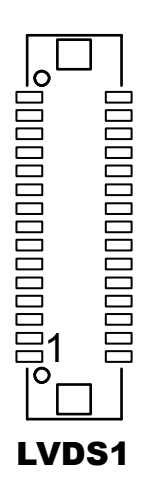

# 3.6.16 Touch Panel Signal Interface Selection (JP8, JP9)

#### Jumper Name: JP8, JP9

Description: Control connectors for touch panel signal interface

| SELECTION         | JUMPER<br>SETTING    | JUMPER ILLUSTRATION |     |
|-------------------|----------------------|---------------------|-----|
| USB7<br>Connector | JP8: 1-2<br>JP9: 1-2 | JP8                 | JP9 |

# 3.6.17 SATA & SATA Power Connector (SATA1, SATA2, SATA\_PWR1, SATA\_PWR2)

**Connector Name:** SATA1, SATA2 **Description:** Serial ATA connectors

| PIN | ASSIGNMENT |
|-----|------------|
| 1   | G1         |
| 2   | TX+        |
| 3   | TX-        |
| 4   | G2         |
| 5   | RX-        |
| 6   | RX+        |
| 7   | G3         |

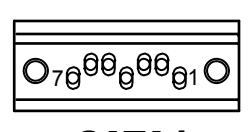

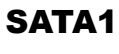

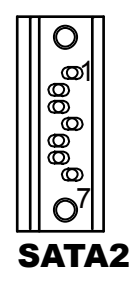

**Connector Name:** SATA\_PWR1, SATA\_PWR2 **Description:** Serial ATA power connectors

| PIN | ASSIGNMENT |
|-----|------------|
| 1   | VCC        |
| 2   | GND        |
| 3   | GND        |
| 4   | VCC12      |

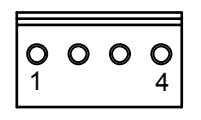

SATA\_PWR1

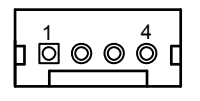

SATA\_PWR2

# 3.6.18 BIOS Update Selection (JP1)

Jumper Name: JP1

**Description:** Update BIOS settings

| SELECTION       | JUMPER SETTING                   | JUMPER ILLUSTRATION |
|-----------------|----------------------------------|---------------------|
| Normal          | <b>Open</b><br>(Default Setting) | 1<br>□ □<br>JP1     |
| Update<br>BIOS* | 1-2                              | 1<br><br>JP1        |

## 3.6.19 Clear CMOS Data Selection (JP2)

#### Jumper Name: JP2

#### **Description:** Clear CMOS Data Selection

- **Step 1.** Remove the main power of the PC.
- **Step 2.** Close JP2 (pins 1-2) for 6 seconds by a cap.
- **Step 3.** Remove the cap which is just used on JP2 (1-2), so that JP2 returns to "OPEN".
- **Step 4.** Power on the PC and the PC will then auto-reboot for once in order to set SoC's register.
- Step 5. Done!

| SELECTION   | JUMPER SETTING            | JUMPER ILLUSTRATION |
|-------------|---------------------------|---------------------|
| Normal      | Open<br>(Default Setting) | 1<br>□ □<br>JP2     |
| Clear CMOS* | 1-2                       | 1<br>JP2            |

Note: Please make sure the main power is off before you clear CMOS data. .

#### 3.6.20 LVDS Link (JP16) Jumper Name: JP16 Description: LVDS Link

| Selection | Jumper Setting | Jumper Illustration |
|-----------|----------------|---------------------|
| 5V        | 1-2            | 3<br>1<br>JP16      |
| 0V        | 2-3            | 3<br>1<br>JP16      |

**Default Setting:** NC (software controlled).

## 3.6.21 LVDS Voltage Selection (JP17)

#### Jumper Name: JP17

**Description:** LVDS Voltage Selection

| Selection | Jumper Setting                | Jumper Illustration        |
|-----------|-------------------------------|----------------------------|
| 3.3V      | 3-5, 4-6<br>(Default Setting) | 1 🗆 🗆 2<br>5 🗖 🗖 6         |
|           |                               | JP17                       |
| 5V        | 1-3, 2-4                      | 1 <b>2</b><br>5 <b>3 6</b> |
|           |                               | JP17                       |

# 3.6.22 Panel Enable Selection (JP20)

Jumper Name: JP20

**Description:** Panel Enable Selection

| Selection          | Jumper Setting | Jumper Illustration |
|--------------------|----------------|---------------------|
| Power Supply<br>5V | 1-2            | □ 1<br>□ 3          |
|                    |                | JP20                |

#### 3.6.23 Mini-PCle Connector (M\_PCl\_E1)

Connector Name: M\_PCI\_E1

**Description:** Mini-PCIe connector, USB function not supported.

| PIN | ASSIGNMENT | PIN | ASSIGNMENT |
|-----|------------|-----|------------|
| 1   | WAKE#      | 2   | +3.3V      |
| 3   | Reserved   | 4   | GND        |
| 5   | Reserved   | 6   | +1.5V      |
| 7   | CLKREQ#    | 8   | Reserved   |
| 9   | GND        | 10  | Reserved   |
| 11  | REFCLK1-   | 12  | Reserved   |
| 13  | REFCLK1+   | 14  | Reserved   |
| 15  | GND        | 16  | Reserved   |
| 17  | Reserved   | 18  | GND        |
| 19  | Reserved   | 20  | Reserved   |
| 21  | GND        | 22  | PERST#     |
| 23  | PERn0      | 24  | +3.3SB     |
| 25  | PERp0      | 26  | GND        |
| 27  | GND        | 28  | +1.5V      |
| 29  | GND        | 30  | SMB_CLK    |
| 31  | PETn2      | 32  | SMB_DATA   |
| 33  | PETp2      | 34  | GND        |
| 35  | GND        | 36  | USB D-     |
| 37  | GND        | 38  | USB D+     |
| 39  | +3.3V      | 40  | GND        |
| 41  | +3.3V      | 42  | Reserved   |
| 43  | GND        | 44  | Reserved   |
| 45  | NC         | 46  | Reserved   |
| 47  | NC         | 48  | +1.5V      |
| 49  | NC         | 50  | GND        |
| 51  | Reserved   | 52  | +3.3V      |

| 510000000000000000000000000000000000000 | 1 |
|-----------------------------------------|---|
| 0                                       | 0 |
| 52                                      | 2 |

M\_PCI\_E1

# 3.7 Printer Board Component Locations & Pin Assignment

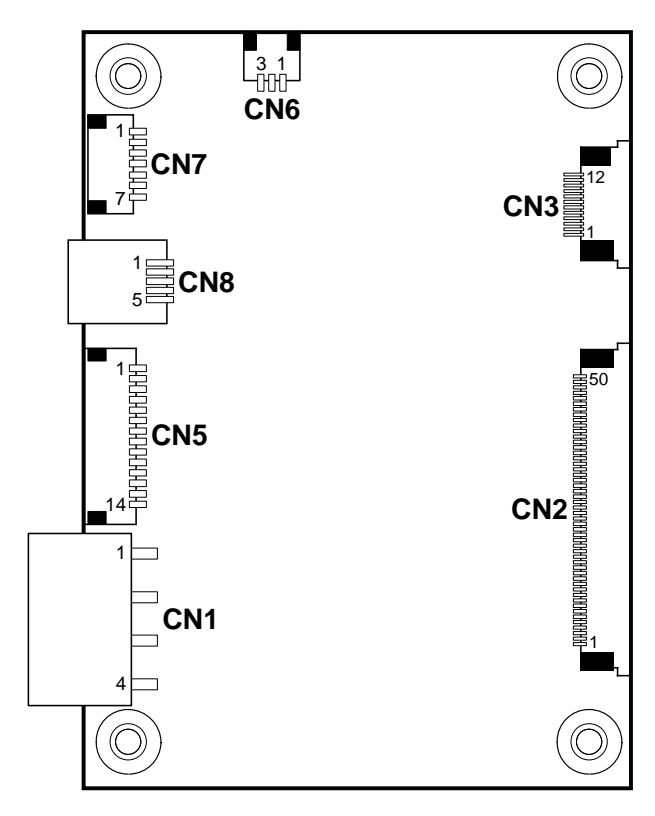

# 3.7.1 Printer Board: PDAC-3100

Figure 3-2. PDAC-3100 Printer Board Component Locations

# 3.7.2 Jumper & Connector Quick Reference Table

| Jumper / Connector                  | NAME |
|-------------------------------------|------|
| Power Supply Connector              | CN1  |
| RS-232 Interface Connector          | CN7  |
| Auto-Cutter Connector               | CN3  |
| USB Connector                       | CN8  |
| Thermal Head/Motor/Sensor Connector | CN2  |
| Terminal Assignment Connector       | CN5  |

# 3.7.3 Setting Printer Board Connectors and Jumpers: PDAC-3100

#### 3.7.3.1 Power Supply Connector

CN1: Power supply wafer

| PIN | ASSIGNMENT |
|-----|------------|
| 1   | +24V       |
| 2   | +24V       |
| 3   | GND        |
| 4   | GND        |

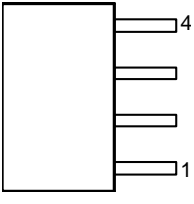

CN1

#### 3.7.3.2 RS-232 Interface Connector

CN7: RS-232 interface connector

| PIN | ASSIGNMENT | PIN | ASSIGNMENT |
|-----|------------|-----|------------|
| 1   | TXD        | 5   | DTR        |
| 2   | RXD        | 6   | DSR        |
| 3   | RTS        | 7   | GND        |
| 4   | CTS        | -   | -          |

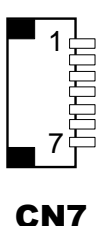

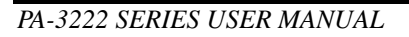

#### 3.7.3.3 Auto-Cutter Connector

CN3: Auto-cutter wafer

| PIN | ASSIGNMENT | FUNCTION                           |
|-----|------------|------------------------------------|
| 1   | NC         | Unused                             |
| 2   | Vcs        | Power supply of the Home position  |
|     |            | sensor                             |
| 3   | GND        | GND of the Home position sensor    |
| 4   | CUTS       | Signal of the Home position sensor |
| 5   | 2B-1       | Auto-cutter motor drive signal     |
| 6   | 2B-2       | Auto-cutter motor drive signal     |
| 7   | 2A-1       | Auto-cutter motor drive signal     |
| 8   | 2A-2       | Auto-cutter motor drive signal     |
| 9   | 1B-1       | Auto-cutter motor drive signal     |
| 10  | 1B-2       | Auto-cutter motor drive signal     |
| 11  | 1A-1       | Auto-cutter motor drive signal     |
| 12  | 1A-2       | Auto-cutter motor drive signal     |

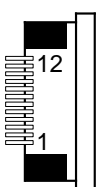

CN3

#### 3.7.3.4 USB Connector

CN8: USB Connector

| PIN | ASSIGNMENT | PIN | ASSIGNMENT |
|-----|------------|-----|------------|
| 1   | Vbus       | 4   | NC         |
| 2   | D-         | 5   | GND        |
| 3   | D+         | -   | -          |

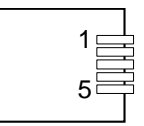

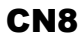

# 3.7.3.5 Thermal Head/Motor/Sensor Connector

CN2: Thermal head/motor/sensor connector

| PIN | ASSIGNMENT | FUNCTION                            |
|-----|------------|-------------------------------------|
| 1   | 24V        | Head drive power                    |
| 2   | 24V        | Head drive power                    |
| 3   | 24V        | Head drive power                    |
| 4   | 24V        | Head drive power                    |
| 5   | 24V        | Head drive power                    |
| 6   | 24V        | Head drive power                    |
| 7   | DAT        | Print data output                   |
| 8   | CLK        | Synchronizing signal for print data |
|     |            | transfer                            |
| 9   | GND        | Head GND                            |
| 10  | GND        | Head GND                            |
| 11  | GND        | Head GND                            |
| 12  | GND        | Head GND                            |
| 13  | GND        | Head GND                            |
| 14  | GND        | Head GND                            |
| 15  | NC         | Unused                              |
| 16  | DST4       | Head strobe signal                  |
| 17  | DST3       | Head strobe signal                  |
| 18  | 3.3V       | Logic Power                         |
| 19  | GND        | Thermistor GND                      |
| 20  | GND        | Thermistor GND                      |
| 21  | TH         | Thermistor signal                   |
| 22  | NC         | Unused                              |
| 23  | DST2       | Head strobe signal                  |
| 24  | DST1       | Head strobe signal                  |
| 25  | GND        | Head GND                            |
| 26  | GND        | Head GND                            |
| 27  | GND        | Head GND                            |
| 28  | GND        | Head GND                            |
| 29  | GND        | Head GND                            |
| 30  | GND        | Head GND                            |
| 31  | LATCH      | Print data latch                    |
| 32  | 24V        | Head drive power                    |
| 33  | 24V        | Head drive power                    |
| 34  | 24V        | Head drive power                    |
| 35  | 24V        | Head drive power                    |

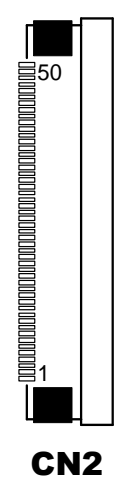

PA-3222 SERIES USER MANUAL

| PIN | ASSIGNMENT | FUNCTION                             |
|-----|------------|--------------------------------------|
| 36  | 24V        | Head drive power                     |
| 37  | 24V        | Head drive power                     |
| 38  | NC         | Unused                               |
| 39  | PS         | Signal of the out-of-paper sensor    |
| 40  | Vps        | Power supply of the out-of-paper     |
|     |            | sensor                               |
| 41  | GND        | GND of the platen position/          |
|     |            | out-of-paper sensor                  |
| 42  | HS         | Signal of the platen position sensor |
| 43  | NC         | Unused                               |
| 44  | FG         | Frame GND                            |
| 45  | FG         | Frame GND                            |
| 46  | NC         | Unused                               |
| 47  | 2A         | Motor drive signal                   |
| 48  | 1B         | Motor drive signal                   |
| 49  | 1A         | Motor drive signal                   |
| 50  | 2B         | Motor drive signal                   |

# Chapter 3 Hardware Configuration

# 3.7.3.6 Terminal Assignment Connector

CN5: Terminal assignment connector

| PIN | ASSIGNMENT | FUNCTION                                 |
|-----|------------|------------------------------------------|
| 1   | FEED       | Feed signal                              |
| 2   | RESET      | Reset signal                             |
| 3   | GND        | GND                                      |
| 4   | ST1        | Status signal                            |
| 5   | ST2        | Status signal                            |
| 6   | ST3        | Status signal                            |
| 7   | ST4        | Status signal                            |
| 8   | GND        | GND                                      |
| 9   | DRS        | Drawer sensor signal                     |
| 10  | DSW        | Drawer switch signal                     |
| 11  | Vdu        | Drive terminal for the drawer (Vp side)  |
| 12  | GNDdu      | Drive terminal for the drawer (GND side) |
| 13  | GND        | GND                                      |
| 14  | NC         | Unused                                   |

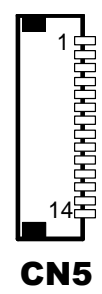

# 3.7.4 Printer Board: MB-1030 series

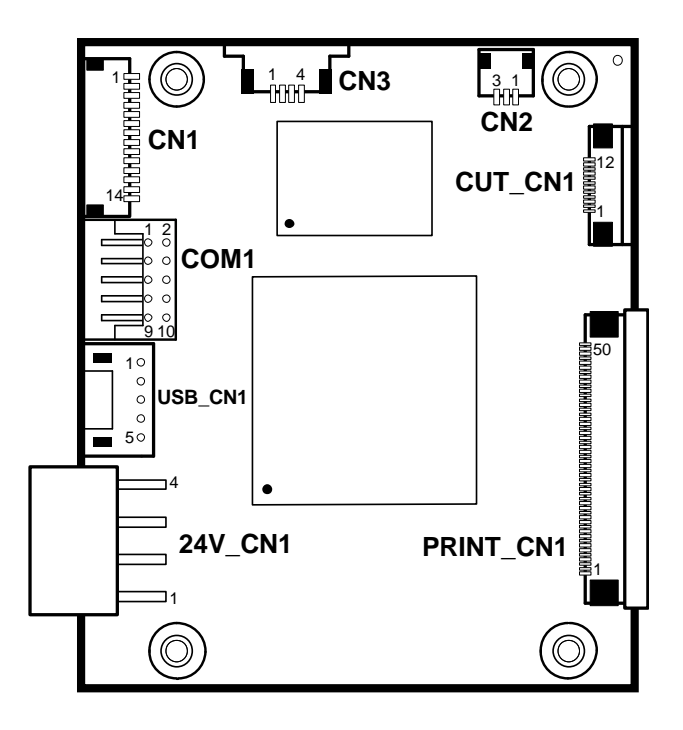

Figure 3-3. MB-1030 Printer Board Component Locations

# 3.7.4.1 Jumper & Connector Quick Reference Table

| Jumper / Connector                  | NAME      |
|-------------------------------------|-----------|
| Power Supply Connector              | 24V_CN1   |
| RS-232 Interface Connector          | COM1      |
| Thermal Head/Motor/Sensor Connector | PRINT_CN1 |
| Auto-Cutter Connector               | CUT_CN1   |
| Paper-Near-END Sensor Connector     | CN2       |
| USB Interface Connector             | USB_CN1   |
| Terminal Assignment Connector       | CN1       |

# 3.7.5 Setting Printer Board Connectors and Jumpers

## 3.7.5.1 Power Supply Connector

24V\_CN1: Power Supply Wafer

| PIN | ASSIGNMENT |
|-----|------------|
| 1   | GND        |
| 2   | GND        |
| 3   | +24V       |
| 4   | +24V       |

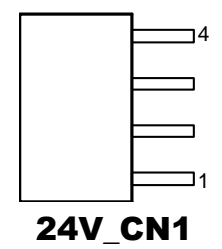

#### 3.7.5.2 RS-232 Interface Connector

COM1: RS-232 Interface Connector

| PIN | ASSIGNMENT | PIN | ASSIGNMENT |
|-----|------------|-----|------------|
| 1   | NC         | 6   | DSR /CTS   |
| 2   | RXD        | 7   | RTS        |
| 3   | TXD        | 8   | CTS        |
| 4   | DTR /RTS   | 9   | NC         |
| 5   | GND        | 10  | NC         |

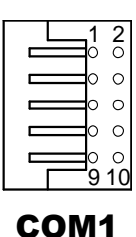

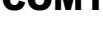

# 3.7.5.3 Thermal Head/Motor/Sensor Connector

PRINT\_CN1: Thermal head/motor/sensor connector

| PIN | ASSIGNMENT | FUNCTION                            |
|-----|------------|-------------------------------------|
| 1   | 24V        | Head drive power                    |
| 2   | 24V        | Head drive power                    |
| 3   | 24V        | Head drive power                    |
| 4   | 24V        | Head drive power                    |
| 5   | 24V        | Head drive power                    |
| 6   | 24V        | Head drive power                    |
| 7   | DAT        | Print data output                   |
| 8   | CLK        | Synchronizing signal for print data |
|     |            | transfer                            |
| 9   | GND        | Head GND                            |
| 10  | GND        | Head GND                            |
| 11  | GND        | Head GND                            |
| 12  | GND        | Head GND                            |
| 13  | GND        | Head GND                            |
| 14  | GND        | Head GND                            |
| 15  | NC         | Unused                              |
| 16  | DST4       | Head strobe signal                  |
| 17  | DST3       | Head strobe signal                  |
| 18  | 3.3V       | Logic Power                         |
| 19  | GND        | Thermistor GND                      |
| 20  | GND        | Thermistor GND                      |
| 21  | TH         | Thermistor signal                   |
| 22  | NC         | Unused                              |
| 23  | DST2       | Head strobe signal                  |
| 24  | DST1       | Head strobe signal                  |
| 25  | GND        | Head GND                            |
| 26  | GND        | Head GND                            |
| 27  | GND        | Head GND                            |
| 28  | GND        | Head GND                            |
| 29  | GND        | Head GND                            |
| 30  | GND        | Head GND                            |
| 31  | LATCH      | Print data latch                    |
| 32  | 24V        | Head drive power                    |
| 33  | 24V        | Head drive power                    |
| 34  | 24V        | Head drive power                    |
| 35  | 24V        | Head drive power                    |

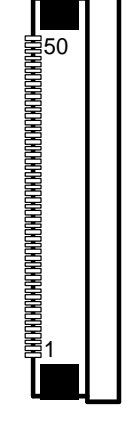

PRINT\_CN1

PA-3222 SERIES USER MANUAL

| PIN | ASSIGNMENT | FUNCTION                             |
|-----|------------|--------------------------------------|
| 36  | 24V        | Head drive power                     |
| 37  | 24V        | Head drive power                     |
| 38  | NC         | Unused                               |
| 39  | PS         | Signal of the out-of-paper sensor    |
| 40  | Vps        | Power supply of the out-of-paper     |
|     |            | sensor                               |
| 41  | GND        | GND of the platen position/          |
|     |            | out-of-paper sensor                  |
| 42  | HS         | Signal of the platen position sensor |
| 43  | NC         | Unused                               |
| 44  | FG         | Frame GND                            |
| 45  | FG         | Frame GND                            |
| 46  | NC         | Unused                               |
| 47  | 2A         | Motor drive signal                   |
| 48  | 1 <b>B</b> | Motor drive signal                   |
| 49  | 1A         | Motor drive signal                   |
| 50  | 2B         | Motor drive signal                   |

# Chapter 3 Hardware Configuration

#### 3.7.5.4 Auto-Cutter Connector

CUT\_CN1: Auto-cutter Connector

| PIN | ASSIGNMENT | FUNCTION                       |
|-----|------------|--------------------------------|
| 1   | NC         | Unused                         |
| 2   | Vcs        | Power supply of the Home       |
|     |            | position sensor                |
| 3   | GND        | GND of the Home position       |
|     |            | sensor                         |
| 4   | CUTS       | Signal of the Home position    |
|     |            | sensor                         |
| 5   | 2B-1       | Auto-cutter motor drive signal |
| 6   | 2B-2       | Auto-cutter motor drive signal |
| 7   | 2A-1       | Auto-cutter motor drive signal |
| 8   | 2A-2       | Auto-cutter motor drive signal |
| 9   | 1B-1       | Auto-cutter motor drive signal |
| 10  | 1B-2       | Auto-cutter motor drive signal |
| 11  | 1A-1       | Auto-cutter motor drive signal |
| 12  | 1A-2       | Auto-cutter motor drive signal |

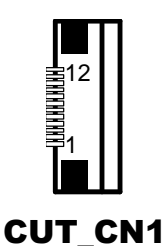

#### 3.7.5.5 Paper-Near-END Sensor Connector

CN2: Paper-near-end sensor connector

| PIN | ASSIGNMENT | FUNCTION                      |
|-----|------------|-------------------------------|
| 1   | Vns        | Power supply of the near end  |
|     |            | sensor                        |
| 2   | NS         | Signal of the near end sensor |
| 3   | GND        | GND of the near end sensor    |

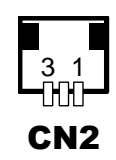
## 3.7.5.6 USB Interface Connector

| USB_CN1: USB i | interface connector |
|----------------|---------------------|
|----------------|---------------------|

| PIN | ASSIGNMENT | PIN | ASSIGNMENT |
|-----|------------|-----|------------|
| 1   | Vbus       | 4   | GND        |
| 2   | D-         | 5   | GND        |
| 3   | D+         | -   | -          |

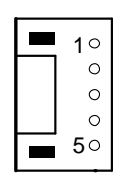

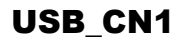

## 3.7.5.7 Terminal Assignment Connector

CN1: Terminal assignment connector

| PIN | ASSIGNMENT | FUNCTION                      |
|-----|------------|-------------------------------|
| 1   | FEED       | Feed signal                   |
| 2   | RESET      | Reset signal                  |
| 3   | GND        | GND                           |
| 4   | ST1        | Status signal                 |
| 5   | ST2        | Status signal                 |
| 6   | ST3        | Status signal                 |
| 7   | ST4        | Status signal                 |
| 8   | GND        | GND                           |
| 9   | DRS        | Drawer sensor signal          |
| 10  | DSW        | Drawer switch signal          |
| 11  | Vdu        | Drive terminal for the drawer |
|     |            | (Vp side)                     |
| 12  | GNDdu      | Drive terminal for the drawer |
|     |            | (GND side)                    |
| 13  | GND        | GND                           |
| 14  | NC         | Unused                        |

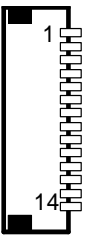

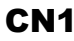

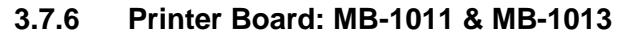

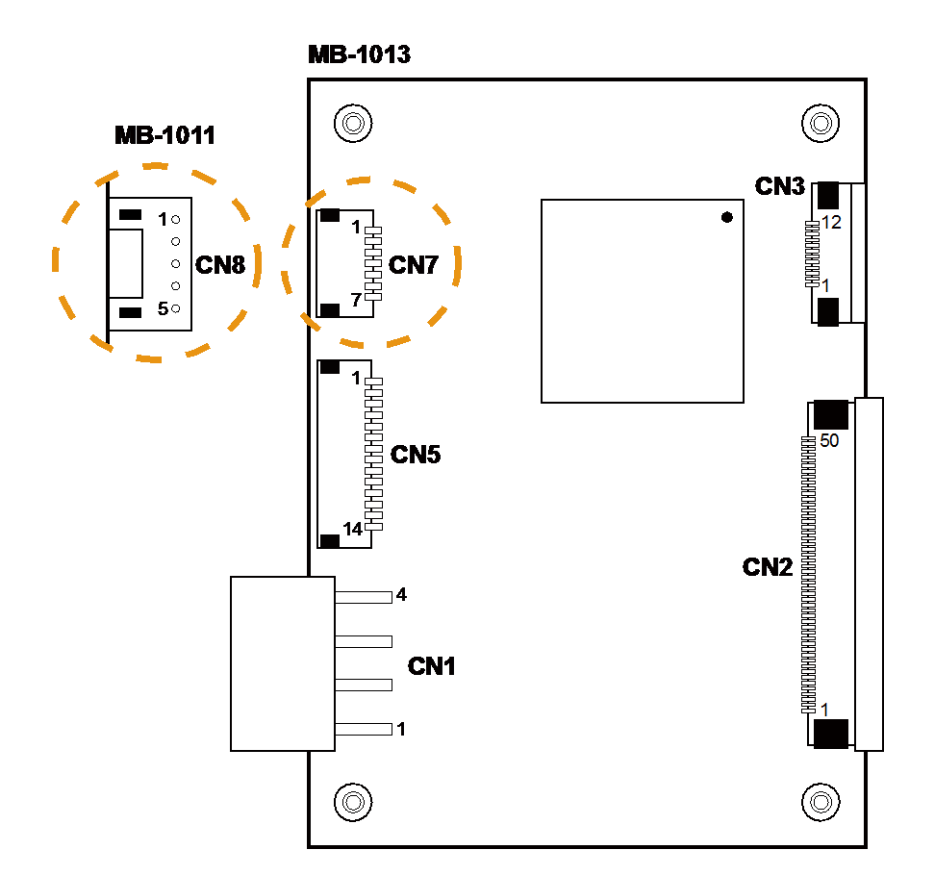

Figure 3-4. MB-1011 & MB-1013 Printer Board Component Locations

## 3.7.6.1 Jumper & Connector Quick Reference Table

| Jumper / Connector                  | NAME |
|-------------------------------------|------|
| Power Supply Connector              | CN1  |
| RS-232 Interface Connector          | CN7  |
| Auto-Cutter Connector               | CN3  |
| Thermal Head/Motor/Sensor Connector | CN2  |
| Terminal Assignment Connector       | CN5  |
| USB Interface Connector             | CN8  |

## 3.7.7 Setting Printer Board Connectors and Jumpers: MB-1011 & MB-1013

## 3.7.7.1 Power Supply Connector

CN1: Power supply wafer

| PIN | ASSIGNMENT |
|-----|------------|
| 1   | GND        |
| 2   | GND        |
| 3   | +24V       |
| 4   | +24V       |

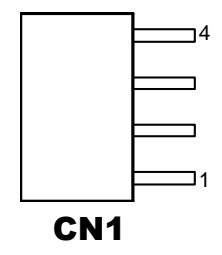

## 3.7.7.2 RS-232 Interface Connector

CN7: RS-232 interface connector

| PIN | ASSIGNMENT | PIN | ASSIGNMENT |
|-----|------------|-----|------------|
| 1   | TXD        | 5   | DTR        |
| 2   | RXD        | 6   | DSR        |
| 3   | RTS        | 7   | GND        |
| 4   | CTS        | -   | -          |

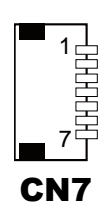

## 3.7.7.3 Auto-Cutter Connector

CN3: Auto-cutter Connector

| PIN | ASSIGNMENT | FUNCTION                       |
|-----|------------|--------------------------------|
| 1   | NC         | Unused                         |
| 2   | Vcs        | Power supply of the Home       |
|     |            | position sensor                |
| 3   | GND        | GND of the Home position       |
|     |            | sensor                         |
| 4   | CUTS       | Signal of the Home position    |
|     |            | sensor                         |
| 5   | 2B-1       | Auto-cutter motor drive signal |
| 6   | 2B-2       | Auto-cutter motor drive signal |
| 7   | 2A-1       | Auto-cutter motor drive signal |
| 8   | 2A-2       | Auto-cutter motor drive signal |
| 9   | 1B-1       | Auto-cutter motor drive signal |
| 10  | 1B-2       | Auto-cutter motor drive signal |
| 11  | 1A-1       | Auto-cutter motor drive signal |
| 12  | 1A-2       | Auto-cutter motor drive signal |

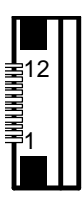

CN3

#### 3.7.7.4 Thermal Head/Motor/Sensor Connector

CN2: Thermal head/motor/sensor connector

| PIN | ASSIGNMENT | FUNCTION                       |
|-----|------------|--------------------------------|
| 1   | 24V        | Head drive power               |
| 2   | 24V        | Head drive power               |
| 3   | 24V        | Head drive power               |
| 4   | 24V        | Head drive power               |
| 5   | 24V        | Head drive power               |
| 6   | 24V        | Head drive power               |
| 7   | DAT        | Print data output              |
| 8   | CLK        | Synchronizing signal for print |
|     |            | data transfer                  |
| 9   | GND        | Head GND                       |
| 10  | GND        | Head GND                       |
| 11  | GND        | Head GND                       |
| 12  | GND        | Head GND                       |
| 13  | GND        | Head GND                       |
| 14  | GND        | Head GND                       |
| 15  | NC         | Unused                         |

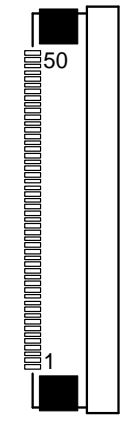

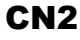

| PIN | ASSIGNMENT | FUNCTION                      |
|-----|------------|-------------------------------|
| 16  | DST4       | Head strobe signal            |
| 17  | DST3       | Head strobe signal            |
| 18  | 3.3V       | Logic Power                   |
| 19  | GND        | Thermistor GND                |
| 20  | GND        | Thermistor GND                |
| 21  | TH         | Thermistor signal             |
| 22  | NC         | Unused                        |
| 23  | DST2       | Head strobe signal            |
| 24  | DST1       | Head strobe signal            |
| 25  | GND        | Head GND                      |
| 26  | GND        | Head GND                      |
| 27  | GND        | Head GND                      |
| 28  | GND        | Head GND                      |
| 29  | GND        | Head GND                      |
| 30  | GND        | Head GND                      |
| 31  | LATCH      | Print data latch              |
| 32  | 24V        | Head drive power              |
| 33  | 24V        | Head drive power              |
| 34  | 24V        | Head drive power              |
| 35  | 24V        | Head drive power              |
| 36  | 24V        | Head drive power              |
| 37  | 24V        | Head drive power              |
| 38  | NC         | Unused                        |
| 39  | PS         | Signal of the out-of-paper    |
|     |            | sensor                        |
| 40  | Vps        | Power supply of the           |
|     |            | out-of-paper sensor           |
| 41  | GND        | GND of the platen position/   |
|     |            | out-of-paper sensor           |
| 42  | HS         | Signal of the platen position |
|     |            | sensor                        |
| 43  | NC         | Unused                        |
| 44  | FG         | Frame GND                     |
| 45  | FG         | Frame GND                     |
| 46  | NC         | Unused                        |
| 47  | 2A         | Motor drive signal            |
| 48  | 1B         | Motor drive signal            |
| 49  | 1A         | Motor drive signal            |
| 50  | 2B         | Motor drive signal            |

# Chapter 3 Hardware Configuration

## 3.7.7.5 Terminal Assignment Connector

| PIN | ASSIGNMENT | FUNCTION                      |
|-----|------------|-------------------------------|
| 1   | FEED       | Feed signal                   |
| 2   | RESET      | Reset signal                  |
| 3   | GND        | GND                           |
| 4   | ST1        | Status signal                 |
| 5   | ST2        | Status signal                 |
| 6   | ST3        | Status signal                 |
| 7   | ST4        | Status signal                 |
| 8   | GND        | GND                           |
| 9   | DRS        | Drawer sensor signal          |
| 10  | DSW        | Drawer switch signal          |
| 11  | Vdu        | Drive terminal for the drawer |
|     |            | (Vp side)                     |
| 12  | GNDdu      | Drive terminal for the drawer |
|     |            | (GND side)                    |
| 13  | GND        | GND                           |
| 14  | NC         | Unused                        |

CN5: Terminal assignment connector

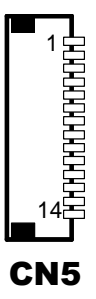

## 3.7.7.6 USB Interface Connector

CN8: USB interface connector

| PIN | ASSIGNMENT |
|-----|------------|
| 1   | Vbus       |
| 2   | D-         |
| 3   | D+         |
| 4   | GND        |
| 5   | GND        |

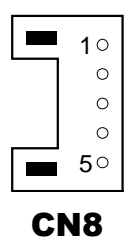

# 3.8 VFD Board Component Locations & Pin Assignment

## 3.8.1 VFD Board: MB-4103, LD720

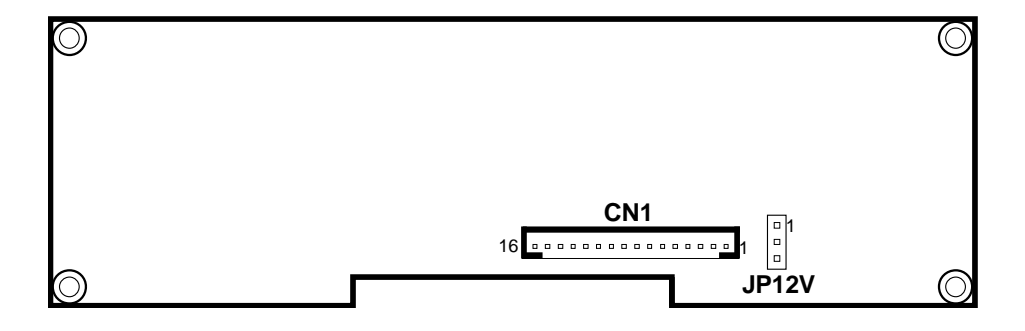

Figure 3-5. MB-4103 & LD720 VFD Board Component Locations

# 3.8.2 Jumper & Connector Quick Reference Table

| Jumper / Connector                | NAME  |
|-----------------------------------|-------|
| Power Switch Selection            | JP12V |
| RS-232 Serial Interface Connector | CN1   |

## 3.8.3 Setting MB-4103 & LD720 VFD Board Connectors and Jumpers

#### 3.8.3.1 Power Switch Selection

JP12V: Power Switch Selection

| SELECTION       | JUMPER SETTING | JUMPER ILLUSTRATION |
|-----------------|----------------|---------------------|
| OFF             | 1-2            | □ 1<br>□ 3          |
|                 |                | JP12V               |
| ON<br>(Default) | 2-3            | □ 1<br>■ 3          |
|                 |                | JP12V               |

## 3.8.3.2 RS-232 Serial Interface Connector

CN1: RS-232 serial interface wafer

| PIN | ASSIGNMENT | PIN | ASSIGNMENT |
|-----|------------|-----|------------|
| 1   | GND        | 9   | NC         |
| 2   | TXD        | 10  | NC         |
| 3   | RXD        | 11  | NC         |
| 4   | DTR        | 12  | NC         |
| 5   | DSR        | 13  | NC         |
| 6   | RTS        | 14  | NC         |
| 7   | CTS        | 15  | NC         |
| 8   | +12V/+5V   | 16  | NC         |

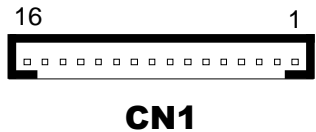

# 3.9 MSR Board Component Locations & Pin Assignment

# 3.9.1 ID TECH

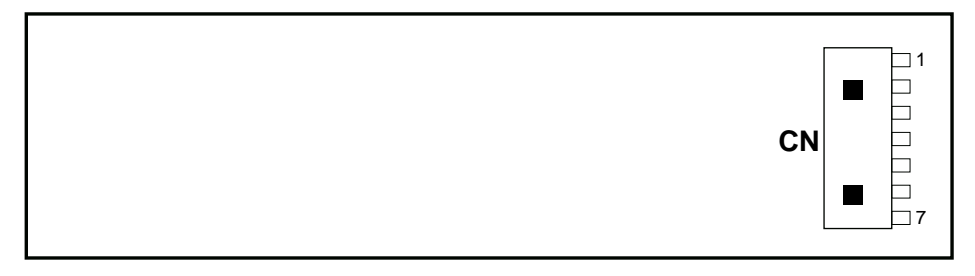

## **ID-TECH MSR Board Component Locations**

#### 3.9.1.1 Main Connector

CN:

| PIN | ASSIGNMENT                       | PIN | ASSIGNMENT                       |
|-----|----------------------------------|-----|----------------------------------|
| 1   | Chassis Ground                   | 5   | K-CLK<br>(Computer connections)  |
| 2   | P-CLK<br>(Keyboard connections)  | 6   | K-DATA<br>(Computer connections) |
| 3   | P-DATA<br>(Keyboard connections) | 7   | GND                              |
| 4   | +5V Vcc                          | -   | -                                |

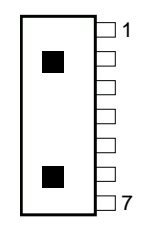

CN

## 3.9.2 MB-3012

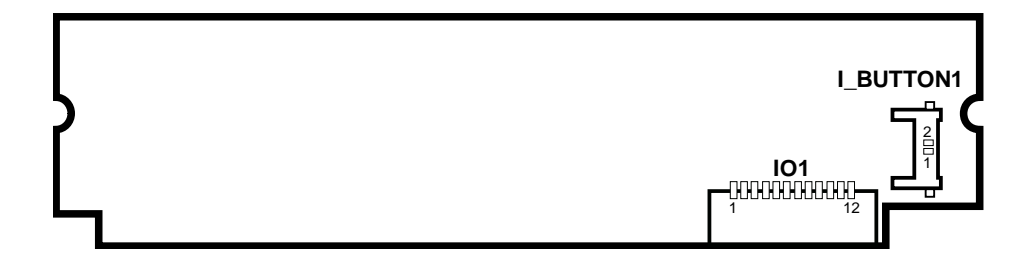

Figure 3-6. MB-3012 MSR Board Component Locations

## 3.9.2.1 Information Button Reader

I\_BUTTON1: Information button reader

| PIN | ASSIGNMENT |
|-----|------------|
| 1   | I_B1       |
| 2   | GND        |

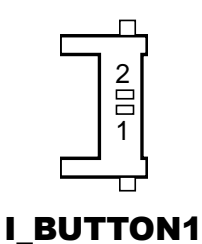

#### 3.9.2.2 Output Connector

IO1: Output wafer

| PIN | ASSIGNMENT  | PIN | ASSIGNMENT |
|-----|-------------|-----|------------|
| 1   | CLK_KB      | 7   | RX_MSR     |
| 2   | CLK_PC      | 8   | TX_MSR     |
| 3   | DATA_KB     | 9   | GND        |
| 4   | DATA_PC     | 10  | USB_D+_R   |
| 5   | +5V         | 11  | USB_DR     |
| 6   | CHASSIS GND | 12  | GND        |

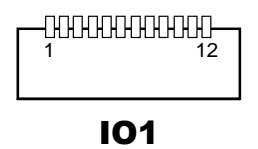

# **4** Software Utilities

This chapter provides the detailed information that guides users to install driver utilities for the system. The following topics are included:

- Installing Intel<sup>®</sup> Chipset Software Installation Utility
- Installing Graphics Driver Utility
- Installing LAN Driver Utility
- Installing Sound Driver Utility
- Installing Fingerprint Driver Utility (Optional)
- Installing RFID Module Driver Utility (Optional)
- Installing Wireless Module Driver Utility (Optional)
- Peripheral Devices
  - Printer
  - VFD
  - MSR
- API

# 4.1 Introduction

Enclosed with the PA-3222 Series package is our driver utilities contained in a DVD-ROM disk. Refer to the following table for driver locations:

|                                                 |                                         | OS                                                                                                    |                                                                                                    |                          |
|-------------------------------------------------|-----------------------------------------|----------------------------------------------------------------------------------------------------|----------------------------------------------------------------------------------------------------|--------------------------|
| Filename (Assume that<br>DVD- ROM drive is D :) | Purpose                                 | Win7<br>(32/64-<br>bit)                                                                                                    | Win8.1<br>(32/64-<br>bit)                                                                                                    | Win10<br>(32/64-<br>bit) |
| D:\Driver\ Chipset                              | Main Chip /INTEL /BayTrail<br>J1900     | <b>√</b>                                                                                                    | <b>~</b>                                                                                                    | ✓                        |
| D:\Driver\ Graphics                             | Graphic /INTEL /BayTrail<br>J1900       | <b>√</b>                                                                                                    | <ul> <li>Image: A start of the start of the start of</li></ul> | ✓                        |
| D:\Driver\LAN                                   | LAN Chip /REALTEK<br>/RTL8119-CG        | ✓                                                                                                    | ✓                                                                                                    | ✓                        |
| D:\Driver\Sound                                 | Sound Codec /REALTEK<br>/ALC888S-VD2-GR | <b>~</b>                                                                                                    | <b>~</b>                                                                                                    | ✓                        |
| D:\Driver\ Intel TXE                            | Intel TXE Firmware                      | ✓                                                                                                    | ×                                                                                                    | ✓                        |
| Firmware                                        |                                         |                                                                                                    |                                                                                                    |                          |
| D:\Driver\ Windows 7<br>update KMDF             | Windows 7 update KMDF                   | <ul> <li>Image: A second second s</li></ul> | X                                                                                                    | X                        |
| D:\Driver\ USB3.0                               | Intel_USB_3.0_xHC_Driver                | ✓                                                                                                    | X                                                                                                    | X                        |

## X : Not support

# ✓: Support

Note: Install the driver utilities immediately after the OS installation is completed.

# 4.2 Installing Intel<sup>®</sup> Chipset Software Installation Utility

# Introduction

The Intel<sup>®</sup> Chipset Software Installation Utility installs Windows \*.INF files to the target system. These files outline to the operating system how to configure the Intel chipset components in order to ensure the following features function properly:

- SATA Storage Support (SATA & SATA II)
- USB Support (1.1 & 2.0 & 3.0)
- Identification of Intel<sup>®</sup> Chipset Components in Device Manager

# 4.2.1 Installing Intel<sup>®</sup> Chipset Driver

The utility pack is to be installed only for POSReady 7 & Windows<sup>®</sup> 8.1 & Windows<sup>®</sup> 10 series, and it should be installed right after the OS installation. Please follow the steps below:

- *1* Connect the USB DVD-ROM device to PA-3222 and insert the driver disk.
- 2 Enter the "Main Chip" folder where the Chipset driver is located (depending on your OS platform).
- **3** Click **Setup.exe** file for driver installation.
- 4 Follow the on-screen instructions to complete the installation.
- **5** Once the installation is completed, shut down the system and restart PA-3222 for the changes to take effect.

# 4.3 Installing VGA Driver Utility

The VGA interface embedded with PA-3222 can support a wide range of display types. You can have dual displays via CRT & LVDS interfaces work simultaneously.

To install the Graphics driver, follow the steps below:

- *1* Connect the USB DVD-ROM device to PA-3222 and insert the driver disk.
- **2** Enter the "VGA" folder where the VGA driver is located (depending on your OS platform).
- *3* Click **Setup.exe** file for driver installation.
- 4 Follow the on-screen instructions to complete the installation.
- **5** Once the installation is completed, shut down the system and restart PA-3222 for the changes to take effect.

# 4.4 Installing LAN Driver Utility

PA-3222 is enhanced with LAN function that can support various network adapters.

To install the LAN Driver, follow the steps below:

*1* Connect the USB DVD-ROM device to PA-3222 and insert the driver disk.

- 2 Enter the "LAN" folder where the LAN driver is located (depending on your OS platform).
- *3* Click **Setup.exe** file for driver installation.
- 4 Follow the on-screen instructions to complete the installation.
- **5** Once the installation is completed, shut down the system and restart PA-3222 for the changes to take effect.

For more details on the Installation procedure, please refer to the Readme.txt file found on LAN Driver Utility.

# 4.5 Installing Sound Driver Utility

The sound function enhanced in this system is fully compatible with POSReady 7 & Windows<sup>®</sup> 8.1 & Windows<sup>®</sup> 10 series.

To install the Sound Driver, follow the steps below:

- *1* Connect the USB DVD-ROM device to PA-3222 and insert the driver disk.
- **2** Enter the "Sound" folder where the sound driver is located (depending on your OS platform).
- *3* Click **Setup.exe** file for driver installation.
- 4 Follow the on-screen instructions to complete the installation.
- **5** Once the installation is completed, shut down the system and restart PA-3222 for the changes to take effect.

# 4.6 Installing Fingerprint Driver Utility (Optional)

The fingerprint driver utility can only be installed on a Windows platform, and it should be installed right after the OS installation.

To install the fingerprint driver, follow the steps below:

- *I* Connect the USB DVD-ROM device to PA-3222 and insert the driver disk.
- 2 Enter the "Device\Embedded Finger Printer" folder where the fingerprint driver is located.
- *3* Click **Setup.exe** file for driver installation.
- 4 Follow the on-screen instructions to complete the installation.
- **5** Once the installation is completed, shut down the system and restart PA-3222 for the changes to take effect.

# 4.7 Installing RFID Module Driver Utility (Optional)

The RFID driver utility can only be installed on POSReady 7 & Windows<sup>®</sup> 8.1 & Windows<sup>®</sup> 10 series, and it should be installed right after the OS installation.

To install the RFID module driver, follow the steps below:

- *1* Connect the USB DVD-ROM device to PA-3222 and insert the driver disk.
- 2 Enter the "Device\RFID Module" folder where the RFID Module driver is located.
- **3** Click **Autorun.exe** file for driver installation.
- 4 Select Mifare Demo Software V1.5R8.

- **5** Follow the on-screen instructions to complete the installation.
- 6 Once the installation is completed, shut down the system and restart PA-3222 for the changes to take effect.

# 4.8 Installing Wireless Module Driver Utility (Optional)

The wireless driver utility can only be installed on POSReady 7 & Windows<sup>®</sup> 8.1 & Windows<sup>®</sup> 10 series, and it should be installed right after the OS installation.

To install the wireless driver, follow the steps below:

- *1* Connect the USB DVD-ROM device to PA-3222 and insert the driver disk.
- 2 Enter the "Device\Embedded Wireless Module" folder where the wireless driver is located.
- *3* Click **Setup.exe** file for driver installation.
- 4 Follow the on-screen instructions to complete the installation.
- **5** Once the installation is completed, shut down the system and restart PA-3222 for the changes to take effect.

# 4.9 Peripheral Devices

The Commands lists and driver installation guide for embedded peripheral devices of the system - printer board, VFD and MSR – are explicitly included in this section.

## 4.9.1 Printer Board: MB-1030

#### 4.9.1.1 Commands List

#### 1. Printer Registry Operation

| Registry Name | Default Data | Notes |
|---------------|--------------|-------|
| BaudRate      | 115200       | -     |
| BitLength     | 8            | -     |
| Parity        | Ν            | -     |
| Stop          | 1            | -     |

## 1. Commands List

Standard Commands

| Command | RA | RB | Command | RA | RB | Command        | RA | RB |
|---------|----|----|---------|----|----|----------------|----|----|
| HT      |    | V  | ESC D   |    | V  | GS /           | V  | V  |
| LF      | V  | V  | ESC E   | V  | V  | GS :           |    |    |
| FF      |    | V  | ESC G   |    | V  | GS B           | V  | V  |
| CR      | V  | V  | ESC J   | V  | V  | GS H           | V  | V  |
| CAN     |    | V  | ESC L   |    | V  | GS I           | V  | V  |
| DLE EOT | V  | V  | ESC M   | V  | V  | GS L           | V  | V  |
| DLE ENQ |    | V  | ESC c 4 |    | V  | GS P           | V  | V  |
| DLE DC4 | V  | V  | ESC c 5 |    | V  | GS V           | V  | V  |
| ESC FF  |    | V  | ESC d   | V  | V  | GS W           |    | V  |
| ESC SP  | V  | V  | ESC p   | V  | V  | $GS \setminus$ |    |    |
| ESC !   | V  | V  | ESC t   | V  | V  | GS ^           |    |    |
| ESC \$  | V  | V  | ESC {   | V  | V  | GS a           | V  | V  |
| ESC %   |    |    | FS g 1  |    |    | GS b           |    |    |
| ESC &   |    |    | FS g 2  |    |    | GS f           | V  | V  |
| ESC *   |    | V  | FS p    | V  | V  | GS h           | V  | V  |
| ESC     | V  | V  | FS q    | V  | V  | GS k           | V  | V  |
| ESC 2   | V  | V  | GS !    | V  | V  | GS r           | V  | V  |
| ESC 3   | V  | V  | GS \$   |    | V  | GS v 0         | V  | V  |
| ESC =   | V  | V  | GS *    | V  | V  | GS w           | V  | V  |
| ESC ?   |    |    | GS (A   | V  | V  |                |    |    |
| ESC @   | V  | V  | GS (K   |    | V  |                |    |    |

## Kanji Control Commands

| Command | MB-1030<br>RA | MB-1030<br>RB |
|---------|---------------|---------------|
| FS !    | V             | V             |
| FS &    | V             | V             |
| FS      |               | V             |
| FS.     | V             | V             |
| FS 2    |               |               |
| FS C    |               |               |
| FS S    |               | V             |
| FS W    |               | V             |

## **Other Commands**

| Command | MB-1030<br>RA | MB-1030<br>RB |
|---------|---------------|---------------|
| ESC i   | V             | V             |
| ESC m   | V             | V             |
| DC2 ;   |               | V             |
| GS p 1  |               | V             |

# **COMMANDS LIST**

## Standard Commands

| Control<br>Codes   | Hexadecimal<br>Codes | Function                                             | Standard<br>Mode | Page<br>Mode |
|--------------------|----------------------|------------------------------------------------------|------------------|--------------|
| <ht></ht>          | 09                   | Horizontal tab                                       | V                | V            |
| <lf></lf>          | 0A                   | Print and line feed                                  | V                | V            |
| <ff></ff>          | 0C                   | Print and recover to standard mode<br>(in page mode) | Ignored          | V            |
| <cr></cr>          | 0D                   | Print and carriage return                            | V                | V            |
| <can></can>        | 18                   | Cancel print data in page mode                       | Ignored          | V            |
| <dle eot=""></dle> | 10 04                | Real-time status transmission                        | V                | V            |
| <dle enq=""></dle> | 10 05                | Real-time request to printer                         | V                | V            |
| <dle dc4=""></dle> | 10 14                | Real-time output of specified pulse                  | V                | V            |
| <esc ff=""></esc>  | 1B 0C                | Print data in page mode                              | Ignored          | V            |
| <esc sp=""></esc>  | 1B 20                | Set right-side character spacing                     | V                | V            |
| <esc !=""></esc>   | 1B 21                | Select print mode(s)                                 | V                | V            |
| <esc \$=""></esc>  | 1B 24                | Set absolute print position.                         | V                | V            |
| <esc *=""></esc>   | 1B 2A                | Select bit image mode                                | V                | V            |

| Control               | Hexadecimal | Franction                               | Standard | Page     |
|-----------------------|-------------|-----------------------------------------|----------|----------|
| Codes                 | Codes       | Function                                | Mode     | Mode     |
| <esc -=""></esc>      | 1B 2D       | Turn underline mode on/off.             | V        | V        |
| <esc 2=""></esc>      | 1B 32       | Select default line spacing             | V        | V        |
| <esc 3=""></esc>      | 1B 33       | Set line spacing                        | V        | V        |
| <esc ==""></esc>      | 1B 3D       | Select peripheral device                | V        | V        |
| <esc @=""></esc>      | 1B 40       | Initialize printer                      | V        | V        |
| <esc d=""></esc>      | 1B 44       | Set horizontal tab position             | V        | V        |
| <esc e=""></esc>      | 1B 45       | Turn emphasized mode on/off             | V        | V        |
| <esc g=""></esc>      | 1B 47       | Turn double-strike mode on/off          | V        | V        |
| <esc j=""></esc>      | 1B 4A       | Print and feed paper                    | V        | V        |
| <esc l=""></esc>      | 1B 4C       | Select page mode                        | 0        | Ignored  |
| <esc m=""></esc>      | 1B 4D       | Select character font                   | V        | V        |
| <esc r=""></esc>      | 1B 52       | Select an international character set   | V        | V        |
| <esc s=""></esc>      | 1B 53       | Select standard mode                    | Ignored  | V        |
| <esc t=""></esc>      | 1B 54       | Select print direction in page mode     | <b></b>  | V        |
| 500 V                 | 40.50       | Turn 90 degree clockwise rotation       |          |          |
| <esc v=""></esc>      | 1B 26       | mode on/off                             | V        |          |
| <esc w=""></esc>      | 1B 57       | Set printing area in page mode          | <b></b>  | V        |
| <esc \=""></esc>      | 1B 5C       | Set relative print position             | V        | V        |
| <esc a=""></esc>      | 1B 61       | Select justification                    | 0        | <b></b>  |
|                       | 40.00.00    | Select paper sensor(s) to output        | N        | N/       |
| <esc 3="" c=""></esc> | TB 63 33    | paper-end signals                       | V        | V        |
| <esc 4="" c=""></esc> | 1B 63 34    | Select paper sensor(s) to stop printing | V        | V        |
| <esc 5="" c=""></esc> | 1B 63 35    | Enable/disable panel buttons            | V        | V        |
| <esc d=""></esc>      | 1B 64       | Print and feed n lines                  | V        | V        |
| <esc i=""></esc>      | 1B 69       | Full cut                                | V        | Disabled |
| <esc m=""></esc>      | 1B 6D       | Partial cut                             | V        | Disabled |
| <esc p=""></esc>      | 1B 70       | General pulse                           | V        | V        |
| <esc t=""></esc>      | 1B 74       | Select character code table             | V        | V        |
| <esc {=""></esc>      | 1B 7B       | Turn upside-down printing mode on/off   | 0        | ▲        |
| <fs p=""></fs>        | 1C 70       | Print NV bit image                      | V        | Disabled |
| <fs q=""></fs>        | 1C 71       | Define NV bit image                     | 0        | Disabled |
| <gs !=""></gs>        | 1D 21       | Select character size                   |          | V        |
|                       | 10.24       | Set absolute vertical print position in | Impored  | V        |
| <02.9>                | TD 24       | page mode                               | Ignored  | v        |
| <gs *=""></gs>        | 1D 2A       | Define download bit images              | V        | V        |
| <gs (="" a=""></gs>   | 1D 28 41    | Execute test print                      | V        | Disabled |
| <gs (="" k=""></gs>   | 1D 28 4B    | Set print density                       | V        | Disabled |
| <gs></gs>             | 1D 2F       | Print download bit image                | •        | V        |

Chapter 4 Software Utilities

| Control<br>Codes    | Hexadecimal<br>Codes | Function                                          | Standard<br>Mode | Page<br>Mode |
|---------------------|----------------------|---------------------------------------------------|------------------|--------------|
| <gs b=""></gs>      | 1D 42                | Turn white/black reverse printing mode on/off     | V                | V            |
| <gs h=""></gs>      | 1D 48                | Select printing position of HRI<br>characters     | V                | V            |
| <gs l=""></gs>      | 1D 49                | Transmit printer ID                               | V                | Disabled     |
| <gs l=""></gs>      | 1D 4C                | Set left margin                                   | O                | Disabled     |
| <gs p=""></gs>      | 1D 50                | Set basic calculated pitch                        | V                | V            |
| <gs v=""></gs>      | 1D 56                | Cut paper                                         | 0                | V            |
| <gs w=""></gs>      | 1D 57                | Set printing area width                           | 0                |              |
| <gs \=""></gs>      | 1D 5C                | Set relative vertical print position in page mode | Ignored          |              |
| <gs a=""></gs>      | 1D 61                | Enable/disable Automatic Status Back (ASB)        |                  | V            |
| <gs f=""></gs>      | 1D 66                | Select font for HRI characters                    | V                | V            |
| <gs h=""></gs>      | 1D 68                | Set bar code height                               | V                | V            |
| <gs k=""></gs>      | 1D 6B                | Print bar code                                    | ٠                | V            |
| <gs r=""></gs>      | 1D 72                | Transmit status V                                 |                  | V            |
| <gs 0="" v=""></gs> | 1D 76 30             | Print raster bit image                            | ٠                | Disabled     |
| <gs w=""></gs>      | 1D 77                | Set bar code width                                | V                | V            |

Chapter 4 Software Utilities

# **Two-dimensional Bar Code Commands**

| Control<br>Codes    | Hexadecimal<br>Code | Function                                               | Standard<br>Mode | Page<br>Mode |
|---------------------|---------------------|--------------------------------------------------------|------------------|--------------|
| <dc2 ;=""></dc2>    | 12 3B               | Specifies a module size of QR Code and<br>Data Matrix  | V                | V            |
| <gs 1="" p=""></gs> | 1D 70 01            | Prints QR Code data based on the<br>specified contents | V                | V            |

# Kanji Control Commands

(when the Japanese, Simplified Chinese, Traditional Chinese, or Korean model is used.)

| Control<br>Codes | Hexadecimal<br>Codes | Function                                                | Standard<br>Mode | Page<br>Mode |
|------------------|----------------------|---------------------------------------------------------|------------------|--------------|
| <fs !=""></fs>   | 1C 21                | Set print mode(s) for Kanji characters                  | V                | V            |
| <fs &=""></fs>   | 1C 26                | Select Kanji character mode                             | V                | V            |
| <fs -=""></fs>   | 1C 2D                | Turn underline mode on/off for Kanji<br>characters      |                  | V            |
| <fs .=""></fs>   | 1C 2E                | E Cancel Kanji character mode                           |                  | V            |
| <fs s=""></fs>   | 1C 53                | Set Kanji character spacing                             | V                | V            |
| <fs w=""></fs>   | 1C 57                | Turn quadruple-size mode on/off for Kanji<br>characters | V                | V            |

Command classification

Executing : Printer executes the command which does not affect the following data. Setting: Printer uses flags to make settings, and those settings affect the following data.

o: Enabled.

 $\odot$ : Enabled only when the command is set at the beginning of a line.

•: Enabled only when data is not present in the printer buffer.

▲: Only value setting is possible.

Disabled: Parameters are processed as printable data.

Ignored: All command codes including parameters are ignored and nothing is executed.

# **COMMANDS DETAILS**

# STANDARD COMMAND DETAILS

#### ΗT

| [Name]        | Horizontal tab                                                                                                    |
|---------------|----------------------------------------------------------------------------------------------------|
| [Format]      | ASCII HT<br>Hex. 09<br>Decimal 9                                                                                                    |
| [Range]       | N/A                                                                                                    |
| [Description] | <ul> <li>Moves print position to next horizontal tab position.</li> <li>This command is ignored if the next tab is not set.</li> <li>If the next tab position exceeds the print region, the print position is moved to [print region + 1].</li> <li>The horizontal tab position is set by ESC D (Set/cancel horizontal tab position).</li> <li>When the print position is at the [print region + 1] position and this command is received, the current line buffer full is printed and a horizontal tab is executed from the top of the next line.</li> <li>The initial value of the horizontal tab position is every 8 characters of Font A (the 9th, 17th, 25th positions, etc.)</li> </ul> |

## LF

| [Name]        | Print and line feed                                                                |  |  |  |
|---------------|------------------------------------------------------------------------------------|--|--|--|
|               | ASCII LF                                                                           |  |  |  |
| [Format]      | Hex. 0A                                                                            |  |  |  |
|               | Decimal 10                                                                         |  |  |  |
| [Range]       | N/A                                                                                |  |  |  |
|               | Prints the data in the print buffer and performs a line feed based on the set line |  |  |  |
| [Description] | feed amount.                                                                       |  |  |  |
|               | • After execution, makes the top of the line the next print starting position.     |  |  |  |

FF

| [Name]        | Print and recover to standard mode (in page mode)                                       |
|---------------|-----------------------------------------------------------------------------------------|
| [Format]      | ASCII FF                                                                                |
|               | Hex. 0C                                                                                 |
|               | Decimal 12                                                                              |
| [Range]       | N/A                                                                                     |
| [Description] | Prints all buffered data to the print region collectively, then recovers to the standar |
|               | mode.                                                                                   |

| All buffer data is deleted after printing.                                    |
|-------------------------------------------------------------------------------|
| • The print area set by ESC W (Set print region in page mode) is reset to the |
| default setting.                                                              |
| • No paper cut is executed.                                                   |
| • Sets the print position to the beginning of the next line after execution.  |
| • This command is enabled only in page mode.                                  |

CR

| <b>•••</b>    |                                                                                                    |  |  |
|---------------|----------------------------------------------------------------------------------------------------|--|--|
| [Name]        | Print and carriage return                                                                                                    |  |  |
|               | ASCII CR                                                                                                    |  |  |
| [Format]      | Hex. 0D                                                                                                    |  |  |
|               | Decimal 13                                                                                                    |  |  |
| [Range]       | N/A                                                                                                    |  |  |
|               | When an automatic line feed is enabled, this command functions in the same way as LF (print and line feed). When the automatic line feed is disabled, this command is ignored |  |  |
| [Description] | <ul> <li>This command is ignored with serial interface models</li> </ul>                                                                                                    |  |  |
|               | <ul> <li>Sets the print position to the beginning of the next line after execution.</li> </ul>                                                                                |  |  |

#### CAN

| [Name]        | Cancel print data in page mode                                                  |  |  |  |
|---------------|---------------------------------------------------------------------------------|--|--|--|
|               | ASCII CAN                                                                       |  |  |  |
| [Format]      | Hex. 18                                                                         |  |  |  |
|               | Decimal 24                                                                      |  |  |  |
| [Range]       | N/A                                                                             |  |  |  |
|               | Deletes all print data in the currently set print region in page mode.          |  |  |  |
| [Description] | This command is enabled only in page mode.                                      |  |  |  |
| [Description] | • Portions included in the currently set print region are also deleted, even if |  |  |  |
|               | previously set print region data.                                               |  |  |  |

| DLE EOT n     |                                                                                 |               |              |                 |                                   |  |  |
|---------------|---------------------------------------------------------------------------------|---------------|--------------|-----------------|-----------------------------------|--|--|
| [Name]        | Real-time status transmission.                                                  |               |              |                 |                                   |  |  |
|               | ASCII                                                                           | OLE           | EOT n        |                 |                                   |  |  |
| [Format]      | Hex.                                                                            | 10            | 04 n         |                 |                                   |  |  |
|               | Decimal                                                                         | 16            | 4 n          |                 |                                   |  |  |
| [Range]       | 1 ≤ n ≤ 4                                                                       | ≤n≤4          |              |                 |                                   |  |  |
|               | Transmits the selected printer status specified by n in real time, according to |               |              |                 |                                   |  |  |
|               | the following parameters:                                                       |               |              |                 |                                   |  |  |
|               | n = 1 : Tr                                                                      | ansmit prir   | nter status. | . n = 2 : Trans | smit off-line status.             |  |  |
|               | n = 3 : Tr                                                                      | ansmit erro   | or status. r | n = 4 : Transm  | nit paper roll sensor status.     |  |  |
|               | n = 1 : P                                                                       | rinter status | 3.           |                 |                                   |  |  |
|               | Bit                                                                             | On / Off      | Hex          | Decimal         | Function                          |  |  |
|               | 0                                                                               | Off           | 00           | 0               | Not used. Fixed to Off.           |  |  |
|               | 1                                                                               | On            | 02           | 2               | Not used. Fixed to On.            |  |  |
|               | 2                                                                               | Off           | 00           | 0               | Drawer open/close signal is LOW.  |  |  |
|               |                                                                                 | On            | 04           | 4               | Drawer open/close signal is HIGH. |  |  |
|               | 3                                                                               | Off           | 00           | 0               | On-line.                          |  |  |
|               |                                                                                 | On            | 08           | 8               | Off-line.                         |  |  |
|               | 4                                                                               | On            | 10           | 16              | Not used. Fixed to On.            |  |  |
|               | 5                                                                               | Off           | 00           | 0               | Not used. Fixed to Off.           |  |  |
|               | 6                                                                               | Off           | 00           | 0               | Not used. Fixed to Off.           |  |  |
|               | 7                                                                               | Off           | 00           | 0               | Not used. Fixed to Off.           |  |  |
| [Description] | n = 2 : Off-line status.                                                        |               |              |                 |                                   |  |  |
| [Description] | Bit                                                                             | On / Off      | Hex          | Decimal         | Function                          |  |  |
|               | 0                                                                               | Off           | 00           | 0               | Not used. Fixed to Off.           |  |  |
|               | 1                                                                               | On            | 02           | 2               | Not used. Fixed to On.            |  |  |
|               | 2                                                                               | Off           | 00           | 0               | Cover is closed.                  |  |  |
|               |                                                                                 | On            | 04           | 4               | Cover is open.                    |  |  |
|               | 3                                                                               | Off           | 00           | 0               | Not used. Fixed to Off.           |  |  |
|               | 4                                                                               | On            | 10           | 16              | Not used. Fixed to On.            |  |  |
|               | 5                                                                               | Off           | 00           | 0               | No paper-end stop.                |  |  |
|               |                                                                                 | On            | 20           | 32              | Printing stops due to paper end.  |  |  |
|               | 6                                                                               | Off           | 00           | 0               | No error.                         |  |  |
|               |                                                                                 | On            | 40           | 64              | Error occurs.                     |  |  |
|               | 7                                                                               | Off           | 00           | 0               | Not used. Fixed to Off.           |  |  |
|               | n = 3 : E                                                                       | rror status   |              |                 |                                   |  |  |
|               | Bit                                                                             | On / Off      | Hex          | Decimal         | Function                          |  |  |
|               | 0                                                                               | Off           | 00           | 0               | Not used. Fixed to Off.           |  |  |
|               | 1                                                                               | On            | 02           | 2               | Not used. Fixed to On.            |  |  |
|               | 2                                                                               | Off           | 00           | 0               | Not used. Fixed to Off.           |  |  |

| 3          | Off         | 00        | 0           | Not used. Fixed to Off.               |
|------------|-------------|-----------|-------------|---------------------------------------|
| 4          | On          | 10        | 16          | Not used. Fixed to On.                |
| 5          | Off         | 00        | 0           | Not used. Fixed to Off.               |
| 6          | Off         | 00        | 0           | Not used. Fixed to Off.               |
| 7          | Off         | 00        | 0           | Not used. Fixed to Off.               |
| n = 4 : Co | ontinuous p | aper sens | sor status. |                                       |
| Bit        | On / Off    | Hex       | Decimal     | Function                              |
| 0          | Off         | 00        | 0           | Not used. Fixed to Off.               |
| 1          | Off         | 02        | 2           | Not used. Fixed to On.                |
| 2          | Off         | 00        | 0           | No paper-near-end stop.               |
|            | On          | 04        | 4           | Printing stops due to paper near end. |
| 3          | Off         | 00        | 0           | No paper-near-end stop.               |
|            | On          | 08        | 8           | Printing stops due to paper near end. |
| 4          | On          | 10        | 16          | Not used. Fixed to On.                |
| 5          | Off         | 00        | 0           | No paper-end stop.                    |
|            | On          | 20        | 32          | Printing stops due to paper end.      |
| 6          | Off         | 00        | 0           | No paper-end stop.                    |
|            | On          | 40        | 64          | Printing stops due to paper end.      |
| 7          | Off         | 00        | 0           | Not used. Fixed to Off.               |

## DLE ENQ n

| [Name]        | Real-time request to printer.                                                                                                    |  |  |
|---------------|----------------------------------------------------------------------------------------------------|--|--|
|               | ASCII DLE ENQ n                                                                                                    |  |  |
| [Format]      | Hex. 10 05 n                                                                                                    |  |  |
|               | Decimal 16 5 n                                                                                                    |  |  |
| [Range]       | 1 ≤ n ≤ 2                                                                                                    |  |  |
| [Description] | Responds to requests n specifications from the host in real-time. n<br>specifications are below.<br>n = 1: Recover from the error and start printing from the line where the error<br>occurred.<br>n = 2: Recover from error after clearing the reception buffer and print buffer.<br>This command is enabled even when the printer specification is disabled by<br>ESC = (select peripheral devices) |  |  |

| DLE DC4 n m t |                                                                           |                                                                  |     |   |   |     |  |  |  |  |
|---------------|---------------------------------------------------------------------------|------------------------------------------------------------------|-----|---|---|-----|--|--|--|--|
| [Name]        | Real-time                                                                 | Real-time output of specified pulse.                             |     |   |   |     |  |  |  |  |
|               | ASCII                                                                     | DLE                                                              | DC4 | n | m | t   |  |  |  |  |
| [Format]      | Hex.                                                                      | 10                                                               | 14  | n | m | i t |  |  |  |  |
|               | Decimal                                                                   | 16                                                               | 20  | n | m | ı t |  |  |  |  |
|               | n = 1                                                                     |                                                                  |     |   |   |     |  |  |  |  |
| [Range]       | m = 0,1                                                                   |                                                                  |     |   |   |     |  |  |  |  |
|               | 1 ≤ t ≤ 8                                                                 |                                                                  |     |   |   |     |  |  |  |  |
|               | This outputs a signal specified by t to the connector pin specified by m. |                                                                  |     |   |   |     |  |  |  |  |
| [Description] | m = 0: #2 Pin of the drawer kick connector                                |                                                                  |     |   |   |     |  |  |  |  |
|               | m = 1: #5 F                                                               | m = 1: #5 Pin of the drawer kick connector                       |     |   |   |     |  |  |  |  |
|               | On time is                                                                | On time is set to t x 100 msec; Off time is set to t x 100 msec. |     |   |   |     |  |  |  |  |

## ESC FF

| [Name]        | Print data in page mode.                                                                                                    |     |    |  |  |  |
|---------------|----------------------------------------------------------------------------------------------------|-----|----|--|--|--|
|               | ASCII                                                                                                    | ESC | FF |  |  |  |
| [Format]      | Hex.                                                                                                    | 1B  | OC |  |  |  |
|               | Decimal                                                                                                    | 27  | 12 |  |  |  |
| [Range]       | N/A                                                                                                    |     |    |  |  |  |
| [Description] | <ul> <li>Prints all buffered data in the print area collectively in page mode.</li> <li>This command is enabled only in page mode.</li> <li>Holds the following information after printing. <ul> <li>a. Expanded data</li> <li>b. Character print direction selection in page mode (ESC T)</li> <li>c. Set print region (ESC W) in the page mode.</li> </ul> </li> </ul> |     |    |  |  |  |

## ESC SP n

| [Name]        | Set right-side character spacing.                          |     |    |   |  |  |  |  |  |
|---------------|------------------------------------------------------------|-----|----|---|--|--|--|--|--|
|               | ASCII                                                      | ESC | SP | n |  |  |  |  |  |
| [Format]      | Hex.                                                       | 1B  | 20 | n |  |  |  |  |  |
|               | Decimal                                                    | 27  | 32 | n |  |  |  |  |  |
| [Pongo]       | 0 ≤ n ≤ 255                                                |     |    |   |  |  |  |  |  |
| [Range]       | Initial Value n = 0                                        |     |    |   |  |  |  |  |  |
| [Description] | This command sets the size of space to right of character. |     |    |   |  |  |  |  |  |
| [Description] | Right space = n × [horizontal motion units].               |     |    |   |  |  |  |  |  |

| ESC ! n       |         |             |           |              |                                      |
|---------------|---------|-------------|-----------|--------------|--------------------------------------|
| [Name]        | Select  | print mode( | s).       |              |                                      |
|               | ASCII   | ESC         | !         | n            |                                      |
| [Format]      | Hex.    | 1B          | 21        | n            |                                      |
|               | Decim   | al 27       | 33        | n            |                                      |
| [Pango]       | 0 ≤ n ≤ | ≤ 255       |           |              |                                      |
| [rtange]      | Initial | Value n = 0 | )         |              |                                      |
|               | This c  | ommand sel  | ects prir | nt mode(s) w | vith bits having following meanings. |
|               | Bit     | On / Off    | Hex       | Decimal      | Function                             |
|               | 0       | Off         | 00        | 0            | Character font A selected.           |
|               |         | On          | 01        | 1            | Character font B selected.           |
|               | 1       | Off         | 00        | 0            | Not used. Fixed to Off.              |
|               | 2       | Off         | 00        | 0            | Not used. Fixed to Off.              |
|               | 3       | Off         | 00        | 0            | Emphasized mode not selected.        |
| [Description] |         | On          | 08        | 8            | Emphasized mode selected.            |
|               | 4       | Off         | 00        | 0            | Double-height mode not selected      |
|               |         | On          | 10        | 16           | Double-height mode selected          |
|               | 5       | Off         | 00        | 0            | Double-width mode not selected.      |
|               |         | On          | 20        | 32           | Double-width mode selected.          |
|               | 6       | Off         | 00        | 0            | Not used. Fixed to Off.              |
|               | 7       | Off         | 00        | 0            | Underline mode not selected.         |
|               |         | On          | 80        | 128          | Underline mode selected.             |

## ESC \$ nL nH

| [Name]        | Set absolute print position.                                                       |     |    |    |    |  |  |  |  |
|---------------|------------------------------------------------------------------------------------|-----|----|----|----|--|--|--|--|
|               | ASCII                                                                              | ESC | \$ | nL | nH |  |  |  |  |
| [Format]      | Hex.                                                                               | 1B  | 24 | nL | nH |  |  |  |  |
|               | Decimal                                                                            | 27  | 36 | nL | nH |  |  |  |  |
| [Range]       | 0 ≤ (nL + nH x 256) ≤ 65535 (0 ≤ nH ≤ 255, 0 ≤ nL ≤ 255)                           |     |    |    |    |  |  |  |  |
|               | This command specifies the next print starting position in reference to the left   |     |    |    |    |  |  |  |  |
| [Description] | edge of the print area. The printing start position is calculated using (nL + nH x |     |    |    |    |  |  |  |  |
| [Description] | 256) x (vertical or horizontal motion units). Specifications exceeding the print   |     |    |    |    |  |  |  |  |
|               | range are ignored.                                                                 |     |    |    |    |  |  |  |  |

| [Name]Select bit image mode[Format]ASCIIESC * m nL nH d1dkHex.1B 2A m nL nH d1dkDecimal27 42 m nL nH d1dk[Range] $m = 0,1,32,33$ $0 \le nL \le 255$ $0 \le nH \le 3$ $0 \le d \le 255$                                                                                                    |
|----------------------------------------------------------------------------------------------------|
| [Format] ASCII ESC * m nL nH d1dk Hex. 1B 2A m nL nH d1dk Decimal 27 42 m nL nH d1dk m = 0,1,32,33 0 ≤ nL ≤ 255 0 ≤ nH ≤ 3 0 ≤ d ≤ 255 Calcute a bit increased as for the number of data consistent burg/ and the number of data consistent burg/ and the number of data con |
| $ [Format] Hex. 1B 2A m nL nH d1dk Decimal 27 42 m nL nH d1dk  m = 0,1,32,33  0 \le nL \le 255  0 \le nH \le 3  0 \le d \le 255 $                                                                                                    |
| $\begin{bmatrix} Range \end{bmatrix} \begin{array}{c} Decimal & 27.42 \text{ m nL nH d1dk} \\ m = 0,1,32,33 \\ 0 \le nL \le 255 \\ 0 \le nH \le 3 \\ 0 \le d \le 255 \\ \end{bmatrix}$                                                                                                    |
| [Range] $ \begin{array}{l} m = 0,1,32,33 \\ 0 \le nL \le 255 \\ 0 \le nH \le 3 \\ 0 \le d \le 255 \end{array} $                                                                                                    |
| [Range] $0 \le nL \le 255$<br>$0 \le nH \le 3$<br>$0 \le d \le 255$                                                                                                    |
| $0 \le nH \le 3$<br>$0 \le d \le 255$                                                                                                    |
| $0 \le d \le 255$                                                                                                    |
| Colorte o bit impose mode in mode when the symphon of data experiis d by standard                                                                                                    |
| Selects a bit-image mode in mode m for the number of dots specified by nL and                                                                                                    |
| nH.                                                                                                    |
| m = 1,33 : (nL+nH×256)<576 (3 inch);(nL+nH×256)<432 (2 inch).                                                                                                    |
| m = 0,32 : (nL+nH×256)<288 (3 inch);(nL+nH×256)<216 (2 inch).                                                                                                    |
| Number Density                                                                                                    |
| m Mode of Of Data Count (k)                                                                                                    |
| Vert. Dir. Dir. Dir. Dir.                                                                                                    |
| Dots Dots                                                                                                    |
| [Description] 0 8 dot single 8 67 DPI 101 DPI nL+nH×256                                                                                                    |
|                                                                                                    |
| 1 8 dot double 8 67 DPI 203 DPI nL+nH×256                                                                                                    |
|                                                                                                    |
| 24 dot (nL+nH×256)                                                                                                    |
| 32 Single 24 203 DP1 101 DP1 x3                                                                                                    |
|                                                                                                    |
| 24 dot (nL+nH×256)                                                                                                    |
| 35 000001e 24 203 DP1 203 DP1 x3                                                                                                    |

| ESC - n             |                                                                                |        |        |         |                          |   |  |  |  |  |
|---------------------|--------------------------------------------------------------------------------|--------|--------|---------|--------------------------|---|--|--|--|--|
| [Name]              | Turn underline mode on/off.                                                    |        |        |         |                          |   |  |  |  |  |
|                     | ASCII                                                                          | ESC    | -      | n       |                          |   |  |  |  |  |
| [Format]            | Hex.                                                                           | 1B     | 2D     | n       |                          |   |  |  |  |  |
|                     | Decimal                                                                        | 27     | 45     | n       |                          |   |  |  |  |  |
| [Panga]             | 0 ≤ n ≤ 2                                                                      |        |        |         |                          |   |  |  |  |  |
| Initial Value n = 0 |                                                                                |        |        |         |                          |   |  |  |  |  |
|                     | This command enables the print data following it to be printer out underlined. |        |        |         |                          |   |  |  |  |  |
|                     | The underline mode varied depending on the following values of n:              |        |        |         |                          |   |  |  |  |  |
|                     | n                                                                              | Functi | on     |         |                          |   |  |  |  |  |
| [Description]       | 0                                                                              | Turns  | off un | derline | mode                     |   |  |  |  |  |
|                     | 1                                                                              | Turns  | on un  | derline | mode, set at 1-dot thick |   |  |  |  |  |
|                     | 2                                                                              | Turns  | on un  | derline | mode, set at 2-dot thick |   |  |  |  |  |
|                     |                                                                                |        |        |         |                          | • |  |  |  |  |

## ESC 2

| [Name]                                                                 | Select default line spacing.                           |     |    |  |  |  |  |  |
|------------------------------------------------------------------------|--------------------------------------------------------|-----|----|--|--|--|--|--|
|                                                                        | ASCII                                                  | ESC | 2  |  |  |  |  |  |
| [Format]                                                               | Hex.                                                   | 1B  | 32 |  |  |  |  |  |
|                                                                        | Decimal                                                | 27  | 50 |  |  |  |  |  |
| [Range]                                                                | N/A                                                    |     |    |  |  |  |  |  |
| This command sets the default line spacing The default line spacing is |                                                        |     |    |  |  |  |  |  |
| [Description]                                                          | approximately 4.25 mm, which is equivalent to 34 dots. |     |    |  |  |  |  |  |

## ESC 3 n

| [Name]        | Set line spacing.                                          |     |    |   |  |  |  |  |  |
|---------------|------------------------------------------------------------|-----|----|---|--|--|--|--|--|
|               | ASCII                                                      | ESC | 3  | n |  |  |  |  |  |
| [Format]      | Hex.                                                       | 1B  | 33 | n |  |  |  |  |  |
|               | Decimal                                                    | 27  | 51 | n |  |  |  |  |  |
| [Pongo]       | 0 ≤ n ≤ 255                                                |     |    |   |  |  |  |  |  |
| [Range]       | Initial Value n = 34                                       |     |    |   |  |  |  |  |  |
| [Description] | This command sets the line spacing using a following rule. |     |    |   |  |  |  |  |  |
| [Description] | Line spacing = n x (vertical or horizontal motion units)   |     |    |   |  |  |  |  |  |

| ESC = n       |           |                           |           |                |                  |                      |  |  |  |
|---------------|-----------|---------------------------|-----------|----------------|------------------|----------------------|--|--|--|
| [Name]        | Select p  | Select peripheral device. |           |                |                  |                      |  |  |  |
| [Format]      | ASCII     | ESC                       | =         | n              |                  |                      |  |  |  |
|               | Hex.      | 1B                        | 3D        | n              |                  |                      |  |  |  |
|               | Decima    | ıl 27                     | 61        | n              |                  |                      |  |  |  |
| [Range]       | 0 ≤ n ≤   | 255                       |           |                |                  |                      |  |  |  |
|               | Initial V | alue n = 1                |           |                |                  |                      |  |  |  |
| [Description] | Selects   | the periphe               | ral dev   | vice for which | the data is effe | ective from the host |  |  |  |
|               | comput    | er.                       |           |                |                  |                      |  |  |  |
|               | Bit       | Function                  |           | "0"            | "1"              |                      |  |  |  |
|               | 7         | Undefin                   | Undefined |                |                  |                      |  |  |  |
|               | 6         | Undefin                   | Undefined |                |                  |                      |  |  |  |
|               | 5         | Undefin                   | Undefined |                |                  |                      |  |  |  |
|               | 4         | Undefined                 |           |                |                  |                      |  |  |  |
|               | 3         | Undefined                 |           |                |                  |                      |  |  |  |
|               | 2         | Undefin                   | ed        |                |                  |                      |  |  |  |
|               | 1         | Undefin                   | ed        |                |                  |                      |  |  |  |
|               | 0         | Printer                   | r         | Invalid        | Valid            | ]                    |  |  |  |

#### ESC @

| [Name]        | Initialize printer.                                                             |       |  |  |  |  |
|---------------|---------------------------------------------------------------------------------|-------|--|--|--|--|
|               | ASCII                                                                           | ESC @ |  |  |  |  |
| [Format]      | Hex.                                                                            | 1B 40 |  |  |  |  |
|               | Decimal                                                                         | 27 64 |  |  |  |  |
| [Range]       | N/A                                                                             |       |  |  |  |  |
| [Description] | Clears data from the print buffer and sets the printer to its default settings. |       |  |  |  |  |

## ESC D n1...nk NUL

| [Name]        | Set horizontal tab position                                                       |     |    |          |  |  |  |  |
|---------------|-----------------------------------------------------------------------------------|-----|----|----------|--|--|--|--|
|               | ASCII                                                                             | ESC | D  | n1nk NUL |  |  |  |  |
| [Format]      | Hex.                                                                              | 1B  | 44 | n1nk NUL |  |  |  |  |
|               | Decimal                                                                           | 27  | 68 | n1nk NUL |  |  |  |  |
| [Pongo]       | 1 ≤ n ≤ 255                                                                       |     |    |          |  |  |  |  |
| [Range]       | $0 \le k \le 32$                                                                  |     |    |          |  |  |  |  |
|               | Sets horizontal tab position                                                      |     |    |          |  |  |  |  |
| [Description] | • n specifies the column number for setting a horizontal tab position from the    |     |    |          |  |  |  |  |
| [Description] | left margin or the beginning of the line.                                         |     |    |          |  |  |  |  |
|               | <ul> <li>k indicates the number of horizontal tab positions to be set.</li> </ul> |     |    |          |  |  |  |  |

| ESC E n       |                                                                                |     |     |   |  |  |  |  |
|---------------|--------------------------------------------------------------------------------|-----|-----|---|--|--|--|--|
| [Name]        | Turn emphasized mode on / off.                                                 |     |     |   |  |  |  |  |
| [Format]      | ASCII                                                                          | ESC | ; E | n |  |  |  |  |
|               | Hex.                                                                           | 1B  | 45  | n |  |  |  |  |
|               | Decimal                                                                        | 27  | 69  | n |  |  |  |  |
| [Range]       | 0 ≤ n ≤ 255                                                                    |     |     |   |  |  |  |  |
|               | Initial Value n = 0                                                            |     |     |   |  |  |  |  |
| [Description] | This command turns emphasized mode on or off by toggling the least significant |     |     |   |  |  |  |  |
|               | bit of n as followings:                                                        |     |     |   |  |  |  |  |
|               | When the LSB of n is 0, the emphasized mode is turned off.                     |     |     |   |  |  |  |  |
|               | When the LSB of n is 1, the emphasized mode is turned on.                      |     |     |   |  |  |  |  |

## ESC G n

| [Name]        | Turn double-strike mode on/off.                                               |     |    |   |  |  |  |  |  |
|---------------|-------------------------------------------------------------------------------|-----|----|---|--|--|--|--|--|
| [Format]      | ASCII                                                                         | ESC | G  | n |  |  |  |  |  |
|               | Hex.                                                                          | 1B  | 47 | n |  |  |  |  |  |
|               | Decimal                                                                       | 27  | 71 | n |  |  |  |  |  |
| [Range]       | 0 ≤ n ≤ 255                                                                   |     |    |   |  |  |  |  |  |
|               | Initial Value n = 0                                                           |     |    |   |  |  |  |  |  |
| [Description] | Specifies or cancels double printing.                                         |     |    |   |  |  |  |  |  |
|               | Cancels double printing when n = <******0>B.                                  |     |    |   |  |  |  |  |  |
|               | Specifies double printing when n = <******1>B.                                |     |    |   |  |  |  |  |  |
|               | <ul> <li>n is effective only when it is the lowest bit.</li> </ul>            |     |    |   |  |  |  |  |  |
|               | • This printer is not capable of double printing, so the print is the same as |     |    |   |  |  |  |  |  |
|               | when using emphasized printing.                                               |     |    |   |  |  |  |  |  |
|               | <ul> <li>This command is enabled for ANK characters</li> </ul>                |     |    |   |  |  |  |  |  |

# ESC J n

| [Name]        | Print and feed paper.                                                                                                    |  |  |  |  |  |  |  |
|---------------|----------------------------------------------------------------------------------------------------|--|--|--|--|--|--|--|
| [Format]      | ASCII ESC J n                                                                                                    |  |  |  |  |  |  |  |
|               | Hex. 1B 4A n                                                                                                    |  |  |  |  |  |  |  |
|               | Decimal 27 74 n                                                                                                    |  |  |  |  |  |  |  |
| [Range]       | 0 ≤ n ≤ 255                                                                                                    |  |  |  |  |  |  |  |
| [Description] | <ul> <li>This command prints the data in the print buffer and feeds the paper [n X vertical motion unit].</li> <li>Sets the print position to the beginning of the next line after printing.</li> <li>In standard mode, the printer uses the vertical motion unit (<i>y</i>).</li> <li>In page mode, this command functions as follows, depending on the starting position of the printable area: <ul> <li>(1) When the starting position is set to the upper left or lower right of the printable area using ESC T, the vertical motion unit (<i>y</i>) is used.</li> </ul> </li> </ul> |  |  |  |  |  |  |  |
| <br>(2) When the starting position is set to the upper right or lower left of the |
|-----------------------------------------------------------------------------------|
| printable area using <b>ESC T</b> , the horizontal motion unit $(x)$ is used.     |
| • The maximum line spacing is 150mm {5.9 inches }. When the setting value         |
| exceeds the maximum, it is converted to the maximum automatically.                |

## ESC L

| [Name]        | Select page mode                                                                                                    |  |  |  |  |  |  |
|---------------|----------------------------------------------------------------------------------------------------|--|--|--|--|--|--|
|               | ASCII ESC L                                                                                                    |  |  |  |  |  |  |
| [Format]      | Hex. 1B 4C                                                                                                    |  |  |  |  |  |  |
|               | Decimal 27 76                                                                                                    |  |  |  |  |  |  |
| [Range]       | N/A                                                                                                    |  |  |  |  |  |  |
| [Description] | <ul> <li>Enabled only when input with the top of line.</li> <li>Invalid when input by page mode.</li> <li>Returns to standard mode after the following commands are issued. <ul> <li>a. FF (Print and recover to page mode)</li> <li>b. ESC S (Select standard mode)</li> </ul> </li> <li>Character expansion position has the starting point specified by ESC T (Character print direction selection in page mode) in the printing region designated by the ESC W (Set print region in the page mode) command.</li> <li>This command switches the settings for the following commands the values of which can be set independently in standard mode and page mode to those for page mode <ul> <li>a. Set space amount: ESC SP, FS S</li> <li>b. Set line feed amount: ESC 2, ESC 3</li> </ul> </li> <li>The following commands are enabled only when in page mode. <ul> <li>a. ESC V : Specify/cancel character 90 degree clockwise rotation</li> <li>b. ESC a : Position alignment</li> <li>c. ESC { : Specify/cancel upside-down printing</li> <li>d. GS W : Set print region width</li> </ul> </li> <li>The following commands are invalid in page mode. <ul> <li>a. FS p : Print NV bit image</li> <li>b. FS q : Define NV bit image</li> <li>c. GS v 0 : Print raster bit images</li> <li>d. GS L : Set left margin</li> </ul> </li> </ul> |  |  |  |  |  |  |

## ESC M n

| [Name]        | Select character font. |                           |        |      |                           |            |  |
|---------------|------------------------|---------------------------|--------|------|---------------------------|------------|--|
|               | ASCII                  | ESC                       | Μ      | n    |                           |            |  |
| [Format]      | Hex.                   | 1B                        | 4D     | n    |                           |            |  |
|               | Decimal                | 27                        | 77     | n    |                           |            |  |
| [Pango]       | n = 0, 1               |                           |        |      |                           |            |  |
| [Range]       | Initial Value n = 0    |                           |        |      |                           |            |  |
|               | This comm              | nand se                   | elects | ANK  | character fonts using n a | s follows: |  |
| [Description] | n                      | Function                  |        |      |                           |            |  |
|               | 0                      | Character font A selected |        |      |                           |            |  |
|               | 1                      | Char                      | acter  | font | B selected                |            |  |

# ESC R n

| [Name]        | Select an international character set. |                                                                |  |  |  |  |
|---------------|----------------------------------------|----------------------------------------------------------------|--|--|--|--|
|               | ASCII                                  | ESC R n                                                        |  |  |  |  |
| [Format]      | Hex.                                   | 1B 52 n                                                        |  |  |  |  |
|               | Decimal                                | 27 82 n                                                        |  |  |  |  |
| [Range]       | 0 ≤ n ≤ 1                              | 6                                                              |  |  |  |  |
| [italige]     | Initial Val                            | ue n = 0                                                       |  |  |  |  |
| [Description] | This com                               | mand specifies international characters according to n values. |  |  |  |  |
|               | n                                      | Character Set                                                  |  |  |  |  |
|               | 0                                      | USA                                                            |  |  |  |  |
|               | 1                                      | France                                                         |  |  |  |  |
|               | 2                                      | Germany                                                        |  |  |  |  |
|               | 3                                      | UK                                                             |  |  |  |  |
|               | 4                                      | Denmark I                                                      |  |  |  |  |
|               | 5                                      | Sweden                                                         |  |  |  |  |
|               | 6                                      | Italy                                                          |  |  |  |  |
|               | 7                                      | Spain                                                          |  |  |  |  |
|               | 8                                      | Japan                                                          |  |  |  |  |
|               | 9                                      | Norway                                                         |  |  |  |  |
|               | 10                                     | Denmark II                                                     |  |  |  |  |
|               | 11                                     | Spain II                                                       |  |  |  |  |
|               | 12                                     | Latin America                                                  |  |  |  |  |
|               | 13                                     | Korea                                                          |  |  |  |  |
|               | 14                                     | Russia                                                         |  |  |  |  |
|               | 15                                     | Slavonic                                                       |  |  |  |  |

| 16 | User Define |  |
|----|-------------|--|
|    |             |  |

## ESC S

| [Name]        | Select standard mode                                                                 |  |  |  |  |  |
|---------------|--------------------------------------------------------------------------------------|--|--|--|--|--|
|               | ASCII ESC S                                                                          |  |  |  |  |  |
| [Format]      | Hex. 1B 53                                                                           |  |  |  |  |  |
|               | Decimal 27 83                                                                        |  |  |  |  |  |
| [Range]       | N/A                                                                                  |  |  |  |  |  |
|               | Valid only when input by page mode.                                                  |  |  |  |  |  |
|               | <ul> <li>All buffer data in page mode is deleted.</li> </ul>                         |  |  |  |  |  |
|               | • Sets the print position to the beginning of the next line after execution.         |  |  |  |  |  |
|               | • The print area set by ESC W (Set print region in page mode) is reset to the        |  |  |  |  |  |
|               | default setting.                                                                     |  |  |  |  |  |
|               | • This command switches the settings for the following commands the values           |  |  |  |  |  |
|               | of which can be set independently in standard mode and page mode to those            |  |  |  |  |  |
|               | for standard mode                                                                    |  |  |  |  |  |
|               | a. ESC SP :Set character right space amount                                          |  |  |  |  |  |
|               | b. FS S :Set Chinese character space amount                                          |  |  |  |  |  |
| [Description] | c. ESC 2 :Set default line spacing                                                   |  |  |  |  |  |
| [Description] | d. ESC 3 :Set line spacing                                                           |  |  |  |  |  |
|               | <ul> <li>The following commands are effective only when in standard mode.</li> </ul> |  |  |  |  |  |
|               | a. ESC W :Set print region in page mode                                              |  |  |  |  |  |
|               | b. ESC T :Select character print direction in page mode                              |  |  |  |  |  |
|               | • The following commands are ignored in standard mode.                               |  |  |  |  |  |
|               | a. GS \$ :Specify absolute position for character vertical direction in page         |  |  |  |  |  |
|               | Mode                                                                                 |  |  |  |  |  |
|               | b. GS \: :Specify relative position for character vertical direction in page         |  |  |  |  |  |
|               | mode                                                                                 |  |  |  |  |  |
|               | • Standard mode is selected when the power is turned on, the printer is reset or     |  |  |  |  |  |
|               | initialized (ESC @).                                                                 |  |  |  |  |  |

| [Name]        | Select print direction in page mode. |                                                   |                                       |  |  |
|---------------|--------------------------------------|---------------------------------------------------|---------------------------------------|--|--|
| [Format]      | ASCII ES<br>Hex. 1                   | 6C T n<br>B 54 n                                  |                                       |  |  |
|               | Decimal 2                            | 784n                                              |                                       |  |  |
| [Range]       | $0 \le n \le 3, 48$<br>Initial Value | 8 ≤ n ≤ 51<br>n = 0                               |                                       |  |  |
|               | Selects the                          | character printing dire                           | ction and starting point in page mode |  |  |
|               | n                                    | Print Direction                                   | Starting Point                        |  |  |
|               | 0, 48                                | Left to Right                                     | Upper Left (A in the figure below)    |  |  |
|               | 1, 49                                | Bottom to Top                                     | Lower Left (B in the figure below)    |  |  |
|               | 2, 50                                | Right to Left                                     | Lower Right (C in the figure below)   |  |  |
|               | 3, 51                                | Top to Bottom Upper Right (D in the figure below) |                                       |  |  |
| [Description] |                                      | A →→→<br>↑ Print Region<br>↑<br>↑<br>∞ ←←         | ← Paper Feed Direction                |  |  |

## ESC V n

| [Name]        | Turn 90 degree clockwise rotation mode on/off                                                 |                                               |  |  |  |  |  |
|---------------|-----------------------------------------------------------------------------------------------|-----------------------------------------------|--|--|--|--|--|
|               | ASCII ESC                                                                                     | V n                                           |  |  |  |  |  |
| [Format]      | Hex. 1B 56 n                                                                                  |                                               |  |  |  |  |  |
|               | Decimal 27                                                                                    | 86 n                                          |  |  |  |  |  |
| [Pongo]       | 0 ≤ n≤ 1, 48≤ n                                                                               | i ≤49                                         |  |  |  |  |  |
| [Range]       | Initial Value n                                                                               | n = 0                                         |  |  |  |  |  |
|               | Specifies or ca                                                                               | ncels character 90 degree clockwise rotation. |  |  |  |  |  |
|               |                                                                                               |                                               |  |  |  |  |  |
|               | n                                                                                             | Function                                      |  |  |  |  |  |
|               | 0, 48                                                                                         | Turns off 90 degree clockwise rotation mode   |  |  |  |  |  |
| [Description] | 1, 49                                                                                         | Turns on 90 degree clockwise rotation mode    |  |  |  |  |  |
|               | <ul> <li>Underlines are not applied to characters rotated 90 degrees clockwise</li> </ul>     |                                               |  |  |  |  |  |
|               | even when ESC !, ESC - or FS - commands are given.                                            |                                               |  |  |  |  |  |
|               | <ul> <li>If 90 degree clockwise rotation is specified, double-wide and double-tall</li> </ul> |                                               |  |  |  |  |  |
|               | commands in the 90 rotation mode enlarges characters in the opposite                          |                                               |  |  |  |  |  |

- This command only affects printing in standard mode.
- In page mode, this command is only effective for the setting.
- This command is effective for ANK and Chinese characters.

#### ESC W xL xH yL yH dxL dxH dyL dyH

| [Name]        | Set printing area in page mode                                                                                                    |                                                                                         |  |  |  |  |  |  |
|---------------|----------------------------------------------------------------------------------------------------|-----------------------------------------------------------------------------------------|--|--|--|--|--|--|
|               | ASCII ESC W xL xH yL yH dxL dxH dyL dyH                                                                                                    |                                                                                         |  |  |  |  |  |  |
| [Format]      | Hex. 1B 57 xL xH yL yH dxL dxH dyL dyH                                                                                                    |                                                                                         |  |  |  |  |  |  |
|               | Decimal 27 87 xL xH yL yH dxL dxH dyL dyH                                                                                                    |                                                                                         |  |  |  |  |  |  |
| [Range]       | $0 \le xL$ , xH, yL, yH, dxL, dxH, dyL, dyH $\le 255$<br>However, this excludes dxL = dxH = 0 or dyL = dyH = 0<br>Initial Value $xL = xH = yL = yH = 0$                                                                                                    |                                                                                         |  |  |  |  |  |  |
| [Description] | Sets the print region position and size.<br>Horizontal direction starting point [(xL + xH x 256) x basic calculated<br>Vertical direction starting point [(yL + yH x 256) x basic calculated pitted<br>Horizontal direction length [(dxL + dxH x 256) basic calculated pitted<br>Vertical direction length = [(dyL + dyH x 256) basic calculated pitted<br>(X+Dx-1)<576 (3 inch, basic calculated pitch=1);(X+Dx-1)<432<br>basic calculated pitch=1)<br>(Y+Dy-1)<768 (basic calculated pitch=1);<br>If (horizontal starting position + printing area width) exceeds the<br>area, the printing area width is automatically set to (horizontal<br>area - horizontal starting position).<br>If (vertical starting position) + printing area height) exceeds the print<br>area, the printing area height is automatically set to (vertical printar<br>- vertical starting position).<br>$\int \frac{(X, Y)}{Dy} \frac{Dx}{Paper} \frac{Paper}{Dy} \frac{1}{Paper} \frac{1}{(X+Dx-1,Y+Dx-1)} \frac{Paper}{Dy} \frac{1}{Paper} \frac{1}{Paper} \frac{1}$ | ed pitch]<br>pitch]<br>ch]<br>(2 inch,<br>printable<br>printable<br>ntable<br>able area |  |  |  |  |  |  |

| ESC \ nL nH   |                                                                                   |  |  |  |  |  |
|---------------|-----------------------------------------------------------------------------------|--|--|--|--|--|
| [Name]        | Set relative print position.                                                      |  |  |  |  |  |
|               | ASCII ESC \ nL nH                                                                 |  |  |  |  |  |
| [Format]      | Hex. 1B 5C nL nH                                                                  |  |  |  |  |  |
|               | Decimal 27 92 nL nH                                                               |  |  |  |  |  |
| [Range]       | 0 ≤ (nL + nH x 256) ≤ 65535 (0 ≤ nL 255, 0 ≤ nH ≤ 255)                            |  |  |  |  |  |
|               | Specifies the next print starting position with a relative position based on the  |  |  |  |  |  |
| [Description] | current position. This sets the position from the current position to [(nL + nH x |  |  |  |  |  |
|               | 256) x basic calculated pitch] for the next print starting position.              |  |  |  |  |  |
|               | <ul> <li>Specifications exceeding the print range are ignored</li> </ul>          |  |  |  |  |  |

## ESC a n

| [Name]        | Select justification. |                       |                        |                  |  |  |  |
|---------------|-----------------------|-----------------------|------------------------|------------------|--|--|--|
|               | ASCII                 | ESC a n               |                        |                  |  |  |  |
| [Format]      | Hex.                  | B 61 n                |                        |                  |  |  |  |
|               | Decimal               | 27 97 n               |                        |                  |  |  |  |
| [Pango]       | 0 ≤ n ≤2              |                       |                        |                  |  |  |  |
| [Italige]     | Initial Value         | n = 0                 |                        |                  |  |  |  |
|               | This comm             | d specifies position  | alignment for all data | a in one line in |  |  |  |
|               | standard m            | le, using n as follov | /S:                    |                  |  |  |  |
|               |                       |                       |                        | _                |  |  |  |
|               | n                     | Alignment             |                        |                  |  |  |  |
| [Description] | 0                     | Left alignment        |                        |                  |  |  |  |
|               | 1                     | Center alignment      |                        |                  |  |  |  |
|               | 2                     | Right alignment       |                        |                  |  |  |  |
|               |                       |                       |                        | 4                |  |  |  |
|               | This comm             | d has no effect in p  | age mode.              |                  |  |  |  |

| ESC c 3 n                              |                                                                           |          |          |        |        |        |          |       |   |  |  |  |  |  |
|----------------------------------------|---------------------------------------------------------------------------|----------|----------|--------|--------|--------|----------|-------|---|--|--|--|--|--|
| [Name]                                 | Select pa                                                                 | per sens | or(s) to | o outp | ut pap | er-end | signals. |       |   |  |  |  |  |  |
|                                        | ASCII                                                                     | ESC      | С        | 3      | n      |        |          |       |   |  |  |  |  |  |
| [Format]                               | Hex.                                                                      | 1B       | 63       | 33     | n      |        |          |       |   |  |  |  |  |  |
|                                        | Decimal                                                                   | 27       | 99       | 51     | n      |        |          |       |   |  |  |  |  |  |
| [Range] Specification: $0 \le n \le 3$ |                                                                           |          |          |        |        |        |          |       |   |  |  |  |  |  |
| [Range]                                | Initial Value n = 0                                                       |          |          |        |        |        |          |       |   |  |  |  |  |  |
|                                        | Selects paper out detector that outputs a paper out signal when paper has |          |          |        |        |        |          |       |   |  |  |  |  |  |
|                                        | run out.                                                                  |          |          |        |        |        |          |       |   |  |  |  |  |  |
|                                        | -                                                                         |          |          |        |        |        |          |       |   |  |  |  |  |  |
|                                        | Bit                                                                       |          | Fu       | inctio | n      |        | "0"      | "1"   |   |  |  |  |  |  |
|                                        | 7                                                                         | Undefi   | ned      |        |        |        |          |       |   |  |  |  |  |  |
|                                        | 6                                                                         | Undefi   | ned      |        |        |        |          |       |   |  |  |  |  |  |
| [Description]                          | 5                                                                         | Undefi   | ned      |        |        |        |          |       |   |  |  |  |  |  |
|                                        | 4                                                                         | Undefi   | ned      |        |        |        |          |       |   |  |  |  |  |  |
|                                        | 3                                                                         | Undefi   | ned      |        |        |        |          |       |   |  |  |  |  |  |
|                                        | 2                                                                         | Undefi   | ned      |        |        |        |          |       |   |  |  |  |  |  |
|                                        | 1                                                                         | Paper    | roll ne  | ar enc | l dete | ctor   | Invalid  | Valid |   |  |  |  |  |  |
|                                        | 0                                                                         | Paper    | roll ne  | ar enc | l dete | ctor   | Invalid  | Valid | 1 |  |  |  |  |  |

## ESC c 4 n

| [Name]        | Select paper sensor(s) to stop printing.                                |            |         |        |        |      |         |       |  |  |  |  |
|---------------|-------------------------------------------------------------------------|------------|---------|--------|--------|------|---------|-------|--|--|--|--|
|               | ASCII                                                                   | ESC        | С       | 4      | n      |      |         |       |  |  |  |  |
| [Format]      | Hex.                                                                    | 1B         | 63      | 34     | n      |      |         |       |  |  |  |  |
|               | Decimal                                                                 | 27         | 99      | 52     | n      |      |         |       |  |  |  |  |
| [Pango]       | Specificat                                                              | ion: 0 ≤ r | n≤3     |        |        |      |         |       |  |  |  |  |
| [Range]       | Initial Value n = 0                                                     |            |         |        |        |      |         |       |  |  |  |  |
|               | Selects the paper out detector to stop printing when paper has run out. |            |         |        |        |      |         |       |  |  |  |  |
|               | Bit                                                                     | Functi     | on      |        |        |      | "0"     | "1"   |  |  |  |  |
|               | 7                                                                       | Undefi     | ned     |        |        |      |         |       |  |  |  |  |
|               | 6                                                                       | Undefi     | ned     |        |        |      |         |       |  |  |  |  |
| [Description] | 5                                                                       | Undefi     | ned     |        |        |      |         |       |  |  |  |  |
| [Description] | 4                                                                       | Undefi     | ned     |        |        |      |         |       |  |  |  |  |
|               | 3                                                                       | Undefi     | ned     |        |        |      |         |       |  |  |  |  |
|               | 2                                                                       | Undefi     | ned     |        |        |      |         |       |  |  |  |  |
|               | 1                                                                       | Paper      | roll ne | ar end | d dete | ctor | Invalid | Valid |  |  |  |  |
|               | 0                                                                       | Paper      | roll ne | ar end | d dete | ctor | Invalid | Valid |  |  |  |  |

| ESC c 5 n     |                                                                    |                                                 |         |        |      |                   |  |  |  |  |  |
|---------------|--------------------------------------------------------------------|-------------------------------------------------|---------|--------|------|-------------------|--|--|--|--|--|
| [Name]        | Enable/dis                                                         | Enable/disable panel buttons                    |         |        |      |                   |  |  |  |  |  |
| [Format]      | ASCII                                                              | ESC                                             | С       | 5      | n    |                   |  |  |  |  |  |
|               | Hex.                                                               | 1B                                              | 63      | 35     | n    |                   |  |  |  |  |  |
|               | Decimal                                                            | 27                                              | 99      | 53     | n    |                   |  |  |  |  |  |
| [Range]       | Specification: $0 \le n \le 255$                                   |                                                 |         |        |      |                   |  |  |  |  |  |
|               | Initial Value n = 0                                                |                                                 |         |        |      |                   |  |  |  |  |  |
|               | Toggles the panel switches between enabled and disabled.           |                                                 |         |        |      |                   |  |  |  |  |  |
|               | <ul> <li>Enable</li> </ul>                                         | es pane                                         | l swite | ches \ | when | n = <******0>B.   |  |  |  |  |  |
| [Description] | <ul> <li>Disable</li> </ul>                                        | es pane                                         | el swit | ches   | wher | ו n = <******1>B. |  |  |  |  |  |
|               | <ul> <li>n is effective only when it is the lowest bit.</li> </ul> |                                                 |         |        |      |                   |  |  |  |  |  |
|               | <ul> <li>When</li> </ul>                                           | When disabled, all panel switches are disabled. |         |        |      |                   |  |  |  |  |  |

## ESC d n

| [Name]        | Print and feed n lines                                                    |         |         |         |                                               |  |  |  |  |
|---------------|---------------------------------------------------------------------------|---------|---------|---------|-----------------------------------------------|--|--|--|--|
|               | ASCII                                                                     | ESC     | d       | n       |                                               |  |  |  |  |
| [Format]      | Hex.                                                                      | 1B      | 64      | n       |                                               |  |  |  |  |
|               | Decimal                                                                   | 27      | 100     | n       |                                               |  |  |  |  |
| [Range]       | 0 ≤ n ≤ 255                                                               |         |         |         |                                               |  |  |  |  |
|               | Prints the data in the print buffer and performs a paper feed of n lines. |         |         |         |                                               |  |  |  |  |
| [Description] | Sets th                                                                   | e print | positio | on to t | he beginning of the next line after printing. |  |  |  |  |
| [Description] | Paper i                                                                   | s fed a | approxi | matel   | y 150 mm if the [n x basic calculated pitch]  |  |  |  |  |
|               | exceeds approximately 150 mm (5.9 inches).                                |         |         |         |                                               |  |  |  |  |

## ESC i

| [Name]        | Full cut. |                                                                |     |  |  |  |  |  |
|---------------|-----------|----------------------------------------------------------------|-----|--|--|--|--|--|
|               | ASCII     | ESC                                                            | i   |  |  |  |  |  |
| [Format]      | Hex.      | 1B                                                             | 69  |  |  |  |  |  |
|               | Decimal   | 27                                                             | 105 |  |  |  |  |  |
| [Range]       | N/A       |                                                                |     |  |  |  |  |  |
| [Description] | This comr | This command executes a full cut of the paper in standard mode |     |  |  |  |  |  |

## ESC m

| [Name]        | Partial cut.                                                             |      |     |  |  |  |  |  |
|---------------|--------------------------------------------------------------------------|------|-----|--|--|--|--|--|
| [Format]      | ASCII                                                                    | ESC  | m   |  |  |  |  |  |
|               | Hex.                                                                     | 1B   | 6D  |  |  |  |  |  |
|               | Decimal                                                                  | 27   | 109 |  |  |  |  |  |
| [Range]       | N/A                                                                      |      |     |  |  |  |  |  |
| [Decerintics] | This command executes a partial cut of the paper with one point uncut in |      |     |  |  |  |  |  |
| [Description] | standard m                                                               | ode. |     |  |  |  |  |  |

| <u>200 p m m a</u> |                                                                                |                        |       |        |      |       |        |   |   |   |  |  |
|--------------------|--------------------------------------------------------------------------------|------------------------|-------|--------|------|-------|--------|---|---|---|--|--|
| [Name]             | General puls                                                                   | e.                     |       |        |      |       |        |   |   |   |  |  |
|                    | ASCII                                                                          | ESC                    | р     | m      | t1   | t2    |        |   |   |   |  |  |
| [Format]           | Hex.                                                                           | 1B                     | 70    | m      | t1   | t2    |        |   |   |   |  |  |
|                    | Decimal                                                                        | 27 1                   | 112   | m      | t1   | t2    |        |   |   |   |  |  |
|                    | 0 ≤ m ≤ 1, 48                                                                  | 0 ≤ m ≤ 1, 48 ≤ m ≤ 49 |       |        |      |       |        |   |   |   |  |  |
| [Range]            | 0 ≤ t1 ≤ 255                                                                   |                        |       |        |      |       |        |   |   |   |  |  |
|                    | 0 ≤ t2 ≤ 255                                                                   |                        |       |        |      |       |        |   |   |   |  |  |
|                    | This outputs a signal specified by t1 and t2 to the connector pin specified by |                        |       |        |      |       |        |   |   |   |  |  |
|                    | m. Drawer kick on time is set to t1 x 2 ms; off time is set to t2 x 2 ms.      |                        |       |        |      |       |        |   |   |   |  |  |
|                    |                                                                                |                        |       |        |      |       |        |   |   |   |  |  |
|                    | m                                                                              | Co                     | onnec | ctor F | Pin  |       |        |   |   |   |  |  |
| [Description]      | 0, 48                                                                          | Dr                     | rawer | kick   | conr | ector | pin #2 |   |   |   |  |  |
| [Description]      | 1, 49                                                                          | Dr                     | rawer | kick   | conr | ector | pin #5 |   |   |   |  |  |
|                    | -                                                                              |                        |       |        |      |       |        |   |   | _ |  |  |
|                    |                                                                                |                        |       |        |      |       |        |   |   |   |  |  |
|                    |                                                                                | -                      | +1    | 1      | ₽    |       | +2     | + |   |   |  |  |
|                    |                                                                                | I                      | ι     | L      | I    |       | ιZ     |   | I |   |  |  |

### ESC p m t1 t2

#### ESC t n

| [Name]        | Select character code table.               |  |  |  |  |  |  |  |  |  |
|---------------|--------------------------------------------|--|--|--|--|--|--|--|--|--|
|               | ASCII ESC t n                              |  |  |  |  |  |  |  |  |  |
| [Format]      | Hex. 1B 74 n                               |  |  |  |  |  |  |  |  |  |
|               | Decimal 27 116 n                           |  |  |  |  |  |  |  |  |  |
| (Den sel      | 0 ≤ n ≤ 8                                  |  |  |  |  |  |  |  |  |  |
| [Range]       | Initial Value n = 0                        |  |  |  |  |  |  |  |  |  |
|               | Select page n of the character code table. |  |  |  |  |  |  |  |  |  |
|               | n Character set                            |  |  |  |  |  |  |  |  |  |
|               | 0 CP-437                                   |  |  |  |  |  |  |  |  |  |
|               | 1 Katakana                                 |  |  |  |  |  |  |  |  |  |
|               | 2 CP-850                                   |  |  |  |  |  |  |  |  |  |
| [Description] | 3 CP-852                                   |  |  |  |  |  |  |  |  |  |
|               | 4 CP-860                                   |  |  |  |  |  |  |  |  |  |
|               | 5 CP-863                                   |  |  |  |  |  |  |  |  |  |
|               | 6 CP-865                                   |  |  |  |  |  |  |  |  |  |
|               | 7 CP-1252                                  |  |  |  |  |  |  |  |  |  |
|               | 8 User Define                              |  |  |  |  |  |  |  |  |  |

| ESC { n       |                                                                                                    |                                         |                                  |  |  |  |  |  |  |
|---------------|----------------------------------------------------------------------------------------------------|-----------------------------------------|----------------------------------|--|--|--|--|--|--|
| [Name]        | Turns upside-d                                                                                                    | Turns upside-down printing mode on/off. |                                  |  |  |  |  |  |  |
|               | ASCII ES                                                                                                    | 6C {                                    | n                                |  |  |  |  |  |  |
| [Format]      | Hex. 1B                                                                                                    | 7B                                      | n                                |  |  |  |  |  |  |
|               | Decimal 27                                                                                                    | 123                                     | n                                |  |  |  |  |  |  |
| [Pango]       | 0 ≤ n ≤ 255                                                                                                    |                                         |                                  |  |  |  |  |  |  |
| [Kange]       | Initial Value n = 0                                                                                                    |                                         |                                  |  |  |  |  |  |  |
| [Description] | <ul> <li>Specifies or cancels upside-down printing.</li> <li>Cancels upside-down printing when n = &lt;******0&gt;H.</li> <li>Specifies upside-down printing when n = &lt;******1&gt;H.</li> <li>n is effective only when it is the lowest bit.</li> <li>This command is effective only when input at the top of the line when standard mode is being used.</li> <li>This command has no effect in page mode. In page mode, this command is</li> </ul> |                                         |                                  |  |  |  |  |  |  |
|               | <ul> <li>Upside-dov</li> </ul>                                                                                                    | n printin                               | g rotates line data 180 degrees. |  |  |  |  |  |  |
|               |                                                                                                    | n                                       | Upside-down mode                 |  |  |  |  |  |  |
|               |                                                                                                    | 0                                       | Turned off                       |  |  |  |  |  |  |
|               |                                                                                                    | 1                                       | Turned on                        |  |  |  |  |  |  |

## FSpnm

| [Name]        | Print NV bit image.                                                                                                    |    |     |               |            |  |  |  |  |  |
|---------------|----------------------------------------------------------------------------------------------------|----|-----|---------------|------------|--|--|--|--|--|
|               | ASCII                                                                                                    | FS | р   | n             | m          |  |  |  |  |  |
| [Format]      | Hex.                                                                                                    | 1C | 70  | n             | m          |  |  |  |  |  |
|               | Decimal                                                                                                    | 28 | 112 | n             | m          |  |  |  |  |  |
| [Pongo]       | 1 ≤ n ≤ 255                                                                                                    |    |     |               |            |  |  |  |  |  |
| [Kange]       | 0 ≤ m ≤ 3, 48 ≤ m ≤ 51                                                                                                    |    |     |               |            |  |  |  |  |  |
|               | Prints NV bit image n using mode m.                                                                                                    |    |     |               |            |  |  |  |  |  |
|               |                                                                                                    | m  |     | Мо            |            |  |  |  |  |  |
|               |                                                                                                    | 0, | 48  | No            | rmal       |  |  |  |  |  |
|               |                                                                                                    | 1, | 49  | Do            | uble-width |  |  |  |  |  |
|               |                                                                                                    | 2, | 50  | Double-height |            |  |  |  |  |  |
| [Description] |                                                                                                    | З, | 51  | Qu            | adruple    |  |  |  |  |  |
|               | <ul> <li>n specifies the NV bit image number.</li> <li>m specifies the bit-image mode.</li> <li>NV bit image is a bit image defined in non-volatile memory by FS q and printed by this command.</li> <li>This command is instant when the constitued NV bit image n is undefined.</li> </ul> |    |     |               |            |  |  |  |  |  |

| FS q n [xL xH | yL yH d1.                                                                     | dk]1                                 | 1[x         | L x⊦   | l yL yH d1dk]n                |                               |  |  |  |  |
|---------------|-------------------------------------------------------------------------------|--------------------------------------|-------------|--------|-------------------------------|-------------------------------|--|--|--|--|
| [Name]        | Define NV b                                                                   | oit imag                             | ge.         |        |                               |                               |  |  |  |  |
|               | ASCII                                                                         | FS                                   | q           | n      | [xL xH yL yH d1dk]1           | .[xL xH yL yH d1…dk]n         |  |  |  |  |
| [Format]      | Hex.                                                                          | 1C                                   | 71          | n      | [xL xH yL yH d1dk]1           | .[xL xH yL yH d1…dk]n         |  |  |  |  |
|               | Decimal                                                                       | 28                                   | 113         | n      | [xL xH yL yH d1dk]1           | [xL xH yL yH d1dk]n           |  |  |  |  |
|               | 1 ≤ n ≤ 255                                                                   |                                      |             |        |                               |                               |  |  |  |  |
|               | $1 \le (xL + xH \times 256) \le 54$ ( $0 \le xL \le 54$ , $xH=0$ ) for 2 inch |                                      |             |        |                               |                               |  |  |  |  |
| [Pango]       | $1 \le (xL + xH \times 256) \le 72$ ( $0 \le xL \le 72$ , $xH=0$ ) for 3 inch |                                      |             |        |                               |                               |  |  |  |  |
| [Italige]     | 1 ≤ (yL + yH ×256) ≤ 96 (0 ≤ yL ≤ 96, yH=0)                                   |                                      |             |        |                               |                               |  |  |  |  |
|               | 0 ≤ d ≤ 255                                                                   |                                      |             |        |                               |                               |  |  |  |  |
|               | $k = (xL + xH \times 256) \times (yL + yH \times 256) \times 8$               |                                      |             |        |                               |                               |  |  |  |  |
| [Description] | Defines the                                                                   | specifi                              | ied NV      | bit ir | nage.                         |                               |  |  |  |  |
|               | <ul> <li>n speci</li> </ul>                                                   | ifies the                            | e numb      | per of | NV bit images to define.      |                               |  |  |  |  |
|               | <ul> <li>xL and</li> </ul>                                                    | xH sp                                | ecify t     | he ho  | prizontal direction for one   | NV bit image (xL + xH x       |  |  |  |  |
|               | 256) x                                                                        | 8 dots.                              |             |        |                               |                               |  |  |  |  |
|               | <ul> <li>yL and</li> </ul>                                                    | yH spe                               | ecify th    | ie vei | rtical direction for one NV I | oit image (yL + yH x 256)     |  |  |  |  |
|               | x 8 dot                                                                       | s.                                   |             |        |                               |                               |  |  |  |  |
|               |                                                                               |                                      |             | 0.4    | 00.11-0                       |                               |  |  |  |  |
|               |                                                                               | For XL = 64, XH = 0, YL = 96, YH = 0 |             |        |                               |                               |  |  |  |  |
|               | -                                                                             | 8                                    | (AC . AI 1A | 200) A |                               |                               |  |  |  |  |
|               | i I I                                                                         |                                      |             |        |                               | *                             |  |  |  |  |
|               | d1 d97                                                                        |                                      |             |        | d49057                        |                               |  |  |  |  |
|               |                                                                               |                                      | N           | ISB    |                               |                               |  |  |  |  |
|               |                                                                               |                                      |             |        |                               |                               |  |  |  |  |
|               | d2 19i                                                                        | $ \square $                          |             |        | d49058                        |                               |  |  |  |  |
|               |                                                                               | V                                    |             |        |                               |                               |  |  |  |  |
|               | : :                                                                           |                                      | - 1         | SB     | 1                             | (ul +uHy256) v8dot = 768 dote |  |  |  |  |
|               |                                                                               |                                      | <u> </u>    |        | 1                             | (JC-)/12200/2000 = 700 0015   |  |  |  |  |
|               |                                                                               |                                      |             |        |                               |                               |  |  |  |  |
|               |                                                                               |                                      |             |        | 1                             |                               |  |  |  |  |
|               | ***                                                                           |                                      |             |        | 1                             |                               |  |  |  |  |
|               |                                                                               |                                      |             |        |                               |                               |  |  |  |  |
|               | 1.1.                                                                          |                                      |             |        | <u></u>                       |                               |  |  |  |  |
|               |                                                                               |                                      |             |        | d49152                        |                               |  |  |  |  |
|               | d96                                                                           |                                      |             |        |                               | 1000                          |  |  |  |  |
|               |                                                                               |                                      |             |        |                               |                               |  |  |  |  |
|               |                                                                               |                                      |             |        |                               |                               |  |  |  |  |
|               |                                                                               |                                      |             |        |                               |                               |  |  |  |  |

| GS ! n        |            |                                                                            |                               |                                    |  |  |  |  |  |  |  |  |
|---------------|------------|----------------------------------------------------------------------------|-------------------------------|------------------------------------|--|--|--|--|--|--|--|--|
| [Name]        | Select cl  | naracter size.                                                             |                               |                                    |  |  |  |  |  |  |  |  |
|               | ASCII      | GS                                                                         | ! n                           |                                    |  |  |  |  |  |  |  |  |
| [Format]      | Hex.       | 1D 2                                                                       | 21 n                          |                                    |  |  |  |  |  |  |  |  |
|               | Decimal    | 29 3                                                                       | 13 n                          |                                    |  |  |  |  |  |  |  |  |
|               | 0 ≤ n ≤ 2  | 55                                                                         |                               |                                    |  |  |  |  |  |  |  |  |
| [Range]       | (1 ≤ Vert  | ical enlargem                                                              | ent $\leq$ 8, 1 $\leq$ Horizo | ontal enlargement ≤ 8)             |  |  |  |  |  |  |  |  |
|               | Initial Va | Initial Value n = 0                                                        |                               |                                    |  |  |  |  |  |  |  |  |
|               | This con   | This command selects the character height and width using bits 0 to 3, and |                               |                                    |  |  |  |  |  |  |  |  |
|               | bits 4 to  | 7 respectively                                                             | / as follows:                 |                                    |  |  |  |  |  |  |  |  |
|               | Bit        | Fu                                                                         | unction                       | Setting                            |  |  |  |  |  |  |  |  |
|               | 0          | Specifies th                                                               | e number of                   | Refer to Table 2                   |  |  |  |  |  |  |  |  |
|               | 1          | times norma                                                                | al font size in the           | [Enlarged in vertical direction]   |  |  |  |  |  |  |  |  |
|               | 2          | vertical dire                                                              | ction                         |                                    |  |  |  |  |  |  |  |  |
|               | 3          |                                                                            |                               |                                    |  |  |  |  |  |  |  |  |
|               | 4          | Specifies th                                                               | e number of                   | Refer to Table 1                   |  |  |  |  |  |  |  |  |
|               | 5          | times norma                                                                | al font size in the           | [Enlarged in horizontal direction] |  |  |  |  |  |  |  |  |
|               | 6          | horizontal d                                                               | irection                      |                                    |  |  |  |  |  |  |  |  |
|               | 7          |                                                                            |                               |                                    |  |  |  |  |  |  |  |  |
|               | Table 1 [  | Table 1 [Enlarged in horizontal direction]                                 |                               |                                    |  |  |  |  |  |  |  |  |
|               | Hex        | Decimal                                                                    | Enlargement                   |                                    |  |  |  |  |  |  |  |  |
|               | 00         | 0                                                                          | 1 time(standard               | )                                  |  |  |  |  |  |  |  |  |
|               | 10         | 16                                                                         | 2 times                       |                                    |  |  |  |  |  |  |  |  |
| [Description] | 20         | 32                                                                         | 3 times                       |                                    |  |  |  |  |  |  |  |  |
|               | 30         | 48                                                                         | 4 times                       |                                    |  |  |  |  |  |  |  |  |
|               | 40         | 64                                                                         | 5 times                       |                                    |  |  |  |  |  |  |  |  |
|               | 50         | 80                                                                         | 6 times                       |                                    |  |  |  |  |  |  |  |  |
|               | 60         | 96                                                                         | 7 times                       |                                    |  |  |  |  |  |  |  |  |
|               | 70         | 112                                                                        | 8 times                       |                                    |  |  |  |  |  |  |  |  |
|               | Table 2 [  | Enlarged in v                                                              | ertical direction]            |                                    |  |  |  |  |  |  |  |  |
|               | Hex        | Decimal                                                                    | Enlargement                   |                                    |  |  |  |  |  |  |  |  |
|               | 00         | 0                                                                          | 1 time(standard               | )                                  |  |  |  |  |  |  |  |  |
|               | 01         | 1                                                                          | 2 times                       |                                    |  |  |  |  |  |  |  |  |
|               | 02         | 2                                                                          | 3 times                       |                                    |  |  |  |  |  |  |  |  |
|               | 03         | 3                                                                          | 4 times                       |                                    |  |  |  |  |  |  |  |  |
|               | 04         | 4                                                                          | 5 times                       |                                    |  |  |  |  |  |  |  |  |
|               | 05         | 5                                                                          | 6 times                       |                                    |  |  |  |  |  |  |  |  |
|               | 06         | 6                                                                          | 7 times                       |                                    |  |  |  |  |  |  |  |  |
|               | 07         | 7                                                                          | 8 times                       |                                    |  |  |  |  |  |  |  |  |

| GS \$ nL nH   |                                                                                                    |                                                                              |                                                                        |                                                                               |                                                                                    |                                                                                                    |  |  |  |
|---------------|----------------------------------------------------------------------------------------------------|------------------------------------------------------------------------------|------------------------------------------------------------------------|-------------------------------------------------------------------------------|------------------------------------------------------------------------------------|----------------------------------------------------------------------------------------------------|--|--|--|
| [Name]        | Set absolu                                                                                                    | Set absolute vertical print position in page mode                            |                                                                        |                                                                               |                                                                                    |                                                                                                    |  |  |  |
|               | ASCII                                                                                                    | GS                                                                           | \$                                                                     | nL                                                                            | nH                                                                                 |                                                                                                    |  |  |  |
| [Format]      | Hex.                                                                                                    | 1D                                                                           | 24                                                                     | nL                                                                            | nH                                                                                 |                                                                                                    |  |  |  |
|               | Decimal                                                                                                    | 29                                                                           | 36                                                                     | nL                                                                            | nH                                                                                 |                                                                                                    |  |  |  |
| [Range]       | 0 ≤ nL ≤ 25                                                                                                    | 0 ≤ nL ≤ 255, 0 ≤ nH ≤ 255,                                                  |                                                                        |                                                                               |                                                                                    |                                                                                                    |  |  |  |
| [Description] | Specifies the starting point mode. The expansion calculated When Specific range at the start of the start of | he cha<br>sition<br>posit<br>startii<br>pitch]<br>not in<br>catior<br>are ig | aracte<br>using<br>ion of<br>ng pos<br>from<br>page<br>ns for<br>nored | r vertica<br>the abs<br>the cha<br>sition is<br>the star<br>mode,<br>absolute | al direct<br>solute p<br>aracter v<br>the pos<br>ting poi<br>this cor<br>e positio | ion position for the data expansion<br>osition based on the starting point in page<br>vertical direction for the next data<br>sition specified by [(nL + nH x 256) x basic<br>int.<br>nmand is ignored.<br>ons that exceed the specified print |  |  |  |

| GS*X Y        | [d1d()                                                                                             | (xY                                                 | x 8)]                                               |                                                |                                   |                                                                                                    |                                    |                                                           |                                                |                                                |
|---------------|----------------------------------------------------------------------------------------------------|-----------------------------------------------------|-----------------------------------------------------|------------------------------------------------|-----------------------------------|----------------------------------------------------------------------------------------------------|------------------------------------|-----------------------------------------------------------|------------------------------------------------|------------------------------------------------|
| [Name]        | Define dov                                                                                         | vnload                                              | d bit im                                            | ages.                                          |                                   |                                                                                                    |                                    |                                                           |                                                |                                                |
|               | ASCII                                                                                              | GS                                                  | 3                                                   | * X                                            | Υ                                 | [d1d(X                                                                                                    | х                                  | Yх                                                        | 8)]                                            |                                                |
| [Format]      | Hex.                                                                                               | 1D                                                  | 2/                                                  | A X                                            | Y                                 | [d1d(X                                                                                                    | х                                  | Yх                                                        | 8)]                                            |                                                |
|               | Decimal                                                                                            | 29                                                  | 42                                                  | 2 X                                            | Y                                 | [d1d(X                                                                                                    | Х                                  | Yх                                                        | 8)]                                            |                                                |
|               | 1 ≤ X ≤ 54                                                                                         | (for 2                                              | inch)                                               |                                                |                                   |                                                                                                    |                                    |                                                           |                                                |                                                |
| [Pange]       | 1 ≤ X ≤ 72                                                                                         | (for 3                                              | inch)                                               |                                                |                                   |                                                                                                    |                                    |                                                           |                                                |                                                |
| [italige]     | 1 ≤ Y ≤ 96                                                                                         |                                                     |                                                     |                                                |                                   |                                                                                                    |                                    |                                                           |                                                |                                                |
| <u> </u>      | 0 ≤ d ≤ 25                                                                                         | 5                                                   |                                                     |                                                |                                   |                                                                                                    |                                    |                                                           |                                                |                                                |
|               | <ul> <li>X spec</li> <li>Y spec</li> <li>Horizo<br/>8 dots</li> <li>d indic<br/>and the</li> </ul> | cifies t<br>cifies t<br>ntal di<br>ates t<br>e bits | he nun<br>he nun<br>irectior<br>he bit-i<br>that cc | mber of b<br>nber of b<br>n dot cou<br>mage da | ytes<br>nt is<br>ata. E<br>d to t | in the horizon<br>in the vertic<br>X x 8 dots; <sup>1</sup><br>Bits that corn<br>he dots that<br>X x 8 dot | ontal<br>cal dir<br>Vertic<br>espo | direction<br>rection<br>cal direction<br>not to<br>not pr | tion.<br>n.<br>ection of<br>the dot<br>inted a | dot count is Y x<br>s to print are 1,<br>re 0. |
|               | d1                                                                                                 | dy+1                                                | dyx2+1                                              |                                                |                                   | MSB                                                                                                    |                                    |                                                           |                                                | <b>*</b>                                       |
| [Description] | d2                                                                                                 | dy+2                                                | dyx2+2                                              |                                                | >                                 |                                                                                                    |                                    |                                                           | +                                              |                                                |
|               |                                                                                                    |                                                     |                                                     |                                                |                                   | LSB                                                                                                    |                                    |                                                           |                                                | y x 8 dots                                     |
|               |                                                                                                    | :                                                   | :                                                   |                                                |                                   |                                                                                                    |                                    |                                                           | :                                              |                                                |
|               |                                                                                                    | :                                                   | <u> </u>                                            |                                                |                                   |                                                                                                    |                                    | Г                                                         |                                                |                                                |
|               | dy                                                                                                 | dy x 2                                              | dy x 3                                              | _                                              |                                   |                                                                                                    | dx x                               | y x 8                                                     |                                                | Ļ                                              |
|               | dy                                                                                                 | dy x 2                                              | dy x 3                                              |                                                |                                   |                                                                                                    | dx x                               | y x 8                                                     |                                                | ↓                                              |

| GS ( A pL pH         | n m                                                                           |                     |         |        |        |         |   |   |   |  |  |
|----------------------|-------------------------------------------------------------------------------|---------------------|---------|--------|--------|---------|---|---|---|--|--|
| [Name]               | Execute test                                                                  | Execute test print. |         |        |        |         |   |   |   |  |  |
|                      | ASCII GS ( A pL pH n m                                                        |                     |         |        |        |         |   |   |   |  |  |
| [Format]             | Hex.                                                                          | 1D                  | 28      | 41     | pL     | pН      | n | m |   |  |  |
|                      | Decimal                                                                       | 29                  | 40      | 65     | рL     | pН      | n | m |   |  |  |
|                      | {pL+ (pH×25                                                                   | 56)}                | = 2 (p  | oL = 2 | ,pH =  | 0)      |   |   |   |  |  |
| [Range]              | 0 ≤ n ≤ 2 , 4                                                                 | 8 ≤ r               | n ≤ 50  |        |        |         |   |   |   |  |  |
|                      | 2 ≤ m ≤ 3 , 50 ≤ m ≤ 51                                                       |                     |         |        |        |         |   |   |   |  |  |
|                      | Executes the                                                                  | e spe               | ecified | d test | print. |         |   |   |   |  |  |
|                      | The following command is ignored in page mode.                                |                     |         |        |        |         |   |   |   |  |  |
|                      |                                                                               |                     |         |        |        |         |   |   |   |  |  |
|                      | Specifies the parameter count following pL and pH in (pL + (pH x 256)) bytes. |                     |         |        |        |         |   |   |   |  |  |
|                      | <i>n</i> specifies the paper to be tested.                                    |                     |         |        |        |         |   |   |   |  |  |
|                      | n                                                                             | Paper Type          |         |        |        |         |   |   |   |  |  |
| [Description]        | 0,48                                                                          | В                   | asic s  | sheet  | (pape  | r roll) |   |   |   |  |  |
| [Description]        | 1,49                                                                          | Ρ                   | aper    | Roll   |        |         |   |   |   |  |  |
|                      | 2 , 50                                                                        |                     |         |        |        |         |   |   |   |  |  |
|                      | <i>m</i> specifies                                                            | a tes               | st patt | ern    |        |         |   |   | _ |  |  |
| m Type of Test Print |                                                                               |                     |         |        |        |         |   |   |   |  |  |
|                      | 2, 50 Printer Status (Self Print)                                             |                     |         |        |        |         |   |   |   |  |  |
|                      | 3 , 51                                                                        | Ro                  | lling F | Patter | n Prin | t       |   |   | ] |  |  |
|                      |                                                                               |                     |         |        |        |         |   |   | - |  |  |

| GS ( K pL pH  | n m          |                        |         |      |      |    |   |   |  |  |  |  |
|---------------|--------------|------------------------|---------|------|------|----|---|---|--|--|--|--|
| [Name]        | Set print of | density.               |         |      |      |    |   |   |  |  |  |  |
| [Format]      | ASCII        | ASCII GS ( A pL pH n m |         |      |      |    |   |   |  |  |  |  |
|               | Hex.         | 1D 2                   | 28 4    | 4B   | pL   | pН | n | m |  |  |  |  |
|               | Decimal      | 29 4                   | 40 7    | ′5   | pL   | pН | n | m |  |  |  |  |
| [Range]       | {pL+ (pH×    | (256) } =              | 2 (pL   | = 2, | pH = | 0) |   |   |  |  |  |  |
|               | n = 49       |                        |         |      |      |    |   |   |  |  |  |  |
|               | 250 ≤ m ≤    | ≤ 255, 0 <b>≤</b>      | ≤ m ≤ ( | 6    |      |    |   |   |  |  |  |  |
|               | Initial Valu | ue m = 0               |         |      |      |    |   |   |  |  |  |  |
| [Description] | Sets print   | density                |         |      |      |    |   |   |  |  |  |  |
|               | m            | Print D                | Density | '    |      |    |   |   |  |  |  |  |
|               | 250          | 0.                     | .7      |      |      |    |   |   |  |  |  |  |
|               | 251          | 0.                     | .7      |      |      |    |   |   |  |  |  |  |
|               | 252          | 0.                     | .8      |      |      |    |   |   |  |  |  |  |
|               | 253          | 0.                     | .8      |      |      |    |   |   |  |  |  |  |
|               | 254          | 0.                     | .9      |      |      |    |   |   |  |  |  |  |
|               | 255          | 0.                     | .9      |      |      |    |   |   |  |  |  |  |
|               | 0            | 1.                     | .0      |      |      |    |   |   |  |  |  |  |
|               | 1            | 1.                     | .1      |      |      |    |   |   |  |  |  |  |
|               | 2 1.1        |                        |         |      |      |    |   |   |  |  |  |  |
|               | 3            | 1.                     | .2      |      |      |    |   |   |  |  |  |  |
|               | 4            | 1.                     | .2      |      |      |    |   |   |  |  |  |  |
|               | 5            | 1.                     | .3      |      |      |    |   |   |  |  |  |  |
|               | 6            | 1.                     | .3      |      |      |    |   |   |  |  |  |  |

## GS / m

| [Name]        | Print dow | nloaded bit ima                                                 | ge.    |     |  |  |  |  |  |  |  |
|---------------|-----------|-----------------------------------------------------------------|--------|-----|--|--|--|--|--|--|--|
|               | ASCII     | GS / n                                                          | GS / m |     |  |  |  |  |  |  |  |
| [Format]      | Hex.      | 1D 2F r                                                         | n      |     |  |  |  |  |  |  |  |
|               | Decimal   | 29 47 n                                                         | ı      |     |  |  |  |  |  |  |  |
| [Range]       | 0 ≤ m ≤ 3 | , 48 ≤ m ≤ 51                                                   |        |     |  |  |  |  |  |  |  |
|               | the mode  | the mode denoted by m.                                          |        |     |  |  |  |  |  |  |  |
| [Description] | m         | m Mode Vertical dot Horizontal dot<br>density(DPI) density(DPI) |        |     |  |  |  |  |  |  |  |
|               | 0,48      | Normal                                                          | 203    | 203 |  |  |  |  |  |  |  |
|               | 1,49      | 1,49 Double-width 203 101                                       |        |     |  |  |  |  |  |  |  |
|               | 2 , 50    | Double-heigh                                                    | t 101  | 203 |  |  |  |  |  |  |  |
|               | 3 , 51    | Quadruple                                                       | 101    | 101 |  |  |  |  |  |  |  |

## GS B n

| [Name]        | Turn white/black reverse printing mode on/off                                                                                                    |  |  |  |  |  |  |  |
|---------------|----------------------------------------------------------------------------------------------------|--|--|--|--|--|--|--|
|               | ASCII GS B n                                                                                                    |  |  |  |  |  |  |  |
| [Format]      | Hex. 1D 42 n                                                                                                    |  |  |  |  |  |  |  |
|               | Decimal 29 66 n                                                                                                    |  |  |  |  |  |  |  |
| [Pango]       | 0 ≤ n ≤ 255                                                                                                    |  |  |  |  |  |  |  |
| [rtange]      | Initial Value n = 0                                                                                                    |  |  |  |  |  |  |  |
| [Description] | <ul> <li>Specifies or cancels black and white inverted printing.</li> <li>Cancels black and white inverted printing when n = &lt;*****0&gt;B.</li> <li>Specifies black and white inverted printing when n = &lt;*****1&gt;B.</li> <li>n is effective only when it is the lowest bit.</li> <li>Internal characters and download characters are targeted for black and white inverted printing.</li> <li>This command is effective for ANK and Chinese characters.</li> </ul> |  |  |  |  |  |  |  |

#### GS H n

| [Name]        | Select printing position of HRI characters. |                        |                              |                         |  |  |  |  |  |
|---------------|---------------------------------------------|------------------------|------------------------------|-------------------------|--|--|--|--|--|
|               | ASCII                                       | SCII GS H n            |                              |                         |  |  |  |  |  |
| [Format]      | Hex.                                        | 1D 48                  | n                            |                         |  |  |  |  |  |
|               | Decimal                                     | 29 72                  | n                            |                         |  |  |  |  |  |
| [Pongo]       | 0 ≤ n ≤ 3, 4                                | 0 ≤ n ≤ 3, 48 ≤ n ≤ 51 |                              |                         |  |  |  |  |  |
| [Range]       | Initial Value n = 0                         |                        |                              |                         |  |  |  |  |  |
|               | Selects the                                 | printing p             | oosition of HRI characters w | hen printing bar codes. |  |  |  |  |  |
|               | m                                           | Printing               |                              |                         |  |  |  |  |  |
| [Description] | 0, 48                                       | No print               | t                            |                         |  |  |  |  |  |
| [Description] | 1, 49                                       | Above b                | bar code                     |                         |  |  |  |  |  |
|               | 2, 50                                       | Below b                | bar code                     |                         |  |  |  |  |  |
|               | 3, 51                                       | Above a                | and below bar code(both)     |                         |  |  |  |  |  |

| GSIn          |           |                   |             |                                        |
|---------------|-----------|-------------------|-------------|----------------------------------------|
| [Name]        | Transm    | it printer ID.    |             |                                        |
|               | ASCII     | GS I              | n           |                                        |
| [Format]      | Hex.      | 1D 49             | n           |                                        |
|               | Decima    | l 29 73           | n           |                                        |
| [Range]       | 1 ≤ n ≤ 3 | 3, 49 ≤ n ≤ 51,   | , 65 ≤ n ≤  | 69                                     |
|               | Transm    | its the printer I | ID specifie | ed by <i>n</i> as follows:             |
|               | n         | Printer ID T      | уре         | Specifications                         |
|               | 1, 49     | Model ID          |             | MB-1030 or MP-1060                     |
|               | 2, 50     | Type ID           |             | 1030-XX or 1060-XX                     |
|               | 3, 51     | ROM Versio        | n ID        | Depends on the ROM version             |
|               | 65        | Firmware Ve       | ersion      | Depends on the firmware version        |
| [Description] | 66        | Manufacture       | er Name     | MB-1030 System or MP-1060 System       |
|               | 67        | Model Name        | е           | MB-1030 or MP-1060                     |
|               | 68        | Serial Numb       | ber         | Depends on the serial number           |
|               | 69        | Chinese           |             | Taiwan Language Characters: TW_BIG5    |
|               |           | Character T       | ypes        | Japanese Language Characters: JP_SJIS  |
|               |           |                   |             | Chinese Language Characters: CN_GB2312 |
|               |           |                   |             | Korean Language Characters: KO_EUC-KR  |

## GS L nL nH

| [Name]        | Set left margin.                                               |  |  |  |  |  |  |  |
|---------------|----------------------------------------------------------------|--|--|--|--|--|--|--|
|               | ASCII GS L nL nH                                               |  |  |  |  |  |  |  |
| [Format]      | Hex. 1D 4C nL nH                                               |  |  |  |  |  |  |  |
|               | Decimal 29 76 nL nH                                            |  |  |  |  |  |  |  |
| [Range]       | 0 ≤ nL ≤ 255, 0 ≤ nH ≤ 255                                     |  |  |  |  |  |  |  |
| [Range]       | Initial Value (nL + nH x 256)=0 (nL=0, nH=0)                   |  |  |  |  |  |  |  |
|               | nL and nH set the specified left margin.                       |  |  |  |  |  |  |  |
|               | The left margin is [(nL + nH x 256) x basic calculated pitch]. |  |  |  |  |  |  |  |
|               | Printable area                                                 |  |  |  |  |  |  |  |
| [Description] |                                                                |  |  |  |  |  |  |  |
| []            | <b>← → </b>                                                    |  |  |  |  |  |  |  |
|               | Left margin Printing area width                                |  |  |  |  |  |  |  |
|               |                                                                |  |  |  |  |  |  |  |
|               |                                                                |  |  |  |  |  |  |  |

| GSPx y        |               |         |        |        |       |                                               |
|---------------|---------------|---------|--------|--------|-------|-----------------------------------------------|
| [Name]        | Set basic of  | alcula  | ted pi | tch.   |       |                                               |
|               | ASCII         | GS      | Ρ      | х      | у     |                                               |
| [Format]      | Hex.          | 1D      | 50     | х      | у     |                                               |
|               | Decimal       | 29      | 80     | х      | у     |                                               |
|               | 0 ≤ x ≤ 255   | 5       |        |        |       |                                               |
| [Range]       | 0 ≤ y ≤ 255   | 5       |        |        |       |                                               |
|               | Initial Value | e x=    | 203,   | y = 2  | 03: E | PSON targeted model print head 203 DPI        |
|               | Sets the he   | orizont | al bas | sic ca | lcula | ed pitch to approximately 25.4/xmm [(1/x)     |
|               | inch], and    | the ve  | rtical | basic  | calc  | ulated pitch to approximately 25.4/ymm [(1/y) |
| [Description] | inch].        |         |        |        |       |                                               |
|               | x = 0: Retu   | irns th | e hori | zonta  | l bas | ic calculated pitch to its default value.     |
|               | y = 0: Retu   | irns th | e vert | ical b | asic  | calculated pitch to its default value.        |

## GS V m

| [Name]        | Cut paper | :                                                                |  |  |  |  |  |  |
|---------------|-----------|------------------------------------------------------------------|--|--|--|--|--|--|
|               | ASCII     | GS V m (n)                                                       |  |  |  |  |  |  |
| [Format]      | Hex.      | 1D 56 m (n)                                                      |  |  |  |  |  |  |
|               | Decimal   | 29 86 m (n)                                                      |  |  |  |  |  |  |
| [Range]       | m = 0,1,4 | 8,49,65,66 0 ≤ n ≤ 255                                           |  |  |  |  |  |  |
|               | Executes  | Executes specified paper cut.                                    |  |  |  |  |  |  |
|               | m         | Function                                                         |  |  |  |  |  |  |
|               | 0,48      | Full cut                                                         |  |  |  |  |  |  |
| [Description] | 1,49      | Partial cut (one point uncut)                                    |  |  |  |  |  |  |
| [Description] | 65        | Feeds paper to (cutting position + [n x basic calculated pitch]) |  |  |  |  |  |  |
|               |           | and performs a full cut                                          |  |  |  |  |  |  |
|               | 66        | Feeds paper to (cutting position + [n x basic calculated pitch]) |  |  |  |  |  |  |
|               |           | and performs a partial cut (one point uncut)                     |  |  |  |  |  |  |

| GS W nL nH    |                                                             |                             |                                     |                                                                                                    |
|---------------|-------------------------------------------------------------|-----------------------------|-------------------------------------|----------------------------------------------------------------------------------------------------|
| [Name]        | Set printin                                                 | ig area                     | a widtl                             | th.                                                                                                    |
|               | ASCII                                                       | GS                          | W                                   | nL nH                                                                                                    |
| [Format]      | Hex.                                                        | 1D                          | 57                                  | nL nH                                                                                                    |
|               | Decimal                                                     | 29                          | 87                                  | nL nH                                                                                                    |
| [Range]       | 0 ≤ nL ≤ 2                                                  | 55, 0 :                     | ≤ nH ≤                              | ≤ 255                                                                                                    |
| [Description] | <ul> <li>Sets t</li> <li>Print r</li> <li>[(nL +</li> </ul> | he prir<br>region<br>nH x 2 | nt regi<br>width<br>256) x<br>Margi | gion width specified by nL and nH.<br>h is [(nL + nH x 256) x basic calculated pitch].<br>x basic calculated pitch] >=24.<br>Print Region Width<br>gin Printable Region |

## GS \ nL nH

| [Name]        | Set relative vertical print position in page mode.                                  |  |  |  |  |  |  |  |  |  |
|---------------|-------------------------------------------------------------------------------------|--|--|--|--|--|--|--|--|--|
|               | ASCII GS \ nL nH                                                                    |  |  |  |  |  |  |  |  |  |
| [Format]      | Hex. 1D 5C nL nH                                                                    |  |  |  |  |  |  |  |  |  |
|               | Decimal 29 92 nL nH                                                                 |  |  |  |  |  |  |  |  |  |
| [Panga]       | 0 ≤ nL ≤ 255                                                                        |  |  |  |  |  |  |  |  |  |
| [Italige]     | 0 ≤ nH ≤ 255                                                                        |  |  |  |  |  |  |  |  |  |
|               | Specifies the character vertical direction position for the data expansion starting |  |  |  |  |  |  |  |  |  |
|               | position using the relative position based on the current point in page mode. This  |  |  |  |  |  |  |  |  |  |
| [Description] | sets the position moved from the current position to [(nL + nH x 256) x basic       |  |  |  |  |  |  |  |  |  |
|               | calculated pitch] for the next data expanding starting position.                    |  |  |  |  |  |  |  |  |  |
|               | • When not in page mode, this command is ignored.                                   |  |  |  |  |  |  |  |  |  |

| GS a n                |                                 |                                             |         |                |                                                    |               |              |              |  |  |  |
|-----------------------|---------------------------------|---------------------------------------------|---------|----------------|----------------------------------------------------|---------------|--------------|--------------|--|--|--|
| [Name]                | Enable                          | Enable/disable Automatic Status Back (ASB). |         |                |                                                    |               |              |              |  |  |  |
|                       | ASCII                           | GS                                          | а       | n              |                                                    |               |              |              |  |  |  |
| [Format]              | Hex.                            | 1D                                          | 61      | n              |                                                    |               |              |              |  |  |  |
|                       | Decima                          | ıl 29                                       | 97      | n              |                                                    |               |              |              |  |  |  |
| [Dongo]               | 0 ≤ n ≤                         | 0 ≤ n ≤ 255                                 |         |                |                                                    |               |              |              |  |  |  |
| [rtange]              | Initial V                       | Initial Value n = 0                         |         |                |                                                    |               |              |              |  |  |  |
|                       | Selects                         | the status                                  | ses tha | at are targete | ed for tra                                         | ansmission w  | ith the auto | matic status |  |  |  |
|                       | functior                        | function (ASB: Automatic Status Back).      |         |                |                                                    |               |              |              |  |  |  |
|                       | Bits                            | Statuse                                     | s Targ  | eted for AS    | в                                                  | "0"           | "1"          |              |  |  |  |
|                       | 7                               | Undefine                                    | ed      |                |                                                    |               |              |              |  |  |  |
|                       | 6                               | Undefine                                    | ed      |                |                                                    |               |              |              |  |  |  |
|                       | 5                               | Undefine                                    | ed      |                |                                                    |               |              |              |  |  |  |
|                       | 4                               | Undefine                                    | ed      |                |                                                    |               |              |              |  |  |  |
|                       | 3                               | Continue                                    | ous Pa  | aper Detecto   | r                                                  | Invalid       | Valid        |              |  |  |  |
|                       | 2                               | Error                                       |         |                |                                                    | Invalid       | Valid        |              |  |  |  |
|                       | 1                               | ONLINE                                      | /OFFL   | INE Status     |                                                    | Invalid       | Valid        |              |  |  |  |
|                       | 0                               | Drawer                                      | kick co | onnector pin   | #3                                                 | Invalid       | Valid        |              |  |  |  |
|                       | First byte(printer information) |                                             |         |                |                                                    |               |              |              |  |  |  |
|                       | Bit                             | Off/On Hex Decimal Function                 |         |                |                                                    |               |              |              |  |  |  |
| <b>1</b> 5 <b>1 1</b> | /                               | Off                                         | 00      | 0              | 0 Not used. Fixed to Off                           |               |              |              |  |  |  |
| [Description]         | 6                               | Off                                         | 00      | 0              | Paper is not being fed by<br>the paper feed button |               |              |              |  |  |  |
|                       | 0                               | On                                          | 40      | 64             | Paper is being fed by the                          |               |              |              |  |  |  |
|                       |                                 | Off                                         | 00      | 0              | Cover                                              | is close      |              |              |  |  |  |
|                       | 5                               | On                                          | 20      | 32             | Cover                                              | is open       |              |              |  |  |  |
|                       | 4                               | On                                          | 10      | 16             | Not us                                             | ed. Fixed to  | On           |              |  |  |  |
|                       |                                 | Off                                         | 00      | 0              | On-lin                                             | е             |              |              |  |  |  |
|                       | 3                               | On                                          | 08      | 8              | Off-line                                           | e             |              |              |  |  |  |
|                       | 0                               | Off                                         | 00      | 0              | Drawe                                              | r kick-out co | nnector pin  | 3 is LOW     |  |  |  |
|                       | 2                               | On                                          | 04      | 4              | Drawe                                              | r kick-out co | nnector pin  | 3 is HIGH    |  |  |  |
|                       | 1                               | Off                                         | 00      | 0              | Not us                                             | ed. Fixed to  | Off          |              |  |  |  |
|                       | 0                               | Off                                         | 00      | 0              | Not us                                             | ed. Fixed to  | Off          |              |  |  |  |
|                       |                                 |                                             |         |                |                                                    |               |              |              |  |  |  |

|       |               |            |             |      |                              | /        |
|-------|---------------|------------|-------------|------|------------------------------|----------|
| Seco  | nd byte (prir | nter infor | rmation)    |      |                              |          |
| Bit   | Off/Or        | ו He       | x Deci      | mal  | Function                     | ]        |
| 7     | Off           | 00         | ) 0         |      | Not used. Fixed to Off       | 1        |
| 6     | Off           | 00         | ) 0         |      | Not used. Fixed to Off       |          |
| 5     | Off           | 00         | ) 0         |      | Not used. Fixed to Off       | 1        |
| 4     | Off           | 00         | ) 0         |      | Not used. Fixed to Off       | 1        |
| 3     | On            | 08         | 3 8         |      | Not used. Fixed to Off       | 1        |
| 2     | On            | 04         | 4           |      | Not used. Fixed to Off       | 1        |
| 1     | On            | 02         | 2 2         |      | Not used. Fixed to Off       |          |
| 0     | On            | 01         | 1           |      | Not used. Fixed to Off       |          |
|       |               | 1          | 1           |      | 1                            | 1        |
| Third | byte (paper   | sensor     | informatic  | n)   |                              |          |
| Bit   | Off/On        | Hex        | Decima      |      | Function                     |          |
| 7     | Off           | 00         | 0           | No   | ot used. Fixed to Off        |          |
| 6     | Off           | 00         | 0           | No   | ot used. Fixed to Off        |          |
| 5     | Off           | 00         | 0           | No   | ot used. Fixed to Off        |          |
| 4     | On            | 00         | 0           | No   | ot used. Fixed to Off        |          |
| 2,3   | Off           | 00         | 0           | Pa   | aper end sensor: paper prese | ənt      |
|       | On            | 0C         | 12          | Pa   | aper end sensor: no paper pr | resent   |
| 0,1   | Off           | 00         | 0           | Pa   | aper near end sensor: paper  | adequat  |
|       | On            | 03         | 3           | Pa   | aper near end sensor: paper  | near end |
|       |               |            |             |      |                              |          |
| ourt  | h byte (pape  | er sensc   | or informat | ion) |                              |          |
| Bit   | Off/Or        | ו He       | x Deci      | mal  | Function                     | ]        |
| 7     | Off           | 00         | ) 0         |      | Not used. Fixed to Off       | 1        |
| 6     | Off           | 00         | ) 0         |      | Black mark sensor status     | 1        |
| 5     | Off           | 00         | ) 0         |      | Not used. Fixed to Off       | 1        |
| 4     | Off           | 00         | ) 0         |      | Not used. Fixed to Off       | 1        |
| 3     | On            | 80         | 3 8         |      | Not used. Fixed to On        | 1        |
| 2     | On            | 04         | 4           |      | Not used. Fixed to On        | 1        |
| 1     | On            | 02         | 2 2         |      | Not used. Fixed to On        | 1        |
| 0     | On            | 01         | 1           |      | Not used. Fixed to On        | 1        |

# Chapter 4 Software Utilities

| GS f n        |                     |          |         |         |                         |       |  |  |  |  |
|---------------|---------------------|----------|---------|---------|-------------------------|-------|--|--|--|--|
| [Name]        | Select for          | nt for ⊢ | IRI cha | aracte  | ers.                    |       |  |  |  |  |
|               | ASCII               | GS       | f       | n       |                         |       |  |  |  |  |
| [Format]      | Hex.                | 1D       | 66      | n       |                         |       |  |  |  |  |
|               | Decimal             | 29       | 102     | n       |                         |       |  |  |  |  |
| [Pango]       | n = 0,1,48,49       |          |         |         |                         |       |  |  |  |  |
| [Kange]       | Initial Value n = 0 |          |         |         |                         |       |  |  |  |  |
|               | Selects th          | e HRI    | chara   | cter fo | ont when printing bar c | odes. |  |  |  |  |
| [Description] | n                   |          |         |         | Font                    |       |  |  |  |  |
|               | 0, 48               | Sele     | cts Fo  | nt A (  | 12 x 24).               |       |  |  |  |  |
|               | 1, 49               | Sele     | cts Fo  | nt B (  | (9 x 17).               | ]     |  |  |  |  |

## GS h n

| [Name]        | Set bar code height. |                          |         |      |      |  |  |  |  |  |  |  |
|---------------|----------------------|--------------------------|---------|------|------|--|--|--|--|--|--|--|
| [Format]      | ASCII                | GS                       | h       | n    |      |  |  |  |  |  |  |  |
|               | Hex.                 | <del>l</del> ex. 1D 68 n |         |      |      |  |  |  |  |  |  |  |
|               | Decimal              | 29                       | 104     | n    |      |  |  |  |  |  |  |  |
| [Range]       | 1 ≤ n ≤ 255          | 1 ≤ n ≤ 255              |         |      |      |  |  |  |  |  |  |  |
|               | Initial Value        | Initial Value n = 162    |         |      |      |  |  |  |  |  |  |  |
| [Description] | Sets bar co          | ode he                   | ight to | n do | ots. |  |  |  |  |  |  |  |

| GS k m d1<br>GS k m n d1 | . dk NL<br>dk | JL.                        |                               |                                     |  |  |
|--------------------------|---------------|----------------------------|-------------------------------|-------------------------------------|--|--|
| [Name]                   | Print b       | ar code.                   |                               |                                     |  |  |
|                          | 1. ASC        | CII GS k                   | m d1dk NUL                    |                                     |  |  |
|                          | Hex.          | . 1D 6B                    | m d1dk NUL                    |                                     |  |  |
| 15                       | Deci          | imal 29 107                | m d1dk NUL                    |                                     |  |  |
| [Format]                 | 2. ASC        | CII GS k                   | m n d1 dk                     |                                     |  |  |
|                          | Hex.          | . 1D 6B                    | m n d1 dk                     |                                     |  |  |
|                          | Deci          | imal 29 107                | m n d1 dk                     |                                     |  |  |
| [Range]                  | 1.0≤r         | $m \le 6$ The definition r | region of k and d differ acco | ording to the bar code type.        |  |  |
| [                        | 2. 65 ≤       | m ≤ 73 The definitio       | n region of n and d differ a  | ccording to the bar code type.      |  |  |
|                          | Selects       | s the bar code type        | and prints bar codes.         |                                     |  |  |
|                          | m             | Bar Code Type              | Defined region of k           | Defined region of d                 |  |  |
|                          | 0             | UPC-A                      | 11 ≤ k ≤ 12                   | 48 ≤ d ≤ 57                         |  |  |
|                          | 1             | UPC-E                      | 11 ≤ k ≤ 12                   | 48 ≤ d ≤ 57                         |  |  |
|                          | 2             | JAN13 (EAN13)              | 12 ≤ k ≤ 13                   | 48 ≤ d ≤ 57                         |  |  |
|                          | 3             | JAN8 (EAN8)                | 7 ≤ k ≤ 8                     | 48 ≤ d ≤ 57                         |  |  |
|                          | 4             | CODE39                     | 1 ≤ k ≤ 255                   | 48 ≤ d ≤ 57, 65 ≤ d ≤ 90,           |  |  |
|                          |               |                            |                               | 32, 36, 37, 43, 45, 46, 47          |  |  |
|                          | 5             | ITF                        | 2 ≤ k ≤ 254                   | 48 ≤ d ≤ 57                         |  |  |
|                          |               |                            | (However, This is an          |                                     |  |  |
|                          |               |                            | even number.)                 |                                     |  |  |
|                          | 6             | CODABAR                    | 1 ≤ k ≤ 255                   | 48 ≤ d ≤ 57, 65 ≤ d ≤               |  |  |
|                          |               |                            |                               | 68, 36, 43, 45, 46, 47, 58          |  |  |
| [Description]            | 2:            | 1                          |                               | 1                                   |  |  |
|                          | m             | Bar Code Type              | Defined region of n           | Defined region of d                 |  |  |
|                          | 65            | UPC-A                      | 11 ≤ n ≤ 12                   | 48 ≤ d ≤ 57                         |  |  |
|                          | 66            | UPC-E                      | 11 ≤ n ≤ 12                   | 48 ≤ d ≤ 57                         |  |  |
|                          | 67            | JAN13 (EAN13)              | 12 ≤ n ≤ 13                   | 48 ≤ d ≤ 57                         |  |  |
|                          | 68            | JAN8 (EAN8)                | 7 ≤ n ≤ 8                     | 48 ≤ d ≤ 57                         |  |  |
|                          | 69            | CODE39                     | 1 ≤ n ≤ 255                   | $48 \le d \le 57, 65 \le d \le 90,$ |  |  |
|                          |               |                            |                               | 32, 36, 37, 43, 45, 46, 47          |  |  |
|                          | 70            | ITF                        | 2 ≤ n ≤ 254                   | 48 ≤ d ≤ 57                         |  |  |
|                          |               |                            | (However, this is an          |                                     |  |  |
|                          |               |                            | even number.)                 |                                     |  |  |
|                          | 71            | CODABAR                    | 1 ≤ n ≤ 255                   | $48 \le d \le 57, 65 \le d \le 68,$ |  |  |
|                          |               |                            |                               | 36, 43, 45, 46, 47, 58              |  |  |
|                          | 72            | CODE93                     | 1 ≤ n ≤ 255                   | 0 ≤ d ≤ 127                         |  |  |
|                          | 73            | CODE128                    | 2 ≤ n ≤ 255                   | 0 ≤ d ≤ 127                         |  |  |

| GS r n        |             |                               |           |           |
|---------------|-------------|-------------------------------|-----------|-----------|
| [Name]        | Transmit    | status.                       |           |           |
|               | ASCII       | GS r n                        |           |           |
| [Format]      | Hex.        | 1D 72 n                       |           |           |
|               | Decimal     | 29 114 n                      |           |           |
| [Range]       | n = 1, 2, - | 49, 50                        |           |           |
|               | Sends the   | e specified status.           |           |           |
|               | Detector    | Status (n=1,49)               |           |           |
|               | Bit         | Status                        | "0"       | "1"       |
|               | 7           | Fixed at 0                    |           |           |
|               | 6           | Undefined                     |           |           |
|               | 5           | Undefined                     |           |           |
|               | 4           | Fixed at 0                    |           |           |
|               | 3           | Paper roll end detector       | Has Paper | Paper out |
|               | 2           | Paper roll end detector       | Has Paper | Paper out |
|               | 1           | Paper roll near end detector  | Has Paper | Paper out |
|               | 0           | Paper roll near end detector  | Has Paper | Paper out |
| [Description] | Drawer K    | ick Connector Status (n=2,50) |           |           |
|               | Bit         | Status                        | "0"       | "1"       |
|               | 7           | Fixed at 0                    |           |           |
|               | 6           | Undefined                     |           |           |
|               | 5           | Undefined                     |           |           |
|               | 4           | Fixed at 0                    |           |           |
|               | 3           | Undefined                     |           |           |
|               | 2           | Undefined                     |           |           |
|               | 1           | Undefined                     |           |           |
|               | 0           | Drawer kick connector pin     | "L"       | "H"       |
|               |             | #3                            |           |           |

| GS v 0 m xL : | xH yL yH                                                                                                    | d1                | dk       |          |           |                 |                  |           |        |                           |  |  |  |
|---------------|----------------------------------------------------------------------------------------------------|-------------------|----------|----------|-----------|-----------------|------------------|-----------|--------|---------------------------|--|--|--|
| [Name]        | Print raste                                                                                                    | er bit im         | age.     |          |           |                 |                  |           |        |                           |  |  |  |
|               | ASCII                                                                                                    | GS                | v        | 0        | m         | хL              | хH               | уL        | yН     | d1dk                      |  |  |  |
| [Format]      | Hex.                                                                                                    | 1D                | 76       | 30       | m         | хL              | хH               | уL        | yН     | d1dk                      |  |  |  |
|               | Decimal                                                                                                    | 29                | 118      | 48       | m         | хL              | хH               | уL        | yН     | d1dk                      |  |  |  |
|               | m = 0, m = 48                                                                                                    |                   |          |          |           |                 |                  |           |        |                           |  |  |  |
|               | $0 \le xL \le 54(for 2 inch)$                                                                                                    |                   |          |          |           |                 |                  |           |        |                           |  |  |  |
|               | $0 \le xL \le 72$ (for 3 inch)                                                                                                    |                   |          |          |           |                 |                  |           |        |                           |  |  |  |
| [Range]       | $0 \le xH \le 0$                                                                                                    | $0 \le xH \le 0$  |          |          |           |                 |                  |           |        |                           |  |  |  |
| [italige]     | $0 \le yL \le 2$                                                                                                    | 55                |          |          |           |                 |                  |           |        |                           |  |  |  |
|               | 0 ≤ yH ≤ 3                                                                                                    | 0 ≤ yH ≤ 3        |          |          |           |                 |                  |           |        |                           |  |  |  |
|               | $0 \le d \le 25$                                                                                                    | 0 ≤ d ≤ 255       |          |          |           |                 |                  |           |        |                           |  |  |  |
|               | k = (xL+xH×256) × (yL+yH×256) However, k $\neq$ 0                                                                                                    |                   |          |          |           |                 |                  |           |        |                           |  |  |  |
|               | Prints raster method bit images using mode m.                                                                                                    |                   |          |          |           |                 |                  |           |        |                           |  |  |  |
|               | m                                                                                                    | Mode              |          |          | Density   | / of Ve         | rt. Dir. I       | Dots      | 0      | Density of Hor. Dir. Dots |  |  |  |
|               | 0, 48                                                                                                    | 0, 48 Normal Mode |          |          |           | יו              |                  |           | 2      | 203 DPI                   |  |  |  |
|               | <ul> <li>xL and xH specify the horizontal direction data count for one bit image (xL + xH x 256) in bytes.</li> <li>yL and yH specify the vertical direction data count for one bit image (yL + yH x 256) in bytes.</li> </ul> |                   |          |          |           |                 |                  |           |        |                           |  |  |  |
|               | [Ex.:]                                                                                                    |                   | When >   | kL + xł  | H × 256   | = 64            |                  |           |        |                           |  |  |  |
| [Description] | •                                                                                                    | (xL+              | -xHx256) | ) x 8dot | t = 512 d | dot             |                  |           |        |                           |  |  |  |
|               |                                                                                                    | 1 65              | 2 66     | 3 67     |           | <br>[7]6<br>MSB | 63<br>127<br>k-1 | 64<br>128 | 2<br>3 | (yL + yH x 256) dot       |  |  |  |
|               |                                                                                                    |                   |          |          |           | WISE            |                  | LOE       |        |                           |  |  |  |

| GS w n                             |         |                      |         |    |                       |               |  |  |  |  |
|------------------------------------|---------|----------------------|---------|----|-----------------------|---------------|--|--|--|--|
| [Name]                             | Set ba  | Set bar code width.  |         |    |                       |               |  |  |  |  |
|                                    | ASCI    | GS w n               |         |    |                       |               |  |  |  |  |
| [Format]                           | Hex.    | 1D                   | 77      | n  |                       |               |  |  |  |  |
|                                    | Decin   | nal 29               | 119     | n  |                       |               |  |  |  |  |
| [Pange]                            | 1 ≤ n   | ≤ n ≤ 6              |         |    |                       |               |  |  |  |  |
| [Range]                            | Initial | Initial Value n = 2  |         |    |                       |               |  |  |  |  |
| Sets the bar code horizontal size. |         |                      |         |    |                       |               |  |  |  |  |
|                                    |         |                      |         |    | Binary Level Bar Code |               |  |  |  |  |
|                                    | n       | Multi-level Bar Code |         |    | Fine Element          | Thick Element |  |  |  |  |
|                                    |         | wodule w             | ιατη [m | mj | Width[mm]             | Width[mm]     |  |  |  |  |
| [Description]                      | 1       | 0.141                |         |    | 0.141                 | 0.423         |  |  |  |  |
|                                    | 2       | 0.282                |         |    | 0.282                 | 0.706         |  |  |  |  |
|                                    | 3       | 0.                   | 423     |    | 0.423                 | 1.129         |  |  |  |  |
|                                    | 4       | 0.                   | 564     |    | 0.564                 | 1.411         |  |  |  |  |
|                                    | 5       | 0.                   | 706     |    | 0.706                 | 1.834         |  |  |  |  |
|                                    | 6       | 0.                   | .847    |    | 0.847                 | 2.258         |  |  |  |  |

# TWO-DIMENSIONAL BAR CODE COMMAND DETAILS

## DC2 ; n

| [Name]        | QR Code Module Size Set |                                                        |    |   |  |  |  |  |  |  |
|---------------|-------------------------|--------------------------------------------------------|----|---|--|--|--|--|--|--|
|               | ASCII                   | DC                                                     | ;  | n |  |  |  |  |  |  |
| [Format]      | Hex.                    | 12                                                     | 3B | n |  |  |  |  |  |  |
|               | Decimal                 | 18                                                     | 59 | n |  |  |  |  |  |  |
| [Dongo]       | 2 ≤ n ≤ 16              |                                                        |    |   |  |  |  |  |  |  |
| [Range]       | Initial Value n = 2     |                                                        |    |   |  |  |  |  |  |  |
| [Deceriation] | Specifies a             | Specifies a module size of QR Code and Data Matrix.    |    |   |  |  |  |  |  |  |
| [Description] | n: The num              | n: The number of dots for one side of the module size. |    |   |  |  |  |  |  |  |

| [Name]        | QR Code Pri                               | int                                                                                    |            |                       |  |  |  |  |  |  |  |
|---------------|-------------------------------------------|----------------------------------------------------------------------------------------|------------|-----------------------|--|--|--|--|--|--|--|
|               | ASCII G                                   | ASCII GS p 1 model e v mode nl nh [data]                                               |            |                       |  |  |  |  |  |  |  |
| [Format]      | Hex. 1                                    | Hex. 1D 70 01 model e v mode nl nh [data]                                              |            |                       |  |  |  |  |  |  |  |
|               | Decimal 2                                 | 9 112                                                                                  | 01 model   | e v mode nl nh [data] |  |  |  |  |  |  |  |
|               | model=01, 0                               | 2                                                                                      |            |                       |  |  |  |  |  |  |  |
|               | e=4Ch, 4Dh,                               | 51h, 48h                                                                               |            |                       |  |  |  |  |  |  |  |
| [Range]       | 0, 1 ≤ v ≤ 40                             |                                                                                        |            |                       |  |  |  |  |  |  |  |
|               | mode=4Eh, 4                               | 41h, 42h, 4                                                                            | Bh, 4Dh    |                       |  |  |  |  |  |  |  |
|               | 1≤ nh×256+r                               | nl≤ 7089                                                                               |            |                       |  |  |  |  |  |  |  |
|               | Prints QR Co                              | ode data ba                                                                            | sed on the | specified contents.   |  |  |  |  |  |  |  |
|               | model: Specifies a model                  |                                                                                        |            |                       |  |  |  |  |  |  |  |
|               | e: Selects ar                             | e: Selects an error correction level.                                                  |            |                       |  |  |  |  |  |  |  |
|               | 'L' (4CH),                                | 'L' (4CH), 'M' (4DH), 'Q' (51H), 'H' (48H)                                             |            |                       |  |  |  |  |  |  |  |
|               | v: =0: Autom                              | v: =0: Automatic selection                                                             |            |                       |  |  |  |  |  |  |  |
|               | (A version is                             | (A version is automatically selected depending on the number of input data.)1 $\leq$ v |            |                       |  |  |  |  |  |  |  |
|               | ≤ 40 Fixed version (up to 14 for model-1) |                                                                                        |            |                       |  |  |  |  |  |  |  |
|               | mode: Specifies a mode of data.           |                                                                                        |            |                       |  |  |  |  |  |  |  |
| [Description] |                                           |                                                                                        |            |                       |  |  |  |  |  |  |  |
| [Description] | Mode                                      | Hexad                                                                                  | decimal    | Mode                  |  |  |  |  |  |  |  |
|               | N                                         | 4                                                                                      | 4E         | Numerical mode        |  |  |  |  |  |  |  |
|               | A                                         |                                                                                        | 41         | Alphanumeric mode     |  |  |  |  |  |  |  |
|               | В                                         |                                                                                        | 42         | 8-bit byte mode       |  |  |  |  |  |  |  |
|               | K                                         | K 4B Kanji mode                                                                        |            |                       |  |  |  |  |  |  |  |
|               |                                           | M 4D Mixed mode                                                                        |            |                       |  |  |  |  |  |  |  |

# KANJI CONTROL COMMAND DETAILS

#### FS ! n

| [Name]        | Set pr  | Set print mode(s) for Kanji characters. |               |         |          |            |     |   |  |
|---------------|---------|-----------------------------------------|---------------|---------|----------|------------|-----|---|--|
| [Format]      | ASCII   | FS ! n                                  |               |         |          |            |     |   |  |
|               | Hex.    | 1C                                      | 21            | n       |          |            |     |   |  |
|               | Decim   | al 28                                   | 33            | n       |          |            |     |   |  |
| [Range]       | 0 ≤ n ≤ | ≤ 255                                   |               |         |          |            |     |   |  |
|               | Initial | Value n = 0                             | )             |         |          |            |     |   |  |
| [Description] | Batch   | specifies th                            | ne Ka         | nji cha | racter p | orint mode | ).  |   |  |
|               | Bit     | Function                                |               |         |          | "0"        | "1" |   |  |
|               | 7       | Underline                               |               |         | Off      | On         |     |   |  |
|               | 6       | Undefine                                | d             |         |          |            |     |   |  |
|               | 5       | Undefine                                | d             |         |          |            |     |   |  |
|               | 4       | Undefine                                | d             |         |          |            |     |   |  |
|               | 3       | Double ta                               | all exp       | andec   |          | Off        | On  |   |  |
|               | 2       | Expande                                 | Expanded wide |         |          |            | On  | 1 |  |
|               | 1       | Undefine                                | d             |         |          |            |     | ] |  |
|               | 0       | Undefine                                | d             |         |          |            |     | 1 |  |

## FS &

| [Name]        | Select Kanji character mode. |         |        |            |  |  |  |  |
|---------------|------------------------------|---------|--------|------------|--|--|--|--|
|               | ASCII                        | FS      | &      |            |  |  |  |  |
| [Format]      | Hex.                         | 1C      | 26     |            |  |  |  |  |
|               | Decimal                      | 28      | 38     |            |  |  |  |  |
| [Range]       | N/A                          |         |        |            |  |  |  |  |
| [Description] | Specifies                    | Kanji d | charac | zter mode. |  |  |  |  |

| FS - n        |            |                                                     |          |          |                                   |  |  |  |  |
|---------------|------------|-----------------------------------------------------|----------|----------|-----------------------------------|--|--|--|--|
| [Name]        | Turn und   | ərline m                                            | node on  | off for  | r Kanji characters                |  |  |  |  |
|               | ASCII      | FS                                                  | -        | n        |                                   |  |  |  |  |
| [Format]      | Hex.       | 1C                                                  | 2D       | n        |                                   |  |  |  |  |
|               | Decimal    | 28                                                  | 45       | n        |                                   |  |  |  |  |
| [Range]       | 0 ≤ n ≤ 2, | 0 ≤ n ≤ 2, 48 ≤ n ≤ 50                              |          |          |                                   |  |  |  |  |
|               | Specifies  | or can                                              | cels Kar | nji cha  | racter underlines.                |  |  |  |  |
|               | n          | Function                                            |          |          |                                   |  |  |  |  |
|               | 0,48       | Cancels Kanji character underline                   |          |          |                                   |  |  |  |  |
| [Description] | 1,49       | Sets to one-dot width Kanji character underline and |          |          |                                   |  |  |  |  |
|               |            | speci                                               | fies Kar | nji cha  | racter underlines.                |  |  |  |  |
|               | 2,50       | Sets <sup>4</sup>                                   | to two-c | Jot wid  | Ith Kanji character underline and |  |  |  |  |
|               |            | cance                                               | els Kanj | ji chara | acter underlines.                 |  |  |  |  |

## FS.

| [Name]        | Cancel Ka | Cancel Kanji character mode. |                |  |  |  |  |  |
|---------------|-----------|------------------------------|----------------|--|--|--|--|--|
|               | ASCII     | FS                           |                |  |  |  |  |  |
| [Format]      | Hex.      | 1C                           | 2E             |  |  |  |  |  |
|               | Decimal   | 28                           | 46             |  |  |  |  |  |
| [Range]       | N/A       |                              |                |  |  |  |  |  |
| [Description] | Cancels K | (anji cl                     | haracter mode. |  |  |  |  |  |

## FS S n1 n2

| [Name]        | Set Kanji                                                     | charad | cter sp | acing    |        |                      |  |  |  |
|---------------|---------------------------------------------------------------|--------|---------|----------|--------|----------------------|--|--|--|
|               | ASCII                                                         | FS     | S       | n1       | n2     |                      |  |  |  |
| [Format]      | Hex.                                                          | 1C     | 53      | n1       | n2     |                      |  |  |  |
|               | Decimal                                                       | 28     | 83      | n1       | n2     |                      |  |  |  |
| [Pongo]       | 0 ≤ n1 ≤ 255, 0 ≤ n2 ≤ 255                                    |        |         |          |        |                      |  |  |  |
| [Range]       | Initial Value n1 = 0, n2=0                                    |        |         |          |        |                      |  |  |  |
|               | Sets the Kanji character space amount and right space amount. |        |         |          |        |                      |  |  |  |
| [Description] | <ul> <li>Left s</li> </ul>                                    | pace a | amoun   | t: n1 x  | (basic | calculated pitch)    |  |  |  |
|               | Right                                                         | space  | amou    | nt: n2 : | x (bas | ic calculated pitch) |  |  |  |

## FS W n

| [Name]        | Turn quadi                                                                                                    | uple-si   | ze moo  | de on/ | off for Kanji characters. |  |  |  |
|---------------|----------------------------------------------------------------------------------------------------|-----------|---------|--------|---------------------------|--|--|--|
|               | ASCII                                                                                                    | FS        | W       | n      |                           |  |  |  |
| [Format]      | Hex.                                                                                                    | 1C        | 57      | n      |                           |  |  |  |
|               | Decimal                                                                                                    | 28        | 87      | n      |                           |  |  |  |
| [Dongo]       | 0 ≤ n ≤ 255                                                                                                    | n ≤ 255   |         |        |                           |  |  |  |
| [Range]       | Initial Value n = 0                                                                                                    |           |         |        |                           |  |  |  |
|               | <ul> <li>Specifies or cancels quadruple size Kanji character.</li> <li>Cancels quadruple size when n = &lt;******0&gt;B.</li> </ul> |           |         |        |                           |  |  |  |
| [Description] |                                                                                                    |           |         |        |                           |  |  |  |
| [Description] | <ul> <li>Specifi</li> </ul>                                                                                                    | es qua    | druple  | size v | vhen n = <******1>B.      |  |  |  |
|               | <ul> <li>n is eff</li> </ul>                                                                                                    | ective of | only wh | nen it | is the lowest bit.        |  |  |  |

#### 4.9.1.2 OPOS Printer Driver

The **MB1030\_OposSetup.exe** program sets up the registry information of MSRHK reader for OPOS program uses.

#### 1. Installation

The steps below guide you to install the MB1030\_OposSetup program.

- Run the setup file **MB1030\_OposSetup.exe** located in the Software folder of the DVD.
- This setup also installs the **MB1030** program.
- Follow the wizard instructions to complete the installation.

#### 2. Launching the Program

Follow the steps below to load the MB1030 program:

- Click the *POSPrinter* folder from the path: *Start*\*Programs*\*Protech OPOS*.
- Click **MB1030** to launch the program.

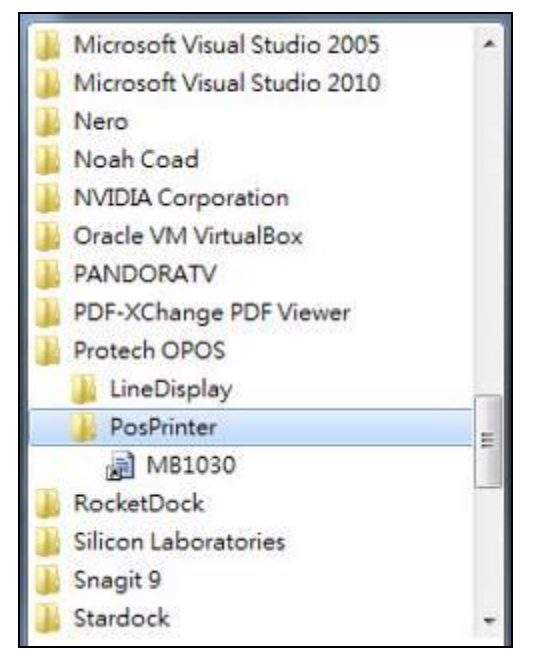

- 3. OPOS Control Object of MB1030 Program
- a.) Print tab buttons:

| Claim         | Print              |
|---------------|--------------------|
| DeviceEnabled | Print Normal Clear |
| Check Health  |                    |
| Release       |                    |
| Close         |                    |

| Button/Item    | Description       |
|----------------|-------------------|
| Printer Normal | Print the string. |

b.) Bitmap tab buttons/items:

| Bitmap | p    |              |              |   |
|--------|------|--------------|--------------|---|
|        | Load | Print Bitmap | Type: Normal | • |

| Button/Item  | Description            |
|--------------|------------------------|
| Load         | Load bitmap file.      |
| Print Bitmap | Print bitmap file.     |
| Туре         | Normal or Rotate 108°. |

c.) BarCode tab buttons/items:

| Print      | Bitmap       | BarCode | abou | t         |   |          |   |
|------------|--------------|---------|------|-----------|---|----------|---|
| BarC<br>He | ode<br>eight | Width   |      | Alignment |   | Position |   |
| 50         | •            | 1       | ▼ L  | eft       | • | None     | • |
|            |              |         |      |           |   |          |   |
|            |              |         |      |           |   |          |   |
| Priz       | nt BarCoo    | le UPCA |      | •         |   |          |   |
|            |              |         |      |           |   |          |   |

| Button/Item   | Description                                       |
|---------------|---------------------------------------------------|
| Print BarCode | Print the barcode.                                |
|               | Supported barcode types: UPCA, UPCE, EAN8, EAN13, |
|               | ITF, Codabar, Code39, Code93, Code128             |
| Alignment     | Left, center or right                             |
| Position      | Print barcode number (None, Above or Below)       |

#### 4. MB1030 type

| Key Name  | Туре   | Default Value | Note                      |
|-----------|--------|---------------|---------------------------|
| BaudRate  | String | 115200        | UART Baud Rate (default)  |
| BitLength | String | 8             | UART Data Bit (default)   |
| Parity    | String | 0             | UART Parity Bit (default) |
| Port      | String | COM4          | UART Port (default)       |
| Stop      | String | 1             | UART Stop Bit (default)   |

## 5. OPOS APIs Support List

|             | Category      | Name                  | Mutability   | OPOS<br>APG | Printer SO        |
|-------------|---------------|-----------------------|--------------|-------------|-------------------|
|             | Туре          | Ivanic                | Mutability   | Version     | 11111111.50       |
| Properties  | common bool   | AutoDisable           | R/W          | 1.2         | Not Applicable    |
| Properties  | common long   | BinaryConversion      | R/W          | 1.2         | Not Applicable    |
| Properties  | common long   | CapPowerReporting     | Read only    | 1.3         | Not Applicable    |
| Properties  | common        | CheckHealthText       | Read only    | 1.0         | Supported         |
| .1          | string        |                       | j            |             |                   |
| Properties  | common bool   | Claimed               | Read only    | 1.0         | Supported         |
| Properties  | common long   | DataCount             | Read only    | 1.2         | Not Applicable    |
| Properties  | common bool   | DataEventEnabled      | Read only    | 1.0         | Not Applicable    |
| Properties  | common bool   | DeviceEnabled         | R/W          | 1.0         | Not Applicable    |
| Properties  | common bool   | FreezeEvents          | R/W          | 1.0         | Supported         |
| Properties  | common long   | OpenResult            | Read only    | 1.5         | Supported         |
| Properties  | common bool   | OutputID              | Read only    | 1.0         | Not Applicable    |
| Properties  | common bool   | PowerNotify           | R/W          | 1.3         | Not Applicable    |
| Properties  | common bool   | PowerState            | Read only    | 1.3         | Not Applicable    |
| Properties  | common long   | ResultCode            | Read only    | 1.0         | Supported         |
| Properties  | common long   | ResultCodeExtended    | Read only    | 1.0         | Not Applicable    |
| Properties  | common long   | State                 | Read only    | 1.0         | Supported         |
| Properties  | common        | ControlObject         | Read only    | 1.0         | Not Applicable    |
|             | string        | Description           |              |             |                   |
| Properties  | common long   | ControlObject Version | Read only    | 1.0         | Not Applicable    |
| Properties  | common        | ServiceObject         | Read only    | 1.0         | Supported         |
|             | string        | Description           |              |             |                   |
| Properties  | common long   | ServiceObject Version | Read only    | 1.0         | Supported         |
| Properties  | common        | DeviceDescription     | Read only    | 1.0         | Supported         |
|             | string        | G 1011                | <b>D</b> 1 1 | 1.0         | NT : A 11 11      |
| Properties  | common        | ControlObject         | Read only    | 1.0         | Not Applicable    |
|             | string        | Description           | <b>D</b> 1 1 |             | NT - A - 11 - 1.1 |
| Properties  | specific long | CapCharacterSet       | Read only    | 1.1         | Not Applicable    |
| Pro.perties | specific bool | CapConcurrentJrnRec   | Read only    | 1.0         | Not Applicable    |
| Properties  | specific bool | CapConcurrentJrnSlp   | Read only    | 1.0         | Not Applicable    |
| Properties  | specific bool | CapCoverSensor        | Read only    | 1.0         | Not Applicable    |
| Properties  | specific bool | CapTransaction        | Read only    | 1.1         | Not Applicable    |
| Properties  | specific bool | CapJrnPresent         | Read only    | 1.0         | Not Applicable    |
| Properties  | specific bool | CapJrn2Color          | Read only    | 1.0         | Not Applicable    |
| Properties  | specific bool | CapJrnBold            | Read only    | 1.0         | Not Applicable    |
| Properties  | specific long | CapJrnCartridgeSensor | Read only    | 1.5         | Not Applicable    |
| Properties  | specific long | CapJrnColor           | Read only    | 1.5         | Not Applicable    |
| Properties  | specific long | CapJrnDhigh           | Read only    | 1.0         | Not Applicable    |
| Properties  | specific long | CapJrnDwide           | Read only    | 1.0         | Not Applicable    |
| Properties  | specific long | CapJrnDwideDhigh      | Read only    | 1.0         | Not Applicable    |
| Properties  | specific long | CapJrnEmptySensor     | Read only    | 1.0         | Not Applicable    |

Chapter 4 Software Utilities

|            | a i           |                       |            | OPOS    |                |
|------------|---------------|-----------------------|------------|---------|----------------|
|            | Category      | Name                  | Mutability | APG     | Printer .SO    |
|            | Туре          |                       |            | Version |                |
| Properties | specific long | CapJrnItalic          | Read only  | 1.0     | Not Applicable |
| Properties | specific long | CapJrnNearEndSensor   | Read only  | 1.0     | Not Applicable |
| Properties | specific bool | CapJrnUnderline       | Read only  | 1.0     | Not Applicable |
| Properties | specific bool | CapRecPresent         | Read only  | 1.0     | Not Applicable |
| Properties | specific bool | CapRec2Color          | Read only  | 1.0     | Not Applicable |
| Properties | specific bool | CapRecBarCode         | Read only  | 1.0     | Not Applicable |
| Properties | specific bool | CapRecBitmap          | Read only  | 1.0     | Not Applicable |
| Properties | specific bool | CapRecBold            | Read only  | 1.0     | Not Applicable |
| Properties | specific long | CapRecCartridgeSensor | Read only  | 1.5     | Not Applicable |
| Properties | specific long | CapRecColor           | Read only  | 1.5     | Not Applicable |
| Properties | specific bool | CapRecDhigh           | Read only  | 1.0     | Not Applicable |
| Properties | Specific bool | CapRecDwide           | Read only  | 1.0     | Not Applicable |
| Properties | specific bool | CapRecDwideDhigh      | Read only  | 1.0     | Not Applicable |
| Properties | specific bool | CapRecEmptySensor     | Read only  | 1.0     | Not Applicable |
| Properties | specific bool | CapRecItalic          | Read only  | 1.0     | Not Applicable |
| Properties | specific bool | CapRecLeft90          | Read only  | 1.0     | Not Applicable |
| Properties | specific bool | CapRecMarkFeed        | Read only  | 1.5     | Not Applicable |
| Properties | specific bool | CapRecNearEndSensor   | Read only  | 1.0     | Not Applicable |
| Properties | specific bool | CapRecPapercut        | Read only  | 1.0     | Not Applicable |
| Properties | specific bool | CapRecRight90         | Read only  | 1.0     | Not Applicable |
| Properties | specific bool | CapRecRotate180       | Read only  | 1.0     | Not Applicable |
| Properties | specific bool | CanRecStamn           | Read only  | 1.0     | Not Applicable |
| Properties | specific bool | CapRecUnderline       | Read only  | 1.0     | Not Applicable |
| Properties | specific bool | CapSlpPresent         | Read only  | 1.0     | Not Applicable |
| Properties | specific bool | CanSInFullslin        | Read only  | 1.0     | Not Applicable |
| Properties | specific bool | CapSlp2Color          | Read only  | 1.0     | Not Applicable |
| Properties | specific bool | CanSlnBarCode         | Read only  | 1.0     | Not Applicable |
| Properties | specific bool | CanSlnBitman          | Read only  | 1.0     | Not Applicable |
| Properties | specific bool | CanSlnBold            | Read only  | 1.0     | Not Applicable |
| Properties | specific bool | CanSlnBothSidesPrint  | Read only  | 1.0     | Not Applicable |
| Properties | specific long | CapSlpCartridgeSensor | Read only  | 1.5     | Not Applicable |
| Properties | specific long | CanSlnColor           | Read only  | 1.5     | Not Applicable |
| Properties | specific bool | CanSInDhigh           | Read only  | 1.0     | Not Applicable |
| Properties | specific bool | CanSInDwide           | Read only  | 1.0     | Not Applicable |
| Properties | specific bool | CapSlpDwideDhigh      | Read only  | 1.0     | Not Applicable |
| Properties | specific bool | CapSlpEmptySensor     | Read only  | 1.0     | Not Applicable |
| Properties | specific bool | CapSIpLinptySensor    | Read only  | 1.0     | Not Applicable |
| Properties | specific bool | CapSipitatic          | Read only  | 1.0     | Not Applicable |
| Properties | specific bool | CapSipLett70          | Read only  | 1.0     | Not Applicable |
| Properties | specific bool | CanSinRight00         | Read only  | 1.0     | Not Applicable |
| Properties | specific bool | CapSipRight50         | Read only  | 1.0     | Not Applicable |
| Properties | specific bool | CapSipKotate100       | Read only  | 1.0     | Not Applicable |
| Droportion | specific bool | AsymeMode             | D/W        | 1.0     | Not Applicable |
| roperties  | specific bool | Asynchrode            | IV/ AA     | 1.0     | Not Applicable |
| Chapter | 4 | Software | Utilities |
|---------|---|----------|-----------|
|---------|---|----------|-----------|

|            | Category<br>Type | Name                | Mutability | OPOS<br>APG<br>Version | Printer .SO    |
|------------|------------------|---------------------|------------|------------------------|----------------|
| Properties | specific long    | CartridgeNotify     | R/W        | 1.5                    | Not Applicable |
| Properties | specific long    | CharacterSet        | R/W        | 1.0                    | Not Applicable |
| Properties | specific string  | CharacterSetList    | Read only  | 1.0                    | Not Applicable |
| Properties | specific bool    | CoverOpen           | Read only  | 1.0                    | Not Applicable |
| Properties | specific long    | ErrorLevel          | Read only  | 1.1                    | Not Applicable |
| Properties | specific long    | ErrorStation        | Read only  | 1.0                    | Not Applicable |
| Properties | specific string  | ErrorString         | Read only  | 1.1                    | Not Applicable |
| Properties | specific string  | FontTypefaceList    | Read only  | 1.1                    | Not Applicable |
| Properties | specific bool    | FlagWhenIdle        | R/W        | 1.0                    | Not Applicable |
| Properties | specific long    | MapMode             | R/W        | 1.0                    | Not Applicable |
| Properties | specific long    | RotateSpecial       | R/W        | 1.1                    | Not Applicable |
| Properties | specific long    | JrnLineChars        | R/W        | 1.0                    | Not Applicable |
| Properties | specific string  | JrnLineCharsList    | Read only  | 1.0                    | Not Applicable |
| Properties | specific long    | JrnLineHeight       | R/W        | 1.0                    | Not Applicable |
| Properties | specific long    | JrnLineSpacing      | R/W        | 1.0                    | Not Applicable |
| Properties | specific long    | JrnLineWidth        | Read only  | 1.0                    | Not Applicable |
| Properties | specific bool    | JrnLetterQuality    | R/W        | 1.0                    | Not Applicable |
| Properties | specific bool    | JrnEmpty            | Read only  | 1.0                    | Not Applicable |
| Properties | specific bool    | JrnNearEnd          | Read only  | 1.0                    | Not Applicable |
| Properties | specific long    | JrnCartridgeState   | Read only  | 1.5                    | Not Applicable |
| Properties | specific long    | JrnCurrentCartridge | R/W        | 1.5                    | Not Applicable |
| Properties | specific long    | RecLineChars        | R/W        | 1.0                    | Not Applicable |
| Properties | specific string  | RecLineCharsList    | Read only  | 1.0                    | Not Applicable |

|            | Category<br>Type | Name                   | Mutability | OPOS<br>APG<br>Version | Printer .SO    |
|------------|------------------|------------------------|------------|------------------------|----------------|
| Properties | specific long    | RecLineHeight          | R/W        | 1.0                    | Not Applicable |
| Properties | specific long    | RecLineSpacing         | R/W        | 1.0                    | Not Applicable |
| Properties | specific long    | RecLineWidth           | Read only  | 1.0                    | Not Applicable |
| Properties | specific bool    | RecLetterOuality       | R/W        | 1.0                    | Not Applicable |
| Properties | specific bool    | RecEmpty               | Read only  | 1.0                    | Not Applicable |
| Properties | specific bool    | RecNearEnd             | Read only  | 1.0                    | Not Applicable |
| Properties | specific long    | RecSidewaysMaxLines    | Read only  | 1.0                    | Not Applicable |
| Properties | specific long    | RecSidewaysMaxChars    | Read only  | 1.0                    | Not Applicable |
| Properties | specific long    | RecLinesToPaperCut     | Read only  | 1.0                    | Not Applicable |
| Properties | specific string  | RecBarCodeRotationList | Read only  | 1.1                    | Not Applicable |
| Properties | specific long    | RecCartridgeState      | Read only  | 1.5                    | Not Applicable |
| Properties | specific long    | RecCurrentCartridge    | R/W        | 1.5                    | Not Applicable |
| Properties | specific long    | SlpLineChars           | R/W        | 1.0                    | Not Applicable |
| Properties | specific string  | SlpLineCharsList       | Read only  | 1.0                    | Not Applicable |
| Properties | specific long    | SlpLineHeight          | R/W        | 1.0                    | Not Applicable |
| Properties | specific long    | SlpLineSpacing         | R/W        | 1.0                    | Not Applicable |
| Properties | specific long    | SlpLineWidth           | Read only  | 1.0                    | Not Applicable |
| Properties | specific bool    | SlpLetterQuality       | R/W        | 1.0                    | Not Applicable |
| Properties | specific bool    | SlpEmpty               | Read only  | 1.0                    | Not Applicable |
| Properties | specific bool    | SlpNearEnd             | Read only  | 1.0                    | Not Applicable |
| Properties | specific long    | SlpSidewaysMaxLines    | Read only  | 1.0                    | Not Applicable |
| Properties | specific long    | SlpSidewaysMaxChars    | Read only  | 1.0                    | Not Applicable |
| Properties | specific long    | SlpMaxLines            | Read only  | 1.0                    | Not Applicable |
| Properties | specific long    | SlpLinesNearEndToEnd   | Read only  | 1.0                    | Not Applicable |
| Properties | specific string  | SlpBarCodeRotationList | Read only  | 1.1                    | Not Applicable |
| Properties | specific long    | SlpPrintSide           | Read only  | 1.5                    | Not Applicable |
| Properties | specific long    | SlpCartridgeState      | Read only  | 1.5                    | Not Applicable |
| Properties | specific long    | SlpCurrentCartridge    | R/W        | 1.5                    | Not Applicable |
| Methods    | common           | Open                   | -          | 1.0                    | Supported      |
| Methods    | common           | Close                  | -          | 1.0                    | Supported      |
| Methods    | common           | Claim                  | -          | 1.0                    | Supported      |
| Methods    | common           | ClaimDevice            | -          | 1.0                    | Supported      |
| Methods    | common           | Release                | -          | 1.0                    | Supported      |
| Methods    | common           | ReleaseDevice          | -          | 1.0                    | Supported      |
| Methods    | common           | CheckHealth            | -          | 1.0                    | Supported      |
| Methods    | common           | ClearInput             | -          | 1.0                    | Not Applicable |
| Methods    | common           | ClearOutput            | -          | 1.0                    | Not Applicable |
| Methods    | common           | DirectIO               | -          | 1.0                    | Not Applicable |

| Chapter | 4 | Software | Utilities |
|---------|---|----------|-----------|
|---------|---|----------|-----------|

|         | Category<br>Type | Name                    | Mutability | OPOS<br>APG | Printer .SO          |
|---------|------------------|-------------------------|------------|-------------|----------------------|
|         | турс             |                         |            | Version     |                      |
| Methods | specific         | PrintNormal             | -          | 1.0         | Supported            |
| Methods | specific         | PrintTwoNormal          | -          | 1.0         | Not Applicable       |
| Methods | specific         | PrintImmediate          | -          | 1.0         | Not Applicable       |
| Methods | specific         | BeginInsertion          | -          | 1.0         | Not Applicable       |
| Methods | specific         | EndInsertion            | -          | 1.0         | Not Applicable       |
| Methods | specific         | BeginRemoval            | -          | 1.0         | Not Applicable       |
| Methods | specific         | EndRemoval              | -          | 1.0         | Not Applicable       |
| Methods | specific         | CutPaper                | -          | 1.0         | Supported            |
| Methods | specific         | RotatePrint             | -          | 1.0         | Supported (only 180) |
| Methods | specific         | PrintBarCode            | -          | 1.0         | Supported            |
| Methods | specific         | PrintBitmap             | -          | 1.0         | Supported            |
| Methods | specific         | TransactionPrint        | -          | 1.1         | Not Applicable       |
| Methods | specific         | ValidateData            | -          | 1.1         | Not Applicable       |
| Methods | specific         | SetBitmap               | -          | 1.0         | Not Applicable       |
| Methods | specific         | SetLogo                 | -          | 1.0         | Not Applicable       |
| Methods | specific         | ChangePrintSide         | -          | 1.5         | Not Applicable       |
| Methods | specific         | MarkFeed                | -          | 1.5         | Not Applicable       |
| Events  | common           | DataEvent               | -          | 1.0         | Not Applicable       |
| Events  | common           | DirectIOEvent           | -          | 1.0         | Not Applicable       |
| Events  | common           | ErrorEvent              | -          | 1.0         | Not Applicable       |
| Events  | common           | OutputComplete<br>Event | -          | 1.0         | Not Applicable       |
| Events  | common           | StatusUpdate<br>Event   | -          | 1.0         | Not Applicable       |

# 4.9.2 VFD: MB-4103 (RS-232)

#### 4.9.2.1 Commands List

1. VFD Registry Operation

Registry Path:

 $[HKEY\_LOCAL\_MACHINE\SOFTWARE\OLEforRetail\ServiceOPOS\LineDisplay\Prox-PMP4000]$ 

| Registry Name | Default Data          | Notes |
|---------------|-----------------------|-------|
| Default Value | LineDisplay.PMP4000.1 | -     |
| BaudRate      | 9600                  | -     |
| BitLength     | 8                     | -     |
| Parity        | 0                     | -     |
| Port          | COM1                  | -     |
| Stop          | 1                     | -     |

2. OPOS VFD Service Object and Method Relations

| Method        | Status of Support | Notes |
|---------------|-------------------|-------|
| Open          | 0                 | -     |
| Close         | 0                 | -     |
| ClaimDevice   | 0                 | -     |
| ReleaseDevice | 0                 | -     |
| Enable        | 0                 | -     |
| Disable       | 0                 | -     |
| DisplayText   | 0                 | -     |
| DisplayTextAt | 0                 | -     |
| ClearText     | 0                 | -     |

### 4.9.2.2 OPOS Driver

The **MB4000\_OposSetup.exe** program sets up the registry information and example program of VFD for OPOS program uses.

#### 1. Installation

The steps below guide you to install the **MB4000\_OposSetup** program:

- Run the MB4000\_OposSetup setup file
- This setup also installs the **Prox-PMP4000** program.
- Follow the onscreen wizard instructions to complete the installation.

#### 2. Launching the Program

The steps below guide you to load the **Prox-PMP4000** program:

- Click the *LineDisplay* folder from the path: *Start/Programs/Protech OPOS*.
- Click **Prox-PMP4000** to launch the program.

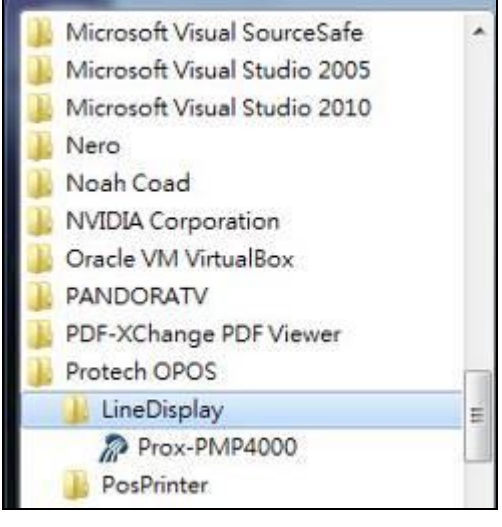

### 3. OPOS Control Object of **Prox-PMP4000** program

#### Main screen buttons:

| F | Open   | Close   | Text   | Clear | Normal | -       |
|---|--------|---------|--------|-------|--------|---------|
|   | Claim  | Riesse  | TextAt | X:    | Y:     | Attribu |
|   | Enable | Disable |        |       |        |         |

| Button/Item | Description                                                                 |
|-------------|-----------------------------------------------------------------------------|
| Text        | Display the text at the current cursor position.                            |
| TextAt      | Display the string of characters at the point of the                        |
|             | specified "y-coordinate" and "x-coordinate".                                |
| Clear       | Clear the message shown in the current window.                              |
| Attribute   | • Normal: Display the normal characters on the display                      |
|             | screen.                                                                     |
|             | • Blink: Enable the display screen to blink.                                |
|             | • <b>Reverse:</b> Enable the character printing in reverse black and white. |
|             | • Blink+Reverse: Enable the display screen to blink and                     |
|             | activate the character printing in reverse black and                        |
|             | white.                                                                      |

### 4. MB4103 type

| Key Name  | Туре   | Default Value | Note                      |
|-----------|--------|---------------|---------------------------|
| BaudRate  | String | 9600          | UART Baud Rate (default)  |
| BitLength | String | 8             | UART Data Bit (default)   |
| Parity    | String | 0             | UART Parity Bit (default) |
| Port      | String | COM1          | UART Port (default)       |
| Stop      | String | 1             | UART Stop Bit (default)   |

### 5. OPOS APIs Support List

|            | Gata             |                              |            | OPOS    |                |
|------------|------------------|------------------------------|------------|---------|----------------|
|            | Category         | Name                         | Mutability | APG     | VFD .SO        |
|            | Туре             |                              |            | Version |                |
| Properties | common bool      | AutoDisable                  | R/W        | 1.2     | Not Applicable |
| Properties | common long      | BinaryConversion             | R/W        | 1.2     | Not Applicable |
| Properties | common long      | CapPowerReporting            | Read only  | 1.3     | Not Applicable |
| Properties | common<br>string | CheckHealthText              | Read only  | 1.0     | Supported      |
| Properties | common bool      | Claimed                      | Read only  | 1.0     | Supported      |
| Properties | common long      | DataCount                    | Read only  | 1.2     | Not Applicable |
| Properties | common bool      | DataEventEnabled             | Read only  | 1.0     | Not Applicable |
| Properties | common bool      | DeviceEnabled                | R/W        | 1.0     | Not Applicable |
| Properties | common bool      | FreezeEvents                 | R/W        | 1.0     | Not Applicable |
| Properties | common long      | OpenResult                   | Read only  | 1.5     | Not Applicable |
| Properties | common bool      | OutputID                     | Read only  | 1.0     | Not Applicable |
| Properties | common bool      | PowerNotify                  | R/W        | 1.3     | Not Applicable |
| Properties | common bool      | PowerState                   | Read only  | 1.3     | Not Applicable |
| Properties | common long      | ResultCode                   | Read only  | 1.0     | Supported      |
| Properties | common long      | ResultCodeExtended           | Read only  | 1.0     | Not Applicable |
| Properties | common long      | State                        | Read only  | 1.0     | Supported      |
| Properties | common<br>string | ControlObject<br>Description | Read only  | 1.0     | Not Applicable |
| Properties | common long      | ControlObject Version        | Read only  | 1.0     | Not Applicable |
| Properties | common<br>string | ServiceObject<br>Description | Read only  | 1.0     | Supported      |
| Properties | common long      | ServiceObject Version        | Read only  | 1.0     | Supported      |
| Properties | common<br>string | DeviceDescription            | Read only  | 1.0     | Supported      |
| Properties | common<br>string | ControlObject<br>Description | Read only  | 1.0     | Not Applicable |
| Properties | specific long    | CapBlink                     | Read only  | 1.0     | Not Applicable |
| Properties | specific bool    | CapBlinkRate                 | Read only  | 1.6     | Not Applicable |
| Properties | specific bool    | CapBrightness                | Read only  | 1.0     | Not Applicable |
| Properties | specific long    | CapCharacterSet              | Read only  | 1.0     | Not Applicable |
| Properties | specific long    | CapCursorType                | Read only  | 1.6     | Not Applicable |
| Properties | specific bool    | CapCustomGlyph               | Read only  | 1.6     | Not Applicable |
| Properties | specific bool    | CapDescriptors               | Read only  | 1.0     | Not Applicable |
| Properties | specific bool    | CapHMarquee                  | Read only  | 1.0     | Not Applicable |
| Properties | specific bool    | CapICharWait                 | Read only  | 1.0     | Not Applicable |
| Properties | specific long    | CapReadBack                  | Read only  | 1.6     | Not Applicable |
| Properties | specific long    | CapReverse                   | Read only  | 1.6     | Not Applicable |
| Properties | specific bool    | CapVMarquee                  | Read only  | 1.0     | Not Applicable |
| Properties | specific long    | BlinkRate                    | R/W        | 1.6     | Not Applicable |
| Properties | specific long    | DeviceWindows                | Read only  | 1.0     | Not Applicable |

PA-3222 SERIES USER MANUAL

Chapter 4 Software Utilities

|            | G (             |                    |            | OPOS    |                |
|------------|-----------------|--------------------|------------|---------|----------------|
|            | Category        | Name               | Mutability | APG     | VFD .SO        |
|            | Туре            |                    | _          | Version |                |
| Properties | specific long   | DeviceRows         | Read only  | 1.0     | Not Applicable |
| Properties | specific long   | DeviceColumns      | Read only  | 1.0     | Not Applicable |
| Properties | specific long   | DeviceDescriptors  | Read only  | 1.0     | Not Applicable |
| Properties | specific long   | DeviceBrightness   | R/W        | 1.0     | Not Applicable |
| Properties | specific long   | CharacterSet       | R/W        | 1.0     | Not Applicable |
| Properties | specific string | CharacterSetList   | Read only  | 1.0     | Not Applicable |
| Properties | specific long   | CurrentWindow      | R/W        | 1.0     | Not Applicable |
| Properties | specific long   | Rows               | Read only  | 1.0     | Not Applicable |
| Properties | specific long   | Columns            | Read only  | 1.0     | Not Applicable |
| Properties | specific long   | CursorRow          | R/W        | 1.0     | Not Applicable |
| Properties | specific long   | CursorColumn       | R/W        | 1.0     | Not Applicable |
| Properties | specific long   | CursorType         | R/W        | 1.6     | Not Applicable |
| Properties | specific bool   | CursorUpdate       | R/W        | 1.0     | Not Applicable |
| Properties | specific long   | MarqueeType        | R/W        | 1.0     | Not Applicable |
| Properties | specific long   | MarqueeFormat      | R/W        | 1.0     | Not Applicable |
| Properties | specific long   | MarqueeUnitWait    | R/W        | 1.0     | Not Applicable |
| Properties | specific long   | MarqueeRepeatWait  | R/W        | 1.0     | Not Applicable |
| Properties | specific long   | InterCharacterWait | R/W        | 1.0     | Not Applicable |
| Properties | specific string | CustomGlyphList    | Read only  | 1.6     | Not Applicable |
| Properties | specific long   | GlyphHeight        | Read only  | 1.6     | Not Applicable |
| Properties | specific long   | GlyphWidth         | Read only  | 1.6     | Not Applicable |
| Methods    | common          | Open               | -          | 1.0     | Supported      |
| Methods    | common          | Close              | -          | 1.0     | Supported      |
| Methods    | common          | Claim              | -          | 1.0     | Supported      |
| Methods    | common          | ClaimDevice        | -          | 1.0     | Supported      |
| Methods    | common          | Release            | -          | 1.0     | Supported      |
| Methods    | common          | ReleaseDevice      | -          | 1.0     | Supported      |
| Methods    | common          | CheckHealth        | -          | 1.0     | Not Applicable |
| Methods    | common          | ClearInput         | -          | 1.0     | Not Applicable |
| Methods    | common          | ClearOutput        | -          | 1.0     | Not Applicable |
| Methods    | common          | DirectIO           | -          | 1.0     | Not Applicable |
| Methods    | specific        | DisplayText        | -          | 1.0     | Supported      |
| Methods    | specific        | DisplayTextAt      | -          | 1.0     | Supported      |
| Methods    | specific        | ClearText          | -          | 1.0     | Supported      |
| Methods    | specific        | ScrollText         | -          | 1.0     | Not Applicable |
| Methods    | specific        | SetDescriptor      | -          | 1.0     | Not Applicable |
| Methods    | specific        | ClearDescriptors   | -          | 1.0     | Not Applicable |

|         | Category<br>Type | Name                    | Mutability | OPOS<br>APG<br>Version | VFD .SO         |
|---------|------------------|-------------------------|------------|------------------------|-----------------|
| Methods | specific         | CreateWindow            | -          | 1.0                    | Not Applicable  |
| Methods | specific         | DestroyWindow           | -          | 1.0                    | Not Applicable  |
| Methods | specific         | RefreshWindow           | -          | 1.0                    | Not Applicable) |
| Methods | specific         | ReadCharacterAtCursor   | -          | 1.6                    | Not Applicable  |
| Methods | specific         | DefineGlyph             | -          | 1.6                    | Not Applicable  |
| Events  | common           | DataEvent               | -          | 1.0                    | Not Applicable  |
| Events  | common           | DirectIOEvent           | -          | 1.0                    | Not Applicable  |
| Events  | common           | ErrorEvent              | -          | 1.0                    | Not Applicable  |
| Events  | common           | OutputComplete<br>Event | -          | 1.0                    | Not Applicable  |
| Events  | common           | StatusUpdate<br>Event   | -          | 1.3                    | Not Applicable  |

Chapter 4 Software Utilities

### 4.9.3 MSR: MB-3102 (PS/2)

### 4.9.3.1 OPOS Driver

The **MB301X\_OposSetup.exe** program sets up the registry information of the MSR reader for OPOS programming use.

#### 1. Installation

The steps below guide you to install the MB301X\_OposSetup program.

- Run the **OPOSMSR\_Setup.exe** setup file.
- This setup also installs the Prox-PMP3000 program.
- Follow the onscreen wizard instructions to complete the installation.

#### 2. Launching the Program

The steps below guide you to load the **Prox-PMP300**0 program.

- Click the MSR folder from the path: Start/Programs/Protech OPOS.
- Click Prox-PMP3000 to launch the program.

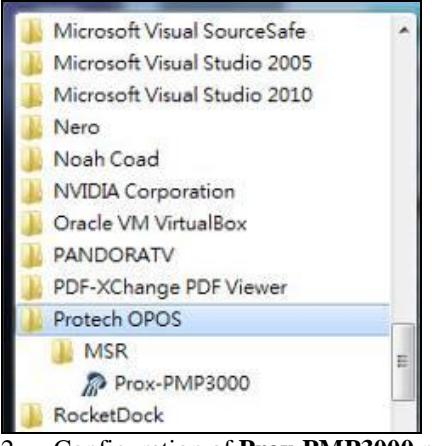

- 2. Configuration of **Prox-PMP3000** program
- a.) Main screen & Control tab items:

| °OM·               | Control Description Track Control Track Data Parsed Data |
|--------------------|----------------------------------------------------------|
| Onen               | □ Claimed                                                |
| Claim              | │                                                        |
| DeviceEnabled      | ☐ FreezeEvents<br>□ DataEventEnabled                     |
| DeviceEventEnabled |                                                          |
| CheckHealth        |                                                          |
| Release            |                                                          |
| Close              |                                                          |
| Clear Report       |                                                          |
| est Report :       |                                                          |

| Chapter 4 Softwo | are Utilities |
|------------------|---------------|
|------------------|---------------|

| Button/Item  | Description                                                 |  |  |
|--------------|-------------------------------------------------------------|--|--|
| COM          | Select the COM port number from the drop-down list.         |  |  |
|              | (only for UART/USB interface).                              |  |  |
| AutoDisable  | (check box) Check to disable the device automatically       |  |  |
|              | when data is received.                                      |  |  |
| FreezeEvents | (check box) Enable to trigger <i>FreezeEvents</i> , and the |  |  |
|              | application will not allow events to be delivered.          |  |  |

b.) Description tab: S.O and C.O information

| Control  | Description    | Track Control     | Track Data | Parsed Data |
|----------|----------------|-------------------|------------|-------------|
| DeviceC  | ontrolDescript | ion :             |            |             |
| OPOS I   | MSR Control 1  | .6.000 [Public, ] | by CRM/RCS | -Dayton]    |
| DeviœC   | ControlVersion | :                 |            |             |
| 100600   | 0              |                   |            |             |
| DeviceS  | erviæDescripti | on :              |            |             |
| PROTE    | ICH OPOS M.    | SR Service Obje   | ct         |             |
| DeviceS  | erviceVersion  | :                 |            |             |
| 100755   | 0              |                   |            |             |
| Physical | DeviæDescrip   | dion :            |            |             |
| PROTE    | CH OPOS M      | SR                |            |             |
| Physical | DeviceName :   |                   |            |             |
| OPOS.    | PMP3000MSF     | 02/               |            |             |

c.) Track Control tab items

| Control             | Description | Track Control | Track Data         | Parsed Data |  |
|---------------------|-------------|---------------|--------------------|-------------|--|
| 🔽 De                | codeData    |               | ErrorReportingType |             |  |
| 🔽 Pa                | rseDecodel  | Data          | CAR                | D 🗸         |  |
| 🔲 TransmitSentinels |             |               | TracksToRead :     |             |  |
|                     |             |               | Track              | ks123 🗸     |  |

| Button/Item         | Description                                                                                                    |  |  |  |  |
|---------------------|----------------------------------------------------------------------------------------------------|--|--|--|--|
| DecodeData          | Set decode data properties applicable.                                                                                                    |  |  |  |  |
| ParseDecodeData     | Set parse decode data properties                                                                                                    |  |  |  |  |
| TransmitSentinels   | Set transmit-sentinels properties                                                                                                    |  |  |  |  |
| ErrorReporting Type | Card, track                                                                                                    |  |  |  |  |
| TracksToRead        | Track1, track2, track3, tracks12, tracks13, tracks14,<br>tracks23, tracks24, tracks34, tracks123, tracks124,<br>tracks134, tracks234, tracks1234 (Tracks4 is not<br>applicable). |  |  |  |  |

d.) Track Data tab items

| Control | Description    | Track Control | Track Data | Parsed Data |
|---------|----------------|---------------|------------|-------------|
| Track1  | .Data :        |               |            |             |
| Trackl  | DiscretionaryI | Data :        |            |             |
| Track2  | Data :         |               |            |             |
| Track2  | DiscretionaryI | Data :        |            |             |
| Track3  | Data :         |               |            |             |
| Track4  | Data :         |               |            |             |

|     | Button/Item |                                                                     |                                                                                      | Description                                                      |            |             |  |  |
|-----|-------------|---------------------------------------------------------------------|--------------------------------------------------------------------------------------|------------------------------------------------------------------|------------|-------------|--|--|
| Tr  | TracksData  |                                                                     |                                                                                      | (Row) Display the data of all tracks (Track4 is not applicable). |            |             |  |  |
| e.) | Parsed Dat  | ems                                                                 |                                                                                      |                                                                  |            |             |  |  |
|     |             | Control                                                             | Description                                                                          | Track Control                                                    | Track Data | Parsed Data |  |  |
|     |             | Acco<br>Expir<br>Firstl<br>Midd<br>Surn:<br>Title<br>Suffi<br>Servi | untNumber<br>rationDate :<br>Vame :<br>IleInitial :<br>ame :<br>:<br>x :<br>ceCode : |                                                                  |            |             |  |  |

| Button/Item | Description                 |  |  |
|-------------|-----------------------------|--|--|
| Parsed Data | Display special properties. |  |  |

### 3. MB301X type (RS232/PS2)

| Key Name | Туре   | Default Value | Note          |
|----------|--------|---------------|---------------|
| default  | string | PMP3000       | OPOS S.O Link |

### 4. OPOS APIs support List

| Category   |                 |                      |            | OPOS    |                |
|------------|-----------------|----------------------|------------|---------|----------------|
|            | Type            | Name                 | Mutability | APG     | VFD .SO        |
|            | Турс            |                      |            | Version |                |
| Properties | common bool     | AutoDisable          | R/W        | 1.2     | Supported      |
| Properties | common long     | BinaryConversion     | R/W        | 1.2     | Not Applicable |
| Properties | common long     | CapPowerReporting    | Read only  | 1.3     | Supported      |
| Properties | common          | CheckHealthText      | Read only  | 1.0     | Supported      |
|            | string          |                      |            |         |                |
| Properties | common bool     | Claimed              | Read only  | 1.0     | Supported      |
| Properties | common long     | DataCount            | Read only  | 1.2     | Supported      |
| Properties | common bool     | DataEventEnabled     | R/W        | 1.0     | Supported      |
| Properties | common bool     | DeviceEnabled        | R/W        | 1.0     | Supported      |
| Properties | common bool     | FreezeEvents         | R/W        | 1.0     | Supported      |
| Properties | common long     | OpenResult           | Read only  | 1.5     | Supported      |
| Properties | common long     | OutputID             | Read only  | 1.0     | Not Applicable |
| Properties | common long     | PowerNotify          | R/W        | 1.3     | Not Applicable |
| Properties | common long     | PowerState           | Read only  | 1.3     | Not Applicable |
| Properties | common long     | ResultCode           | Read only  | 1.0     | Supported      |
| Properties | common long     | ResultCodeExtended   | Read only  | 1.0     | Supported      |
| Properties | common long     | State                | Read only  | 1.0     | Not Applicable |
| Properties | common          | ControlObject        | Read only  | 1.0     | Not Applicable |
| -          | string          | Description          | -          |         |                |
| Properties | common long     | ControlObjectVersion | Read only  | 1.0     | Not Applicable |
| Properties | common          | ServiceObject        | Read only  | 1.0     | Supported      |
| -          | string          | Description          |            |         |                |
| Properties | common long     | ServiceObjectVersion | Read only  | 1.0     | Not Applicable |
| Properties | common          | DeviceDescription    | Read only  | 1.0     | Supported      |
| _          | string          | _                    |            |         |                |
| Properties | common          | DeviceName           | Read only  | 1.0     | Supported      |
| _          | string          |                      |            |         |                |
| Properties | specific bool   | CapISO               | Read only  | 1.0     | Supported      |
| Properties | specific bool   | CapJISOne            | Read only  | 1.0     | Supported      |
| Properties | specific bool   | CapJISTwo            | Read only  | 1.0     | Supported      |
| Properties | specific bool   | CapTransmitSentinels | Read only  | 1.5     | Supported      |
| Properties | specific long   | TracksToRead         | R/W        | 1.0     | Supported      |
| Properties | specific bool   | DecodeData           | R/W        | 1.0     | Not Applicable |
| Properties | specific bool   | ParseDecodeData      | R/W        | 1.0     | Supported      |
| Properties | specific long   | ErrorReportType      | R/W        | 1.2     | Not Applicable |
| Properties | specific string | Track1Data           | Read only  | 1.0     | Supported      |

Chapter 4 Software Utilities

| $\overline{\ }$ | Category        | ategory             |            | OPOS           | VED SO         |
|-----------------|-----------------|---------------------|------------|----------------|----------------|
|                 | Туре            | Name                | Mutability | APG<br>Version | VFD.SO         |
| Properties      | specific string | Track2Data          | Read only  | 1.0            | Supported      |
| Properties      | specific string | Track3Data          | Read only  | 1.0            | Supported      |
| Properties      | specific string | Track4Data          | Read only  | 1.5            | Not Applicable |
| Properties      | specific string | AccountNumber       | Read only  | 1.0            | Supported      |
| Properties      | specific string | ExpirationDate      | Read only  | 1.0            | Supported      |
| Properties      | specific string | Title               | Read only  | 1.0            | Supported      |
| Properties      | specific string | FirstName           | Read only  | 1.0            | Supported      |
| Properties      | specific string | MiddleInitial       | Read only  | 1.0            | Supported      |
| Properties      | specific string | Surname             | Read only  | 1.0            | Supported      |
| Properties      | specific string | Suffix              | Read only  | 1.0            | Supported      |
| Properties      | specific string | ServiceCode         | Read only  | 1.0            | Supported      |
| Properties      | specific        | Track1              | Read only  | 1.0            | Supported      |
|                 | binary          | DiscretionaryData   |            |                |                |
| Properties      | specific        | Track2              | Read only  | 1.0            | Supported      |
|                 | binary          | DiscretionaryData   |            |                |                |
| Properties      | specific bool   | TransmitSentinels   | R/W        | 1.5            | Supported      |
| Methods         | common          | Open                | -          | 1.0            | Supported      |
| Methods         | common          | Close               | -          | 1.0            | Supported      |
| Methods         | common          | Claim               | -          | 1.0            | Supported      |
| Methods         | common          | ClaimDevice         | -          | 1.5            | Supported      |
| Methods         | common          | Release             | -          | 1.0            | Supported      |
| Methods         | common          | ReleaseDevice       | -          | 1.5            | Supported      |
| Methods         | common          | CheckHealth         | -          | 1.0            | Not Applicable |
| Methods         | common          | ClearInput          | -          | 1.0            | Supported      |
| Methods         | common          | ClearOutput         | -          | 1.0            | Not Applicable |
| Methods         | common          | DirectIO            | -          | 1.0            | Not Applicable |
| Events          | common          | DataEvent           | -          | 1.0            | Supported      |
| Events          | common          | DirectIOEvent       | -          | 1.0            | Not Applicable |
| Events          | common          | ErrorEvent          | -          | 1.0            | Not Applicable |
| Events          | common          | OutputCompleteEvent | -          | 1.0            | Not Applicable |
| Events          | common          | StatusUpdateEvent   | -          | 1.0            | Not Applicable |

# 4.9.4 MSR: GIGA-TMS MJR243 (RS-232)

### 4.9.4.1 Commands List

1. MSR Registry Operation

Registry Path:

[HKEY\_LOCAL\_MACHINE\SOFTWARE\OLEforRetail\ServiceOPOS\ MSR\MJR243]

| Registry Name        | Default Data | Notes                           |
|----------------------|--------------|---------------------------------|
| CapISO               | 1            | Capability for reading          |
|                      |              | ISO track data                  |
| CapJISOne            | 1            | (reserved)                      |
| CapJISTwo            | 1            | (reserved)                      |
| CapTransmitSentinels | 1            | Capability for reading          |
|                      |              | Transmit Sentinels              |
| Debug                | 0            | Enable the tracing and create a |
|                      |              | log file                        |
| Description          | GIGATMS      | Description for SO driver       |
|                      | MSR POS      |                                 |
| DeviceName           | MJR243       | Device Name for CO open         |
| FileName             | (NULL)       | (reserved)                      |
| HardwareProvider     | 0            | (reserved)                      |
| Model                | MJR243       | Device model name               |
| Parity               | None         | Parity for the communication    |
|                      |              | port                            |
| Port                 | COM4         | COM Port                        |
| Protocol             | Hardware     | Communication Control           |
| Baudrate             | 19200        | RS-232 baudrate                 |

### 2. OPOS MSR Service Object and Method Relations

| Method                   | Status of support by the driver | Notes     |
|--------------------------|---------------------------------|-----------|
| Open                     | 0                               | -         |
| Close                    | 0                               | -         |
| Claim                    | 0                               | -         |
| ClaimDevice              | 0                               | -         |
| Release                  | 0                               | -         |
| ReleaseDevice            | 0                               | -         |
| ClearInput               | 0                               | -         |
| ClearInputProperties     | 0                               | -         |
| DataEvent                | 0                               | -         |
| Claimed                  | 0                               | Read only |
| DataCount                | 0                               | Read only |
| DataEventEnabled         | 0                               | R/W       |
| DeviceEnabled            | 0                               | R/W       |
| FreezeEvents             | 0                               | R/W       |
| OpenResult               | 0                               | Read only |
| ResultCode               | 0                               | Read only |
| ResultCodeExtended       | 0                               | Read only |
| State                    | 0                               | Read only |
| ControlObjectDescription | 0                               | Read only |
| ControlObjectVersion     | 0                               | Read only |
| ServiceObjectDescription | 0                               | Read only |
| ServiceObjectVersion     | 0                               | Read only |
| DeviceDescription        | 0                               | Read only |
| DeviceName               | 0                               | Read only |
| CapISO                   | 0                               | Read only |
| CapTransmitSentinels     | 0                               | Read only |
| AccountNumber            | 0                               | Read only |
| DecodeData               | 0                               | R/W       |
| ExpirationDate           | 0                               | Read only |
| FirstName                | 0                               | Read only |
| MiddleInitial            | 0                               | Read Only |
| ParseDecodeData          | 0                               | R/W       |
| ServiceCode              | 0                               | Read Only |
| Suffix                   | 0                               | Read Only |
| Surname                  | 0                               | Read Only |
| Title                    | 0                               | Read Only |
| Track1Data               | 0                               | Read Only |
| Track1DiscretionaryData  | 0                               | Read Only |

| Method                  | Status of support by the driver | Notes     |
|-------------------------|---------------------------------|-----------|
| Track2Data              | 0                               | Read Only |
| Track2DiscretionaryData | 0                               | Read Only |
| Track3Data              | 0                               | Read Only |
| TracksToRead            | 0                               | R/W       |
| TransmitSentinels       | 0                               | R/W       |

### 4.9.4.2 OPOS MSR Register

The **OPOS MSR Register** program sets up the registry information of MSRHK reader for OPOS program usage.

#### 1. Installation

The steps below guides you how to install the OPOS MSR Register program.

- Insert the setup DVD
- Run the setup file **OPOSMSR\_Setup.exe** located in the Software folder of the DVD.
- This setup also installs the **OPOS MSR Tester** program.
- Follow the onscreen wizard instructions to complete the installation.

### 2. Launching the Program

The steps below guides you how to load the OPOS MSR Register program.

- Click the OPOS folder from the path: Start/Programs/GIGA-TMS.
- Click **OPOS MSR Register** to launch the program.

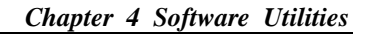

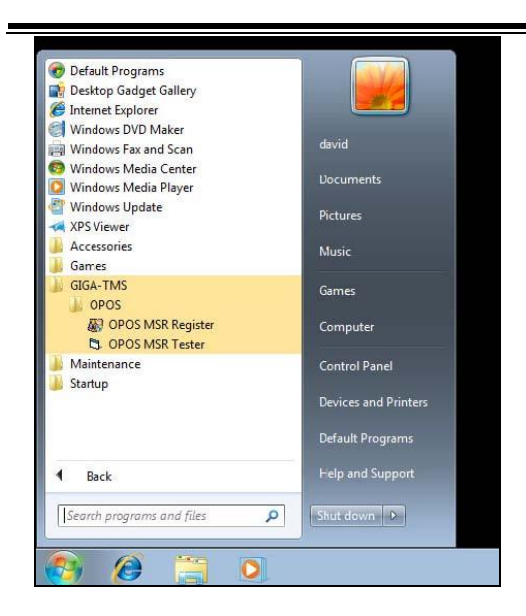

- 3. Configuration of **OPOS MSR Register** program
- a.) Main screen buttons/items:

| 📕 OPOS POSMSR Register                                                 |  |
|------------------------------------------------------------------------|--|
| Control Object                                                         |  |
| MJR243<br>MSR250-RS232<br>MSR250-HID<br>MSRHK<br>MSRHK-HID<br>«- Unreg |  |
| Exit                                                                   |  |

| Button/Item    | Description                                                |
|----------------|------------------------------------------------------------|
| Control Object | (Check box) Register the OPOSMSR.ocx common                |
|                | control object driver. The item needs to be checked to run |
|                | the OPOS MSR Tester program.                               |
| Service Object | (Left pane) The Service Object driver types. So far only   |
|                | four driver types are supported. Each driver type supports |
|                | specific MSR readers. Please refer to the OPOS MSR         |
|                | Service Object and Method Relations section for details.   |
| Service Object | (Right pane) The registered MSR with the specified         |
|                | device name.                                               |
| Reg→           | Create a new device name for the selected MSR.             |
| ← Unreg        | Remove the selected device name from the registry.         |
| Exit           | Quit the program.                                          |

- b.) Follow the steps below to register the MSRHK OPOS information:
  - **Step 1:** Select an item in the **Service Object** List box from the left pane. Make sure the correct item is selected.
  - Step 2: Click **Reg→** button
  - Step 3: In the OPOS MSR Setting screen, enter the device name and click OK.

c.) Example 1. MAGTEK USB HID

| Control Object                                |            |             |                                         |
|-----------------------------------------------|------------|-------------|-----------------------------------------|
| Service Object                                |            |             |                                         |
| MJR243<br>MSR250-RS232<br>MSR250-HID<br>MSRHK | Reg ->     |             | Cini Cini Cini Cini Cini Cini Cini Cini |
| 🔛 OPOS MSR S                                  | etting     |             |                                         |
| Device Name:                                  | MSR250-HID | Model Name: | MSR250-HID                              |
| Port                                          | COM1 (")   |             |                                         |
| Reset                                         | Default    | Test C      | Connection                              |
|                                               | ок         | C           | lancel                                  |

d.) Example 2. PROMAG MSR/MJR PART- NO, Keyboard mode.

| ✓ Contro Object        Service Object       MNF243       MSR250-R5232       MSR250-R5232       MSR4K            ✓ OPOS MSR Setting             ✓ DPOS MSR Setting             ✓ DPOS MSR Setting               Ørit:            Ørit:         Ørit:       Ørit:    Ørit:                                                                                                    | OPOS POSMSR Register                                                                                                    |                             | 2               |            |       |
|----------------------------------------------------------------------------------------------------|----------------------------------------------------------------------------------------------------|-----------------------------|-----------------|------------|-------|
| MSRHK  Port:  COM1 (*)  COM1 (*)  CO | Contro Object Service Object MJF243 MJF250-F5232 RSF250-FIC RSF250-FIC RSF25 | → <b></b>                   |                 |            |       |
| Port: COM1 (r)                                                                                                    | MSR4k C                                                                                                    | OPOS MSR Se<br>Device Name: | etting<br>MSRHK | Mode Name: | MSRHK |
|                                                                                                    |                                                                                                    | Port:                       | COM1(") *       | (          |       |

e.) Example 3. PROGRAM MSR PART- NO, HID mode.

| Con<br>Service                        | trol Object<br>Object                    |                                  |             |           |
|---------------------------------------|------------------------------------------|----------------------------------|-------------|-----------|
| MJR2-<br>MSR2<br>MSR2<br>MSRF<br>MSRF | 43<br>50-RS232<br>50-HID<br>IK<br>IK-HID | Reg ->                           |             |           |
|                                       |                                          | Sotting                          |             |           |
|                                       | Device Name:                             | Setting<br>MSRHK-HID             | Model Name: | MSRHK-HID |
|                                       | Device Name:                             | Setting<br>MSRHK-HID<br>COM1 (*) | Model Name: | MSRHK-HID |
|                                       | Device Name:<br>Port.<br>Reset           | Setting<br>MSRHKeHID<br>COM1 (*) | Model Name: | MSRHK-HID |

If your system doesn't have any other common control driver, click the **Control Object** check box.

Note: To run the **OPOPS MSR Tester** program, the Control Object must be checked.

**4.** MJR243 type

| Key Name             | Туре   | Default Value | Note                            |
|----------------------|--------|---------------|---------------------------------|
| CapISO               | string | 1             | Capability for reading ISO      |
|                      |        |               | track data                      |
| CapJISOne            | string | 1             | (reserved)                      |
| CapJISTwo            | string | 1             | (reserved)                      |
| CapTransmitSentinels | string | 1             | Capability for reading          |
|                      |        |               | Transmit Sentinels              |
| Debug                | string | 0             | Enable the tracing and create a |
|                      |        |               | log file.                       |
| Description          | string | GIGATMS       | Description for SO driver       |
|                      |        | MSR POS       |                                 |
| DeviceName           | string | MJR243        | Device Name for CO open         |
| FileName             | string | (NULL)        | (reserved)                      |
| HardwareProvider     | string | 0             | (reserved)                      |
| Model                | string | MJR243        | Device model name               |
| Parity               | string | None          | Parity for the communication    |
|                      |        |               | port                            |

Chapter 4 Software Utilities

| Key Name | Туре   | Default Value | Note                  |
|----------|--------|---------------|-----------------------|
| Port     | string | COM4          | COM Port Number       |
| Protocol | string | Hardware      | Communication Control |
| Baudrate | string | 19200         | RS-232 baudrate       |

### 5. OPOS APIs support list

|            | Cotogony      |                             |               | OPOS    |                |
|------------|---------------|-----------------------------|---------------|---------|----------------|
|            | Category      | Name                        | Mutability    | APG     | MSR .SO        |
|            | туре          |                             |               | Version |                |
| Properties | common bool   | AutoDisable                 | R/W           | 1.2     | Not Applicable |
| Properties | common long   | BinaryConversion            | R/W           | 1.2     | Not Applicable |
| Properties | common bool   | CapCompare                  | Read only     | 1.9     | Not Applicable |
|            |               | FirmwareVersion             |               |         |                |
| Properties | common long   | CapPowerReporting Read only |               | 1.3     | Not Applicable |
| Properties | common bool   | CapStatisticsReporting      | Read only     | 1.8     | Not Applicable |
| Properties | common bool   | CapUpdateFirmware           | Read only     | 1.9     | Not Applicable |
| Properties | common bool   | CapUpdateStatistics         | Read only     | 1.8     | Not Applicable |
| Properties | common        | CheckHealthText             | Read only     | 1.0     | Not Applicable |
|            | string        |                             |               |         |                |
| Properties | common bool   | Claimed                     | Read only     |         | Supported      |
| Properties | common long   | DataCount                   | Read only     | 1.2     | Supported      |
| Properties | common bool   | DataEventEnabled R/W        |               | 1.0     | Supported      |
| Properties | common bool   | DeviceEnabled R/W           |               | 1.0     | Supported      |
| Properties | common bool   | FreezeEvents                | R/W           | 1.0     | Supported      |
| Properties | common long   | OpenResult                  | Read only     | 1.5     | Supported      |
| Properties | common long   | OutputID                    | Read only     | 1.0     | Not Applicable |
| Properties | common long   | PowerNotify                 | R/W           | 1.3     | Not Applicable |
| Properties | common long   | PowerState                  | Read only     | 1.3     | Not Applicable |
| Properties | common long   | ResultCode                  | ode Read only |         | Supported      |
| Properties | common long   | ResultCodeExtended          | Read only     | 1.0     | Supported      |
| Properties | common long   | State                       | Read only     | 1.0     | Supported      |
| Properties | common        | ControlObject               | Read only     | 1.0     | Supported      |
| _          | string        | Description                 |               |         |                |
| Properties | common long   | ControlObjectVersion        | Read only     | 1.0     | Supported      |
| Properties | common        | ServiceObject               | Read only     | 1.0     | Supported      |
|            | string        | Description                 |               |         |                |
| Properties | common long   | ServiceObjectVersion        | Read only     | 1.0     | Supported      |
| Properties | common        | DeviceDescription           | Read only     | 1.0     | Supported      |
|            | string        |                             |               |         |                |
| Properties | common        | DeviceName                  | Read only     | 1.0     | Supported      |
|            | string        |                             |               |         |                |
| Properties | specific bool | CapISO                      | Read only     | 1.0     | Supported      |
| Properties | specific bool | CapJISOne                   | Read only     | 1.0     | Not Applicable |
| Properties | specific bool | CapJISTwo                   | Read only     | 1.0     | Not Applicable |
| Properties | specific bool | CapTransmit                 | Read only     | 1.5     | Supported      |

PA-3222 SERIES USER MANUAL

Chapter 4 Software Utilities

|            | Catagory        |                   |            | OPOS    |                |
|------------|-----------------|-------------------|------------|---------|----------------|
|            | Category        | Name              | Mutability | APG     | MSR .SO        |
|            | Туре            |                   |            | Version |                |
|            |                 | Sentinels         |            |         |                |
| Properties | specific long   | CapWriteTracks    | Read only  | 1.1     | Not Applicable |
| Properties | specific string | AccountNumber     | Read only  | 1.0     | Supported      |
| Properties | specific bool   | DecodeData        | R/W        | 1.0     | Supported      |
| Properties | specific long   | EncodingMaxLength | Read only  | 1.1     | Not Applicable |
| Properties | specific long   | ErrorReportType   | R/W        | 1.2     | Not Applicable |
| Properties | specific string | ExpirationDate    | Read only  | 1.0     | Supported      |
| Properties | specific string | FirstName         | Read only  | 1.0     | Supported      |
| Properties | specific string | MiddleInitial     | Read only  | 1.0     | Supported      |
| Properties | specific bool   | ParseDecodeData   | R/W        | 1.0     | Supported      |
| Properties | specific string | ServiceCode       | Read only  | 1.0     | Supported      |
| Properties | specific string | Suffix            | Read only  | 1.0     | Supported      |
| Properties | specific string | Surname           | Read only  | 1.0     | Supported      |
| Properties | specific string | Title             | Read only  | 1.0     | Supported      |
| Properties | specific        | Track1Data        | Read only  | 1.0     | Supported      |
|            | binary          |                   | 5          |         |                |
| Properties | specific        | Track1            | Read only  | 1.0     | Supported      |
|            | binary          | DiscretionaryData | 5          |         |                |
| Properties | specific        | Track2Data        | Read only  | 1.0     | Supported      |
| -          | binary          |                   |            |         |                |
| Properties | specific        | Track2            | -          | 1.0     | Supported      |
| _          | binary          | DiscretionaryData |            |         |                |
| Properties | specific        | Track3Data        | Read only  | 1.0     | Supported      |
|            | binary          |                   |            |         |                |
| Properties | specific        | Track4Data        | Read only  | 1.5     | Not Applicable |
|            | binary          |                   |            |         |                |
| Properties | specific long   | TracksToRead      | R/W        | 1       | Supported      |
| Properties | specific long   | TracksToWrite     | R/W        | 1.1     | Not Applicable |
| Properties | specific bool   | TransmitSentinels | R/W        | 1.5     | Supported      |
| Methods    | common          | Open              | -          | 1       | Supported      |
| Methods    | common          | Close             | -          | 1       | Supported      |
| Methods    | common          | Claim             | -          | 1       | Supported      |
| Methods    | common          | ClaimDevice       | -          | 1.5     | Supported      |
| Methods    | common          | Release           | -          | 1       | Supported      |
| Methods    | common          | ReleaseDevice     | -          | 1.5     | Supported      |
| Methods    | common          | CheckHealth       | -          | 1       | Not Applicable |
| Methods    | common          | ClearInput        | -          | 1       | Supported      |
| Methods    | common          | ClearInput        | -          | 1.1     | Supported      |
|            |                 | Properties        |            |         | 11             |
| Methods    | common          | ClearOutput       | -          | 1       | Not Applicable |
| Methods    | common          | DirectIO          | -          | 1       | Not Applicable |
| Methods    | common          | Compare           | -          | 1.9     | Not Applicable |
|            | -               | FirmwareVersion   |            |         | II             |

Chapter 4 Software Utilities

|         | Category<br>Type | Name                | Mutability | OPOS<br>APG<br>Version | MSR .SO        |
|---------|------------------|---------------------|------------|------------------------|----------------|
| Methods | common           | ResetStatistics     | -          | 1.8                    | Not Applicable |
| Methods | common           | RetrieveStatistics  | -          | 1.8                    | Not Applicable |
| Methods | common           | UpdateFirmware      | -          | 1.9                    | Not Applicable |
| Methods | common           | UpdateStatistics    | -          | 1.8                    | Not Applicable |
| Events  | common           | DataEvent           | -          | 1.0                    | Supported      |
| Events  | common           | DirectIOEvent       | -          | 1.0                    | Not Applicable |
| Events  | common           | ErrorEvent          | -          | 1.0                    | Not Applicable |
| Events  | common           | OutputCompleteEvent | -          | 1.0                    | Not Applicable |
| Events  | common           | StatusUpdateEvent   | -          | 1.0                    | Not Applicable |

#### 4.9.4.3 OPOS MSR Tester

The **OPOS MSR Tester** program is used to get the track data of the MSRHK reader via the OPOS driver. Before running the program, make sure the device name registry information for MSRHK reader has been created by OPOS MSR Register program.

#### 1. Installation

The installation of **OPOS MSR Tester** program goes together with OPOS MSR Register program.

#### 2. Launching the Program

The steps below guide you to load the OPOS MSR Tester program.

- Click the *OPOS* folder from the path: *Start\Programs\GIGA-TMS*.
- Click **OPOS MSR Tester** to launch the program.

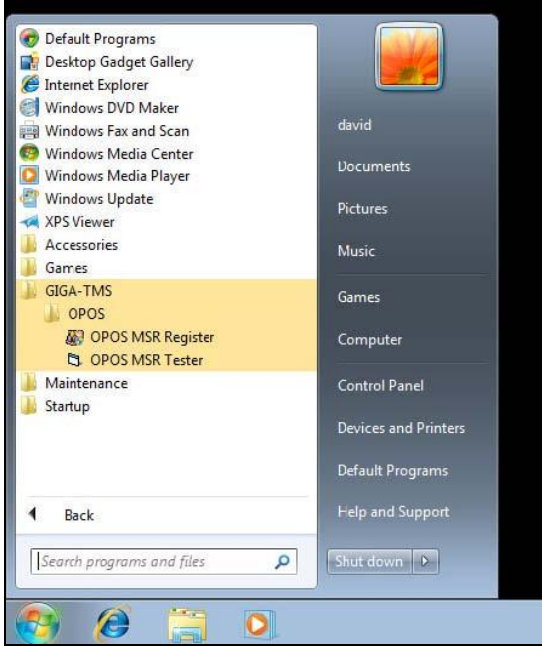

- 3. Configuration for OPOS MSR Tester Program
- a.) Main screen buttons/items:

| GOPOS - MSR Teste    | V1.0R5 |       |
|----------------------|--------|-------|
| Device Name:         | -      |       |
| Please swipe a card. | _      |       |
| Account number:      |        |       |
| Expiration date:     |        |       |
| First Name:          |        |       |
| Sumame:              |        |       |
| Middle initials:     |        |       |
| Track1:              |        |       |
| Track2:              | [      |       |
| Track3:              |        |       |
| Track4:              |        |       |
|                      | 1      |       |
| Clear                | Open   | Close |
|                      |        | 100   |
|                      |        |       |
|                      |        |       |

| Button/Item | Description                                              |
|-------------|----------------------------------------------------------|
| Device Name | (Combo box) Enter the device name that will be loaded to |
|             | the program.                                             |
| Track Data  | (Text boxes) Show the raw and parsed track data.         |
| Clear       | (Button) Clear all the track data in the text boxes.     |
| Open        | (Button) Open the OPOS driver and ready to get track     |
|             | data.                                                    |
| Close       | (Button) Close the OPOS driver.                          |
| Message     | (Text box) Display the result message of running the     |
|             | OPOS driver.                                             |

b.) To get the track data using OPOS driver, follow the steps below: Step 1: Enter the Device Name.
Step 2: Click Open button.
Step 3: Swipe the card to get the track data.

| c.) | Example 1 | I. MAGTEK | USB HID.  |
|-----|-----------|-----------|-----------|
| ••• | 2         |           | 000 1110. |

| evice Name:        | MSR250-HID  | •     |
|--------------------|-------------|-------|
| lease swipe a card |             |       |
| ccount number.     |             |       |
| Expiration date:   | <u> </u>    |       |
| First Name:        |             |       |
| Sumame:            |             |       |
| Middle initials:   |             |       |
| Treck1:            | · · · · · · |       |
| Track2:            |             |       |
| Track3:            |             |       |
| Track4:            | -           |       |
| Clear              | Open        | Close |
| Track4:<br>Clear   | 0pen        | Close |

d.) Example 2. PROMAG MSR/MJR PART- NO, Keyboard mode

| Device Name:        | MSTILIK |      | - |       |
|---------------------|---------|------|---|-------|
| Please swipe a card |         |      |   |       |
| Account number:     |         |      | _ |       |
| Expiration date:    |         |      |   |       |
| First Name:         |         |      |   |       |
| Sumame:             |         |      |   |       |
| Middle initials     |         |      |   |       |
| Track1:             |         |      |   | _     |
| Track2:             |         |      |   |       |
| Track3.             |         |      |   |       |
| Track4:             |         |      |   |       |
| Clear               |         | Open |   | Close |
| 22:44:18: Open: 0   |         |      |   |       |

### e.) Example 3. PROMAG MSR PART- NO, HID mode

| OPOS - MSR Teste                                                                       | r ¥1.0R6                    |                       |
|----------------------------------------------------------------------------------------|-----------------------------|-----------------------|
| Device Name:                                                                           | MSRHK-HID                   | •                     |
| Please swipe a card.                                                                   |                             |                       |
| Account number:                                                                        | 9999991234567890            |                       |
| Expiration date:                                                                       | 0412                        |                       |
| First Name:                                                                            | JOANNE                      |                       |
| Sumame:                                                                                | STERLING                    |                       |
| Middle initials:                                                                       |                             |                       |
| Track1:                                                                                | B9999991234567890^STERLING  | /JOANNE^04121011445   |
| Track2                                                                                 | 9999991234567890=0412101144 | 5                     |
| Track3:                                                                                | 019999991234567890=00101220 | 100005095016020000005 |
| Track4:                                                                                | [                           |                       |
| Clear                                                                                  | Open                        | Close                 |
| 16:25:57: Open: 0<br>16:25:57: Claim: 0<br>16:26:09: DataEvent (<br>16:26:13: Close: 0 | Count: 1                    | -                     |

# 4.10 API

# 4.10.1 API Package Content

You can find the enclosed API Package files in the Protech Manual /Driver DVD. Depending on the machine types, the API Package may include the following files:

|           |             | Function DLL    |                               |
|-----------|-------------|-----------------|-------------------------------|
| Directory | Function    | File Name       | Description                   |
| ProxAPI   | Cash Drawer | Cash Drawer.dll | Driver to control Cash Drawer |
| standard∖ | WDT         | Watchdog.dll    | Driver to control Watchdog    |
|           | Hardware    | Hardware        | Driver to read hardware data  |
|           | Monitor     | Monitor.dll     |                               |
|           | multilang   | gXML.dll        | Driver to open XML file       |
|           | Initia      | l.xml           | XML file to initiate the API  |
|           |             |                 | Package                       |
|           | ProxA       | AP.exe          | API program executable file   |
|           | XML Fil     | es\Model        | XML file for each model       |
|           | Name*\I     | nitial.xml      |                               |
|           | Versi       | on.ini          | Version Information           |

| Sample Program   |                          |                           |
|------------------|--------------------------|---------------------------|
| Directory        | Contents / File Name     | Description               |
| DEMO             | DEMO PROJECT\GPIO Sample | C# VB6 VB.net Source Code |
| <b>PROJECT</b> \ | Code                     |                           |
|                  | DEMO PROJECT\Digital     | C# VB6 VB.net Source Code |
|                  | Sample Code              |                           |
|                  | DEMO PROJECT\Watchdog    | C# VB6 VB.net MFC Source  |
|                  | Sample Code              | Code                      |

### 4.10.2 API Procedure

Take **VB2005**.**NET** for example. Follow the instructions below to perform the API procedure:

Step 1. Declare a function. You may create a module in your project and fill in the function.

Example: Cash drawer

Declare Function GetCashDrawerStatus Lib CashDrawer.dll (ByVal num\_drawer as short) As Boolean

Declare Function CashDrawerOpen Lib CashDrawer.dll (ByVal num\_drawer as short) As Boolean

**Step 2.** Create a button to call API Function.

- a.) Call Cash drawer open event: Private Sub cash\_btn1\_Click (ByVal Sender As System.Object, ByVal e As System.EventArgs) Handles cash\_btn1.Click CashDrawerOpen(1), "1" specifies the cash drawer 1 port CashDrawerOpen(2), "2" specifies the cash drawer 2 port Timer1.start
- b.) Detect Cash drawer status: A timer event can be created. Private Sub Timer1\_Tick (ByVal Sender As System.Object,ByVal e As System.EventArgs) Handles Timer1.Tick Dim Receive Status1 as Boolean Dim Receive Status2 as Boolean Receive Status1 = CashDrawerOpen(&H1)If Receive Status1 = true then Text1.text = "cash drawer1 open" 'enter text into textbox. Else Text1.text = "cash drawer1 close" 'enter text into textbox. End if \_\_\_\_  $Receive\_Status2 = CashDrawerOpen(\&H2)$ If Receive Status2 = true then Text2.text = "cash drawer2 open" 'enter text into textbox. Else Text2.text = "cash drawer2 close" 'enter text into textbox. End if End sub

#### Sample Code

(1) VB Declaration Method

Declare Function GetCashDrawerStatus Lib CashDrawer.dll (ByVal num\_drawer as short) As Boolean

Declare Function CashDrawerOpen Lib CashDrawer.dll (ByVal num\_drawer as short) As Boolean

 (2) Call Function
 Open cash drawer: CashDrawerOpen(1)

 Open cash drawer1 CashDrawerOpen(2)

 Open cash drawer2

> Check cash drawer status: Dim receive\_status as Boolean Check cash drawer1 status Receive\_Status = CashDrawerOpen(&H1) Check cash drawer2 status Receive\_Status = CashDrawerOpen(&H2)

### (1) C# Declaration Method

Public class PortAccess

{

[DllImport("CashDrawer.dll",EntryPoint = "Initial\_CashDrawer")] Public static extern void Initial\_CashDrawer(); [DllImport("CashDrawer.dll",EntryPoint= "GetCashDrawerStatus")] Public static extern bool GetCashDrawerStatus() [DllImport("CashDrawer.dll",EntryPoint = "CashDrawerOpen")] Public static extern bool CashDrawerOpen(short num\_drawer);}

(2) Call Function

| Open cash drawer1                |                             |
|----------------------------------|-----------------------------|
| PortAccess.CashDrawerOpen(0x01); | //check cash drawer1 status |
| Open cash drawer2                |                             |
| PortAccess.CashDrawerOpen(0x02); | //check cash drawer2 status |
| -                                |                             |

Bool bstatus; bstatus = PortAccess.GetCashDrawerStatus(0x01); bstatus = PortAccess.GetCashDrawerStatus(0x02); //Before get cash drawer status, need to initial cash drawer first

#### **VB.NET external function:**

Declare Function SetMinSec Lib "WatchDog.dll" (ByVal kind As Short,ByVal delay\_time As Short) As Boolean Declare Function Stopwatchdog Lib "WatchDog.dll" ( ) As Short Declare Function Setwatchdog Lib "WatchDog.dll" (ByVal value As Short) As Boolean

Declare Function Digital\_Initial Lib "Digital.dll" () As Long Declare Function Digital\_Set Lib "Digital.dll"(ByVal hex\_value As Short) As Long Declare Function Digital Get Lib "Digital.dll" () As Short

Declare Function GPIO\_Initial Lib "GPIO.dll" () As Long Declare Function GPIO\_SetPort Lib "GPIO.dll" (ByVal direct As long) Declare Function GPIO\_Set Lib "GPIO.dll" (ByVal dout\_value As long) As Boolean Declare Function GPIO\_Get Lib "GPIO.dll" () As Short

Declare Function GetCashDrawerStatus Lib CashDrawer.dll (ByVal num\_drawer as short) As Boolean Declare Function CashDrawerOpen Lib CashDrawer.dll (ByVal num\_drawer as short) As Boolean

#### VB 6 external function:

Declare Function CashDrawerOpen Lib "CashDrawer.dll" (ByVal num\_drawer As Integer) As Boolean Declare Function GetCashDrawerStatus Lib "CashDrawer.dll" (ByVal num\_drawer As Integer) As Boolean

**Note:** VB.net short = integer VB6

| tach API Packaga (Damo)                                                     |                                               |               |
|-----------------------------------------------------------------------------|-----------------------------------------------|---------------|
| fechine Type Load                                                           | System SMBUS Cash Drawer Watch_dog Hardware I | fonitor About |
| 5505                                                                        | Cash Drawer Test                              | s:            |
| BPC-5072<br>C587<br>E581<br>ISA588<br>L5566<br>L5-588<br>L5589<br>PD-9040 ₩ | Cash Drawer 2                                 | s:            |
| Load XML                                                                    | OPEN                                          |               |

| Button/Item        | Descriptio                                                                                                    | n                   |                            |
|--------------------|----------------------------------------------------------------------------------------------------|---------------------|----------------------------|
| OPEN (button)      | Tap to open the cash drawer.                                                                                                    |                     |                            |
| Cash Drawer Status | <ul> <li>Cash drawer status will be displayed after <b>OPEN</b> is tapped.</li> <li>Cash Drawer is closed when the following picture is shown:</li> </ul> |                     |                            |
|                    |                                                                                                    | Cash Drawer Status: |                            |
|                    |                                                                                                    | Close               |                            |
|                    | • Cash Drawer is opened when the following picture shown:                                                                                                 |                     | n the following picture is |
|                    |                                                                                                    | Cash Drawer Status: |                            |
|                    |                                                                                                    | Open                |                            |
|                    |                                                                                                    |                     |                            |

# 4.10.3 Cash Drawer

# 4.10.4 Watchdog

| System SMBUS Hardware Monitor Watch_dog About         6505         6508         6509         752X         8070         811LF         8590LF         8851         8952         8853         8930         BPC-8072         CS87                                                                                             |   |
|----------------------------------------------------------------------------------------------------|---|
| 6505<br>6508<br>6509<br>752X<br>8070<br>811LF<br>8590LF<br>8831<br>8852<br>8853<br>8953<br>8953<br>8953<br>8953<br>8954<br>BPC 8072<br>CS87                                                                                                    |   |
| 8070         5070           811LF         590LF           8851         sec         min           8852         sec         min           8853         sec         min           8930         Setting Time         Set Timeout :         (max 255)           CS87         Set Timeout :         (max 255)         (max 255) |   |
| 3590LF         sec         min           3852         3853         sec         min           3930         Set Timeout :         (max 255)         (max 255)           2587         Set Timeout :         (max 255)         (max 255)                                                                                      |   |
| 8853<br>8930<br>BPC 8072<br>CS87                                                                                                    |   |
| SPC 8072 Set Timeout : (max 255)<br>C587                                                                                                    |   |
|                                                                                                    |   |
| 581                                                                                                    |   |
| SA588<br>L586 Whitch (Img Cindro)                                                                                                    |   |
| S-588<br>S589                                                                                                    |   |
| PD-9040 SEC                                                                                                    |   |
| 31.0                                                                                                    |   |
| Load XML                                                                                                    |   |
| START REFRESH STO                                                                                                    | P |
|                                                                                                    |   |
|                                                                                                    |   |

| Button/Item       | Description                                                                                                    |  |
|-------------------|----------------------------------------------------------------------------------------------------|--|
| Count Mode        | Select second or minute as the time unit of the watchdog                                                                                                    |  |
| (radio button)    | timer.                                                                                                    |  |
| Setting Time      | Set the timeout for the watchdog timer. (Maximum value:                                                                                                    |  |
|                   | 255 seconds or minutes)                                                                                                    |  |
| Watch Dog Control | <ul> <li>Timeout Value: Simulation timer of the API program.<br/>The running watchdog timeout will be displayed (in seconds). It is not as accurate as a hardware watchdog clock.</li> <li>START: Tap to start the watchdog timer. Meanwhile, the REFRESH and STOP buttons will be enabled.</li> <li>STOP: Tap to stop the watchdog timer.</li> <li>REFRESH: Tap to restart the watchdog timer.</li> </ul> |  |

# 4.11 API Function

The API program-related sample programs, developed in VB.Net and C#, are provided for easy use of the API Package. Refer to the main API functions listed as below:

| API Function        |                                                                           | DLL              |                         |
|---------------------|---------------------------------------------------------------------------|------------------|-------------------------|
| Cash Drawer         | CashDrawerOpen<br>GetCashDrawerStatus                                     |                  | CashDrawer.dll          |
| Watchdog<br>(WD)    | Watchodog_Set<br>Watchodog_Stop<br>Watchdog_SetMinSec<br>Watchdog_Recount | multilangXML.dll | WatchDog.dll            |
| Hardware<br>Monitor | HMWVoltage_Get<br>HMWTemperataure_Get<br>HMWFanSpeed_Get                  |                  | Hardware<br>Monitor.dll |

### 4.11.1 Cash Drawer Function

| CashDrawerOpen |
|----------------|
|----------------|

#### bool CashDrawerOpen (short num\_drawer);

| Purpose: | Open the cash drawer API.            |                          |
|----------|--------------------------------------|--------------------------|
| Value:   | num_drawer = 1 (Open the Cash I      | Drawer1)                 |
|          | num_drawer = $2$ (Open the Cash E    | Drawer2)                 |
| Return:  | True (1) on success, False (0) on fa | ailure                   |
|          |                                      |                          |
| Example: | CashDrawerOpen(0x01);                | // Open the Cash Drawer1 |

#### GetCashDrawerStatus

| bool | GetCashDrawerStatus (short | num_drawer); |
|------|----------------------------|--------------|
|------|----------------------------|--------------|

| Purpose: | Get the cash drawer status.                                                |
|----------|----------------------------------------------------------------------------|
| Value:   | num_drawer = 1 (Get the Cash Drawer1 status)                               |
|          | num_drawer = 2 (Get the Cash Drawer2 status)                               |
| Return:  | True (1) on success, False (0) on failure                                  |
| Example: | Short data;                                                                |
| -        | $data{=}\ GetCashDrawerStatus(0x01);  //\ Get\ the\ Cash\ Drawer1\ status$ |
| if (data)         |                        |
|-------------------|------------------------|
| MsgBox("open1");  | // Cash Drawer1 status |
| "Open"            |                        |
| Else              |                        |
| MsgBox("close1"); | // Cash Drawer1 status |
| "Close"           |                        |
| Endif             |                        |

### 4.11.2 Watch Dog Function

Watchdog\_Set

#### bool Watchdog\_Set (int value);

| Purpose: | Set the timeout for the watchdog timer.   |
|----------|-------------------------------------------|
| Value    | value = $0 \sim 255$                      |
| Return:  | True (1) on success, False (0) on failure |

#### Watchdog\_SetMinSec

#### bool Watchdog\_SetMinSec (int kind);

| Purpose: | Set the unit of time as second/minute     |
|----------|-------------------------------------------|
| Value    | kind = 1 (Measured in unit of second)     |
|          | 2 (Measured in unit of minute)            |
| Return:  | True (1) on success, False (0) on failure |

#### Watchdog\_Stop

#### bool Watchdog\_Stop (void);

| Purpose: | Stop the watchdog timer                   |  |
|----------|-------------------------------------------|--|
| Value    | None                                      |  |
| Return:  | True (1) on success, False (0) on failure |  |

#### Watchdog\_Recount

#### bool Watchdog\_Recount (void);

| Purpose: | Restart the watchdog timer                |  |
|----------|-------------------------------------------|--|
| Value    | None                                      |  |
| Return:  | True (1) on success, False (0) on failure |  |

# 5 BIOS SETUP

This chapter guides users how to configure the basic system configurations via the BIOS Setup Utilities. The information of the system configuration is saved in battery-backed CMOS RAM and BIOS NVRAM so that the Setup information is retained when the system is powered off. The BIOS Setup Utilities consist of the following menu items:

- Accessing Setup Utilities
- Main Menu
- Advanced Menu
- Chipset Menu
- Security Menu
- Boot Menu
- Save & Exit Menu

# 5.1 Introduction

The PA-3222 System uses an AMI (American Megatrends Incorporated) Aptio BIOS that is stored in the Serial Peripheral Interface Flash Memory (SPI Flash) and can be updated. The SPI Flash contains the built-in BIOS setup program, Power-On Self-Test (POST), PCI auto-configuration utility, LAN EEPROM information, and Plug and Play support.

Aptio is AMI's BIOS firmware based on the UEFI (Unified Extensible Firmware Interface) specifications and the Intel Platform Innovation Framework for EFI. The UEFI specification defines an interface between the operating system and platform firmware. The interface consists of data tables that contain platform-related information, boot service calls, and runtime service calls that are available to the operating system and its loader. These elements have combined to provide a standard environment for booting the operating system and running pre-boot applications.

The diagram below shows the Extensible Firmware Interface's location in the software stack.

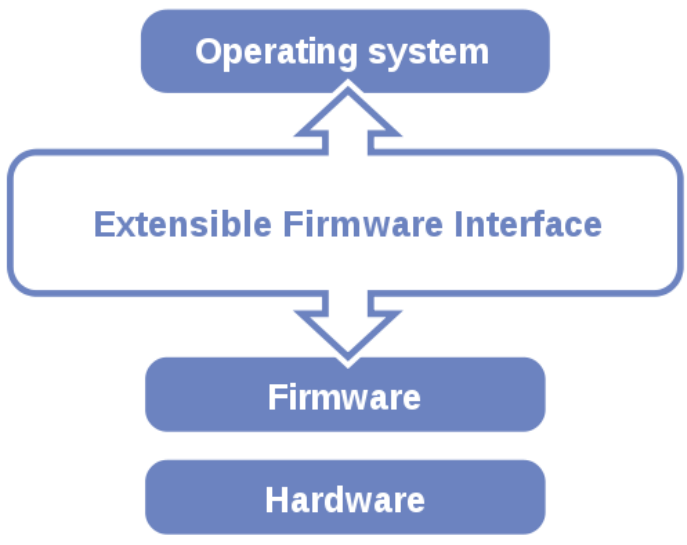

Figure 5-1. Extensible Firmware Interface Diagram

EFI BIOS provides an user interface that allows you to modify hardware configuration, e.g. change the system date and time, enable/disable a system component, determine bootable device priority, set up personal password, etc., which is convenient for engineers to perform modifications and customize the computer system and allows technicians to troubleshoot the occurred errors when the hardware is faulty.

The BIOS setup menu allows users to view and modify the BIOS settings for the computer. After the system is powered on, users can access the BIOS setup menu by pressing <Del> or <Esc> immediately while the POST message is running before the operating system is loading.

All the menu settings are described in details in this chapter.

# 5.2 Accessing Setup Utility

After the system is powered on, BIOS will enter the Power-On Self-Test (POST) routines and the POST message will be displayed:

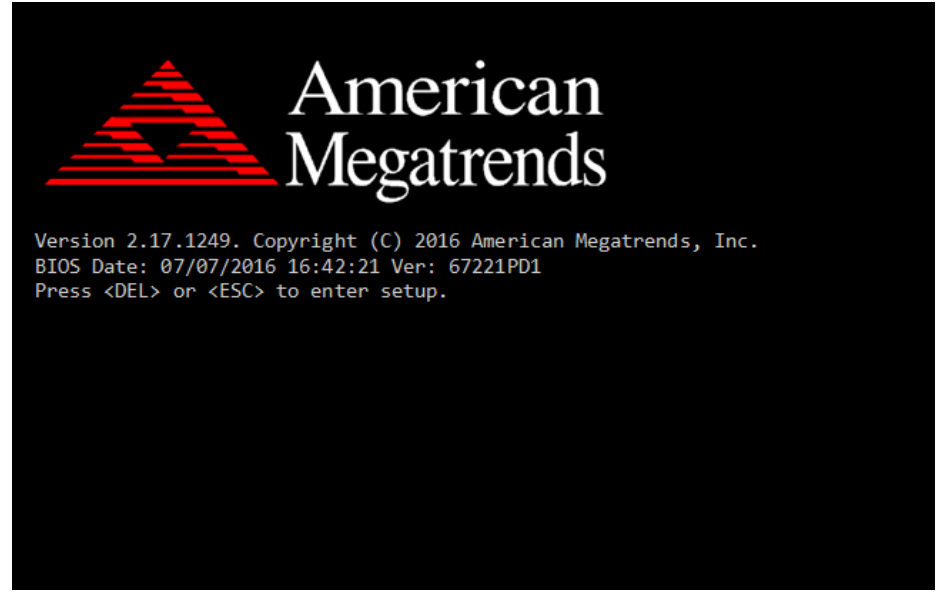

Figure 5-2. POST Screen with AMI Logo

Press **<Del>** or **<Esc>** to access the Setup Utility program and the **Main** menu of the Aptio Setup Utility will appear on the screen as below:

| Aptio Setup<br>Main Advanced Chipset                                                                    | Utility – Copyright (C) 2017 Americar<br>Security Boot Save & Exit                      | ) Megatrends, Inc.                                                                                                    |
|----------------------------------------------------------------------------------------------------|-----------------------------------------------------------------------------------------|----------------------------------------------------------------------------------------------------|
| BIOS Information<br>BIOS Vendor<br>Core Version<br>Compliancy<br>Project Version<br>Build Date and Time | American Megatrends<br>5.010<br>UEFI 2.4; PI 1.3<br>67221PD1 x64<br>07/07/2016 16:42:21 | Choose the system default<br>language                                                                                 |
| TXE Information<br>Sec RC Version<br>TXE FW Version<br>System Language                                  | 00.05.00.00<br>01.01.04.1145<br>[English]                                               |                                                                                                    |
| System Date<br>System Time                                                                              | [Wed 04/12/2017]<br>[12:51:14]                                                          | ↔: Select Screen<br>t↓: Select Item<br>Enter: Select                                                                  |
| Access Level                                                                                            | Administrator                                                                           | +/-: Change Opt.<br>F1: General Help<br>F2: Previous Values<br>F3: Optimized Defaults<br>F4: Save & Exit<br>ESC: Exit |

**BIOS Setup Menu Initialization Screen** 

You may move the cursor by  $<\uparrow>$  and  $<\downarrow>$  keys to highlight the individual menu items. As you highlight each item, a brief description of the highlighted selection will appear on the right side of the screen.

The language of the BIOS setup menu interface and help messages are shown in US English. You may use  $<\uparrow>$  or  $<\downarrow>$  key to select among the items and press <Enter> to confirm and enter the sub-menu. The following table provides the list of the navigation keys that you can use while operating the BIOS setup menu.

| BIOS Setup<br>Navigation Key                | Description                                                                           |
|---------------------------------------------|---------------------------------------------------------------------------------------|
| $< \leftrightarrow >$ and $< \rightarrow >$ | Select a different menu screen (move the                                              |
|                                             | cursor from the selected menu to the left or right).                                  |
| $<\uparrow>$ and $<\downarrow>$             | Select a different item (move the cursor from the selected item upwards or downwards) |
| <enter></enter>                             | Execute the command or select the sub-menu.                                           |
| <f2></f2>                                   | Load the previous configuration values.                                               |
| <f3></f3>                                   | Load the default configuration values.                                                |
| <f4></f4>                                   | Save the current values and exit the BIOS setup menu.                                 |
| <esc></esc>                                 | Close the sub-menu.                                                                   |
|                                             | Trigger the confirmation to exit BIOS setup                                           |
|                                             | menu.                                                                                 |

#### **BIOS Messages**

This section describes the alert messages generated by the board's BIOS. These messages would be shown on the monitor when certain recoverable errors/events occur during the POST stage. The table bellow gives an explanation of the BIOS alert messages:

| <b>BIOS Message</b> | Explanation                                    |
|---------------------|------------------------------------------------|
| A first boot or     | BIOS has been updated or the battery was       |
| NVRAM reset         | replaced.                                      |
| condition has been  |                                                |
| detected.           |                                                |
| The CMOS defaults   | Default values have been loaded after the      |
| were loaded.        | BIOS was updated or the battery was            |
|                     | replaced.                                      |
| The CMOS battery    | The battery may be losing power and users      |
| is bad or has been  | should replace the battery immediately. Also,  |
| recently replaced.  | this message is displayed once the new battery |
|                     | is replaced.                                   |

# 5.3 Main

The **Main** menu allows you to view the BIOS Information, change the system date and time, and view the user access privilege level. Use tab to switch between date elements. Use  $\langle \uparrow \rangle$  or  $\langle \downarrow \rangle$  arrow keys to highlight the item and enter the value you want in each item. This screen also displays the BIOS version (project) and BIOS Build Date and Time.

| Aptio Setup Utility – Copyright (C) 2017 American Megatrends, Inc.<br>Main Advanced Chipset Security Boot Save & Exit |                                                                                         |                                                                                                    |
|----------------------------------------------------------------------------------------------------|-----------------------------------------------------------------------------------------|----------------------------------------------------------------------------------------------------|
| BIOS Information<br>BIOS Vendor<br>Core Version<br>Compliancy<br>Project Version<br>Build Date and Time               | American Megatrends<br>5.010<br>UEFI 2.4; PI 1.3<br>67221PD1 x64<br>07/07/2016 16:42:21 | Choose the system default<br>language                                                                                                    |
| TXE Information<br>Sec RC Version<br>TXE FW Version<br>System Language                                                | 00.05.00.00<br>01.01.04.1145<br>[English]                                               |                                                                                                    |
| System Date<br>System Time                                                                                            | [Wed 04/12/2017]<br>[12:51:14]                                                          | ++: Select Screen<br>↑↓: Select Item                                                                                                    |
| Access Level                                                                                                    | Administrator                                                                           | <ul> <li>+/-: Change Opt.</li> <li>F1: General Help</li> <li>F2: Previous Values</li> <li>F3: Optimized Defaults</li> <li>F4: Save &amp; Exit</li> <li>ESC: Exit</li> </ul> |
| Version 2.17.1249. Copyright (C) 2017 American Megatrends, Inc.                                                       |                                                                                         |                                                                                                    |

#### Main Screen

| BIOS Setting    | Options               | Description/Purpose                        |
|-----------------|-----------------------|--------------------------------------------|
| BIOS Vendor     | No changeable options | Displays the name of the BIOS vendor.      |
| Core Version    | No changeable options | Displays the current BIOS core version.    |
| Compliancy      | No changeable options | Displays the current UEFI version.         |
| Project Version | No changeable options | Displays the version of the BIOS currently |
|                 |                       | installed on the platform.                 |
| Build Date and  | No changeable options | Displays the date that the current BIOS    |
| Time            |                       | version is built.                          |
| Sec RC Version  | No changeable options | Displays the current Sec RC version.       |
| TXE FW Version  | No changeable options | Displays the current TXE Version           |

Chapter 5 BIOS Setup

| BIOS Setting       | Options              | Description/Purpose                                                                                                    |
|--------------------|----------------------|----------------------------------------------------------------------------------------------------|
| System<br>Language | English              | BIOS Setup language.                                                                                                    |
| System Date        | Month, day, year     | Sets the system date. The format is [Day<br>Month/ Date/ Year]. Users can directly<br>enter values or use <+> or <-> arrow keys<br>to increase/decrease it. The "Day" is<br>automatically changed. |
| System Time        | Hour, minute, second | Sets the system time. The format is [Hour:<br>Minute: Second]. Users can directly enter<br>values or use <+> or <-> arrow keys to<br>increase/decrease it.                                         |

# 5.4 Advanced

Menu Path Advanced

This menu provides advanced configurations such as ACPI Settings, F81866 Super IO Configuration, Hardware Monitor, F81866 Watchdog, CPU Configuration, IDE Configuration, OS Selection, CSM Configuration and USB Configuration.

| Aptio Setup Utility – Copyright (C) 2017 American<br>Main <mark>Advanced </mark> Chipset Security Boot Save & Exit                                                                                                    | Megatrends, Inc.                                                                                                    |
|----------------------------------------------------------------------------------------------------|----------------------------------------------------------------------------------------------------|
| <ul> <li>ACPI Settings</li> <li>F81866 Super IO Configuration</li> <li>Hardware Monitor</li> <li>F81866 Watchdog</li> <li>CPU Configuration</li> <li>IDE Configuration</li> <li>OS Selection</li> <li>CSM Configuration</li> <li>USB Configuration</li> </ul> | System ACPI Parameters.                                                                                                    |
|                                                                                                    | <pre>++: Select screen  14: Select Item Enter: Select +/-: Change Opt. F1: General Help F2: Previous Values F3: Optimized Defaults F4: Save &amp; Exit ESC: Exit</pre> |
| Version 2.17.1249. Copyright (C) 2017 American Me                                                                                                    | egatrends, Inc.                                                                                                    |

#### Advanced Menu Screen

| BIOS Setting                     | Options  | Description/Purpose                                         |
|----------------------------------|----------|-------------------------------------------------------------|
| ACPI Settings                    | Sub-Menu | System ACPI Parameters.                                     |
| F81866 Super IO<br>Configuration | Sub-Menu | System Super IO Chip Parameters                             |
| Hardware Monitor                 | Sub-Menu | Monitor hardware status                                     |
| F81866 Watchdog                  | Sub-Menu | F81866 Watchdog Parameters.                                 |
| CPU Configuration                | Sub-Menu | CPU Configuration. Parameters.                              |
| IDE Configuration                | Sub-Menu | SATA Configuration Parameters.                              |
| OS Selection                     | Sub-Menu | OS Selection                                                |
| CSM Configuration                | Sub-Menu | Configures Option ROM execution, boot options filters, etc. |
| USB Configuration                | Sub-Menu | USB Configuration Parameters.                               |

# 5.4.1 Advanced – ACPI Settings

Menu Path Advanced > ACPI Settings

The **ACPI Settings** allows users to configure relevant ACPI (Advanced Configuration and Power Management Interface) settings, such as Enable Hibernation.

| Aptio Setup L<br>Advanced | Utility – Copyright (C) 2017 Amer | rican Megatrends, Inc.                                                                        |
|---------------------------|-----------------------------------|-----------------------------------------------------------------------------------------------|
| ACPI Settings             |                                   | Enables or Disables System<br>ability to Hibernate (OS/S4<br>Sleep State). This option may    |
| Enable Hibernation        |                                   | be not effective with some OS.                                                                |
|                           |                                   | ++: Select Screen<br>11: Select Item<br>Enter: Select<br>+/-: Change Opt.<br>F1: General Help |
|                           |                                   | F2: Previous Values<br>F3: Optimized Defaults<br>F4: Save & Exit<br>ESC: Exit                 |
| Version 2.17              | 7.1249. Copyright (C) 2017 Americ | can Megatrends, Inc.                                                                          |

#### **ACPI Settings Screen**

| BIOS Setting | Options    | Description/Purpose                   |
|--------------|------------|---------------------------------------|
| Enable       | - Disabled | Enables or Disables System ability to |
| Hibernation  | - Enabled  | Hibernate (OS/S4 Sleep State). This   |
|              |            | option may be not effective with some |
|              |            | OS.                                   |

# 5.4.2 Advanced – F81866 Super IO Configuration

Menu Path

Advanced > F81866 Super IO Configuration

| Aptio Setup Utility<br>Advanced                                                                                                    | – Copyright (C) | 2017 American   | Megatrends, Inc.                                                                                                    |
|----------------------------------------------------------------------------------------------------|-----------------|-----------------|----------------------------------------------------------------------------------------------------|
| F81866 Super IO Configuration                                                                                                    |                 |                 | Set Parameters of Serial Port<br>1 (COMA)                                                                            |
| Super IO Chip<br>> Serial Port 1 Configuration<br>> Serial Port 2 Configuration<br>> Serial Port 3 Configuration<br>> Serial Port 4 Configuration<br>> Parallel Port Configuration | F81866          |                 |                                                                                                    |
| Cash drawer                                                                                                    | [Cash drawer    | 12V]            |                                                                                                    |
|                                                                                                    |                 |                 | ++: Select Screen<br>fl: Select Item<br>Enter: Select<br>+/-: Change Opt.<br>F1: General Help<br>F2: Previous Values |
|                                                                                                    |                 |                 | F3: Optimized Defaults<br>F4: Save & Exit<br>ESC: Exit                                                               |
| Version 2.17.1249.                                                                                                    | Copyright (C) 2 | 017 American Me | egatrends, Inc.                                                                                                    |

F81866 Super IO Configuration Screen

| BIOS Setting                | Options                                | Description/Purpose                          |
|-----------------------------|----------------------------------------|----------------------------------------------|
| Serial Port 1 Configuration | Sub-menu                               | Sets the parameters of Serial Port 1 (COMA). |
| Serial Port 2 Configuration | Sub-menu                               | Sets the parameters of Serial Port 2 (COMB). |
| Serial Port 3 Configuration | Sub-menu                               | Sets the parameters of Serial Port 3 (COMC). |
| Serial Port 4 Configuration | Sub-menu                               | Sets the parameters of Serial Port 4 (COMD). |
| Parallel Port Configuration | Sub-menu                               | Sets Parameters of Parallel Port (LPT/LPTE). |
| Cash drawer                 | - Cash Drawer 12V<br>- Cash Drawer 24V | Cash Drawer select 12V or 24V.               |

Advanced > F81866 Super IO Configuration > Serial Port 1 Configuration

| Aptio Setup Utility –<br>Advanced      | Copyright (C) 2017 American  | Megatrends, Inc.                                                                                                    |
|----------------------------------------|------------------------------|----------------------------------------------------------------------------------------------------|
| Serial Port 1 Configuration            |                              | Enable or Disable Serial Port                                                                                                    |
| Serial Port<br>Device Settings         | [Enabled]<br>IO=3F8h; IRQ=4; | (660)                                                                                                    |
| Change Settings<br>COM1 Voltage select | [Auto]<br>[Disabled]         |                                                                                                    |
|                                        |                              | <pre>++: Select Screen 14: Select Item Enter: Select +/-: Change Opt. F1: General Help F2: Previous Values F3: Optimized Defaults F4: Save &amp; Exit ESC: Exit</pre> |
| Version 2.17.1249. Co                  | opyright (C) 2017 American M | egatrends, Inc.                                                                                                    |

Serial Port 1 Configuration Screen

| BIOS Setting    | Options                              | Description/Purpose             |
|-----------------|--------------------------------------|---------------------------------|
| Serial Port     | - Disabled                           | Enable or Disable Serial Port   |
|                 | - Enabled                            | 1.                              |
| Device settings | No changeable options                | Displays the current settings   |
|                 | No changeable options                | of Serial Port 1.               |
| Change Settings | - Auto                               | Selects IRQ and I/O resource    |
|                 | - IO=3F8h; IRQ=4;                    | settings for the Serial Port 1. |
|                 | - IO=3F8h; IRQ=3,4,5,6,7,9,10,11,12; |                                 |
|                 | - IO=2F8h; IRQ=3,4,5,6,7,9,10,11,12; |                                 |
|                 | - IO=3E8h; IRQ=3,4,5,6,7,9,10,11,12; |                                 |
|                 | - IO=2E8h; IRQ=3,4,5,6,7,9,10,11,12; |                                 |
| COM1 Voltage    | - Disabled                           | Disables or selects COM1        |
| select          | - 12V                                | Voltage 12V/5V.                 |
|                 | - 5V                                 |                                 |

Advanced > F81866 Super IO Configuration > Serial Port 2 Configuration

| Aptio Setup Utility -<br>Advanced | Copyright (C) 2017 American  | Megatrends, Inc.                                                  |
|-----------------------------------|------------------------------|-------------------------------------------------------------------|
| Serial Port 2 Configuration       |                              | Enable or Disable Serial Port                                     |
| Serial Port<br>Device Settings    | [Enabled]<br>IO=2F8h; IRQ=3; | (con)                                                             |
| Change Settings                   | [Auto]                       |                                                                   |
|                                   |                              |                                                                   |
|                                   |                              |                                                                   |
|                                   |                              | →+: Select Screen<br>↑↓: Select Item                              |
|                                   |                              | Enter: Select<br>+/-: Change Opt.                                 |
|                                   |                              | F1: General Heip<br>F2: Previous Values<br>F3: Optimized Defaults |
|                                   |                              | F4: Save & Exit<br>ESC: Exit                                      |
|                                   |                              |                                                                   |
| Version 2 17 1249 - Co            | nuridht (P) 2017 American M  | eratrends Inc                                                     |

#### Serial Port 2 Configuration Screen

| BIOS Setting    | Options                              | Description/Purpose             |
|-----------------|--------------------------------------|---------------------------------|
| Serial Port     | - Disabled                           | Enables or Disables Serial      |
| Senarron        | - Enabled                            | Port 2.                         |
| Davias Sattings | No changeable options                | Displays the current settings   |
| Device Settings | No changeable options                | of Serial Port 2.               |
| Change Settings | - Auto                               | Selects IRQ and I/O resource    |
|                 | - IO=2F8h; IRQ=3;                    | settings for the Serial Port 2. |
|                 | - IO=3F8h; IRQ=3,4,5,6,7,9,10,11,12; |                                 |
|                 | - IO=2F8h; IRQ=3,4,5,6,7,9,10,11,12; |                                 |
|                 | - IO=3E8h; IRQ=3,4,5,6,7,9,10,11,12; |                                 |
|                 | - IO=2E8h; IRQ=3,4,5,6,7,9,10,11,12; |                                 |

Advanced > F81866 Super IO Configuration > Serial Port 3 Configuration

| Aptio Setup Utility -<br>Advanced | Copyright (C) 2017 American  | Megatrends, Inc.                                      |
|-----------------------------------|------------------------------|-------------------------------------------------------|
| Serial Port 3 Configuration       |                              | Enable or Disable Serial Port<br>(COM)                |
| Serial Port<br>Device Settings    | [Enabled]<br>IO=3E8h; IRQ=7; |                                                       |
| Change Settings                   | [Auto]                       |                                                       |
|                                   |                              |                                                       |
|                                   |                              |                                                       |
|                                   |                              | ↔: Select Screen<br>†↓: Select Item                   |
|                                   |                              | Enter: Select<br>+/−: Change Opt.<br>F1: General Help |
|                                   |                              | F2: Previous Values<br>F3: Optimized Defaults         |
|                                   |                              | ESC: Exit                                             |
|                                   |                              |                                                       |
| Version 2.17.1249. C              | opyright (C) 2017 American M | egatrends, Inc.                                       |

Serial Port 3 Configuration Screen

| BIOS Setting    | Options                              | Description/Purpose             |
|-----------------|--------------------------------------|---------------------------------|
| Sorial Dort     | - Disabled                           | Enables or Disables Serial      |
| Senarron        | - Enabled                            | Port 3.                         |
| Davias Sattings | No shangashla antions                | Displays the current settings   |
| Device Settings | No changeable options                | of Serial Port 3.               |
| Change Settings | - Auto                               | Selects IRQ and I/O resource    |
|                 | - IO=3E8h; IRQ=7;                    | settings for the Serial Port 3. |
|                 | - IO=3E8h; IRQ=3,4,5,6,7,9,10,11,12; |                                 |
|                 | - IO=2E8h; IRQ=3,4,5,6,7,9,10,11,12; |                                 |
|                 | - IO=2F0h; IRQ=3,4,5,6,7,9,10,11,12; |                                 |
|                 | - IO=2E0h; IRQ=3,4,5,6,7,9,10,11,12; |                                 |

Advanced > F81866 Super IO Configuration > Serial Port 4 Configuration

| Aptio Setup Utility -<br>Advanced      | Copyright (C) 2017 American   | Megatrends, Inc.                                                                                                    |
|----------------------------------------|-------------------------------|----------------------------------------------------------------------------------------------------|
| Serial Port 4 Configuration            |                               | Enable or Disable Serial Port                                                                                                    |
| Serial Port<br>Device Settings         | [Enabled]<br>IO=2E8h; IRQ=10; |                                                                                                    |
| Change Settings<br>COM4 Voltage select | [Auto]<br>[Disabled]          |                                                                                                    |
|                                        |                               | ++: Select Screen<br>14: Select Item<br>Enter: Select<br>+/-: Change Opt.<br>F1: General Help<br>F2: Previous Values<br>F3: Optimized Defaults<br>F4: Save & Exit<br>ESC: Exit |
| Version 2.17.1249. Co                  | pyright (C) 2017 American M   | egatrends. Inc.                                                                                                    |

Serial Port 4 Configuration Screen

| BIOS Setting    | Options                              | Description/Purpose             |
|-----------------|--------------------------------------|---------------------------------|
| Serial Port     | - Disabled                           | Enables or Disables Serial      |
| Seriar Fort     | - Enabled                            | Port 4.                         |
| Davias Sattings | No changeship options                | Displays the current settings   |
| Device Settings | No changeable options                | of Serial Port 4.               |
| Change Settings | - Auto                               | Selects IRQ and I/O resource    |
|                 | - IO=2E8h; IRQ=10;                   | settings for the Serial Port 4. |
|                 | - IO=3E8h; IRQ=3,4,5,6,7,9,10,11,12; |                                 |
|                 | - IO=2E8h; IRQ=3,4,5,6,7,9,10,11,12; |                                 |
|                 | - IO=2F0h; IRQ=3,4,5,6,7,9,10,11,12; |                                 |
|                 | - IO=2E0h; IRQ=3,4,5,6,7,9,10,11,12; |                                 |
| COM4 Valta as   | - Disabled                           | Disables or selects COM4        |
| CON4 voltage    | - 12V                                | Voltage 12V/5V.                 |
| select          | - 5V                                 | -                               |

# Advanced > F81866 Super IO Configuration > Parallel Port Configuration

| Aptio Setup Utility –<br>Advanced | Copyright (C) 2017 American  | Megatrends, Inc.                                                                                                    |
|-----------------------------------|------------------------------|----------------------------------------------------------------------------------------------------|
| Parallel Port Configuration       |                              | Enable or Disable Parallel<br>Port (LET/LETE)                                                                                                    |
| Parallel Port<br>Device Settings  | [Enabled]<br>IO=378h; IRQ=5; |                                                                                                    |
| Change Settings<br>Device Mode    | [Auto]<br>[STD Printer Mode] |                                                                                                    |
|                                   |                              | <pre>++: Select Screen 14: Select Item Enter: Select +/-: Change Opt. F1: General Help F2: Previous Values F3: Optimized Defaults F4: Save &amp; Exit ESC: Exit</pre> |
| Version 2.17.1249. Co             | opyright (C) 2017 American M | egatrends. Inc.                                                                                                    |

#### Parallel Port Configuration Screen

| BIOS Setting    | Options                         | Description/Purpose                             |
|-----------------|---------------------------------|-------------------------------------------------|
| Darallal Dort   | - Disabled                      | Enables or Disables Parallel                    |
|                 | - Enabled                       | Port.                                           |
| Device Settings | No changeable options           | Displays the current settings of Parallel Port. |
| Change Settings | - Auto                          | Selects IRQ and I/O resource                    |
|                 | - IO=378h; IRQ=5                | settings for the parallel port.                 |
|                 | - IO=378h; IRQ=5,6,7,9,10,11,12 |                                                 |
|                 | - IO=278h; IRQ=5,6,7,9,10,11,12 |                                                 |
|                 | - IO=3BCh; IRQ=5,6,7,9,10,11,12 |                                                 |
|                 | - STD Printer Mode              | Changes the printer port                        |
|                 | - SPP Mode                      | mode.                                           |
|                 | - EPP-1.9 and SPP Mode          |                                                 |
| Mode            | - EPP-1.7 and SPP Mode          |                                                 |
|                 | - ECP Mode                      |                                                 |
|                 | - ECP and EPP 1.9 Mode          |                                                 |
|                 | - ECP and EPP 1.7 Mode          |                                                 |

#### 5.4.3 Advanced – Hardware Monitor

Menu Path Advanced > Hardware Monitor

The **Hardware Monitor** allows users to monitor the health and status of the system such as CPU temperature, system temperature and voltage levels in supply.

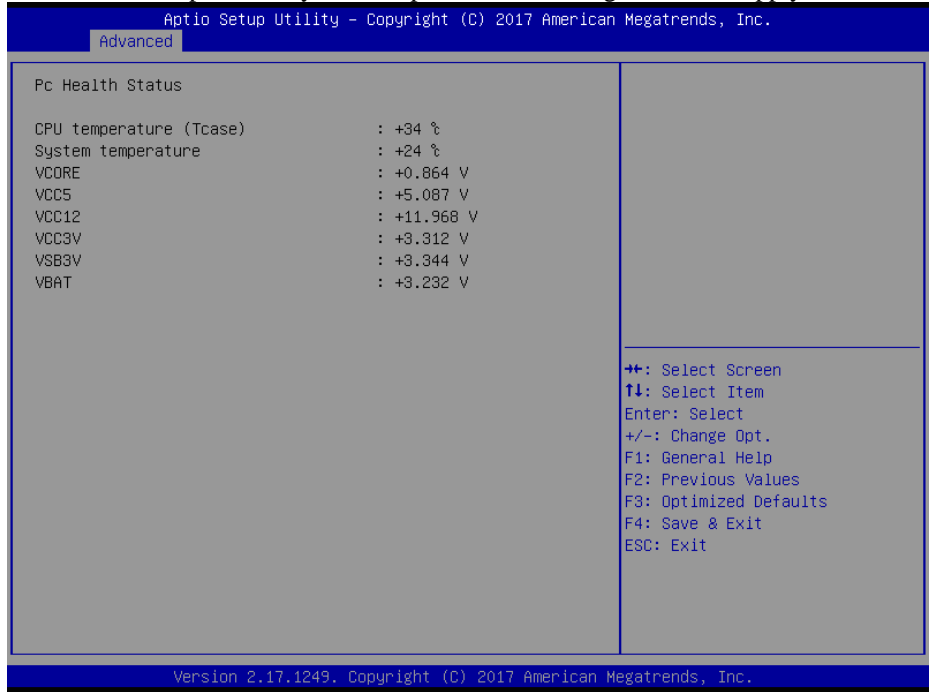

#### Hardware Monitor Screen

| BIOS Setting               | Options               | Description/Purpose                            |
|----------------------------|-----------------------|------------------------------------------------|
| CPU Temperature<br>(Tcase) | No changeable options | Displays the processor's temperature.          |
| System Temperature         | No changeable options | Displays the system's temperature.             |
| VCORE                      | No changeable options | Detects and displays the VCORE<br>CPU voltage. |
| VCC5                       | No changeable options | Detects and displays 5V voltage.               |
| VCC12                      | No changeable options | Detects and displays 12V voltage.              |
| VCC3V                      | No changeable options | Detects and displays 3V voltage.               |
| VSB3V                      | No changeable options | Detects and displays VSB3V voltage.            |
| VBAT                       | No changeable options | Detects and displays the battery voltage.      |

# 5.4.4 Advanced – F81866 Watchdog Configuration

Menu Path Advanced > F81866 Watchdog

If the system hangs or fails to respond, enable the F81866 watchdog function to trigger a system reset via the 255-level watchdog timer.

| Aptio Setup Utility — (<br>Advanced              | Copyright (C) 2017 American | Megatrends, Inc.                                                                                                    |
|--------------------------------------------------|-----------------------------|----------------------------------------------------------------------------------------------------|
| F81866 Watchdog                                  |                             | F81866 Watchdog timer settings                                                                                                    |
| Enable Watchdog                                  |                             | Enable/Disable                                                                                                    |
| Watchdog timer unit<br>Count for Timer (Seconds) | [1s]<br>10                  |                                                                                                    |
|                                                  |                             | <pre>++: Select Screen 14: Select Item Enter: Select +/-: Change Opt. F1: General Help F2: Previous Values F3: Optimized Defaults F4: Save &amp; Exit ESC: Exit</pre> |
| Version 2.17.1249. Co                            | pyright (C) 2017 American M | egatrends, Inc.                                                                                                    |

F81866 Watchdog Configuration Screen

| BIOS Setting         | Options            | Description/Purpose                    |
|----------------------|--------------------|----------------------------------------|
| Enchla Watchdog      | - Enabled          | Enables/Disables F81866 Watchdog       |
| Enable watchdog      | - Disabled         | timer settings.                        |
| Watahdag timor unit  | - 1s               | Selects 1s (second) or 60s (minute) as |
| watchdog tiller unit | - 60s              | the time unit of Watchdog timer.       |
| Count for Timer      | Numeric (from 1 to | Sets the timeout for Watchdog timer.   |
| (Seconds)            | 255)               | (Max. value: 255 seconds or minutes)   |

# 5.4.5 Advanced – CPU Configuration

Menu Path Advanced > CPU Configuration

# The **CPU Configuration** provides advanced CPU settings and some information about CPU.

| Aptio Setup Utility -<br>Advanced | Copyright (C) 2017 American  | Megatrends, Inc.                                                                                                    |
|-----------------------------------|------------------------------|----------------------------------------------------------------------------------------------------|
| CPU Configuration                 |                              | Socket specific CPU Information                                                                                                    |
| ▶ Socket 0 CPU Information        |                              |                                                                                                    |
| CPU Speed<br>64-bit               | 2001 MHz<br>Supported        |                                                                                                    |
|                                   |                              | <pre>++: Select Screen 14: Select Item Enter: Select +/-: Change Opt. F1: General Help F2: Previous Values F3: Optimized Defaults F4: Save &amp; Exit ESC: Exit</pre> |
| Version 2.17.1249. C              | opyright (C) 2017 American M | egatrends, Inc.                                                                                                    |

**CPU Configuration Screen** 

| BIOS Setting                | Options               | Description/Purpose                                                    |
|-----------------------------|-----------------------|------------------------------------------------------------------------|
| Socket 0<br>CPU Information | Sub-Menu              | Reports CPU Information                                                |
| CPU Speed                   | No changeable options | Displays the CPU speed.                                                |
| 64-bit                      | No changeable options | Reports if the processor supports Intel x86-64 (amd64) implementation. |

## 5.4.6 Advanced – CPU Configuration > Socket 0 CPU Information

Menu Path

Advanced > CPU Configuration > Socket 0 CPU Information

| Socket 0 CPU Information                                                                                                    | Aptio Setup Utility —<br>Advanced                                                                                                    | Copyright (C) 2017 American                                                                                                    | Megatrends, Inc.                                                                                                    |
|----------------------------------------------------------------------------------------------------|----------------------------------------------------------------------------------------------------|----------------------------------------------------------------------------------------------------|----------------------------------------------------------------------------------------------------|
| CPU Signature     30678       Microcode Patch     835       Max CPU Speed     1390 MHz       Min CPU Speed     1334 MHz       Processor Cores     4       Intel HT Technology     Not Supported       Intel VT-x Technology     Supported       L1 Data Cache     24 kB x 4       L2 Cache     1024 kB x 2       L3 Cache     Not Present       H: Select Screen       13 Cache     Not Present       H: Select Item       Enter: Select       Y-: Change Opt.       F1: General Help       F2: Previous Values       F3: Optimized Defaults       F4: Save & Exit       ESC: Exit | Socket 0 CPU Information<br>Intel(R) Celeron(R) CPU J1900 @ 1.99<br>CPU Signature<br>Microcode Patch<br>Max CPU Speed<br>Processor Cores<br>Intel HT Technology<br>Intel VT-x Technology<br>L1 Data Cache<br>L1 Code Cache<br>L2 Cache<br>L3 Cache | GHz<br>30678<br>835<br>1990 MHz<br>1334 MHz<br>4<br>Not Supported<br>Supported<br>24 kB × 4<br>32 kB × 4<br>1024 kB × 2<br>Not Present | ++: Select Screen<br>14: Select Item<br>Enter: Select<br>+/-: Change Opt.<br>F1: General Help<br>F2: Previous Values<br>F3: Optimized Defaults<br>F4: Save & Exit<br>ESC: Exit |

Socket 0 CPU Information Screen

| BIOS Setting        | Options               | Description/Purpose                                                                                                    |
|---------------------|-----------------------|----------------------------------------------------------------------------------------------------|
| CPU Signature       | No changeable options | Reports the CPU Signature                                                                                                    |
| Microcode Patch     | No changeable options | Reports the CPU Microcode Patch Version.                                                                                                    |
| Max CPU Speed       | No changeable options | Reports the maximum CPU Speed.                                                                                                    |
| Min CPU Speed       | No changeable options | Reports the minimum CPU Speed                                                                                                    |
| Processor Cores     | No changeable options | Displays number of physical cores in processor.                                                                                                    |
| Intel HT Technology | No changeable options | Reports if Intel Hyper-Threading<br>Technology is supported by<br>processor. Hyper Threading is Intel's<br>term for its simultaneous<br>multithreading implementation in<br>their CPUs. Enable this function will<br>improve parallelization of |

| BIOS Setting          | Ontions               | Description/Purpose                                                                                                    |
|-----------------------|-----------------------|----------------------------------------------------------------------------------------------------|
| Intel VT-x Technology | No changeable options | computation performed on PC<br>microprocessor. For each processor<br>core that is physically present, the<br>operating system addresses two<br>virtual processors, and shares the<br>workload between them when<br>possible.<br>Reports if Intel VT-x Technology is<br>supported by the processor.VMM can<br>utilize the additional hardware<br>capabilities provided by Vanderpool<br>Technology. Previously codenamed<br>"Vanderpool", <b>VT-x</b> represents Intel's<br>technology for virtualization on the<br>x86 platform. |
| L1 Data Cache         | No changeable options | Displays the size of L1 Data Cache.                                                                                                    |
| L1 Code Cache         | No changeable options | Displays the size of L1 Code Cache.                                                                                                    |
| L2 Cache              | No changeable options | Displays the size of L2 Cache.                                                                                                    |
| L3 Cache              | No changeable options | Displays the size of L3 Cache.                                                                                                    |

#### 5.4.7 Advanced – IDE Configuration (AHCI Mode)

Menu Path Advanced > IDE Configuration

The **IDE Configuration** allows users to enable / disable the SATA controller as well as the operational mode after the SATA controller is enabled. The following screen indicates the functions available when the SATA hard drive is set to work in AHCI mode.

| Aptio Setup Utility<br>Advanced                  | – Copyright (C) 2017 Americ       | can Megatrends, Inc.                                                          |
|--------------------------------------------------|-----------------------------------|-------------------------------------------------------------------------------|
| IDE Configuration                                |                                   | Enable ∕ Disable Serial ATA                                                   |
| Serial-ATA (SATA)<br>SATA Test Mode              | [Enabled]<br>[Disabled]           |                                                                               |
| SATA Speed Support<br>SATA ODD Port<br>SATA Mode | [Gen2]<br>[No ODD]<br>[AHCI Mode] |                                                                               |
| Serial-ATA Port 0<br>SATA PortO HotPlug          | [Enabled]<br>[Disabled]           |                                                                               |
| Serial-ATA Port 1<br>SATA Port1 HotPlug          | [Enabled]<br>[Disabled]           | ++: Select Screen<br>fl: Select Item                                          |
| SATA PortO<br>Not Present                        |                                   | Enter: Select<br>+/-: Change Opt.<br>F1: General Help                         |
| SATA Port1<br>Not Present                        |                                   | F2: Previous Values<br>F3: Optimized Defaults<br>F4: Save & Exit<br>ESC: Exit |
|                                                  |                                   |                                                                               |
| Version 2.17.1249.                               | Copyright (C) 2017 American       | n Megatrends, Inc.                                                            |

IDE Configuration Screen – AHCI Mode

| BIOS Setting       | Options     | Description/Purpose                     |
|--------------------|-------------|-----------------------------------------|
| SATA Controller(s) | - Disabled  | Enables or Disables the on-chip SATA    |
| SATA Controller(s) | - Enabled   | Device. Default: Enabled.               |
| SATA Test Mode     | - Disabled  | Enables or disables SATA Test Mode      |
| SATA Test Mode     | - Enabled   | Enables of disables SATA Test Mode.     |
|                    |             | Gen1 mode sets the device to 1.5 Gbit/s |
| SATA Speed Support | - GEN1      | speed.                                  |
| SATA Speed Support | - GEN2      | Gen2 mode sets the device to 3 Gbit/s   |
|                    |             | speed (in case it is compatible).       |
|                    | - Port0 ODD | SATA ODD is Bort() or Bort[             |
| SATA ODD Pon       | - Port1 ODD | SATA ODD IS POILO OF POILI              |

Chapter 5 BIOS Setup

| BIOS Setting        | Options                   | Description/Purpose                                                                                                    |
|---------------------|---------------------------|----------------------------------------------------------------------------------------------------|
|                     | - No ODD                  |                                                                                                    |
| SATA Mode           | - IDE mode<br>- AHCI mode | <ul> <li>Configures SATA as follows:</li> <li>IDE: Sets SATA operation mode to IDE mode.</li> <li>AHCI: SATA works as AHCI (Advanced Host Controller Interface) mode for achieving better performance.</li> </ul> |
| SATA Port 0         | - Disabled<br>- Enabled   | Enables or disables SATA port 0 device.                                                                                                    |
| SATA Port 0 HotPlug | - Disabled<br>- Enabled   | Enables or Disables Hot Plug function<br>to designate SATA port 0 as<br>hot-pluggable.                                                                                                    |
| SATA Port 1         | - Disabled<br>- Enabled   | Enables or disables SATA port 1<br>Device.                                                                                                    |
| SATA Port 1 HotPlug | - Disabled<br>- Enabled   | Enables or Disables Hot Plug function<br>to designate SATA port 1 as<br>hot-pluggable.                                                                                                    |
| SATA Port 0         | [drive]                   | Displays the drive installed on the<br>SATA port 0. Shows [Empty] if no<br>drive is installed.                                                                                                    |
| SATA Port 1         | [drive]                   | Displays the drive installed on the<br>SATA port 1. Shows [Empty] if no<br>drive is installed.                                                                                                    |

#### 5.4.8 Advanced – OS Selection

Menu Path Advanced > OS Selection

The **OS Selection** allows users to select the operating system from Windows 7 or Windows 8.x & 10.

| Advance                      | Aptio Setup Utility – Copy<br>ed | right (C) | 2017 American   | Megatrends, Inc.                                                                                                    |
|------------------------------|----------------------------------|-----------|-----------------|----------------------------------------------------------------------------------------------------|
| OS Selection<br>OS Selection | [W]                              | ndows 7]  |                 | OS Selection                                                                                                    |
|                              |                                  |           |                 | <pre>++: Select Screen 14: Select Item Enter: Select +/-: Change Opt. F1: General Help F2: Previous Values F3: Optimized Defaults F4: Save &amp; Exit ESC: Exit</pre> |
|                              | Version 2.17.1249. Copyri        | ght (C) 2 | 017 American Me | egatrends, Inc.                                                                                                    |

#### **OS Selection Screen**

| BIOS Setting | Options                           | Description/Purpose |
|--------------|-----------------------------------|---------------------|
| OS Selection | - Windows 7<br>- Windows 8.x & 10 | OS Selection        |

#### 5.4.9 Advanced – CSM Configuration

Menu Path *Advanced* > *CSM Configuration* 

The **CSM Configuration** provides advanced CSM (Compatibility Support Module) configurations such as Enable/Disable CSM Support, configure Option ROM execution, boot option filter, etc.

| Aptio Setup Utility –<br>Advanced                | Copyright (C) 2017 American                         | Megatrends, Inc.                                                                                                    |
|--------------------------------------------------|-----------------------------------------------------|----------------------------------------------------------------------------------------------------|
| Compatibility Support Module Configu             | ration                                              | Enable/Disable CSM Support.                                                                                                    |
| CSM Support                                      |                                                     |                                                                                                    |
| CSM16 Module Version                             | 07.76                                               |                                                                                                    |
| GateA20 Active<br>Option ROM Messages            | [Upon Request]<br>[Force BIOS]                      |                                                                                                    |
| Boot option filter                               | [Legacy only]                                       |                                                                                                    |
| Option ROM execution                             |                                                     |                                                                                                    |
| Network<br>Storage<br>Video<br>Other PCI devices | [Do not launch]<br>[Legacy]<br>[Legacy]<br>[Legacy] | <pre>++: Select Screen 14: Select Item Enter: Select +/-: Change Opt. F1: General Help F2: Previous Values F3: Optimized Defaults F4: Save &amp; Exit ESC: Exit</pre> |
| Version 2.17.1249. Co                            | pyright (C) 2017 American Mu                        | egatrends, Inc.                                                                                                    |

**CSM Configuration Screen** 

| BIOS Setting   | Options                    | Description/Purpose                                                                                                    |
|----------------|----------------------------|----------------------------------------------------------------------------------------------------|
| CSM Support    | - Disabled<br>- Enabled    | Disables or Enables CSM support.                                                                                                    |
| CSM16 Module   | No changeable              | Displays the current CSM (Compatibility                                                                                                    |
| Version        | options                    | Support Module) version.                                                                                                    |
| GateA20 Active | - Upon Request<br>- Always | <ul> <li>Selects Gate A20 operation mode:</li> <li>UPON REQUEST: GA20 can be disabled using BIOS services.</li> <li>ALWAYS: Do not allow disabling GA20; this option is useful when any RT code is executed above 1MB.</li> </ul> |
| Option ROM     | - Force BIOS               | Configures the display mode for Option                                                                                                    |
| Messages       | - Keep Current             | ROM messages.                                                                                                    |

Chapter 5 BIOS Setup

| BIOS Setting       | Options                                           | Description/Purpose                                                                   |
|--------------------|---------------------------------------------------|---------------------------------------------------------------------------------------|
| Boot option filter | - UEFI and Legacy<br>- Legacy only<br>- UEFI only | This option controls what kind of devices system can boot.                            |
| Network            | - Do not launch<br>- Legacy                       | Controls the execution of UEFI or Legacy PXE                                          |
| Storage            | - Do not launch<br>- UEFI<br>- Legacy             | Controls the execution of UEFI or Legacy Storage                                      |
| Video              | - Do not launch<br>- UEFI<br>- Legacy             | Controls the execution of UEFI and Legacy Video.                                      |
| Other PCI devices  | - Do not launch<br>- UEFI<br>- Legacy             | Selects launch method for other PCI devices, such as NIC, mass storage or video card. |

# 5.4.10 Advanced – USB Configuration

Menu Path Advanced > USB Configuration

The **USB Configuration** allows users to configure advanced USB settings such as Legacy USB support.

| Aptio Setup Utility -<br>Advanced           | Copyright (C) 2017 American | Megatrends, Inc.                        |
|---------------------------------------------|-----------------------------|-----------------------------------------|
| USB Configuration                           |                             | Enables Legacy USB support.             |
| USB Module Version                          | 10                          | support if no USB devices are           |
| USB Devices:<br>1 Drive 1 Keuboard 2 Mice 1 | Point 2 Hubs                | keep USB devices available              |
|                                             | TOINT, 2 Hubs               | only for Eri applications.              |
| Legacy USB Support                          |                             |                                         |
| XHCI Hand—off                               | [Enabled]                   |                                         |
| EHCI Hand-off                               | [Disabled]                  |                                         |
| USB Mass Storage Driver Support             | [Enabled]                   |                                         |
| USB hardware delays and time–outs:          |                             |                                         |
| USB transfer time-out                       | [20 sec]                    | ++: Select Screen                       |
| Device reset time-out                       | [20 sec]                    | †↓: Select Item                         |
| Device power-up delay                       | [Auto]                      | Enter: Select                           |
| Need Oberrade Devidence                     |                             | +/-: Change Opt.                        |
| Mass Storage Devices:                       | [outo]                      | F1: General Help<br>52: Roowiews Values |
| USB FERSH DRIVE FRAF                        | (Huto)                      | E3: Ontimized Defaults                  |
|                                             |                             | F4: Save & Exit                         |
|                                             |                             | ESC: Exit                               |
|                                             |                             |                                         |
|                                             |                             |                                         |
|                                             |                             |                                         |
|                                             |                             |                                         |
| Version 2 17 1249 Co                        | nuright (C) 2017 American M | egatrends Inc                           |

**USB Configuration Screen** 

| BIOS Setting            | Options            | Description/Purpose                       |
|-------------------------|--------------------|-------------------------------------------|
| USB Devices             | No changeable      | Displays number of available USB          |
| USB Devices             | options            | devices.                                  |
|                         | - Disabled         |                                           |
| Legacy USB Support      | - Enabled          | Enables support for legacy USB.           |
|                         | - Auto             |                                           |
| VIICI Hand off          | - Disabled         | This is a workaround for OSes w/o         |
| AHCI Halid-oli          | - Enabled          | XHCI hand-off support.                    |
| EUCLHand off            | - Disabled         | This is a workaround for OSes w/o         |
| EHCI Hand-oll           | - Enabled          | EHCI hand-off support.                    |
| USB Mass Storage Driver | - Disabled         | Enable/Disable USB mass storage driver    |
| Support                 | - Enabled          | support.                                  |
| LICD transfor time out  | 1 / 5 / 10 /20 202 | The time-out value for Control, Bulk, and |
| USB transfer time-out   | 1/3/10/20 sec      | Interrupt transfers.                      |

| BIOS Setting                     | Options                                     | Description/Purpose                                                                                                    |
|----------------------------------|---------------------------------------------|----------------------------------------------------------------------------------------------------|
| Device reset time-out            | 10 / 20 / 30 / 40<br>sec                    | USB mass storage device Start Unit<br>command time-out.                                                                                                    |
| Device power-up delay            | - Auto<br>- Manual                          | Maximum time the device will take before<br>it properly reports itself to the Host<br>Controller. 'Auto' uses default value: for a<br>Root port it is 100 ms, for a Hub port the<br>delay is taken from Hub descriptor. |
| Device power-up delay in seconds | multiple options<br>ranging from 0 to<br>40 | Delay range is from 1 to 40 seconds, in one second increments                                                                                                    |

# 5.5 Chipset

|--|

This menu allows users to configure advanced Chipset settings such as **North Bridge** and **South Bridge** configuration parameters.

| Aptio Setup Utility – Copyright (C) 2017 American ⊨<br>Main Advanced <mark>Chipset</mark> Security Boot Save & Exit | Megatrends, Inc.                                                                                                    |
|----------------------------------------------------------------------------------------------------|----------------------------------------------------------------------------------------------------|
| ▶ North Bridge<br>▶ South Bridge                                                                                    | Worth Bridge Parameters                                                                                                    |
|                                                                                                    | <ul> <li>H: Select Screen</li> <li>N: Select Item</li> <li>Enter: Select</li> <li>Y-: Change Opt.</li> <li>General Help</li> <li>Previous Values</li> <li>Optimized Defaults</li> <li>Save &amp; Exit</li> <li>SSC: Exit</li> </ul> |
| Version 2.17.1249. Copyright (C) 2017 American Meg                                                                  | gatrends, Inc.                                                                                                    |

**Chipset Screen** 

| BIOS Setting | Options  | Description/Purpose                              |
|--------------|----------|--------------------------------------------------|
| North Bridge | Sub-menu | Sets Parameter for (North Bridge) configuration. |
| South Bridge | Sub-menu | Sets Parameter for (South Bridge) configuration. |

#### 5.5.1 North Bridge

| Menu Path | Chipset > North Bridge |
|-----------|------------------------|

The **North Bridge** allows users to configure LCD control settings and displays the DRAM information on the platform.

|               | Aptio Setup Utility – Copyr<br>Chipset | right | : (C) 2017 American | Megatrends, Inc.                                                                                                    |
|---------------|----------------------------------------|-------|---------------------|----------------------------------------------------------------------------------------------------|
| ▶ LCD Control |                                        |       |                     | LCD Control                                                                                                    |
| Memory Inform | ation                                  |       |                     |                                                                                                    |
| Total Memory  | 2048                                   | 8 MB  | (DDR3L)             |                                                                                                    |
| Memory SlotO  | 2048                                   | B MB  | (DDR3L)             |                                                                                                    |
|               |                                        |       |                     |                                                                                                    |
|               |                                        |       |                     |                                                                                                    |
|               |                                        |       | D) 2017 Area ison M | ++: Select Screen<br>f1: Select Item<br>Enter: Select<br>+/-: Change Opt.<br>F1: General Help<br>F2: Previous Values<br>F3: Optimized Defaults<br>F4: Save & Exit<br>ESC: Exit |

North Bridge Screen

| BIOS Setting       | Options               | Description/Purpose                                              |
|--------------------|-----------------------|------------------------------------------------------------------|
| LCD Control        | Sub-menu              | Allows users to select the primary and secondary display device. |
| Memory Information | No changeable options | Displays the DRAM information on the platform.                   |
| Total Memory       | No changeable options | Displays the DRAM size                                           |
| Memory Slot0       | No changeable options | Memory in the slot 0.                                            |

| 5.5.1.1                                | North Bridge –                                                                          | LCD Control           |                                                                                                    |
|----------------------------------------|-----------------------------------------------------------------------------------------|-----------------------|----------------------------------------------------------------------------------------------------|
| Menu Path                              | Chipse                                                                                  | t > North Bridge >    | > LCD Control                                                                                                    |
| The LCD C                              | The <b>LCD Control</b> allows users to select the primary and secondary display device. |                       |                                                                                                    |
|                                        | Aptio Setup Utilit<br>Chipset                                                           | y – Copyright (C) 201 | 7 American Megatrends, Inc.                                                                                                    |
| LCD Contro.<br>Primary IG<br>Secondary | l<br>FX Boot Display<br>IGFX Boot Display                                               | [LVDS]<br>[CRT]       | Select the Video Device which<br>will be activated during POST.<br>This has no effect if external<br>graphics present.<br>Secondary boot display<br>selection will appear based on<br>your selection.<br>VGA modes will be supported<br>only on primary display<br>++: Select Screen<br>11: Select Item<br>Enter: Select<br>+/-: Change Opt.<br>F1: General Help<br>F2: Previous Values<br>F3: Optimized Defaults<br>F4: Save & Exit<br>ESC: Exit |
|                                        | Version 2.17.1249                                                                       | ). Copyright (C) 2017 | American Megatrends, Inc.                                                                                                    |

# LCD Control Screen

| BIOS Setting                   | Options                       | Description/Purpose             |
|--------------------------------|-------------------------------|---------------------------------|
| Primary IGFX Boot<br>Display   | - CRT<br>- LVDS               | Select Primary Display Device   |
| Secondary IGFX<br>Boot Display | - Disabled<br>- CRT<br>- LVDS | Select Secondary Display Device |

# 5.5.2 South Bridge

Menu Path

Chipset > South Bridge

The South Bridge allows users to configure computer's I/O functions.

| Aptio Setup Util<br>Chipset | lity — Copyright (C) 2017 Ame | erican Megatrends, Inc.                                                                                                    |
|-----------------------------|-------------------------------|----------------------------------------------------------------------------------------------------|
| Restore AC Power Loss       | [Last State]                  | Select AC power state when<br>power is re-applied after a<br>power failure.<br>++: Select Screen                                                                                |
|                             |                               | <pre>fl: Select Item<br/>Enter: Select<br/>+/-: Change Opt.<br/>F1: General Help<br/>F2: Previous Values<br/>F3: Optimized Defaults<br/>F4: Save &amp; Exit<br/>ESC: Exit</pre> |
| Version 2.17.12             | 249. Copyright (C) 2017 Ameri | ican Megatrends, Inc.                                                                                                    |

#### South Bridge Screen

| BIOS Setting          | Options                                   | Description/Purpose                                                                                                    |
|-----------------------|-------------------------------------------|----------------------------------------------------------------------------------------------------|
| Restore AC Power Loss | - Power Off<br>- Power On<br>- Last State | <ul> <li>Selects AC power state when the power is re-applied following a power failure.</li> <li>Power Off keeps the system powered off till the Power button is pressed.</li> <li>Power On keeps the system powered on after the system restores AC power to the board.</li> <li>Last State brings the system back to the last power state when the AC power is removed.</li> </ul> |

# 5.6 Security

| Menu Path | Security |
|-----------|----------|

From the **Security** menu, you are allowed to create, change or clear the administrator password. You will be asked to enter the configured administrator password before you can access the Setup Utility.

By setting an administrator password, you will prevent other users from changing your BIOS settings. You can configure an Administrator password and then configure a user password. An administrator has much more privileges over the settings in the Setup utility than a user. Heed that a user password does not provide access to most of the features in the Setup utility.

| Aptio Setup Util<br>Main Advanced Chipset <mark>Secu</mark>                                                                                                    | ity – Copyright (C) 2017 Amer<br>rity Boot Save & Exit          | ican Megatrends, Inc.                                                                                                |
|----------------------------------------------------------------------------------------------------|-----------------------------------------------------------------|----------------------------------------------------------------------------------------------------|
| Password Description<br>If ONLY the Administrator's pa<br>then this only limits access t<br>only asked for when entering S<br>If ONLY the User's password is                                | issword is set,<br>o Setup and is<br>ietup.<br>: set, then this | Set Administrator Password                                                                                           |
| is a power on password and mus<br>boot or enter Setup. In Setup<br>have Administrator rights.<br>The password length must be<br>in the following range:<br>Minimum length<br>Maximum length | t be entered to<br>the User will<br>3                           |                                                                                                    |
| Administrator Password<br>User Password                                                                                                    | 20                                                              | ++: Select Screen<br>fl: Select Item<br>Enter: Select<br>+/-: Change Opt.<br>F1: General Help<br>F2: Previous Values |
|                                                                                                    |                                                                 | F3: Optimized Defaults<br>F4: Save & Exit<br>ESC: Exit                                                               |
| Version 2.17.12                                                                                                    | 49. Copyright (C) 2017 Americ:                                  | an Megatrends, Inc.                                                                                                  |

**Security Screen** 

| BIOS Setting           | Options                                          | Description/Purpose                   |
|------------------------|--------------------------------------------------|---------------------------------------|
| Administrator Password | Password can be 3-20<br>alphanumeric characters. | Specifies the administrator password. |
| User Password          | Password can be 3-20<br>alphanumeric characters. | Specifies the user password.          |

# 5.7 Boot

Menu Path Boot

This menu provides control items for system boot configuration such as setting setup prompt timeout, enabling/disabling quiet boot and fast boot, changing the boot order from the available bootable device(s) and Hardrive BBS option priorities.

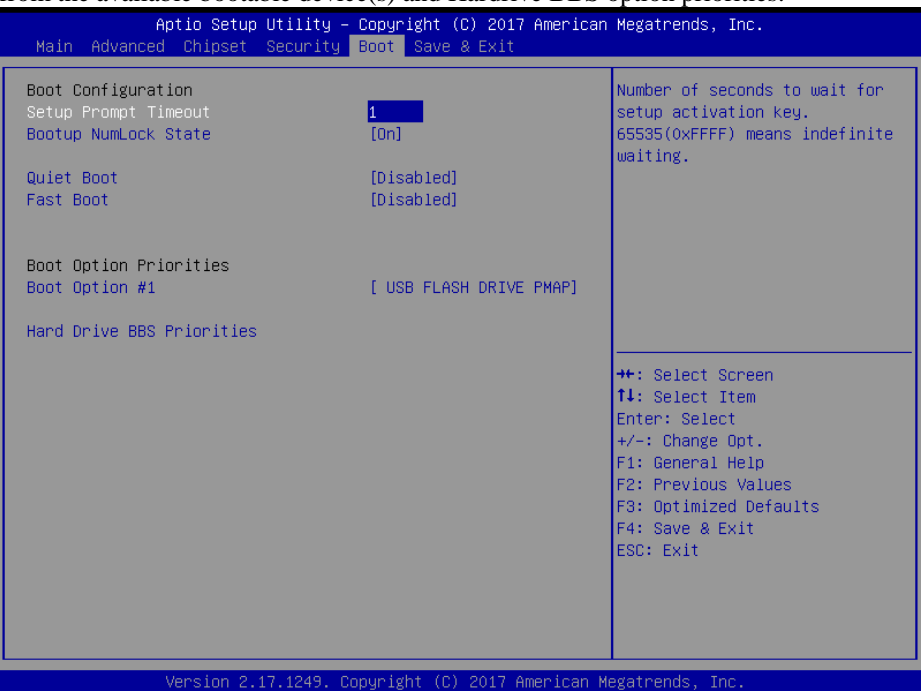

**Boot Screen** 

| BIOS Setting         | Options                   | Description/Purpose                                 |
|----------------------|---------------------------|-----------------------------------------------------|
| Setup Prompt Timeout | Numeric (from 1 to 65535) | Number of seconds to wait for setup activation key. |
| Bootup NumLock State | - On<br>- Off             | Specifies the power-on state of the NumLock Key.    |
| Quiet Boot           | - Disabled<br>- Enabled   | Enable or Disable Quiet Boot<br>Options             |
| Fast Boot            | - Disabled<br>- Enabled   | Enable or Disable Fast Boot Options                 |

| BIOS Setting              | Options                    | Description/Purpose                                   |
|---------------------------|----------------------------|-------------------------------------------------------|
| Boot Option #1~#n         | - [Drive(s)]<br>- Disabled | Set the system boot order.                            |
| Hard Drive BBS Priorities | Sub-Menu                   | Allow user to select boot order of available drive(s) |

#### 5.7.1 Boot – Hard Drive BBS Priorities

Menu Path

Boot > Hard Drive BBS Priorities

Select **Hard Drive BBS Priorities** from the **Boot** menu to configure the boot order and priority of the available drives.

| Aptio Setup Ut | ility – Copyright (C) 2017 American<br>Boot | n Megatrends, Inc.                                                                                                    |
|----------------|---------------------------------------------|----------------------------------------------------------------------------------------------------|
| Boot Option #1 | [ USB FLASH DRIVE PMAP]                     | Sets the system boot order                                                                                                    |
|                |                                             | ++: Select Screen<br>11: Select Item<br>Enter: Select<br>+/-: Change Opt.<br>F1: General Help<br>F2: Previous Values<br>F3: Optimized Defaults<br>F4: Save & Exit<br>ESC: Exit |

Hard Drive BBS Priorities Screen

| BIOS Setting      | Options                   | Description/Purpose                        |
|-------------------|---------------------------|--------------------------------------------|
| Boot Option #1~#n | - [Drive(s)]<br>- Enabled | Set the system boot order for hard driver. |

#### 5.8 Save & Exit

| Menu Path | Save & Exit |
|-----------|-------------|

The **Save & Exit** allows users to save or discard changed BIOS settings as well as load factory default settings.

#### Save Changed BIOS Settings

To save and validate the changed BIOS settings, select **Save Changes** from the **Save & Exit** menu to validate the changes and then exit the system. Select **Save Changes and Reset** to validate the changed BIOS settings and then restart the system

#### **Discard Changed BIOS Settings**

To cancel the BIOS settings you have previously configured, select **Discard Changes** and **Exit** from this menu, or simply press **Esc** to exit the BIOS setup. You can also select **Discard Changes and Reset** to discard any changes you have made and restore the factory BIOS defaults.

#### Load User Defaults

You may simply press **F3** at any time to load the **Optimized Values** which resets all BIOS settings to the factory defaults.

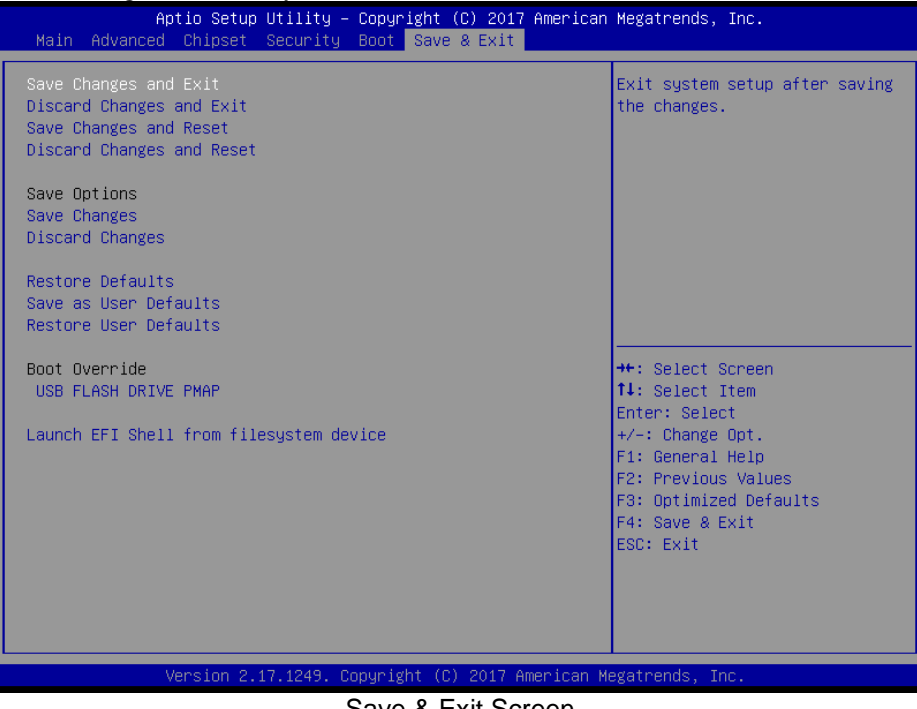

Save & Exit Screen
| BIOS Setting              | Options               | Description/Purpose                                      |
|---------------------------|-----------------------|----------------------------------------------------------|
| Save Changes and Exit     | No changeable options | Exits and saves the changes in NVRAM.                    |
| Discard Changes and Exit  | No changeable options | Exits without saving any changes made in BIOS settings.  |
| Save Changes and Reset    | No changeable options | Saves the changes in NVRAM and resets.                   |
| Discard Changes and Reset | No changeable options | Resets without saving any changes made in BIOS settings. |
| Save Changes              | No changeable options | Save Changes done so far to any of the setup options.    |
| Discard Changes           | No changeable options | Discard Changes done so far to any of the setup options. |
| Restore Defaults          | No changeable options | Loads the optimized defaults for BIOS settings.          |
| Save as User Defaults     | No changeable options | Save the changes done so far as User Defaults.           |
| Restore User Defaults     | No changeable options | Restore the User Defaults to all the setup options.      |
| Boot Override             | - [Drive(s)]          | Forces to boot from selected [drive(s)].                 |

# Appendix A System Diagrams

This appendix presents the exploded diagrams of the system as well as the part numbers of the PA-3222 system.

- Exploded Diagram for System Top Case
- Exploded Diagram for System
- Exploded Diagrams for System LCD Panel
- Exploded Diagram for HDD
- Exploded Diagram for MSR Module
- Exploded Diagram for Fingerprint Module
- Exploded Diagrams for Printer
- Exploded Diagram for VFD Module

### Exploded Diagram For System Top Case

## Open the System Top Module 3 9 3 4 2 3 10 OD $(\mathbf{1})$ 6 œ 8 7 6 5 3

| NO. | COMPONENT NAME                 | PART NO.        | Q'TY | REMARK             |
|-----|--------------------------------|-----------------|------|--------------------|
| 1   | PA-3222-Bot Unit               | N/A             | 1    | See Page A-3       |
| 2   | PA-322_VFD_Unit                | N/A             | 1    | See Page A-16      |
| 3   | M3_L4_I_B                      | 22-272-30004318 | 7    |                    |
| 4   | PA-3222_TOP Unit               | N/A             | 1    | See Page A-5~A-6   |
| 5   | M6 Stand                       | 22-289-60035007 | 2    |                    |
| 6   | Rubber Foot(S1608)             | 30-004-01500000 | 2    |                    |
| 7   | mini_pcie_door(Black)          | 30-007-28110165 | 1    |                    |
| 8   | PA-3100 Side DOOR(Black)       | 30-007-28210165 | 1    |                    |
| 9   | PA-3100_Printer_Unit           | N/A             | 1    | See Page A-11~A-14 |
| 10  | PS-3100 I/O Cable Cover(Black) | 30-002-28110165 | 1    |                    |
| 11  | Lens(HHP-4F)                   | 30-012-02100000 | 1    |                    |

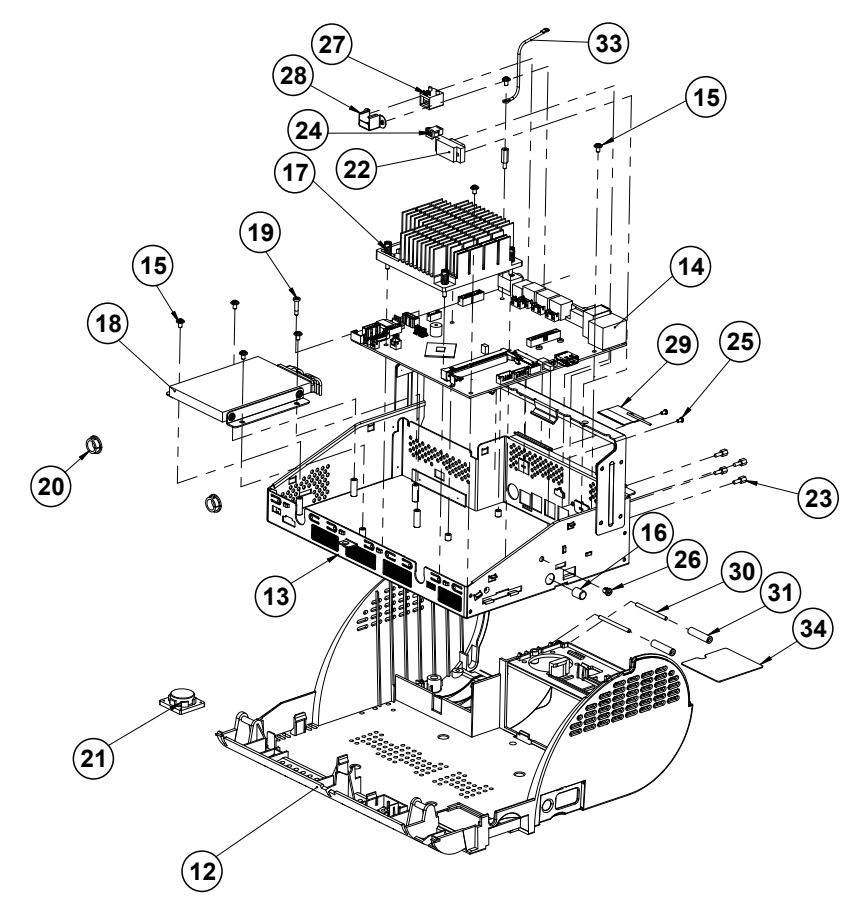

#### System Exploded Diagram

| NO. | COMPONENT NAME         | PART NO.        | Q'TY | REMARK       |
|-----|------------------------|-----------------|------|--------------|
| 12  | PA-3520 bot(Black)     | 30-002-12210210 | 1    |              |
| 13  | PA-3222 Inside Box     | 80-040-03001400 | 1    |              |
| 14  | PA-6722_MB_RC          | PA-6722_MB_RC   | 1    |              |
| 15  | M3_L5_W_Ni             | 22-242-30005311 | 7    |              |
| 16  | Switch Cap(HS-10A)     | 30-001-28100099 | 1    |              |
| 17  | KF-7330 heat sink M    | 21-002-19090009 | 1    |              |
| 18  | HDD Unit               | N/A             | 1    | See Page A-8 |
| 19  | M3 H9.86 L4.1 I NI     | 22-252-30017001 | 1    |              |
| 20  | Open Bushing(SA-1013A) | 30-026-04300000 | 2    |              |
| 21  | PA-3211_Speaker        | 13-500-08280318 | 1    |              |
| 22  | PA-3222_com_cable      | 27-024-40003031 | 1    |              |
| 23  | No.4_UNC_H5_L7_BOSS    | 22-692-40048051 | 4    |              |
| 24  | PA-3222 2nd PWR Cable  | 27-012-21703071 | 1    |              |
| 25  | M2.5_L4_R_Ni           | 22-232-25004011 | 2    |              |
| 26  | SB-0305                | 30-026-04100008 | 1    |              |
| 27  | PA-3222_Rj11_Cable     | 27-026-16505111 | 1    |              |
| 28  | RJ11 Holder            | 80-029-03002165 | 1    |              |
| 29  | wireless_antenna       | 27-029-16506071 | 1    |              |
| 30  | roller_pin             | 22-092-29039001 | 2    |              |
| 31  | roller                 | 30-041-04100165 | 2    |              |
| 32  | BOSS_M3-H12_L6         | 22-258-30012051 | 1    |              |
| 33  | ground_cable           | 27-030-16504071 | 1    |              |
| 34  | fan_hole_pc_sheet      | 90-056-02100254 | 1    |              |

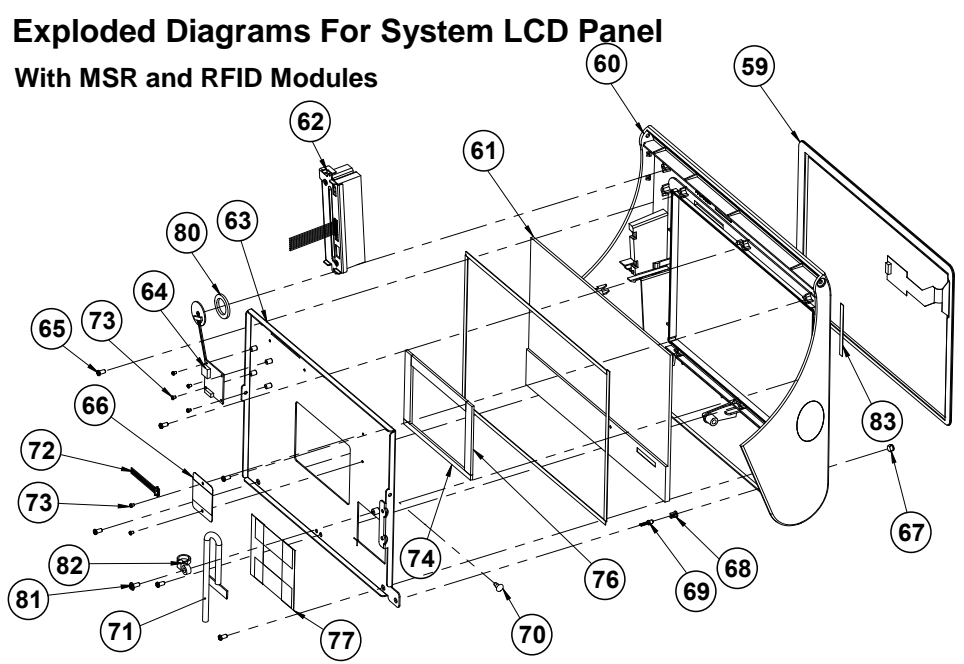

|     | TYPE-N-N                      |                 |      |               |  |
|-----|-------------------------------|-----------------|------|---------------|--|
| NO. | COMPONENT NAME                | PART NO.        | Q'TY | REMARK        |  |
| 59  | 10.1 Touch(USB type)          | 52-380-14143223 | 1    |               |  |
| 60  | PA-3211_TOP_CASE_N-N          | 30-001-12410399 | 1    |               |  |
| 61  | 10.2 Panel(TM101jdhp03)       | 52-351-12101028 | 1    |               |  |
| 62  | MSR Unit                      | N/A             | 1    | See Page A-10 |  |
| 63  | TM101jdhp03_holder            | 80-029-03002400 | 1    |               |  |
| 64  | RFID Device                   | 52-551-00032000 | 1    |               |  |
| 65  | T3_L6_PAN_NI                  | 22-132-30060011 | 6    |               |  |
| 66  | Touch_PCB_Mylar               | 90-056-02100400 | 1    |               |  |
| 67  | Lens(HHP-4F)                  | 30-012-02100000 | 1    |               |  |
| 68  | φ3 LED Housing                | 30-014-04100165 | 1    |               |  |
| 69  | led_3mm_green                 | 27-018-40008071 | 1    |               |  |
| 70  | Canoe Clip(MB-1A)             | 30-076-04200000 | 1    |               |  |
| 71  | PA-3222_LCDS_Cable            | 27-020-40005111 | 1    |               |  |
| 72  | PA-3122_Touch_cable           | 27-016-40008111 | 1    |               |  |
| 73  | M2_L2.5_R_Ni                  | 22-222-20004011 | 6    |               |  |
| 74  | LCD_Tape_110x5x2.2            | 34-026-06101400 | 1    |               |  |
| 75  | LCD_Tape_90x10x2.2            | 34-026-06103400 | 1    |               |  |
| 76  | LCD_Tape_70x10x2.2            | 34-026-06102400 | 2    |               |  |
| 77  | 61x22_Tape                    | 94-034-04902400 | 4    |               |  |
| 78  | LCD PORON                     | 90-013-24200304 | 2    |               |  |
| 79  | LCD PORON                     | 90-013-24200304 | 2    |               |  |
| 80  | RFID-EVA                      | 30-013-15100400 | 1    |               |  |
| 81  | M3_L7_W_Ni                    | 22-232-30007011 | 1    |               |  |
| 82  | cable_tipe                    | 90-015-04100000 | 1    |               |  |
| 83  | double-sided_tape_52x4.5x0.25 | 34-026-04901400 | 1    |               |  |

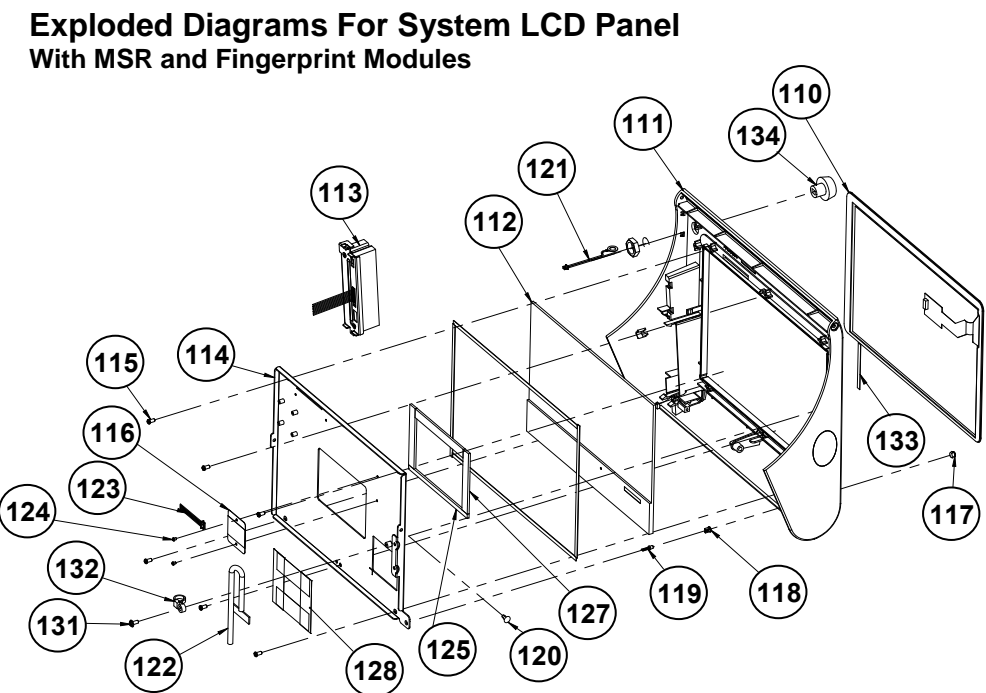

|     | TYPE I-N                      |                 |      |               |  |
|-----|-------------------------------|-----------------|------|---------------|--|
| NO. | COMPONENT NAME                | PART NO.        | Q'TY | REMARK        |  |
| 110 | 10.1 Touch(USB type)          | 52-380-14143223 | 1    |               |  |
| 111 | PA-3211_TOP_CASE_I-N          | 30-001-12110399 | 1    |               |  |
| 112 | 10.2 Panel(TM101jdhp03)       | 52-351-12101028 | 1    |               |  |
| 113 | MSR Unit                      | N/A             | 1    | See Page A-10 |  |
| 114 | TM101jdhp03_holder            | 80-029-03002400 | 1    |               |  |
| 115 | T3_L6_PAN_NI                  | 22-132-30060011 | 6    |               |  |
| 116 | Touch_PCB_Mylar               | 90-056-02100400 | 1    |               |  |
| 117 | Lens(HHP-4F)                  | 30-012-02100000 | 1    |               |  |
| 118 | φ3 LED Housing                | 30-014-04100165 | 1    |               |  |
| 119 | led_3mm_green                 | 27-018-40008071 | 1    |               |  |
| 120 | Canoe Clip(MB-1A)             | 30-076-04200000 | 1    |               |  |
| 121 | PA-3222_I-button_cable        | XXX-XXXXXXXXXX  | 1    |               |  |
| 122 | PA-3222_LCDS_Cable            | 27-020-40005111 | 1    |               |  |
| 123 | PA-3122_Touch_cable           | 27-016-40008111 | 1    |               |  |
| 124 | M2_L2.5_R_Ni                  | 22-222-20004011 | 2    |               |  |
| 125 | LCD_Tape_110x5x2.2            | 34-026-06101400 | 1    |               |  |
| 126 | LCD_Tape_90x10x2.2            | 34-026-06103400 | 1    |               |  |
| 127 | LCD_Tape_70x10x2.2            | 34-026-06102400 | 2    |               |  |
| 128 | 61x22_Tape                    | 94-034-04902400 | 4    |               |  |
| 129 | LCD PORON                     | 90-013-24200304 | 2    |               |  |
| 130 | LCD PORON                     | 90-013-24200304 | 2    |               |  |
| 131 | M3_L7_W_Ni                    | 22-232-30007011 | 1    |               |  |
| 132 | cable_tipe                    | 90-015-04100000 | 1    |               |  |
| 133 | double-sided_tape_52x4.5x0.25 | 34-026-04901400 | 1    |               |  |
| 134 | i-button_IBT200MX             | 52-551-00100002 | 1    |               |  |

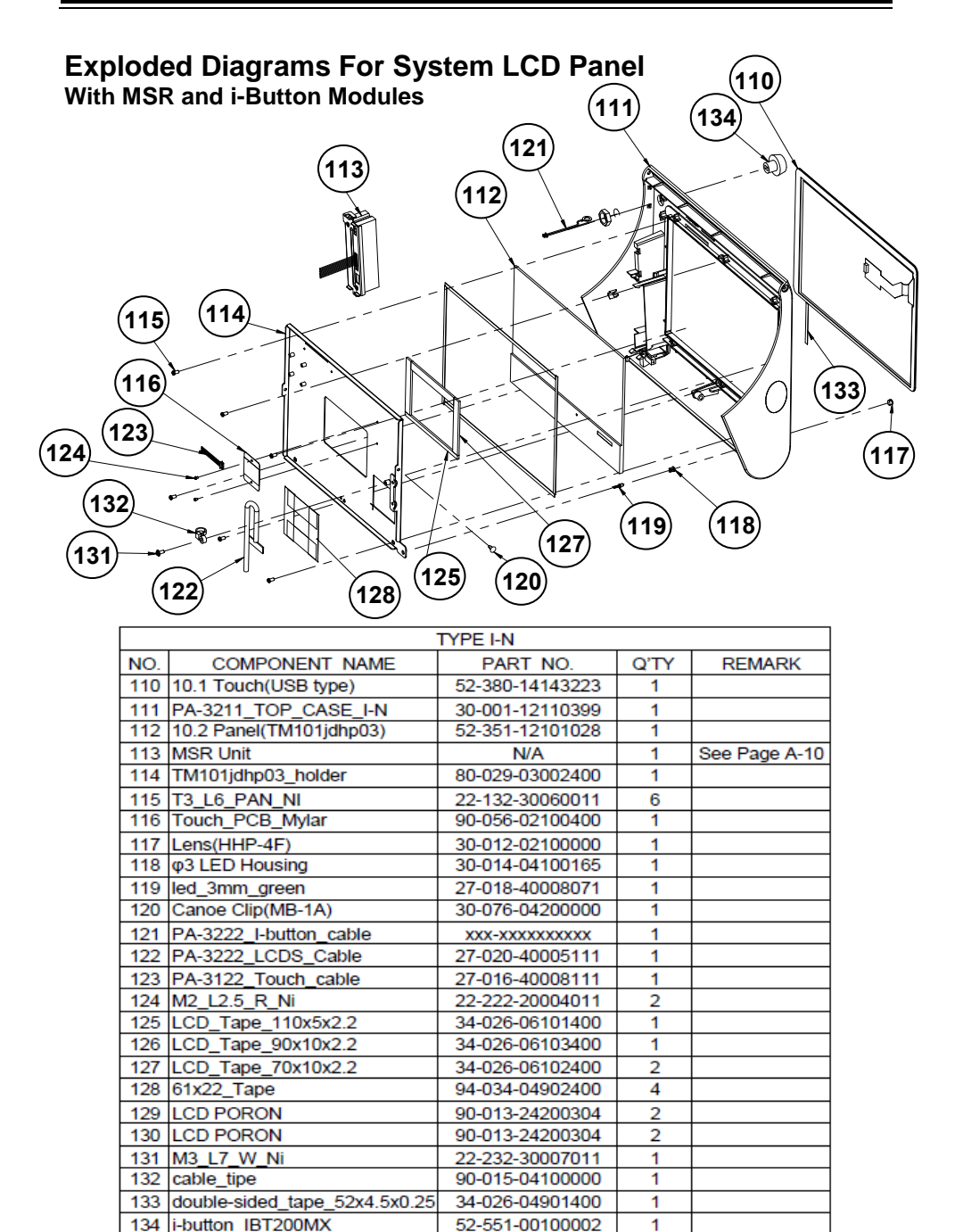

## **Exploded Diagram For HDD**

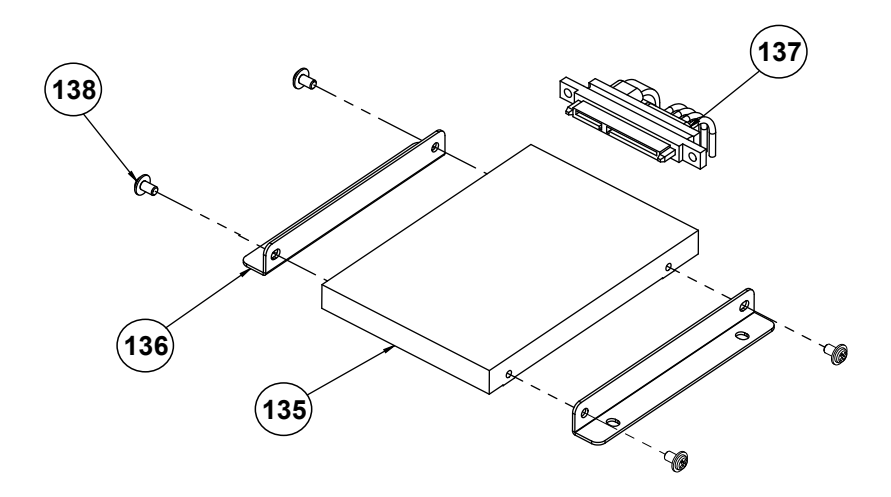

| NO. | COMPONENT NAME     | PART NO.        | Q'TY | REMARK |
|-----|--------------------|-----------------|------|--------|
| 135 | 2inch_SATA_HDD     | See Order       | 1    |        |
| 136 | PA-3222 HDD Holder | 80-029-03001400 | 2    |        |
| 137 | Sata Cable         | 27-012-33903081 | 1    |        |
| 138 | M3_L5_W_Ni         | 22-242-30005311 | 4    |        |

## Exploded Diagram For MSR Module

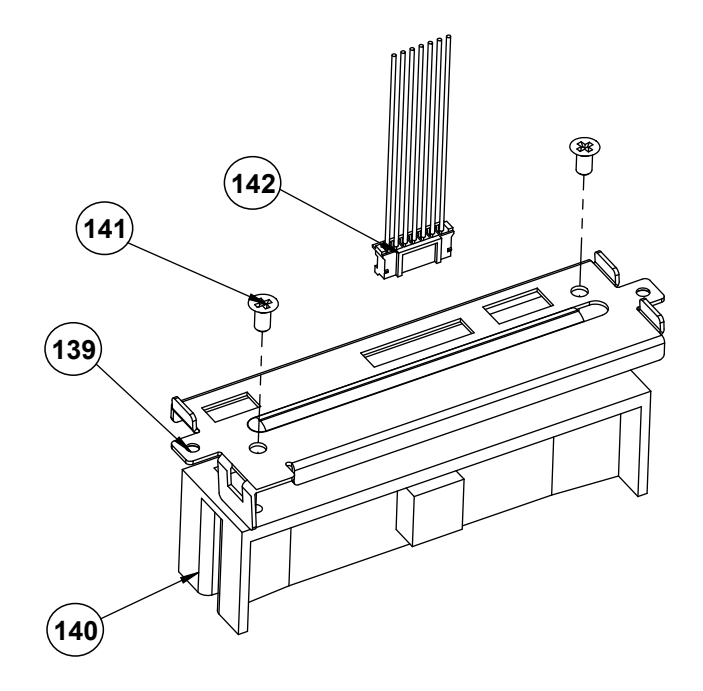

| NO. | COMPONENT NAME           | PART NO.        | Q'TY | REMARK |
|-----|--------------------------|-----------------|------|--------|
| 139 | ps3100_msr_holder.sldprt | 20-029-03005165 | 1    |        |
| 140 | MSR                      | See Order       | 1    |        |
| 141 | M3_L6_F_B                | 22-215-30060011 | 2    |        |
| 142 | PA-3222_msr_cable        |                 | 1    |        |

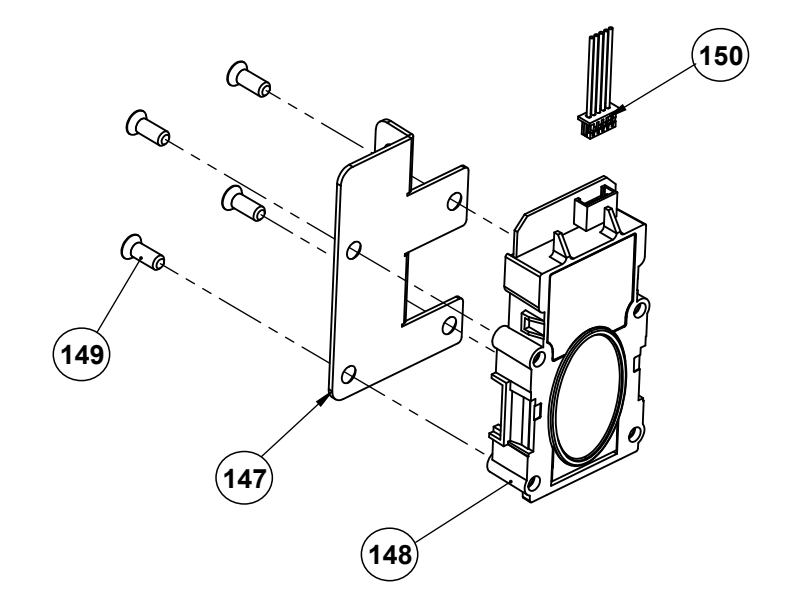

#### **Exploded Diagram For Fingerprint Module**

| NO. | COMPONENT NAME                | PART NO.        | Q'TY | REMARK |
|-----|-------------------------------|-----------------|------|--------|
| 147 | PA-3211_finger_printer_holder | 20-029-03001399 | 1    |        |
| 148 | finger_printer                | 52-551-00501205 | 1    |        |
| 149 | T3_L8_flat_Ni                 | 22-112-30008311 | 4    |        |
| 150 | Finger_printer_cable          | 27-004-40010111 | 1    |        |

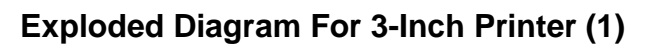

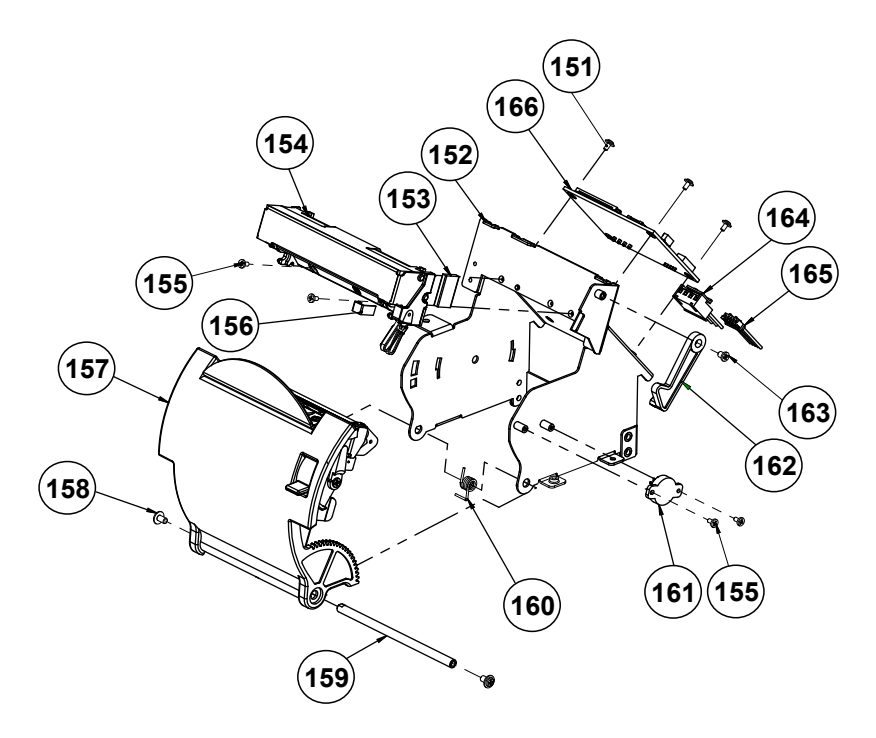

|     | 3 Inch Printer                     |                 |      |               |  |
|-----|------------------------------------|-----------------|------|---------------|--|
| NO. | COMPONENT NAME                     | PART NO.        | Q'TY | REMARK        |  |
| 151 | M2_L4_W_Ni                         | 22-232-20004311 | 3    |               |  |
| 152 | ps3100_printer_box3                | 20-040-03001210 | 1    |               |  |
| 153 | EMI_GASKET_17X10x3                 | 90-050-31300165 | 1    |               |  |
| 154 | SII 3" Thermal Printer(Base Slide) | 52-701-05017003 | 1    |               |  |
| 155 | M2_L4_I_Ni                         | 22-272-20004011 | 4    |               |  |
| 156 | EMI_GASKET_20X5x0.5                | 90-050-31200165 | 1    |               |  |
| 157 | ps3100_paper_cover_Unit            | N/A             | 1    | See Next Page |  |
| 158 | M3_L5_W_Ni                         | 22-242-30005311 | 2    |               |  |
| 159 | paper_cover_pin                    | 20-004-10011165 | 1    |               |  |
| 160 | ps3100-spring-1                    | 23-002-00000701 | 1    |               |  |
| 161 | pg-13-270p                         | 30-022-09110000 | 1    |               |  |
| 162 | printer_add_arm                    | 30-002-09110165 | 1    |               |  |
| 163 | M3_L4_I_B                          | 22-272-30004318 | 1    |               |  |
| 164 | printer_power_cable                | 27-012-16502071 | 1    |               |  |
| 165 | PA-3222_printer_cable(USB)         | 27-006-40307111 | 1    |               |  |
| 166 | MB-1011RB-11N                      | MB-1011RB-11N   | 1    |               |  |

### Exploded Diagram For 3-Inch Printer (2)

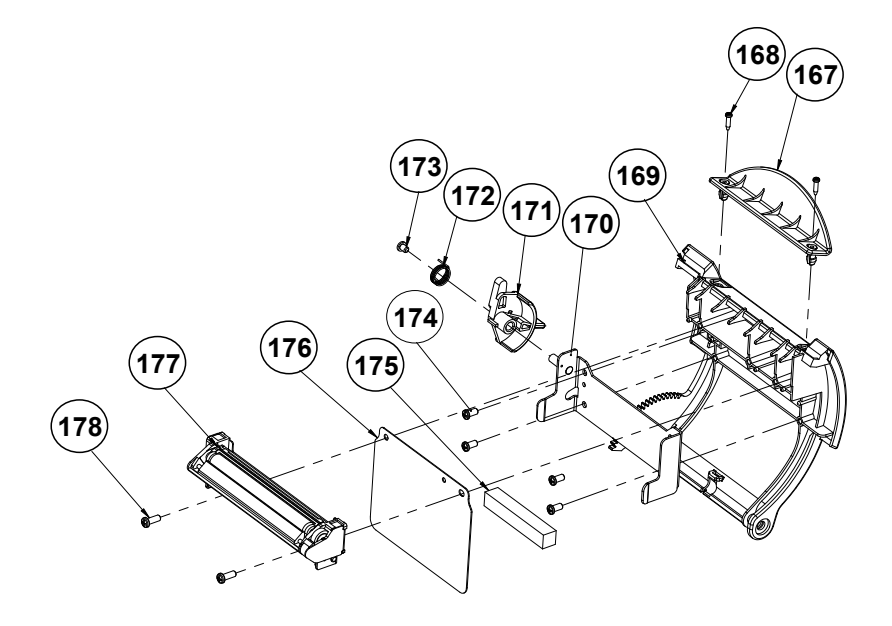

|     | 3 Inch Printer               |                 |      |        |  |  |
|-----|------------------------------|-----------------|------|--------|--|--|
| NO. | COMPONENT NAME               | PART NO.        | Q'TY | REMARK |  |  |
| 167 | paper_holder2.sldprt         | 30-012-02110165 | 1    |        |  |  |
| 168 | T2_L8_R_B                    | 22-125-20008011 | 2    |        |  |  |
| 169 | ps3100_paper_cover_v2        | 30-002-02530165 | 1    |        |  |  |
| 170 | include_holder               | 20-029-03006165 | 1    |        |  |  |
| 171 | ps3100_printer_cover_ejector | 30-002-09210165 | 1    |        |  |  |
| 172 | ps3100-spring-for_ejector    | 23-002-00001021 | 1    |        |  |  |
| 173 | M3_L4_I_B                    | 22-272-30004318 | 1    |        |  |  |
| 174 | T3_L6_PAN_NI                 | 22-132-30060011 | 4    |        |  |  |
| 175 | 3100_printer_eva             | 90-013-15200165 | 1    |        |  |  |
| 176 | 3intch_add_mylar             | 90-056-02600165 | 1    |        |  |  |
| 177 | 3" Thermal Printer(Cut Side) | N/A             | 1    |        |  |  |
| 178 | T3_L8_R_B                    | 22-122-30080011 | 2    |        |  |  |

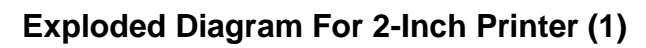

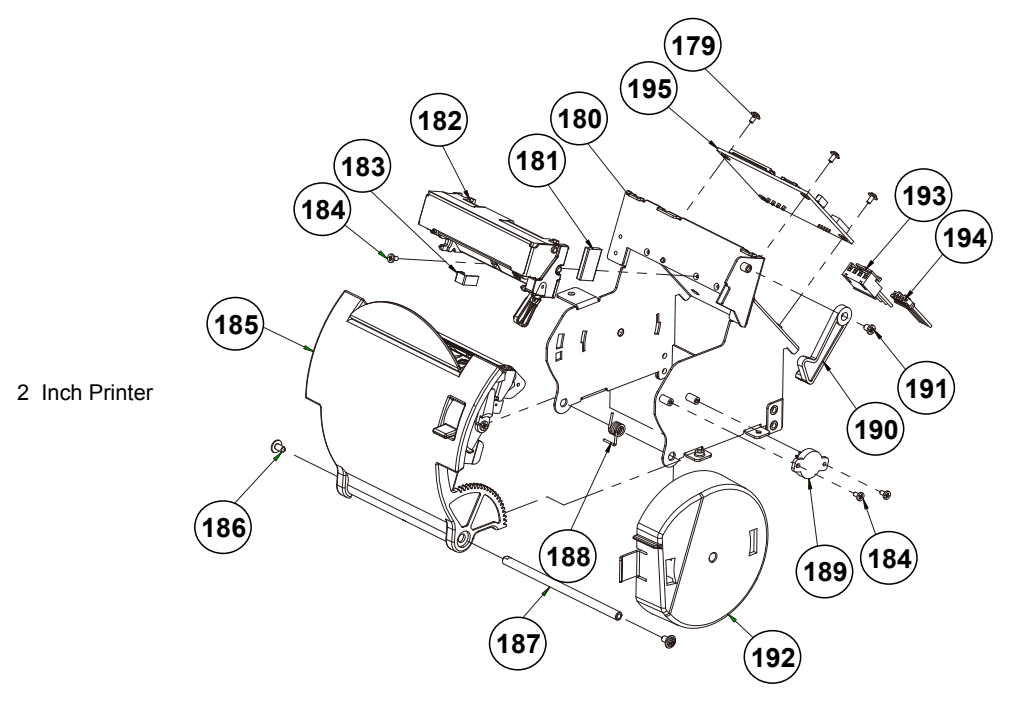

|     | 2 Inch Printer              |                 |      |               |  |
|-----|-----------------------------|-----------------|------|---------------|--|
| NO. | COMPONENT NAME              | PART NO.        | Q'TY | REMARK        |  |
| 179 | M2_L4_W_Ni                  | 22-232-20004311 | 3    |               |  |
| 180 | ps3100_printer_box3         | 20-040-03001210 | 1    |               |  |
| 181 | EMI_GASKET_17X10x3          | 90-050-31300165 | 1    |               |  |
| 182 | SII 2" Thermal Printer(Base | 52-701-01020003 | 1    |               |  |
| 183 | EMI_GASKET_20X5x0.5         | 90-050-31200165 | 1    |               |  |
| 184 | M2_L4_I_Ni                  | 22-272-20004011 | 3    |               |  |
| 185 | ps3100_paper_cover_Unit     | N/A             | 1    | See Next Page |  |
| 186 | M3_L5_W_Ni                  | 22-242-30005311 | 2    |               |  |
| 187 | paper_cover_pin             | 20-004-10011165 | 1    |               |  |
| 188 | ps3100-spring-1             | 23-002-00000701 | 1    |               |  |
| 189 | pg-13-270p                  | 30-022-09110000 | 1    |               |  |
| 190 | printer_add_arm             | 30-002-09110165 | 1    |               |  |
| 191 | M3_L4_I_B                   | 22-272-30004318 | 1    |               |  |
| 192 | add_paper_wall              | 30-002-28310165 | 1    |               |  |
| 193 | printer_power_cable         | 27-012-16502071 | 1    |               |  |
| 194 | PA-3222_printer_cable(USB)  | 27-006-40307111 | 1    |               |  |
| 195 | MB-1011RB-11N               | MB-1011RB-11N   | 1    |               |  |

Exploded Diagram For 2-Inch Printer (2)

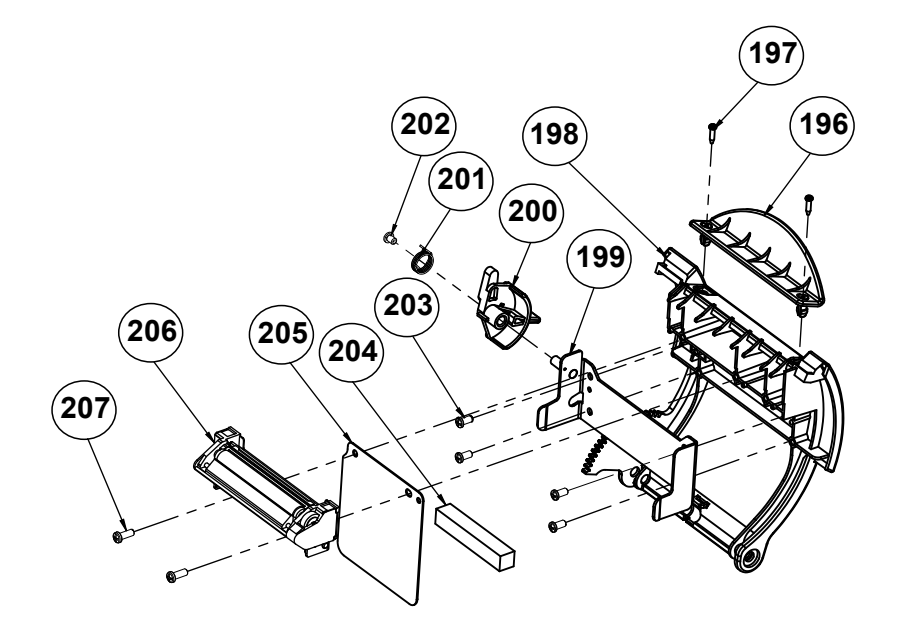

|     | 2 Inch Printer               |                 |      |        |  |  |
|-----|------------------------------|-----------------|------|--------|--|--|
| NO. | COMPONENT NAME               | PART NO.        | Q'TY | REMARK |  |  |
| 196 | paper_holder2.sldprt         | 30-012-02110165 | 1    |        |  |  |
| 197 | T2_L8_R_B                    | 22-125-20008011 | 2    |        |  |  |
| 198 | ps3100_paper_cover_v2        | 30-002-02530165 | 1    |        |  |  |
| 199 | include_holder               | 20-029-03006165 | 1    |        |  |  |
| 200 | ps3100_printer_cover_ejector | 30-002-09210165 | 1    |        |  |  |
| 201 | ps3100-spring-for_ejector    | 23-002-00001021 | 1    |        |  |  |
| 202 | M3_L4_I_B                    | 22-272-30004318 | 1    |        |  |  |
| 203 | T3_L6_PAN_NI                 | 22-132-30060011 | 4    |        |  |  |
| 204 | 3100_printer_eva             | 90-013-15200165 | 1    |        |  |  |
| 205 | 2intch_add_mylar2            | 90-056-02300165 | 1    |        |  |  |
| 206 | 2" Thermal Printer(Cut Side) | N/A             | 1    |        |  |  |
| 207 | T3_L8_R_B                    | 22-122-30080011 | 2    |        |  |  |

With Paper Holder

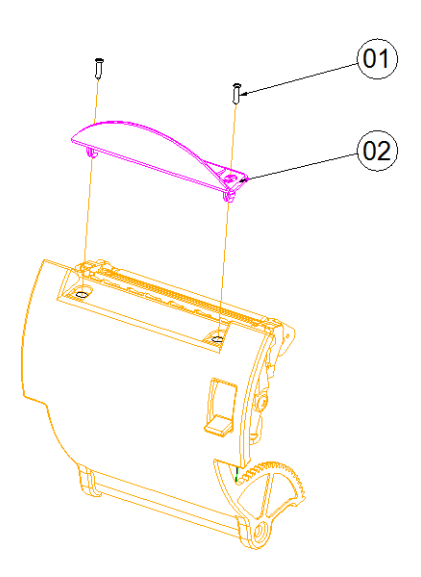

Without Paper Holder

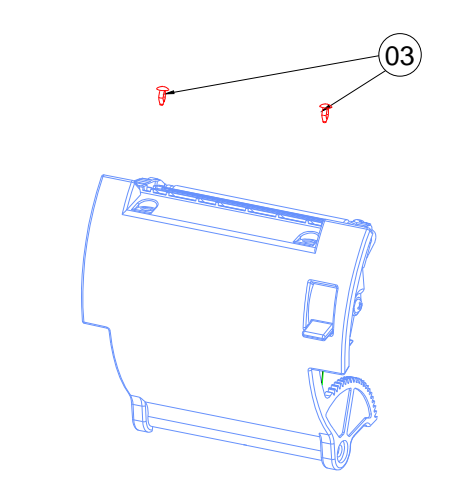

| No. | Name                      | P/N No.         | Qt′y |
|-----|---------------------------|-----------------|------|
| 1   | T2_L8_Black               | 22-125-20008011 | 2    |
| 2   | PAPER HOLDER(Transparent) | 30-012-02210165 | 1    |
| 2   | PAPER HOLDER(Black)       | 30-012-02110165 |      |
| 3   | Ø4 Plastic rivet          | 90-076-04110000 | 2    |

PA-3222 SERIES USER MANUAL

Page: A-15

## Exploded Diagram For VFD Module

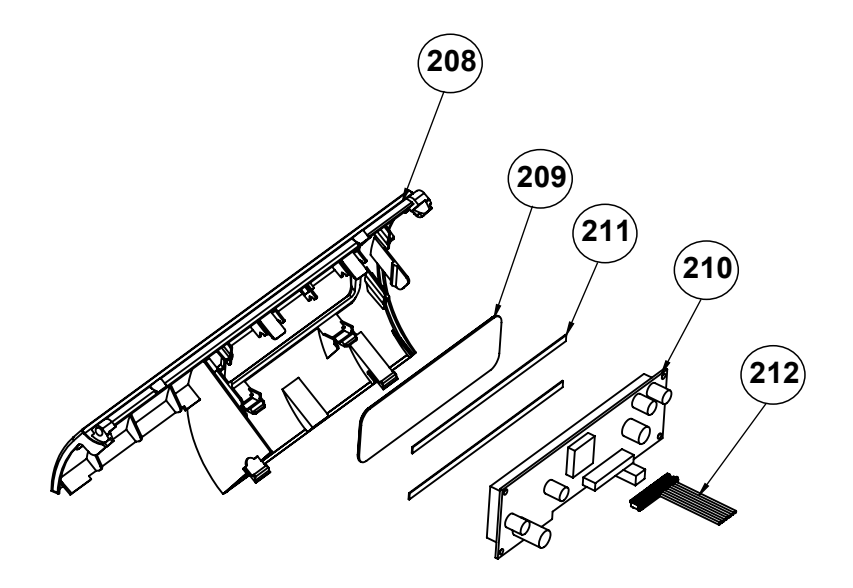

| NO. | COMPONENT NAME    | PART NO.        | Q'TY | REMARK |
|-----|-------------------|-----------------|------|--------|
| 208 | ps3100_vfd_cover  | 30-002-28114165 | 1    |        |
| 209 | ps3100_vfd_window | 30-002-02230165 | 1    |        |
| 210 | VFD_Model         | MB-4103RA-11N   | 1    |        |
| 211 | PORON_135x4x0.5   | 90-013-24100165 | 2    |        |
| 212 | PA-3222_VFD_CABLE | 27-053-23805111 | 1    |        |

## Appendix B Technical Summary

This appendix will give you a brief introduction of the allocation maps for the system resources.

The following topics are included:

- Interrupt Map
- DMA Channels Map
- I/O Map
- Memory Map
- Configuring WatchDog Timer
- Flash BIOS Update

| Interrupt Map |                                                   |
|---------------|---------------------------------------------------|
| IRQ           | ASSIGNMENT                                        |
| IRQ 0         | System timer                                      |
| IRQ 1         | Standard PS/2 Keyboard                            |
| IRQ 3         | Communications Port (COM2)                        |
| IRQ 4         | Communications Port (COM1)                        |
| IRQ 7         | Communications Port (COM3)                        |
| IRQ 8         | High precision event timer                        |
| IRQ 10        | Communications Port (COM4)                        |
| IRQ 10        | Intel(R) Atom(TM)/Celeron(R)/Pentium(R) Processor |
|               | Platform Control Unit - SMBus Port - 0F12         |
| IRQ 12        | PS/2 Compatible Mouse                             |
| IRQ 16        | Intel(R) Atom(TM)/Celeron(R)/Pentium(R) Processor |
|               | PCI Express - Root Port 1 - 0F48                  |
| IRQ 17        | Intel(R) Atom(TM)/Celeron(R)/Pentium(R) Processor |
|               | PCI Express - Root Port 2 - 0F4A                  |
| IRQ 18        | Intel(R) Atom(TM)/Celeron(R)/Pentium(R) Processor |
|               | PCI Express - Root Port 3 - 0F4C                  |
| IRQ 19        | Intel(R) Atom(TM)/Celeron(R)/Pentium(R) Processor |
|               | PCI Express - Root Port 4 - 0F4E                  |
| IRQ 19        | Intel(R) Atom(TM)/Celeron(R)/Pentium(R) Processor |
|               | AHCI - 0F23                                       |
| IRQ 22        | High Definition Audio Controller                  |
| IRQ 81        | Microsoft ACPI-Compliant System                   |
| IRQ 82        | Microsoft ACPI-Compliant System                   |
| IRQ 83        | Microsoft ACPI-Compliant System                   |
| IRQ 84        | Microsoft ACPI-Compliant System                   |
| IRQ 85        | Microsoft ACPI-Compliant System                   |
| IRQ 86        | Microsoft ACPI-Compliant System                   |
| IRQ 87        | Microsoft ACPI-Compliant System                   |
| IRQ 88        | Microsoft ACPI-Compliant System                   |
| IRQ 89        | Microsoft ACPI-Compliant System                   |
| IRQ 90        | Microsoft ACPI-Compliant System                   |
| IRQ 91        | Microsoft ACPI-Compliant System                   |
| IRQ 92        | Microsoft ACPI-Compliant System                   |
| IRQ 93        | Microsoft ACPI-Compliant System                   |
| IRQ 94        | Microsoft ACPI-Compliant System                   |
| IRQ 95        | Microsoft ACPI-Compliant System                   |
| IRQ 96        | Microsoft ACPI-Compliant System                   |
| IRQ 97        | Microsoft ACPI-Compliant System                   |
| IRQ 98        | Microsoft ACPI-Compliant System                   |
| IRQ 99        | Microsoft ACPI-Compliant System                   |

PA-3222 SERIES USER MANUAL

| IRQ     | ASSIGNMENT                      |
|---------|---------------------------------|
| IRQ 100 | Microsoft ACPI-Compliant System |
| IRQ 101 | Microsoft ACPI-Compliant System |
| IRQ 102 | Microsoft ACPI-Compliant System |
| IRQ 103 | Microsoft ACPI-Compliant System |
| IRQ 104 | Microsoft ACPI-Compliant System |
| IRQ 105 | Microsoft ACPI-Compliant System |
| IRQ 106 | Microsoft ACPI-Compliant System |
| IRQ 107 | Microsoft ACPI-Compliant System |
| IRQ 108 | Microsoft ACPI-Compliant System |
| IRQ 109 | Microsoft ACPI-Compliant System |
| IRQ 110 | Microsoft ACPI-Compliant System |
| IRQ 111 | Microsoft ACPI-Compliant System |
| IRQ 112 | Microsoft ACPI-Compliant System |
| IRQ 113 | Microsoft ACPI-Compliant System |
| IRQ 114 | Microsoft ACPI-Compliant System |
| IRQ 115 | Microsoft ACPI-Compliant System |
| IRQ 116 | Microsoft ACPI-Compliant System |
| IRQ 117 | Microsoft ACPI-Compliant System |
| IRQ 118 | Microsoft ACPI-Compliant System |
| IRQ 119 | Microsoft ACPI-Compliant System |
| IRQ 120 | Microsoft ACPI-Compliant System |
| IRQ 121 | Microsoft ACPI-Compliant System |
| IRQ 122 | Microsoft ACPI-Compliant System |
| IRQ 123 | Microsoft ACPI-Compliant System |
| IRQ 124 | Microsoft ACPI-Compliant System |
| IRQ 125 | Microsoft ACPI-Compliant System |
| IRQ 126 | Microsoft ACPI-Compliant System |
| IRQ 127 | Microsoft ACPI-Compliant System |
| IRQ 128 | Microsoft ACPI-Compliant System |
| IRQ 129 | Microsoft ACPI-Compliant System |
| IRQ 130 | Microsoft ACPI-Compliant System |
| IRQ 131 | Microsoft ACPI-Compliant System |
| IRQ 132 | Microsoft ACPI-Compliant System |
| IRQ 133 | Microsoft ACPI-Compliant System |
| IRQ 134 | Microsoft ACPI-Compliant System |
| IRQ 135 | Microsoft ACPI-Compliant System |
| IRQ 136 | Microsoft ACPI-Compliant System |
| IRQ 137 | Microsoft ACPI-Compliant System |
| IRQ 138 | Microsoft ACPI-Compliant System |
| IRQ 139 | Microsoft ACPI-Compliant System |
| IRQ 140 | Microsoft ACPI-Compliant System |

PA-3222 SERIES USER MANUAL

| IRQ     | ASSIGNMENT                      |
|---------|---------------------------------|
| IRQ 141 | Microsoft ACPI-Compliant System |
| IRQ 142 | Microsoft ACPI-Compliant System |
| IRQ 143 | Microsoft ACPI-Compliant System |
| IRQ 144 | Microsoft ACPI-Compliant System |
| IRQ 145 | Microsoft ACPI-Compliant System |
| IRQ 146 | Microsoft ACPI-Compliant System |
| IRQ 147 | Microsoft ACPI-Compliant System |
| IRQ 148 | Microsoft ACPI-Compliant System |
| IRQ 149 | Microsoft ACPI-Compliant System |
| IRQ 150 | Microsoft ACPI-Compliant System |
| IRQ 151 | Microsoft ACPI-Compliant System |
| IRQ 152 | Microsoft ACPI-Compliant System |
| IRQ 153 | Microsoft ACPI-Compliant System |
| IRQ 154 | Microsoft ACPI-Compliant System |
| IRQ 155 | Microsoft ACPI-Compliant System |
| IRQ 156 | Microsoft ACPI-Compliant System |
| IRQ 157 | Microsoft ACPI-Compliant System |
| IRQ 158 | Microsoft ACPI-Compliant System |
| IRQ 159 | Microsoft ACPI-Compliant System |
| IRQ 160 | Microsoft ACPI-Compliant System |
| IRQ 161 | Microsoft ACPI-Compliant System |
| IRQ 162 | Microsoft ACPI-Compliant System |
| IRQ 163 | Microsoft ACPI-Compliant System |
| IRQ 164 | Microsoft ACPI-Compliant System |
| IRQ 165 | Microsoft ACPI-Compliant System |
| IRQ 166 | Microsoft ACPI-Compliant System |
| IRQ 167 | Microsoft ACPI-Compliant System |
| IRQ 168 | Microsoft ACPI-Compliant System |
| IRQ 169 | Microsoft ACPI-Compliant System |
| IRQ 170 | Microsoft ACPI-Compliant System |
| IRQ 171 | Microsoft ACPI-Compliant System |
| IRQ 172 | Microsoft ACPI-Compliant System |
| IRQ 173 | Microsoft ACPI-Compliant System |
| IRQ 174 | Microsoft ACPI-Compliant System |
| IRQ 175 | Microsoft ACPI-Compliant System |
| IRQ 176 | Microsoft ACPI-Compliant System |
| IRQ 177 | Microsoft ACPI-Compliant System |
| IRQ 178 | Microsoft ACPI-Compliant System |
| IRQ 179 | Microsoft ACPI-Compliant System |
| IRQ 180 | Microsoft ACPI-Compliant System |
| IRQ 181 | Microsoft ACPI-Compliant System |

PA-3222 SERIES USER MANUAL

| IRQ            | ASSIGNMENT                                        |
|----------------|---------------------------------------------------|
| IRQ 182        | Microsoft ACPI-Compliant System                   |
| IRQ 183        | Microsoft ACPI-Compliant System                   |
| IRQ 184        | Microsoft ACPI-Compliant System                   |
| IRQ 185        | Microsoft ACPI-Compliant System                   |
| IRQ 186        | Microsoft ACPI-Compliant System                   |
| IRQ 187        | Microsoft ACPI-Compliant System                   |
| IRQ 188        | Microsoft ACPI-Compliant System                   |
| IRQ 189        | Microsoft ACPI-Compliant System                   |
| IRQ 190        | Microsoft ACPI-Compliant System                   |
| IRQ 4294967292 | Realtek PCIe GBE Family Controller                |
| IRQ 4294967293 | Intel(R) USB 3.0 eXtensible Host Controller       |
| IRQ 4294967294 | Intel(R) Atom(TM) Processor E3800 Series/Intel(R) |
|                | Celeron(R) Processor N2920/J1900                  |

**Note:** These resource information were gathered using Windows 7 (the IRQ could be assigned differently depending on OS)

#### DMA MAP

| DMA       | ASSIGNMENT          |
|-----------|---------------------|
| Channel 3 | Printer Port (LPT1) |

#### I/O Map

| I/O                   | ASSIGNMENT                                       |
|-----------------------|--------------------------------------------------|
| 0x0000000-0x000006F   | PCI bus                                          |
| 0x0000020-0x00000021  | Programmable interrupt controller                |
| 0x0000024-0x0000025   | Programmable interrupt controller                |
| 0x0000028-0x0000029   | Programmable interrupt controller                |
| 0x0000002C-0x0000002D | Programmable interrupt controller                |
| 0x0000002E-0x0000002F | Motherboard resources                            |
| 0x00000030-0x00000031 | Programmable interrupt controller                |
| 0x00000034-0x00000035 | Programmable interrupt controller                |
| 0x00000038-0x00000039 | Programmable interrupt controller                |
| 0x0000003C-0x0000003D | Programmable interrupt controller                |
| 0x00000040-0x00000043 | System timer                                     |
| 0x0000004E-0x0000004F | Motherboard resources                            |
| 0x00000050-0x00000053 | System timer                                     |
| 0x0000060-0x0000060   | Standard PS/2 Keyboard                           |
| 0x00000061-0x00000061 | Motherboard resources                            |
| 0x0000063-0x0000063   | Motherboard resources                            |
| 0x0000064-0x0000064   | Standard PS/2 Keyboard                           |
| 0x0000065-0x0000065   | Motherboard resources                            |
| 0x0000067-0x0000067   | Motherboard resources                            |
| 0x00000070-0x00000077 | System CMOS/real time clock                      |
| 0x00000070-0x00000077 | Motherboard resources                            |
| 0x00000078-0x00000CF7 | PCI bus                                          |
| 0x0000080-0x000008F   | Motherboard resources                            |
| 0x00000092-0x00000092 | Motherboard resources                            |
| 0x000000A0-0x000000A1 | Programmable interrupt controller                |
| 0x000000A4-0x000000A5 | Programmable interrupt controller                |
| 0x000000A8-0x000000A9 | Programmable interrupt controller                |
| 0x000000AC-0x000000AD | Programmable interrupt controller                |
| 0x000000B0-0x000000B1 | Programmable interrupt controller                |
| 0x000000B2-0x000000B3 | Motherboard resources                            |
| 0x000000B4-0x000000B5 | Programmable interrupt controller                |
| 0x000000B8-0x000000B9 | Programmable interrupt controller                |
| 0x000000BC-0x000000BD | Programmable interrupt controller                |
| 0x000002E8-0x000002EF | Communications Port (COM4)                       |
| 0x000002F8-0x000002FF | Communications Port (COM2)                       |
| 0x00000378-0x0000037F | Printer Port (LPT1)                              |
| 0x000003B0-0x000003BB | Intel(R) Atom(TM) Processor E3800                |
|                       | Series/Intel(R) Celeron(R) Processor N2920/J1900 |

| I/O                   | ASSIGNMENT                                       |
|-----------------------|--------------------------------------------------|
| 0x000003C0-0x000003DF | Intel(R) Atom(TM) Processor E3800                |
|                       | Series/Intel(R) Celeron(R) Processor N2920/J1900 |
| 0x000003E8-0x000003EF | Communications Port (COM3)                       |
| 0x000003F8-0x000003FF | Communications Port (COM1)                       |
| 0x00000400-0x0000047F | Motherboard resources                            |
| 0x000004D0-0x000004D1 | Programmable interrupt controller                |
| 0x00000500-0x000005FE | Motherboard resources                            |
| 0x00000600-0x0000061F | Motherboard resources                            |
| 0x00000680-0x0000069F | Motherboard resources                            |
| 0x00000A00-0x00000A0F | Motherboard resources                            |
| 0x00000A10-0x00000A1F | Motherboard resources                            |
| 0x00000A20-0x00000A2F | Motherboard resources                            |
| 0x00000D00-0x0000FFFF | PCI bus                                          |
| 0x0000E000-0x0000EFFF | Intel(R) Atom(TM)/Celeron(R)/Pentium(R)          |
|                       | Processor PCI Express - Root Port 4 - 0F4E       |
| 0x0000E000-0x0000EFFF | Realtek PCIe GBE Family Controller               |
| 0x0000F000-0x0000F01F | Intel(R) Atom(TM)/Celeron(R)/Pentium(R)          |
|                       | Processor Platform Control Unit - SMBus Port -   |
|                       | 0F12                                             |
| 0x0000F020-0x0000F03F | Intel(R) Atom(TM)/Celeron(R)/Pentium(R)          |
|                       | Processor AHCI - 0F23                            |
| 0x0000F040-0x0000F043 | Intel(R) Atom(TM)/Celeron(R)/Pentium(R)          |
|                       | Processor AHCI - 0F23                            |
| 0x0000F050-0x0000F057 | Intel(R) Atom(TM)/Celeron(R)/Pentium(R)          |
|                       | Processor AHCI - 0F23                            |
| 0x0000F060-0x0000F063 | Intel(R) Atom(TM)/Celeron(R)/Pentium(R)          |
|                       | Processor AHCI - 0F23                            |
| 0x0000F070-0x0000F077 | Intel(R) Atom(TM)/Celeron(R)/Pentium(R)          |
|                       | Processor AHCI - 0F23                            |
| 0x0000F080-0x0000F087 | Intel(R) Atom(TM) Processor E3800                |
|                       | Series/Intel(R) Celeron(R) Processor N2920/J1900 |
| 0x0000000-0x000006F   | PCI bus                                          |

#### **Memory Map**

| MEMORY MAP            | ASSIGNMENT                                     |
|-----------------------|------------------------------------------------|
| 0xD0600000-0xD06FFFFF | Intel(R) Atom(TM)/Celeron(R)/Pentium(R)        |
|                       | Processor PCI Express - Root Port 4 - 0F4E     |
| 0xD0600000-0xD06FFFFF | Realtek PCIe GBE Family Controller             |
| 0xFF000000-0xFFFFFFFF | Intel(R) 82802 Firmware Hub Device             |
| 0xE00000D0-0xE00000DB | Intel(R) Atom(TM)/Celeron(R)/Pentium(R)        |
|                       | Processor MBI Device - 33BD                    |
| 0xD0716000-0xD07167FF | Intel(R) Atom(TM)/Celeron(R)/Pentium(R)        |
|                       | Processor AHCI - 0F23                          |
| 0xD0000000-0xD03FFFFF | Intel(R) Atom(TM) Processor E3800              |
|                       | Series/Intel(R) Celeron(R) Processor           |
|                       | N2920/J1900                                    |
| 0xC0000000-0xCFFFFFFF | Intel(R) Atom(TM) Processor E3800              |
|                       | Series/Intel(R) Celeron(R) Processor           |
|                       | N2920/J1900                                    |
| 0xC0000000-0xCFFFFFFF | PCI bus                                        |
| 0xFED00000-0xFED003FF | High precision event timer                     |
| 0xD0604000-0xD0604FFF | Realtek PCIe GBE Family Controller             |
| 0xD0700000-0xD070FFFF | Intel(R) USB 3.0 eXtensible Host Controller    |
| 0xE0000000-0xEFFFFFFF | Motherboard resources                          |
| 0xFED01000-0xFED01FFF | Motherboard resources                          |
| 0xFED03000-0xFED03FFF | Motherboard resources                          |
| 0xFED04000-0xFED04FFF | Motherboard resources                          |
| 0xFED0C000-0xFED0FFFF | Motherboard resources                          |
| 0xFED08000-0xFED08FFF | Motherboard resources                          |
| 0xFED1C000-0xFED1CFFF | Motherboard resources                          |
| 0xFEE00000-0xFEEFFFFF | Motherboard resources                          |
| 0xFEF00000-0xFEFFFFFF | Motherboard resources                          |
| 0xD0710000-0xD0713FFF | High Definition Audio Controller               |
| 0xD0714000-0xD071401F | Intel(R) Atom(TM)/Celeron(R)/Pentium(R)        |
|                       | Processor Platform Control Unit - SMBus Port - |
|                       | 0F12                                           |
| 0xD0500000-0xD05FFFFF | Intel(R) Trusted Execution Engine Interface    |
| 0xD0400000-0xD04FFFFF | Intel(R) Trusted Execution Engine Interface    |
| 0xA0000-0xBFFFF       | Intel(R) Atom(TM) Processor E3800              |
|                       | Series/Intel(R) Celeron(R) Processor           |
|                       | N2920/J1900                                    |
| 0xA0000-0xBFFFF       | PCI bus                                        |
| 0xC0000-0xDFFFF       | PCI bus                                        |
| 0xE0000-0xFFFFF       | PCI bus                                        |
| 0xD0600000-0xD06FFFFF | Intel(R) Atom(TM)/Celeron(R)/Pentium(R)        |

Appendix B Technical Summary

| MEMORY MAP            | ASSIGNMENT                                  |
|-----------------------|---------------------------------------------|
|                       | Processor PCI Express - Root Port 4 - 0F4E  |
| 0xD0600000-0xD06FFFFF | Realtek PCIe GBE Family Controller          |
| 0xFF000000-0xFFFFFFFF | Intel(R) 82802 Firmware Hub Device          |
| 0xE00000D0-0xE00000DB | Intel(R) Atom(TM)/Celeron(R)/Pentium(R)     |
|                       | Processor MBI Device - 33BD                 |
| 0xD0716000-0xD07167FF | Intel(R) Atom(TM)/Celeron(R)/Pentium(R)     |
|                       | Processor AHCI - 0F23                       |
| 0xD0000000-0xD03FFFFF | Intel(R) Atom(TM) Processor E3800           |
|                       | Series/Intel(R) Celeron(R) Processor        |
|                       | N2920/J1900                                 |
| 0xC0000000-0xCFFFFFFF | Intel(R) Atom(TM) Processor E3800           |
|                       | Series/Intel(R) Celeron(R) Processor        |
|                       | N2920/J1900                                 |
| 0xC0000000-0xCFFFFFFF | PCI bus                                     |
| 0xFED00000-0xFED003FF | High precision event timer                  |
| 0xD0604000-0xD0604FFF | Realtek PCIe GBE Family Controller          |
| 0xD0700000-0xD070FFFF | Intel(R) USB 3.0 eXtensible Host Controller |

#### Configuring WatchDog Timer

The I/O port address of the watchdog timer is 2E (hex) and 2F (hex). 2E (hex) is the address port. 2F (hex) is the data port. User must first assign the address of register by writing address value into address port 2E (hex), then write/read data to/from the assigned register through data port 2F (hex).

#### **Configuration Sequence**

To program F81866 configuration registers, the following configuration sequence must be followed:

#### (1) Enter the extended function mode

To place the chip into the Extended Function Mode, two successive writes of 0x87 must be applied to Extended Function Enable Registers (EFERs, i.e. 2Eh or 4Eh).

#### (2) Configure the configuration registers

The chip selects the Logical Device and activates the desired Logical Devices through Extended Function Index Register (EFIR) and Extended Function Data Register (EFDR). The EFIR is located at the same address as the EFER, and the EFDR is located at address (EFIR+1). First, write the Logical Device Number (i.e. 0x07) to the EFIR and then write the number of the desired Logical Device to the EFDR. If accessing the Chip (Global) Control Registers, this step is not required. Secondly, write the address of the desired configuration register within the Logical Device to the EFIR and then write (or read) the desired configuration register through the EFDR.

#### (3) Exit the extended function mode

To exit the Extended Function Mode, writing 0xAA to the EFER is required. Once the chip exits the Extended Function Mode, it is in the normal running mode and is ready to enter the configuration mode.

| Code   | exan    | nple for watch dog timer                                          |
|--------|---------|-------------------------------------------------------------------|
| Enable | e the w | vatchdog timer and set the timeout interval to <b>30</b> seconds. |
| ;      |         | Enter to extended function mode                                   |
| mov    | dx,     | 2eh                                                               |
| mov    | al,     | 87h                                                               |
| out    | dx,     | al                                                                |
| out    | dx,     | al                                                                |
| ;      |         | Select Logical Device 7 of watchdog timer                         |
| mov    | al,     | 07h                                                               |
| out    | dx,     | al                                                                |
| inc    | dx      |                                                                   |
| mov    | al,     | 07h                                                               |
| out    | dx,     | al                                                                |
| ;      |         | Enable Watch dog featureEnable Watch dog feature                  |
| mov    | al,     | 030h                                                              |
| out    | dx,     | al                                                                |
| inc    | dx      |                                                                   |
| mov    | al,     | 01h                                                               |
| out    | dx,     | al                                                                |
| ;      |         | Enable Watch PME                                                  |
| dec    | dx      |                                                                   |
| mov    | al,     | 0FAh                                                              |
| out    | dx,     | al                                                                |
| inc    | dx      |                                                                   |
| in     | al,     | dx                                                                |
| and    | al,     | 51h                                                               |
| out    | dx,     | al                                                                |
| ;      |         | Set second as counting unit                                       |
| dec    | dx      |                                                                   |
| mov    | al,     | 0F5h                                                              |
| out    | dx,     | al                                                                |
| inc    | dx      |                                                                   |

| in  | al, | dx                                                   |
|-----|-----|------------------------------------------------------|
| and | al, | 30h                                                  |
| out | dx, | al                                                   |
| ;   |     | Set timeout interval as 30seconds and start counting |
| dec | dx  |                                                      |
| mov | al, | 0F6h                                                 |
| out | dx, | al                                                   |
| inc | dx  |                                                      |
| mov | al, | 1Eh                                                  |
| out | dx, | al                                                   |
| ;   |     | Exit the extended function mode                      |
| dec | dx  |                                                      |
| mov | al, | 0AAh                                                 |
| out | dx, | al                                                   |

#### Flash BIOS Update

#### I. Prerequisites

- *1* Prepare a bootable media (e.g. USB storage device) which can boot system to DOS prompt.
- **2** Download and save the BIOS file (e.g. 67220PD4.bin) to the bootable device.
- **3** Copy AMI flash utility AFUDOS.exe (v5.07.01) into the storage device.
- 4 Make sure the target system can first boot to the bootable device.
  - (1) Connect the bootable USB device.
  - (2) Turn on the computer and press <ESC> or <DEL> during boot to enter BIOS Setup.
  - (3) The system will go into the BIOS setup menu.
  - (4) Select [Boot] menu.
  - (5) Select **[Hard Drive BBS Priorities]** and set the USB bootable device as the 1st boot device.
  - (6) Press **F4** to save the configuration and exit the BIOS setup menu.

| Aptio Setup L                    | Jtility – Copyright (C) 2013 American Megatrends,<br>Boot                                                                      | Inc.                                                                           |
|----------------------------------|----------------------------------------------------------------------------------------------------|--------------------------------------------------------------------------------|
| Boot Option #1<br>Boot Option #2 | [JetFlashTranscend 4]<br>[PO: WDC WD1600BEVT]                                                                                  | istem boot order                                                               |
|                                  | ++: Select<br>11: Select<br>Enter: Sele<br>+/-: Change<br>F1: General<br>F2: Previou<br>F3: Optimiz<br>F4: Save &<br>ESC: Exit | Screen<br>Item<br>ect<br>2 Opt.<br>1 Help<br>18 Values<br>eed Defaults<br>Exit |

#### II. AFUDOS Command for System BIOS Update

AFUDOS.exe is the AMI firmware update utility; the command line is shown as below:

#### AFUDOS <ROM File Name> [option1] [option2]....

Users can type "AFUDOS/?" to see all the definition of each control options. The recommended options for BIOS ROM update include following parameters:

- **/P**: Program main BIOS image.
- **/B**: Program Boot Block.
- **/N**: Program NVRAM.
- **/X**: Don't check ROM ID.

#### **III. BIOS Update Procedure**

- *I* Use the bootable USB storage to boot up the system into the DOS command prompt.
- 2 Type "AFUDOS 6722xxxx.bin /p /b /n /x" and press enter to start the flash procedure. (xxxx means the BIOS revision part, ex. 1PD1...)
- **3** During the BIOS update procedure, you will see the BIOS update process status and its percentage. Beware! Do not turn off the system power or reset your computer when the entire update procedure are not complete; otherwise, the BIOS ROM may be crashed and the system will be unable to boot up next time.
- **4** After the BIOS update procedure is completed, the following messages will be shown:

```
C:\> AFUDOS 67221PD1.bin /p /b /n /x
             AMI Firmware Update Utility v5.07.01
   Copyright (C) 2014 American Megatrands Inc. All Rights Reserved.
 Reading flash ..... done
 - ME Data Size Checking . ok
 - FFS checksums ..... ok
 Erasing Boot Block ..... done
 Updating Boot Block ..... done
 Verifying Boot Block ..... done
 Erasing Main Block ..... done
 Updating Main Block ..... done
 Verifying Main Block ..... done
 Erasing NVRAM Block ..... done
 Updating NVRAM Block ..... done
 Verifying NVRAM Block ..... done
C:>
```

- 5. Restart the system and boot up with the new BIOS configurations.
- 6. The BIOS Update is completed after the system is restarted.
- 7. Reboot the system and verify if the BIOS version shown on the initialization screen has been updated.

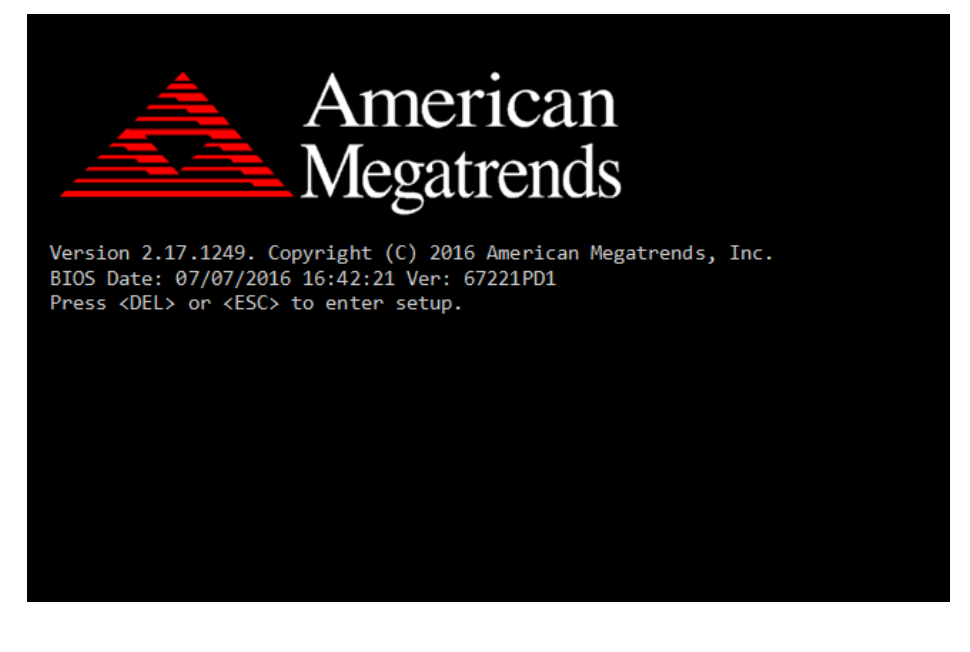